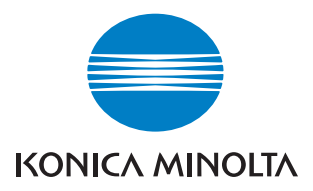

# bizhub C250

## **Facsimile operations**

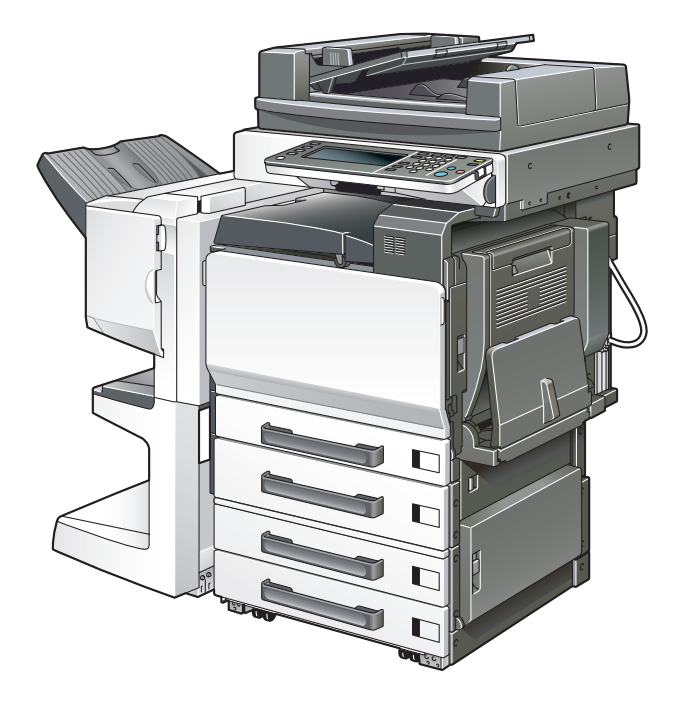

The essentials of imaging

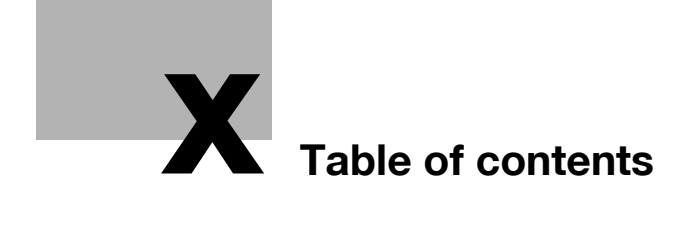

## Table of contents

## 1 Introduction

| 1.1   | Special notice to user                           | 1-4  |
|-------|--------------------------------------------------|------|
| 1.1.1 | For Canada                                       | 1-4  |
| 1.1.2 | For U.S.A                                        | 1-4  |
| 1.1.3 | For New Zealand                                  | 1-7  |
| 1.1.4 | For Europe                                       | 1-7  |
| 1.2   | Getting started (fax)                            | 1-8  |
| 1.3   | Features of the fax                              | 1-10 |
| 1.4   | Explanation of Manual Conventions                | 1-21 |
| 1.5   | Descriptions and symbols for documents and paper | 1-23 |
| 1.5.1 | "Width" and "Length"                             | 1-23 |
| 1.5.2 | Paper orientation                                | 1-23 |
| 1.6   | User manuals                                     | 1-24 |

## 2 Before use

| 2.1   | Restriction matter                        |  |
|-------|-------------------------------------------|--|
| 2.2   | Control panel                             |  |
| 2.2.1 | Control panel                             |  |
| 2.3   | First-use settings                        |  |
| 2.3.1 | Must-set items                            |  |
| 2.4   | Useful functions                          |  |
| 2.4.1 | Address book                              |  |
| 2.4.2 | Program                                   |  |
| 2.5   | Fax screen                                |  |
| 2.6   | User authentication and account track     |  |
| 2.6.1 | When the user authentication has been set |  |
| 2.6.2 | When the account track has been set       |  |
| 2.7   | Fax reception using the box               |  |
| 2.7.1 | Type of boxes                             |  |
| 2.7.2 | Operations of the PC-Fax BX feature       |  |

|   | 2.8   | Using an additional line for both sending and receiving2-23       |
|---|-------|-------------------------------------------------------------------|
|   | 2.8.1 | Using a line for both sending and receiving2-24                   |
|   | 2.8.2 | Using a line only for receiving2-26                               |
|   | 2.8.3 | Using a line only for sending2-27                                 |
| 3 | Tran  | nsmission                                                         |
|   | 3.1   | Simple fax transmission3-3                                        |
|   | 3.2   | Placing the original on the machine3-7                            |
|   | 3.2.1 | Using the ADF3-7                                                  |
|   | 3.2.2 | Placing originals on the platen glass                             |
|   | 3.2.3 | Sending multiple originals from the platen glass                  |
|   | 3.2.4 | Transmitting originals by using both the ADF and the platen glass |
|   | 3.3   | Setting transmission conditions                                   |
|   | 3.3.1 | Original image type3-13                                           |
|   | 3.3.2 | Density                                                           |
|   | 3.3.3 | Simplex/Duplex3-15                                                |
|   | 3.3.4 | Resolution3-16                                                    |
|   | 3.3.5 | Confirming settings and communication results                     |
|   | 3.3.6 | Registering the address book from the mode check screen3-20       |
|   | 3.4   | Selecting one destination                                         |
|   | 3.4.1 | Selecting one destination                                         |
|   | 3.4.2 | Selecting multiple destinations                                   |
|   | 3.4.3 | To confirm/delete a destination                                   |
|   | 3.4.4 | Manual redialing3-31                                              |
|   | 3.5   | Scanning3-32                                                      |
|   | 3.5.1 | When original size cannot be detected3-32                         |
|   | 3.5.2 | When memory capacity is exceeded3-32                              |
|   | 3.5.3 | Automatic rotation of original document3-33                       |
|   | 3.6   | When unable to send3-34                                           |
|   | 3.7   | Reserving transmission3-35                                        |
|   | 3.8   | Manual transmission3-36                                           |
|   | 3.9   | Canceling transmission3-37                                        |
|   | 3.9.1 | Canceling communication in progress3-37                           |
|   | 3.9.2 | Canceling reserved jobs3-38                                       |

| 3.10                                                                                 | Confirm the job list                                                                                                    | 3-39                 |
|--------------------------------------------------------------------------------------|----------------------------------------------------------------------------------------------------|----------------------|
| 3.11                                                                                 | Confirming communication results                                                                                               | 3-40                 |
| 3.12                                                                                 | Memory transmissions and quick memory TX                                                                                       | 3-43                 |
| 3.12.1                                                                               | Memory transmission                                                                                                    | 3-43                 |
| 3.12.2                                                                               | Quick memory transmission                                                                                                    | 3-43                 |
| 3.12.3                                                                               | To perform a quick memory transmission                                                                                         | 3-44                 |
| 3 13                                                                                 | Number of originals                                                                                                    | 3-46                 |
| 0.10                                                                                 |                                                                                                    |                      |
| 3.14                                                                                 | Timer transmission                                                                                                    |                      |
| 3.14<br>3.15                                                                         | Timer transmission                                                                                                    |                      |
| 3.14<br>3.15<br>3.16                                                                 | Timer transmission<br>International communication<br>Sender information                                                        |                      |
| <ul> <li>3.14</li> <li>3.15</li> <li>3.16</li> </ul>                                 | Timer transmission<br>International communication<br>Sender information<br>Set to inside body text                             |                      |
| <ul> <li>3.14</li> <li>3.15</li> <li>3.16</li> <li>3.16.1</li> <li>3.16.2</li> </ul> | Timer transmission<br>International communication<br>Sender information<br>Set to inside body text<br>Set to outside body text | 3-55<br>3-55<br>3-55 |

## 4 Reception

| 4.1   | Reception mode                                         | 4-3  |
|-------|--------------------------------------------------------|------|
| 4.1.1 | Auto reception (fax only mode)                         | 4-3  |
| 4.1.2 | Manual reception (telephone only mode)                 | 4-3  |
| 4.2   | Auto reception (fax only mode)                         | 4-4  |
| 4.3   | Manual reception (telephone only mode)                 | 4-5  |
| 4.4   | Unable to receive                                      | 4-6  |
| 4.5   | Memory substitute reception                            | 4-7  |
| 4.6   | Reception recording                                    | 4-8  |
| 4.6.1 | Recording after reducing at the minimum reduction rate | 4-8  |
| 4.6.2 | Recording after reducing to fit in paper               | 4-9  |
| 4.6.3 | Recording at Full Scale                                | 4-16 |
| 4.7   | Reception information                                  | 4-19 |

## 5 Troubleshooting

| 5.1 | Cannot send messages    | 5-3 |
|-----|-------------------------|-----|
| 5.2 | Cannot receive messages | 5-4 |
| 5.3 | Error message displayed | 5-6 |
| 5.4 | Call for service        | 5-7 |

## 6 Specifications

| 6.1 | Specifications |  |
|-----|----------------|--|
|-----|----------------|--|

## 7 Transmission applications

| 7.1  | Opening the scan setting screen and comm. setting screen7-3 |
|------|-------------------------------------------------------------|
| 7.2  | Application functions overview7-5                           |
| 7.3  | Mixed original7-8                                           |
| 7.4  | Bind position7-11                                           |
| 7.5  | Frame erase transmission7-14                                |
| 7.6  | Background adjustment7-17                                   |
| 7.7  | Sharpness7-20                                               |
| 7.8  | Scan size7-23                                               |
| 7.9  | File type7-26                                               |
| 7.10 | Password transmission7-28                                   |
| 7.11 | Confidential communication (F-code TX)7-31                  |
| 7.12 | Relay transmission request (F-code TX)7-34                  |
| 7.13 | ECM OFF7-37                                                 |
| 7.14 | V.34 OFF7-40                                                |
| 7.15 | Check the destination before sending7-43                    |
| 7.16 | Sending after the check of destination7-46                  |
| 7.17 | Specifying the line for sending (Line Selection)7-47        |

## 8 Useful functions for reception

| 8.1   | Utilize a document received as confidential reception     | 8-3 |
|-------|-----------------------------------------------------------|-----|
| 8.1.1 | Utilize a document received as confidential reception     | 8-3 |
| 8.1.2 | Printing the document received in a confidential user box | 8-4 |
| 8.1.3 | Deleting documents from a confidential user box           | 8-5 |
| 8.2   | Memory reception                                          | 8-6 |
| 8.2.1 | Printing a document held in memory                        | 8-6 |
| 8.2.2 | Deleting a document held in memory                        | 8-8 |
| 8.3   | Reception information                                     | 8-9 |
| 8.3.1 | Various reception information                             | 8-9 |

## 9 Polling

| 9.1   | Polled transmission                                                                | 9-3  |
|-------|------------------------------------------------------------------------------------|------|
| 9.1.1 | Polled transmission                                                                | 9-4  |
| 9.2   | Polling reception                                                                  | 9-6  |
| 9.3   | Bulletin                                                                           | 9-9  |
| 9.3.1 | Write a document to the bulletin board                                             | 9-10 |
| 9.3.2 | Receive by polling a document written to the bulletin board of a destination (fax) | 9-13 |

## 10 Registering/Settings

| 10.1 | Displaying the fax registration screen 10-3                    |
|------|----------------------------------------------------------------|
| 10.2 | Registering the address book 10-5                              |
| 10.3 | Registering the group 10-20                                    |
| 10.4 | Registering the program 10-26                                  |
| 10.5 | Registering the subject and text of the e-mail 10-33           |
| 10.6 | Setting up confidential reception (F-Code RX) user boxes 10-48 |
| 10.7 | Setting the bulletin board 10-52                               |
| 10.8 | Setting the memory RX user box 10-53                           |

## 11 Utility mode

| 11.1   | Utility mode screen                | 11-3 |
|--------|------------------------------------|------|
| 11.1.1 | Entering user setting              | 11-3 |
| 11.1.2 | Exiting from user setting          | 11-4 |
| 11.1.3 | Entering administrator setting     | 11-5 |
| 11.1.4 | Exiting from administrator setting | 11-6 |
| 11.2   | Fax utility mode list              | 11-7 |
| 11.2.1 | Fax Basic Screen Default Setting   | 11-7 |
| 11.2.2 | Fax Active Screen                  | 11-7 |
| 11.2.3 | Initial Setting                    | 11-7 |
| 11.2.4 | Entering Power Save Mode (Fax)     | 11-8 |
| 11.2.5 | Print/Fax Output Settings          | 11-8 |
| 11.2.6 | Restrict Fax Broadcasting          |      |
| 11.2.7 | Header Information                 | 11-8 |
| 11.2.8 | Header/Footer Position             | 11-9 |
| 11.2.9 | Telephone Line Settings            | 11-9 |

|    | 11.2.10                          | TX/RX Setting                       | 11-10 |
|----|----------------------------------|-------------------------------------|-------|
|    | 11.2.11                          | Function Setting                    | 11-11 |
|    | 11.2.12                          | PBX CN Set                          | 11-12 |
|    | 11.2.13                          | Report Settings                     | 11-13 |
|    | 11.2.14                          | Job Settings List                   | 11-13 |
|    | 11.2.15                          | Multi Lines Setting                 | 11-14 |
|    | 11.3 Fa                          | ax basic screen default setting     | 11-15 |
|    | 11.4 Fa                          | ax active screen                    | 11-18 |
|    | 11.5 In                          | nitial setting                      | 11-21 |
|    | 11.6 E                           | ntering power save mode (fax)       | 11-23 |
|    | 11.7 P                           | rint/Fax output settings            | 11-26 |
|    | 11.8 R                           | estrict Fax Broadcasting            | 11-29 |
|    | 11.9 H                           | leader information                  | 11-32 |
|    | 11.10 H                          | leader/Footer position              | 11-35 |
|    | 11.11 T                          | elephone line settings              | 11-38 |
|    | 11.12 T                          | X/RX setting                        | 11-41 |
|    | 11.13 F                          | unction setting                     | 11-44 |
|    | 11.13.1                          | Function ON/OFF setting             | 11-44 |
|    | 11.13.2                          | Memory RX                           | 11-47 |
|    | 11.13.3                          | Closed network RX                   | 11-50 |
|    | 11.13.4                          | Forward TX setting                  | 11-53 |
|    | 11.13.5                          | PC-Fax RX setting                   | 11-57 |
|    | 11.13.6                          | TSI user box setting                | 11-62 |
|    | 11.14 P                          | BX (Private Branch Exchange) CN set | 11-68 |
|    | 11.15 R                          | eport settings                      | 11-70 |
|    | 11.16 S                          | et the Multi Lines Setting          | 11-73 |
| 12 | Explanation of reports and lists |                                     |       |
|    | 12.1 T                           | ypes of reports and lists           | 12-3  |
|    | 12.1.1                           | Reports                             | 12-3  |
|    | 12.1.2                           | Lists                               | 12-4  |
|    | 12.2 A                           | ctivity report                      | 12-5  |
|    | 12.2.1                           | Automatic printout                  | 12-5  |
|    | 12.2.2                           | Manual printout                     | 12-5  |
|    |                                  |                                     |       |

| 12.3 TX report 12-9                                |  |  |  |  |  |  |
|----------------------------------------------------|--|--|--|--|--|--|
| 12.3.1 Manual printout 12-9                        |  |  |  |  |  |  |
| 12.3.2 Automatic printout 12-9                     |  |  |  |  |  |  |
| 12.4 Polling TX report 12-12                       |  |  |  |  |  |  |
| 12.5 Polling RX report 12-14                       |  |  |  |  |  |  |
| 12.6 Broadcast report 12-16                        |  |  |  |  |  |  |
| 12.7 Sequence polling reception report 12-18       |  |  |  |  |  |  |
| 12.8 Reservation communication report 12-20        |  |  |  |  |  |  |
| 12.9 Reservation polling TX report 12-22           |  |  |  |  |  |  |
| 12.10 Broadcast reserved report 12-24              |  |  |  |  |  |  |
| 12.11 Address polling RX reserved report 12-26     |  |  |  |  |  |  |
| 12.12 Sequence polling RX reservation report 12-27 |  |  |  |  |  |  |
| 12.13 Confidential RX report 12-29                 |  |  |  |  |  |  |
| 12.14 Bulletin TX report 12-31                     |  |  |  |  |  |  |
| 12.15 Address book list 12-33                      |  |  |  |  |  |  |
| 12.16 Group address list 12-36                     |  |  |  |  |  |  |
| 12.17 Program list 12-39                           |  |  |  |  |  |  |
| 12.18 E-Mail Subject/Text List 12-42               |  |  |  |  |  |  |
| 12.19 Fax setting list 12-45                       |  |  |  |  |  |  |
| 12.19.1 Confidential/Bulletin list                 |  |  |  |  |  |  |
| 12.19.2 Sender (TSI) RX box 12-50                  |  |  |  |  |  |  |

## 13 Appendix

| 13.1 | Number of stored pages to memory | 13-3  |
|------|----------------------------------|-------|
| 13.2 | Entering text                    | 13-4  |
| 13.3 | Fax terms                        | 13-7  |
| 13.4 | Index                            | 13-12 |

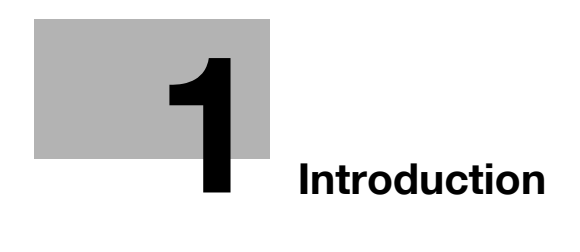

## 1 Introduction

Thank you for your purchase of our product.

This user manual describes operating procedures and precautions for use of the fax functions. Please read this user manual before starting operation of the machine.

After reading this user manual, it is advisable to keep it close at hand to consult it any time when necessary in order to operate the fax functions at their optimum condition.

For correct operation, also read the "User manual – Copy operations" before starting operation.

#### Acknowledgement

KONICA MINOLTA, KONICA MINOLTA Logo, and The essentials of imaging are registered trademarks or trademarks of KONICA MINOLTA HOLDINGS, INC.

PageScope and bizhub are registered trademarks or trademarks of KONICA MINOLTA BUSINESS TECHNOLOGIES, INC.

Adobe, Adobe Logo, Acrobat, Acrobat Logo, PostScript and PostScript Logo are registered trademarks or trademarks of Adobe Systems, Inc.

Other company names and product names used in this user manual are the registered trademarks or trademarks of their respective companies.

#### Copyright

© 2006 by KONICA MINOLTA BUSINESS TECHNOLOGIES, INC. All rights reserved.

#### Exemption

Please observe the following points:

- A part or this user manual may be used or duplicated without permission.
- Information written in this user manual is subject to change without notice.

## 1.1 Special notice to user

### 1.1.1 For Canada

#### NOTICE:

This product meets the applicable Industry Canada technical specifications.

The ringer equivalence number (REN) is an indication of the maximum number of devices allowed to be connected to a telephone interface. The termination on an interface may consist of any combination of devices subject only to the requirement that the sum of the RENs of all the devices does not exceed five.

AVIS:

Le present materiel est conforme aux specifications techniques applicables d'Industrie Canada.

L'indice d'equivalence de la sonnerie (IES) sert a indiquer le nombre maximal de terminaux qui peuvent etre raccordes a une interface telephonique. La terminaison d'une interface peut consister en une combinaison quelconque de dispositifs, a la seule condition que la somme d'indices d'equivalence de la sonnerie de tous les dispositifs n'excede pas 5.

## 1.1.2 For U.S.A.

FCC part 68 requirements:

This equipment complies with part 68 of the FCC rules and the requirements adopted by the ACTA. On the cover of this equipment is a label that contains, among other information, a product identifier in the format US:AAAEQ##TXXXX. If required, this information must be provided to the telephone company.

This equipment uses certification jack USOC RJ11C.

A plug and jack used to connect this equipment to the premises wiring and telephone network must comply with the applicable FCC part 68 rules and requirements adopted by the ACTA.

A compliant telephone cord and modular plug is provided with this product. It is designed to be connected to a compatible modular jack that is also compliant. See installation instructions for details.

The REN is used to determine the number of devices that may be connected to a telephone line. Excessive RENs on a telephone line may result in the devices not ringing in response to an incoming call. In most but not all areas, the sum of RENs should not exceed five (5.0).

To be certain of the number of devices that may be connected to a line, as determined by the total RENs, contact the local telephone company For products approved after July 23, 2001, the REN for this product is part of the

product identifier that has the format US: US:AAAEQ##TXXXX. The digits represented by ## are the REN without a decimal point (e.g., 03 is a REN of 0.3). For earlier products, the REN is separately shown on the label.

If this equipment FK-502 causes harm to the telephone network, the telephone company will notify you in advance that temporary discontinuance of service may be required. But if advance notice isn't practical, the telephone company will notify the customer as soon as possible. Also, you will be advised of your right to file a complaint with the FCC if you believe it is necessary.

The telephone company may make changes in its facilities, equipment, operations or procedures that could affect the operation of the equipment. If this happens the telephone company will provide advance notice in order for you to make necessary modifications to maintain uninterrupted service.

If trouble is experienced with this equipment FK-502, for repair or warranty information, please contact the Konica Minolta dealer location where you purchased this equipment. If the equipment is causing harm to the telephone network, the telephone company may request that you disconnect the equipment until the problem is resolved.

Connection to party line service is subject to state tariffs. Contact the state public utility commission, public service commission or corporation commission for information. If you home has specially wired alarm equipment connected to the telephone line, ensure the installation of FK-502 does not disable you alarm equipment. If you have questions about what will disable alarm equipment, consult your telephone company or a qualified installer.

The Telephone Consumer Protection Act of 1991 makes it unlawful for any person to use a computer or other electronic device, including fax machines, to send any message unless such message clearly contains in a margin at the top or bottom of each transmitted page or on the first page of the transmission, the date and time it is sent and an identification of the business or other entity, or other individual sending the message and the telephone number of the sending machine or such business, other entity, or individual. (The telephone number provided may not be a 900 number or any other number for which charges exceed local or long-distance transmission charges.)

In order to program this information into your fax machine, you should complete the following steps: See "Header information" on page 11-32. Warning/Caution explained

# 🕂 WARNING

The exclamation point within an equilateral triangle followed by the word "Warning" is intended to alert the user to the possibility that a disregard for the warning may result in fatal hazards or critical injuries.

→ Be sure to focus your attention on the warning headings when reading the copier user manual.

# 

The exclamation point within an equilateral triangle followed by the word "Caution" is intended to alert the user to the possibility that a disregard for the caution may result in minor injuries or in physical damage.

→ Be sure to focus your attention on the caution headings when reading the copier user manual.

## 1.1.3 For New Zealand

Please observe the following points:

- This device is equipped with pulse dialing while the Telecom standard is DTMF tone dialing. There is no guarantee that Telecom lines will always continue to support pulse dialing.
- Use of pulse dialing, when this equipment is connected to the same line as other equipment, may give rise to bell tinkle or noise and may also cause a false answer condition. Should such problems occur, the user should not contact the Telecom Fault Service.
- This equipment may not provide for the effective hand-over of a call to another device connected to the same line.
- This equipment does not fully meet Telecom's impedance requirements. Performance limitations may occur when used in conjunction with some parts of the network. Telecom will accept no responsibility should difficulties arise in such circumstances.
- The grant of a telepermit for any item of terminal equipment indicates only that Telecom has accepted that the item complies with minimum conditions for connection to its network. It indicates no endorsement of the product by Telecom, nor does it provide any sort of warranty. Above all, it provides no assurance that any item will work correctly in all respects with another item of telepermitted equipment of a different make or model, nor does it imply that any product is compatible with all of Telecom's network services.
- The automatic calling functions of this equipment must not be used to cause a nuisance to other customers.
- Telepermitted equipment only may be connected to the auxiliary telephone port. The auxiliary port is not specifically designed for 3-wire connected equipment. 3-wire might not respond to incoming ringing when connected to this port.

## 1.1.4 For Europe

The facsimile has been approved in accordance with Council Decision 1999/ 5/ EC for pan-European single terminal connection to the public switched telephone network (PSTN). However, due to differences between the individual PSTNs provided in different countries, the approval does not, of itself, give an unconditional assurance of successful operation on every PSTN network terminal point.

In the event of problems, you should contact your equipment supplier in the first instance.

The CE marking must be affixed to the product or to its data plate. Additionally it must be affixed to the packaging, if any, and to the accompanying documents.

# CE

## 1.2 Getting started (fax)

#### Sending

Perform the following basic procedure to send a fax.

- 1 Press [Fax] on the control panel to start the fax mode.
- 2 Set the functions as necessary.

| Fax screen              | List 11/26/04<br>List 16/26<br>Browcast<br>Destinations | Address has not been entered.<br>Memory SSX<br>Program Group Book<br>P1                                                                                                    |
|-------------------------|---------------------------------------------------------|----------------------------------------------------------------------------------------------------|
| Scan setting<br>screen  |                                                         | Address has not been entered.<br>Beet of 000<br>Kenory S5%<br>Scan Setting<br>Prage View Density<br>Concentration<br>File Type<br>State of 000<br>Kenory S5%<br>File Type<br>State of 000<br>Kenory S5%<br>Concentration<br>File Type<br>State of 000<br>Kenory S5%<br>Concentration<br>File Type<br>State of 000<br>Kenory S5%<br>Concentration<br>File Type<br>State of 000<br>Kenory S5%<br>Concentration<br>File Type<br>State of 000<br>Kenory S5%<br>Concentration<br>Concentration<br>Concentra |
| Application<br>screen   |                                                         | Address has not been entered.<br>Nenory SSX<br>Capitin<br>Capitin<br>Capitin<br>Distinat<br>Distinat<br>Distinat<br>Distinat<br>Reset<br>Cancel OK                                                                                                    |
| Comm. setting<br>screen |                                                         | Address has not been entered.                                                                                                    |

- **3** Use the keypad to enter the fax number of the destination.
  - If you make an incorrect entry, press [Del.] to clear your entry.
  - Press [C] (clear) to clear the whole entry.
- 4 Place the original on the machine.
  - For details, see "Placing the original on the machine" on page 3-7.

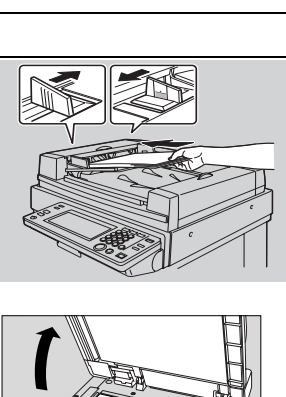

Box Fax Scen Copy

 $\widehat{\mathbf{x}}$ 

000

Access

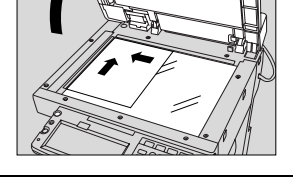

5 Press [Start] on the control panel.

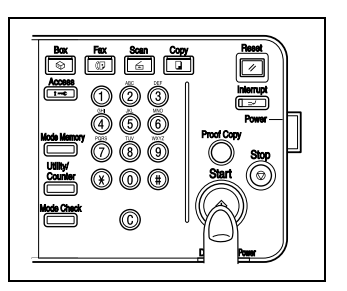

Ò

## 1.3 Features of the fax

#### Imprint the total number of pages on the fax

You can place the total number of pages on each page of the fax for quick memory transmission. It is useful for the recipient, so that they can make sure whether all pages of the fax have been received.

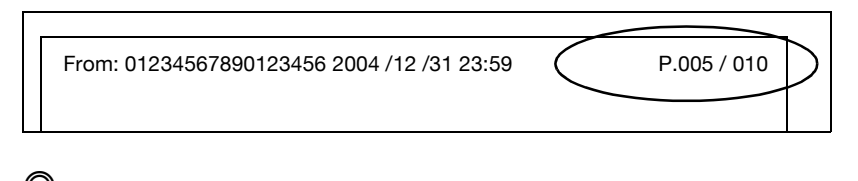

#### ∾ Detail

For details, see "Number of originals" on page 3-46.

#### Send a fax at a specified time

This function allows you to specify the time to start sending a fax. You can save money by specifying a transmission to start during the night or early in the morning when telephone charges are less.

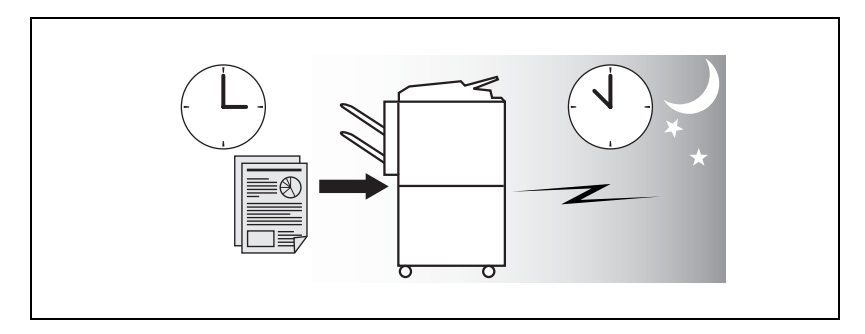

## Q

#### Detail

For details, see "Timer transmission" on page 3-49.

#### To be sent each time a page is read. (Quick memory TX)

This is a method by which the fax transmission is started upon a sheet of original being read.

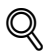

#### Detail

For details, see "Memory transmissions and quick memory TX" on page 3-43.

#### Sending faxes to a foreign country

You can employ a lower transmission rate if you send a fax to the location at which the communication condition is poor.

#### Detail

For details, see "International communication" on page 3-52.

#### Frame erasure mode

You can send a fax by erasing dark bands sometimes created when transmitting a document bound in the form of book. You can also set the width of marginal erasure according to your preference.

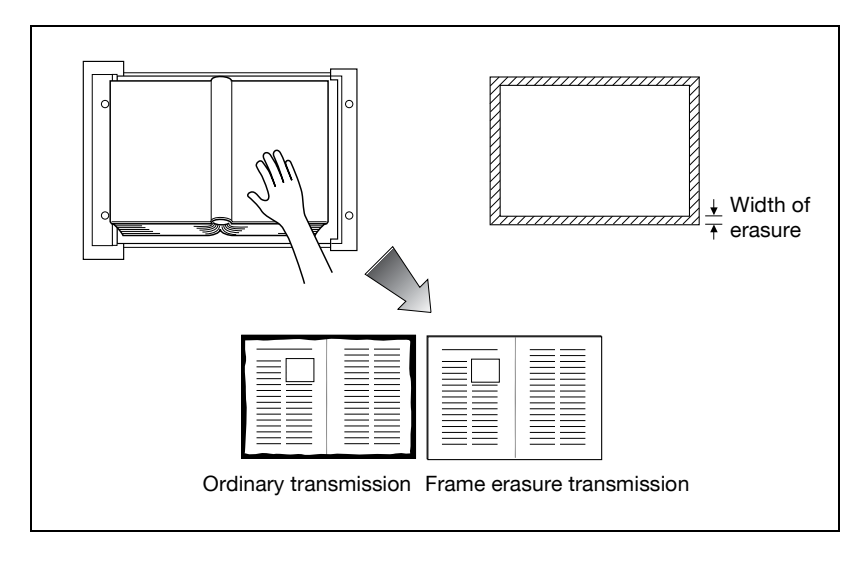

#### Detail

Q

For details, see "Frame erase transmission" on page 7-14.

#### Send a fax in original size select mode

You can send a fax by designating the paper size for the document to be sent. It is useful if you want to send only a portion of the original.

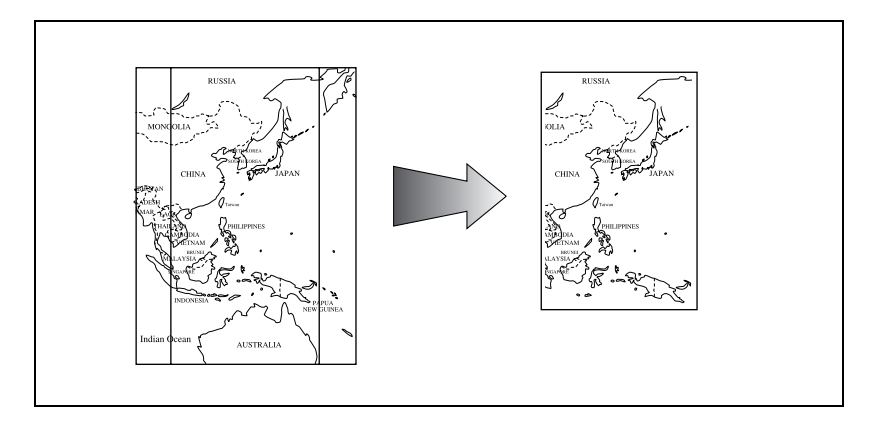

Detail

For details, see "Scan size" on page 7-23.

#### Setting and sending document pages of mixed sizes in a single operation

You can send pages of mixed sizes because the facsimile recognizes each size and sends pages properly when the mixed original feature is used.

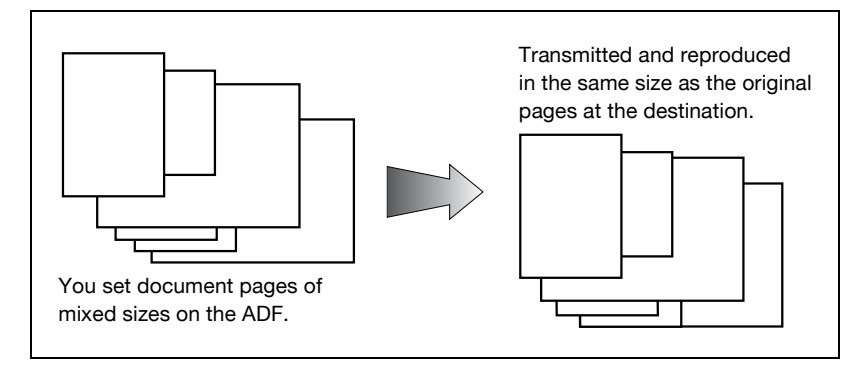

∖ Detail

For details, see "Mixed original" on page 7-8.

#### Specify the binding style of a two-sided document

You can specify the appropriate binding style when transmitting two-sided documents. Binding style allows the pages of the document to be read appropriately by determining right to left or top to bottom.

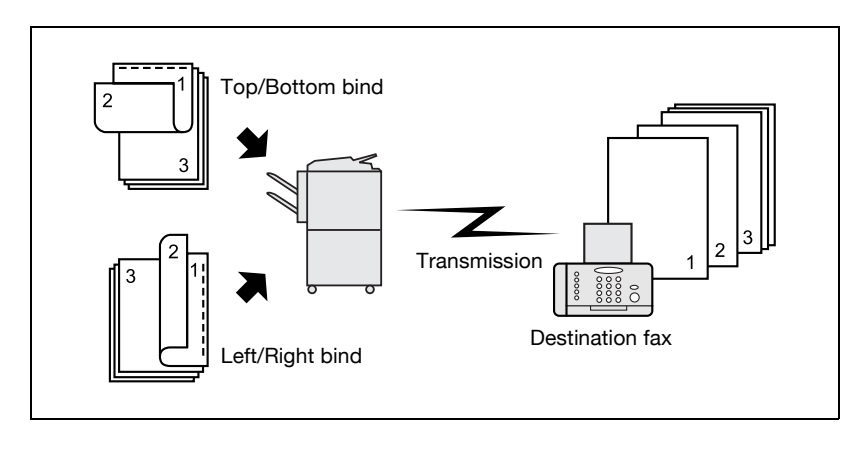

Detail
 For details, see "Bind position" on page 7-11.

#### Sending a fax when it receives a polling command from the recipient

You can send a fax that has been read and stored in hard disk in the facsimile when a polling command is sent from the recipient.

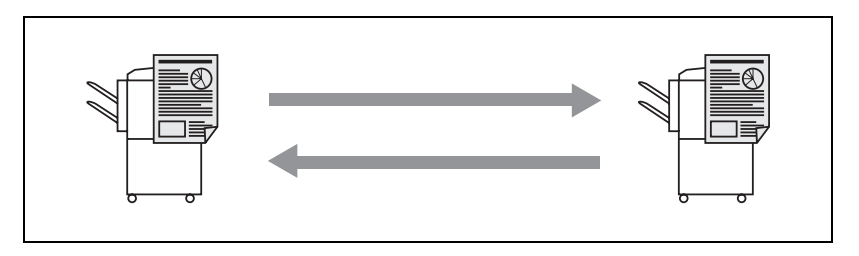

#### ⊰ Detail

For details, see "Polling reception" on page 9-6.

#### Sending a fax with ECM disabled

You can send a fax with ECM disabled to shorten the transmission time.

Detail For details, see "ECM OFF" on page 7-37.

#### Polling specified document

You can store documents that you want to poll in the bulletin board of the hard disk for polling transmission or polling reception.

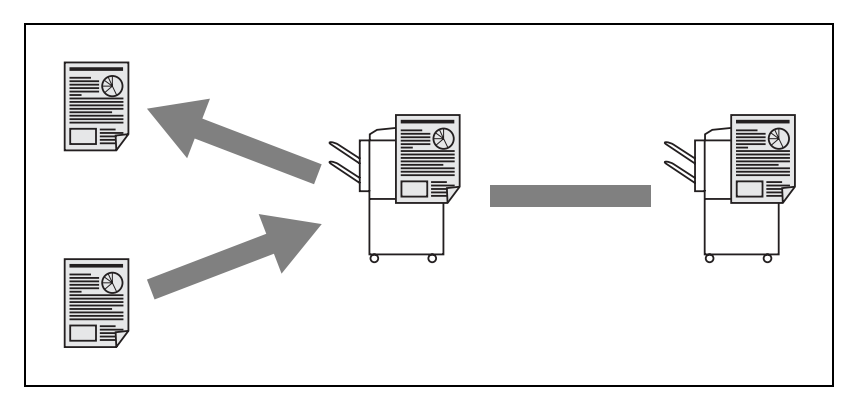

Detail For details, see "Bulletin" on page 9-9.

#### Sending a fax with the Super G3 mode disabled

You can send a fax with the Super G3 mode disabled if V.34 protocol is not available because of restrictions on the Private Branch Exchange (PBX).

Detail For details, see "V.34 OFF" on page 7-40.

#### **Relay fax**

You can send a fax to a recipient via an intermediate relay station.

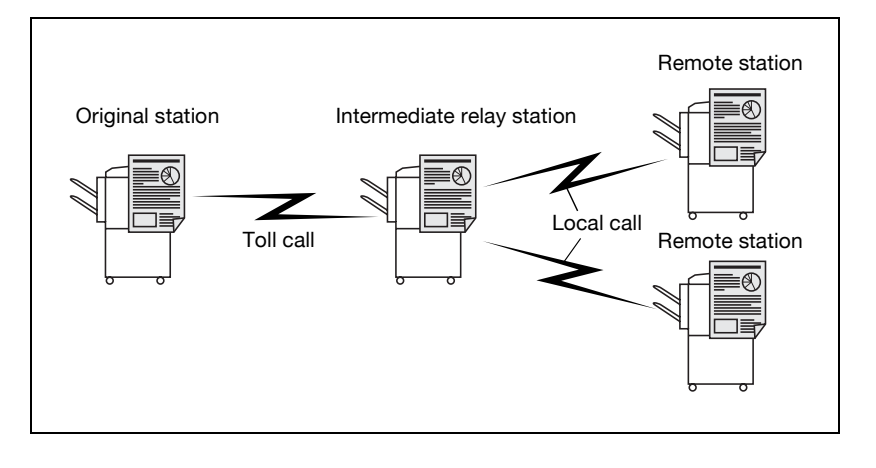

#### Detail

For details, see "Relay transmission request (F-code TX)" on page 7-34. This machine is not provided with a relay delivery function.

#### Use a confidential box

You can use a confidential box (similar to an inbox) to exchange confidential information with specific person.

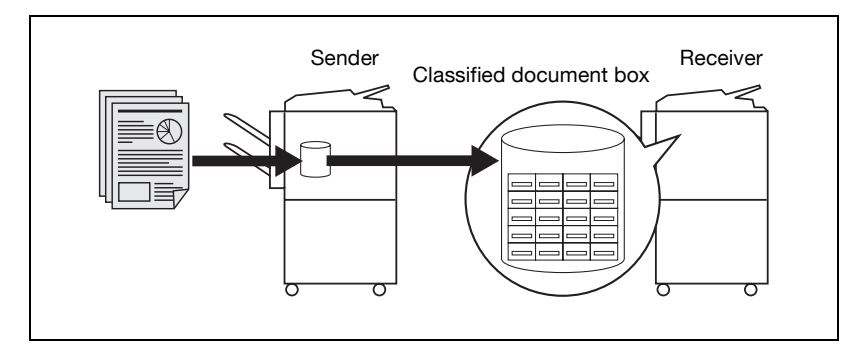

Detail

Q

For details, see "Confidential communication (F-code TX)" on page 7-31.

#### Sending a fax protected with a password

You can send a fax protected with a password if the closed communication is set at the recipient.

Q

#### Detail

For details, see "Password transmission" on page 7-28.

#### To be sent with the density in the background color adjusted

Transmission can be made after the density in the background color of the original is adjusted.

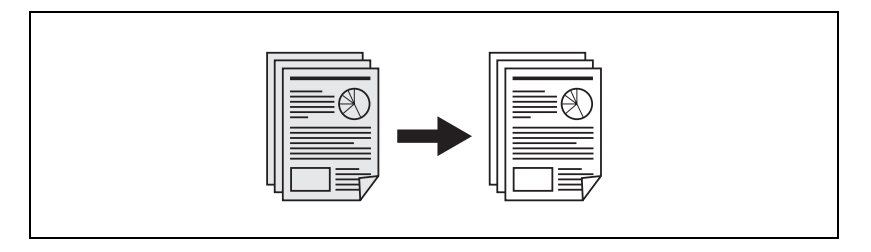

#### R

#### Detail

For details, see "Background adjustment" on page 7-17.

#### To be sent with the edge of the character made clear

Transmission can be made after adjustments are made so that blurred characters are made clear to give them a smooth impression.

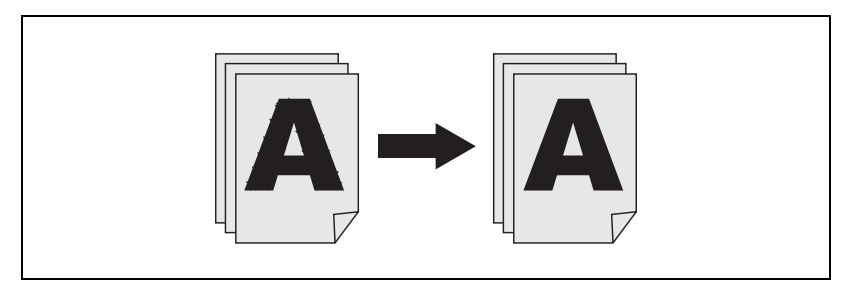

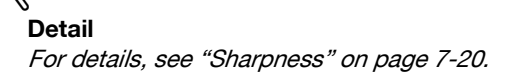

#### An e-mail is sent from the fax screen

An original that has been read can be sent as an e-mail from the fax screen to the computer.

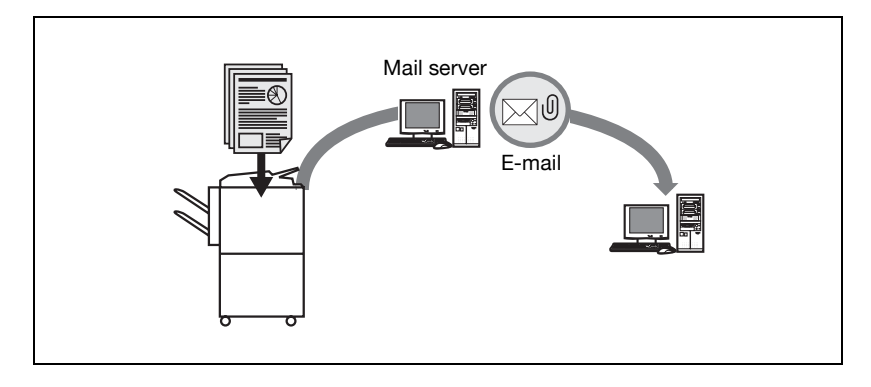

s **Detail** For details, see "Direct input" on page 3-27.

#### To be saved in the box

An original that has been read can be saved in the box created in the internal hard disk.

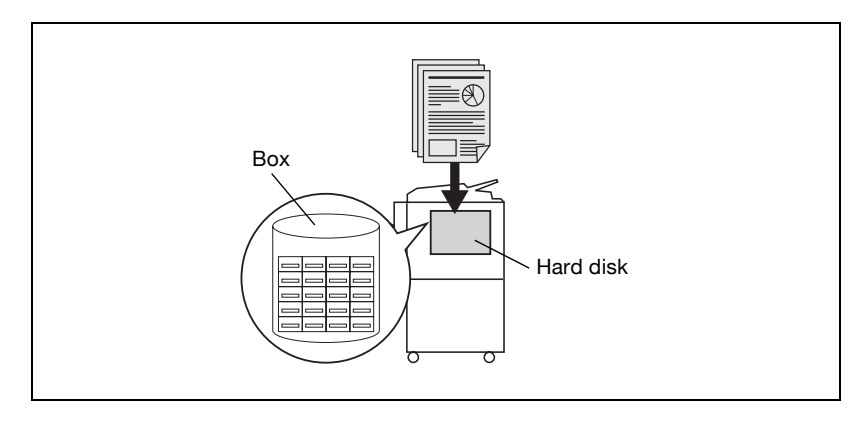

#### Detail

For details, see "Fax reception using the box" on page 2-18.

## 1.4 Explanation of Manual Conventions

The marks and text formats used in this manual are described below.

#### Safety advices

# A DANGER

Failure to observe instructions highlighted in this manner may result in fatal or critical injuries in fact of electrical power.

→ Observe all dangers in order to prevent injuries.

# A WARNING

Failure to observe instructions highlighted in this manner may result in serious injuries or property damage.

→ Observe all warnings in order to prevent injuries and to ensure safe use of the machine.

# 

Failure to observe instructions highlighted in this manner may result in slight injuries or property damage.

→ Observe all cautions in order to prevent injuries and to ensure safe use of the machine.

#### Sequence of action

- 1 The number 1 as formatted here indicates the first step of a sequence of actions.
- 2 Subsequent numbers as formatted here indicate subsequent steps of a sequence of actions.
  - **?** Text formatted in this style provides additional assistance.

An illustration inserted here shows what operations must be performed.

→ Text formatted in this style describes the action that will ensure the desired results are achieved.

#### Tips

# ۵...

#### Note

Text highlighted in this manner contains useful information and tips to ensure safe use of the machine.

۵...

#### Reminder

*Text highlighted in this manner contains information that should be reminded.* 

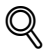

#### Detail

Text highlighted in this manner contains references for more detailed information.

#### Special text markings

[Stop] key

The names of keys on the control panel are written as shown above.

#### **MACHINE SETTING**

Display texts are written as shown above.

## 1.5 Descriptions and symbols for documents and paper

The use of words and symbols in this manual are explained below.

#### 1.5.1 "Width" and "Length"

Whenever paper dimensions are mentioned in this manual, the first value always refers to the width of the paper (shown as "Y" in the illustration) and the second to the length (shown as "X").

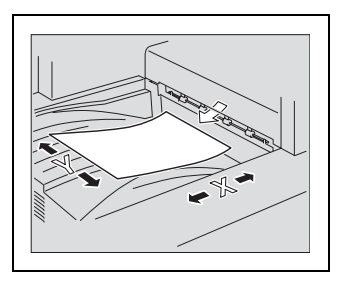

#### **1.5.2** Paper orientation

Lengthwise (

If the width (Y) of the paper is shorter than the length (X), the paper has a vertical or portrait orientation, indicated by  $\Box$ .

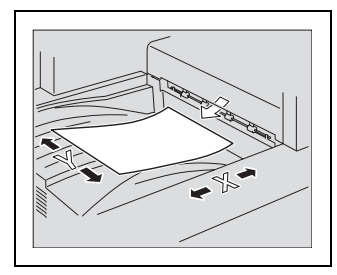

Crosswise (

If the width (Y) of the paper is longer than the length (X), the paper has a horizontal or land-scape orientation, indicated by  $\Box$ .

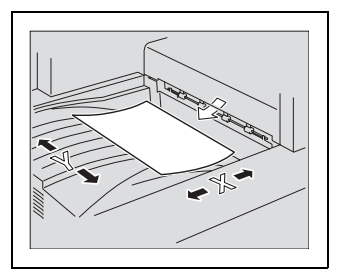

## 1.6 User manuals

The following user manuals have been prepared for this machine.

#### User manual – Copy operations

This manual contains details on basic operations and the operating procedures for the various copy functions.

 Refer to this user manual for details on operating procedures for copy functions, including precautions on installation/use, turning the machine on/off, loading paper, and troubleshooting operations such as clearing paper misfeeds.

#### User manual - Network scanner operations

This manual contains details on specifying network settings for standard equipment and on operations for scanning functions.

• Refer to this user manual for details on operating procedures for network functions and for using scan to e-mail, scan to FTP and scan to SMB.

#### User manual – Box operations

This manual contains details on operating procedures for using the boxes.

• Refer to this user manual for details on operating procedures for using the boxes on the hard disk.

#### User manual – Enlarge Display Operations

This manual contains details on operating procedures for using copy, network scanner and fax functions in Enlarge Display mode.

 Refer to this user manual for details on operating procedures in Enlarge Display mode.

#### User manual - Facsimile operations (this manual)

This manual contains details on operating procedures for faxing.

• Refer to this user manual for details on operating procedures for fax functions when the fax kit is installed.

#### User manual – Print Operations

This manual contains details on operating procedures using the standard built-in printer controller.

• For details on the printing functions, refer to user manual (PDF file) on user software CD-ROM.
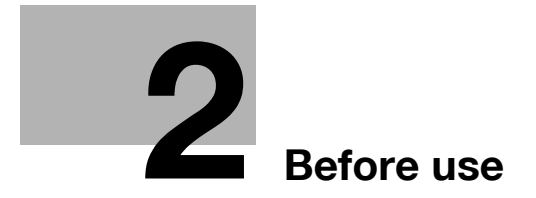

# 2 Before use

## 2.1 Restriction matter

۵...

#### Note

No sending or reception of a fax in color is available for this fax kit.

This fax kit can be connected to phone lines as shown below.

- Local phone lines (including facsimile communication networks)
- PBX (private branch exchange two wire system)

With respect to the telephone line to be used, be sure to check the following.

- A business phone cannot be connected as an outside line.
- When the digital private line is multiplexed in the corporate network that is used by the customer, the facsimile communication may be subject to the following constraints.
- The transmission speed is restricted.
- Communication by the Super G3 is not available.

There may occur once in a while communication errors in the setting made when the product was shipped from the factory. These constraints are due to the multiplexed device that restricts the band available for the line to the utmost limit on the assumption that voice is used.

However, these constraints vary depending on a device that makes up the network. For more information, refer to the administrator of the network that you use.

# ۵...

#### Reminder

Turning the power OFF/ON repeatedly may cause a fault.

After turning OFF the equipment, wait for more than 5 seconds before turning it ON again.

## 2.2 Control panel

## 2.2.1 Control panel

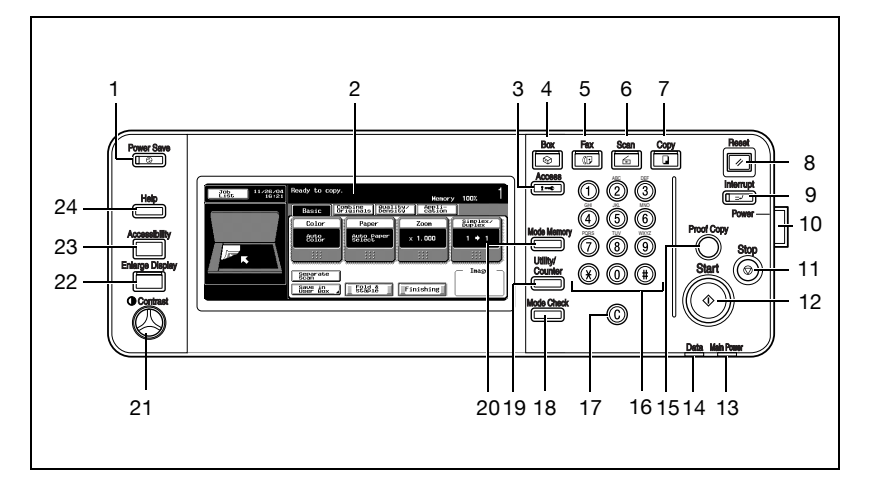

| No. | Name             | Description                                                                                                    |
|-----|------------------|----------------------------------------------------------------------------------------------------|
| 1   | [Power Save] key | Press to enter Low Power mode.<br>While the machine is in Low Power mode, the indicator<br>on the [Power Save] key lights up in green and the<br>touch panel goes off. To cancel Low Power mode,<br>press the [Power Save] key again.                   |
| 2   | Touch panel      | Displays various screens and messages.<br>Specify the various settings by directly touching the<br>panel.                                                                                                    |
| 3   | [Access] key     | If user authentication or account track settings have<br>been applied, press this key after entering the user<br>name and password (for user authentication) or the<br>account name and password (for account track) in or-<br>der to use this machine. |
| 4   | [Box] key        | Press to enter box mode. While the machine is in box<br>mode, the indicator on the [Box] key lights up in green.<br>For details, refer to "User manual – Box operations".                                                                               |
| 5   | [Fax] key        | Press to enter fax mode. While the machine is in fax mode, the indicator on the [Fax] key lights up in green.                                                                                                    |
| 6   | [Scan] key       | Press to enter scan mode. While the machine is in scan mode, the indicator on the [Scan] key lights up in green. For details, refer to "User manual – Network scanner operations".                                                                      |
| 7   | [Copy] key       | Press to enter Copy mode. (As a default, the machine<br>is in Copy mode.)<br>While the machine is in Copy mode, the indicator on<br>the [Copy] key lights up in green. For details, refer to<br>the "User manual (Copy Operations)".                    |

| No. | Name                   | Description                                                                                                    |
|-----|------------------------|----------------------------------------------------------------------------------------------------|
| 8   | [Reset] key            | Press to clear all settings (except programmed set-<br>tings) entered in the control panel and touch panel.                                                                                                    |
| 9   | [Interrupt] key        | Press to enter Interrupt mode.<br>While the machine is in Interrupt mode, the indicator<br>on the [Interrupt] key lights up in green and the mes-<br>sage "Now in Interrupt mode." appears on the touch<br>panel. To cancel Interrupt mode, press the [Interrupt]<br>key again.                                                                      |
| 10  | Auxiliary power button | Pressed to turn on/off machine operations, for exam-<br>ple, for copying, printing or scanning. When turned off,<br>the machine enters a state where it conserves energy.                                                                                                    |
| 11  | [Stop] key             | Stops reading the original.                                                                                                    |
| 12  | [Start] key            | Press to start the operation that is selected box mode,<br>fax mode, scan mode or copy mode. While in fax<br>mode, fax transmission is started.<br>When this machine is ready to begin operation, the in-<br>dicator on the [Start] key lights up in green. If the indi-<br>cator on the [Start] key lights up in orange, operation<br>cannot begin. |
| 13  | Main power indicator   | Lights up in green when the machine is turned on with the main power switch.                                                                                                    |
| 14  | Data indicator         | Flashes in green while a print job is being received.<br>Lights up in green while a print job is queued to be<br>printed or while it is printing.                                                                                                    |
| 15  | [Proof Copy] key       | Not used for fax mode.                                                                                                    |
| 16  | Keypad                 | Use to type in the number. Use to type in the tele-<br>phone numbers and various set values.                                                                                                    |
| 17  | [C] (clear) key        | Press to erase a value entered using the keypad.                                                                                                    |
| 18  | [Mode Check] key       | Press to display screens showing the specified set-<br>tings.                                                                                                    |
| 19  | [Utility/Counter] key  | Press to display the Meter Count screen and the Utility screen.                                                                                                    |
| 20  | [Mode Memory] key      | Not used for fax mode.                                                                                                    |
| 21  | Contrast dial          | Use to adjust the contrast of the touch panel.                                                                                                    |
| 22  | [Enlarge Display] key  | Press to enter Enlarge Display mode.                                                                                                    |
| 23  | [Accessibility] key    | Press to display the screen for specifying user accessibility functions.                                                                                                    |
| 24  | [Help] key             | Press to display the help main menu screen, where de-<br>scriptions of the various functions and details of oper-<br>ations can be displayed. For details, refer to "User<br>manual – Copy operations".                                                                                                    |

2

# ۵...

#### Reminder

Do not apply extreme pressure to the touch panel, otherwise it may be scratched or damaged.

Never push down on the touch panel with force, and never use a hard or pointed object to make a selection in the touch panel.

When the screen instructing you to call your service representative appears and copying is no longer possible, a malfunction may have occurred. Note the malfunction code, immediately unplug the machine, and then contact the service representative to inform them of the malfunction code.

## 2.3 First-use settings

#### 2.3.1 Must-set items

After installation, you must set the following items to use the facsimile functions. You will not be able to execute the fax communication if these items are not set properly.

- Header information
- Registers the fax number and name of this facsimile.
- Telephone line settings
- Sets the telephone line and the receiving method.

#### **Header information**

Set the following items.

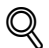

#### Detail

For details, refer to "Header information" on page 11-32.

| Item           | Description                                                                                                    |
|----------------|----------------------------------------------------------------------------------------------------|
| Sender name    | Set the name of this machine. The name is a string of up to 30 characters. The name can contain with any alphanumeric character and symbols.                                |
| Sender fax no. | Set the fax number of this machine. The fax ID is a number of up to 20 digits. The ID can contain any number between 0 and 9, the + symbol, spaces, * symbol, and # symbol. |

#### **Telephone line settings**

Set the following items.

#### Detail

For details, refer to "Telephone line settings" on page 11-38.

| Item           | Description                                                                                                    |
|----------------|----------------------------------------------------------------------------------------------------|
| Dialing method | Select between tone dialing line and pulse dial line (PB, pulse).                                                                                                    |
| Receive mode   | Select between automatic reception and manual reception.Select<br>"Auto RX" for automatic reception.<br>Select "Manual RX" if you often receive calls to an external hand-<br>set connected to this machine. |

## 2.4 Useful functions

When the program and address book has been registered. Just pressing the [Program] or [Address Book], the information of registration can be called.

#### 2.4.1 Address book

Registering into the [Address Book] the destination to which a message is frequently sent, you can call the information of registration only by pressing the [Address Book] key.

## Q

#### Detail

[Address Book], [Group] and [Program] can be also registered using the PageScope Web Connection. Using the PageScope Web Connection, setting can be changed or addresses can be registered from a computer connected to the network.

Refer to the User manual (Network Scanner) for the method to use the PageScope Web Connection.

If the name and search character are registered when registering the address book for the address book, an address can be specified using a reference character.

#### Address book

This section describes the procedures for setting the fax number, destination name, and retrieval character of an abbreviated destination.

- 1 Press [Utility/Counter] on the control panel to open the utility mode screen if it is not already open.
  - For the address book, up to 2,000 addresses (0001 to 2000) can be registered including the address book of other functions of this machine.
  - You can confirm the registered information in the abbreviation list.
- 2 Press [One-Touch Registration].
  - For utility mode, the number displayed in the key can also be selected by entering it through the numeric keypad.
     In the case of [One-Touch Registration], enter 1 through the keypad.

#### 3 Press [Fax].

| Utility 🖌                 | One-T | ouch Registratio | n |   |
|---------------------------|-------|------------------|---|---|
| One-Touch<br>Registration | 1     | Scan             | 2 |   |
|                           | 2     | Fax              | 2 |   |
|                           | 3     | User Box         | 2 |   |
|                           |       |                  |   |   |
|                           |       |                  |   |   |
|                           |       |                  |   | × |

- 4 Press [Address Book].
- 5 Press the destination to register.

| Utility                   | Address Book |
|---------------------------|--------------|
| One-Touch<br>Registration | 1 Abbr. Dial |
| Fax Registration          | 2 E-Mail     |
| Address<br>Book           | 3 User Box   |
| Exit                      | Close        |

- The item which can be registered for the address book is the following three items.
- [Abbr. Dial]: Registering the fax number.
- [E-Mail]: Registering the e-mail address. This machine can specify an e-mail address as a fax destination.
- If it has been registered. This feature is convenient when transmitting a picture to an e-mail address simultaneously with fax transmission.
- [User Box]:

Registering the box name. This machine can specify a box in an internal hard disk as a fax destination.

 If it has been registered. This feature is convenient when storing a picture to a box simultaneously with fax transmission.

- If abbreviated destination are already registered, you can press [Edit] in that screen to edit the contents of the list. For details, refer to "Registering the e-mail for the address book" on page 10-10.
- 6 Press [New].
- 7 Press [Name], enter the name of the abbreviated destination and press [OK].

| No.  | 0004     | Index | etc                      |             |
|------|----------|-------|--------------------------|-------------|
| Name |          |       |                          |             |
| Dest |          |       |                          | De-<br>lete |
|      | Tone Pau | se) – | $\leftarrow \rightarrow$ | ]           |

- For the operation of the entering character, see page 13-4.
- The name can be a string of up to 24 characters.
- 8 Enter the destination.
  - When [Abbr. Dial] is selected in the step 5. Enter the fax number to the destination by the keypad.
  - When [E-Mail] is selected in the step 5. Press [E-Mail Address] and then enter the e-mail address.
  - When [User Box] is selected in the step 5. Press [User Box Name] and then select the box.
  - Numbers containing up to 38 digits can be entered.
  - Unregistered no. is displayed in the [Stored No.] field.
  - To correct a wrong entry, use [Delete] or [C] (clear).
  - In order to select the box, it is necessary to register the box in advance.
  - For the registration method of the boxes, see "User manual Box operations."
- 9 Press [Index] to entry the characters for search and then press [OK].
  - Press the search key of the search character you want to register from among [Main] - [etc].

- 10 Press [Line Setting] if necessary to select [Overseas TX], [ECM OFF] or [V.34 OFF] and then press [OK].
  - When [E-Mail] or [User Box] is selected in the step 5. There is no [Line Setting].
- 11 Press [OK].

Registration is performed and the registered destination is displayed on a list.

When proceeding with the registration of the address book, go to step 6.

12 Press [Exit].

| Utility          | Abbr. Dial               |           |
|------------------|--------------------------|-----------|
| gne-Touch        | Main AS PE SH CK IN AS U |           |
| Registration     | No. Name                 | Setting 1 |
| Fax Registration |                          |           |
|                  |                          |           |
| Abbr. Dial       |                          |           |
|                  |                          |           |
| Exit             | New                      | Close     |
|                  | ~                        |           |

### 2.4.2 Program

Registering into the [Program] the destination and communication functions, you can call the information of registration only by pressing the [Program] key.

# Q

#### Detail

[Address Book], [Group] and [Program] can be also registered using the PageScope Web Connection. Using the PageScope Web Connection, setting can be changed or addresses can be registered from a computer connected to the network.

Refer to the User manual (Network Scanner) for the method to use the PageScope Web Connection.

You can register the scan setting and comm. setting functions. For details, refer to "Registering the program" on page 10-26.

#### Program

This section describes procedures for registering into the [Program] the registration name and destination.

- 1 Press [Utility/Counter] on the control panel to open the utility mode screen if it is not already displayed.
  - For the program, up to 400 (001 to 400) can be registered.
- 2 Press [One-Touch Registration].
  - In the utility mode, it is also possible to enter a number displayed in the key through the keypad for selection. In the case of [One-Touch Registration], enter the "1" on the keypad.

## 3 Press [Fax].

| Utility                   | One-T | ouch Registratio | n |  |
|---------------------------|-------|------------------|---|--|
| One-Touch<br>Registration | 1     | Scan             | ] |  |
|                           | 2     | Fax              | ] |  |
|                           | 3     | User Box         | 2 |  |
|                           |       |                  |   |  |
|                           |       |                  |   |  |
|                           |       |                  |   |  |

4 Press [Program].

5 Select the program no. you want to register and then press [Edit].

| Utility                   | Program                                                                                                    | Page No.<br>PAGE1 | 1/27            |                  | st 🖌          |
|---------------------------|----------------------------------------------------------------------------------------------------|-------------------|-----------------|------------------|---------------|
| One-Touch<br>Registration | No. Name                                                                                                    |                   | Scan<br>Setting | Comm.<br>Setting |               |
| Fax Registration          | 001 p1                                                                                                    |                   | *               | * )              | <u>1</u><br>3 |
|                           | 002                                                                                                    |                   |                 | Ì                | _             |
| Program                   | 003                                                                                                    |                   |                 | )                | ♠             |
|                           | 004                                                                                                    |                   |                 | )                |               |
|                           | 005                                                                                                    |                   |                 | )                | U             |
| Exit                      | 11. million 11. million 11. mi |                   |                 | Clos             | se 🔰          |

6 Press [Name], enter the name of the program and press [OK].

| Name<br>Destination _ |  |
|-----------------------|--|
| Destination 2         |  |
|                       |  |
|                       |  |

- The name can be a string of up to 24 characters.
- For the operation of the entering character, see page 13-4.

- 7 Press [Destination] to select the destination.
  - When registering a destination that has been already registered, select [Select From Address Book] to enter it through either [Abbr. Dial], [User Box], [Group] or [E-Mail], and then press [OK].
  - When entering a fax number, press [Direct Input], enter a destination by selecting Dial Number, User Box or E-Mail address, and then press [OK].
  - To correct a wrong entry, use [Delete] or [C] (clear).
  - In order to select a box, it is necessary to register a box in advance.
  - For the registration method of the boxes, see "User manual Box perations)."

| Select from<br>Address Book | Direct In | put      |       |   |
|-----------------------------|-----------|----------|-------|---|
| Abbr. Dial                  |           | User Box | Group | J |
| E-Mail                      |           |          |       |   |

- 8 Press [Close] and then press [OK].
  - To stop registering the program, press [Cancel].

The list of program is displayed.

When proceeding with the registration of the program, go to step 5.

9 Press [Exit].

| Utility                   | Program  | Page No. 1/27<br>PAGE1 |                  |
|---------------------------|----------|------------------------|------------------|
| One-Touch<br>Registration | No. Name | Scan<br>Setting        | Comm.<br>Setting |
| Fax Portictration         | 001 p1   | *                      | *                |
|                           | 002      |                        |                  |
| Program                   | 003      |                        | ) 🔶              |
|                           | 004      |                        |                  |
|                           | 005      |                        |                  |
| Exit                      |          |                        | Close            |

## 2.5 Fax screen

The fax screen is displayed when the [Fax] key is pressed on the control panel. The fax screen contains [Program], [Group], [Address Book] or [Direct Input].

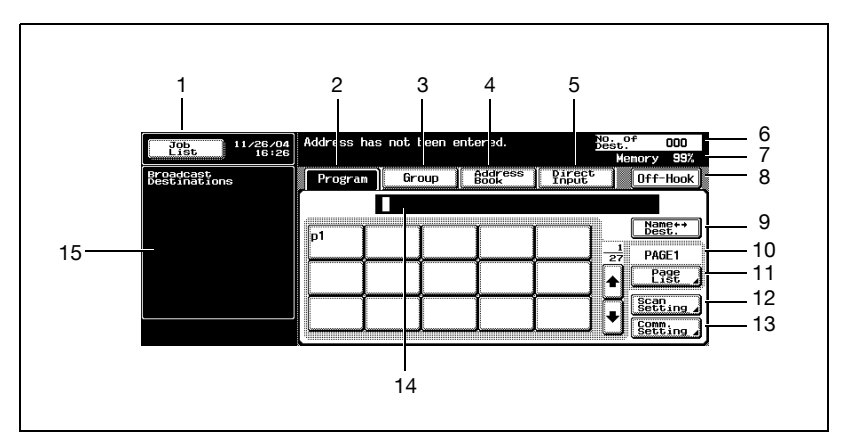

| No. | Name           | Description                                                                                                    |
|-----|----------------|----------------------------------------------------------------------------------------------------|
| 1   | Job list       | The list of the jobs in the queue for execution, the job history, and the error jobs is displayed.                                                                                                    |
| 2   | Program        | Displays program select screen.                                                                                                    |
| 3   | Group          | Displays group select screen.                                                                                                    |
| 4   | Address book   | Displays address book select screen.                                                                                                    |
| 5   | Direct input   | A screen is displayed in which dialing is made by using<br>a special symbol such as a tone and a pause. Pressing<br>[Scan to E-Mail] allows you to display the keyboard<br>screen in which the e-mail address is entered. |
| 6   | No. of dest.   | The number of destinations to which transmission has been set is displayed.                                                                                                    |
| 7   | Memory         | The remaining amount of memory to be used while in operation is displayed.                                                                                                    |
| 8   | Off-hook       | Press when you want to TX/RX a fax manually. When you press this key, a signal noise sounds.                                                                                                    |
| 9   | Name 📹 🖬 dest. | The display can be switched between the name and the telephone number of the destination that is being displayed.                                                                                                    |
| 10  | Page indicator | The page of the list of program destination is displayed.                                                                                                    |
| 11  | Page list      | The page of the list of program destination can be specified.                                                                                                    |

2

| No. | Name                 | Description                                                                                                    |
|-----|----------------------|----------------------------------------------------------------------------------------------------|
| 12  | Scan setting         | The menu is displayed in which a method to read an<br>original, such as original image type, resolution or ap-<br>plication, is set.                                                                        |
| 13  | Comm. setting        | The menu is displayed in which a method for commu-<br>nication such as timer TX or polling RX is set.                                                                                                    |
| 14  | Destination ndicator | The destination set is displayed.                                                                                                    |
| 15  | Sub area             | The description according to the operations being set<br>on the right side is displayed. For the operation of the<br>fax, the explanation of each function and the broadcast<br>destinations are displayed. |

## 2.6 User authentication and account track

When using this machine, the machine may be set so that the user name, the department name and the password are to be entered. Entering the necessary information in the screen displayed shows the normal screen. For particulars of the department name and the user name, contact your administrator.

#### 2.6.1 When the user authentication has been set

#### ∾ Detail

For details of the user authentication and the account track, see "User manual – Copy Operations".

#### 2.6.2 When the account track has been set

| Job<br>List      | 11/15/04<br>10:03 | Input Account Name and Password<br>to login. |
|------------------|-------------------|----------------------------------------------|
| No. User<br>Name | Status            |                                              |
|                  |                   | Account _                                    |
|                  |                   | Pass-                                        |
| De-<br>lete      |                   |                                              |

2

## 2.7 Fax reception using the box

Using the PC-Fax RX feature and the memory RX functions of this machine allows you to save the documents received in the box in the hard disk without printing them immediately. And when a confidential document is received, it is saved automatically in the confidential user box in the hard disk.

Documents saved in the box can be printed with this machine or imported into the computer on the network. In this section, a general description is given of the fax reception by means of the box.

- For the creation of a box and the download of documents received in the box through the PC-Fax RX feature, see "User manual – Box operations".
- When the box of this machine is specified as a destination while in the fax sending, documents that have been read can be saved in the box.

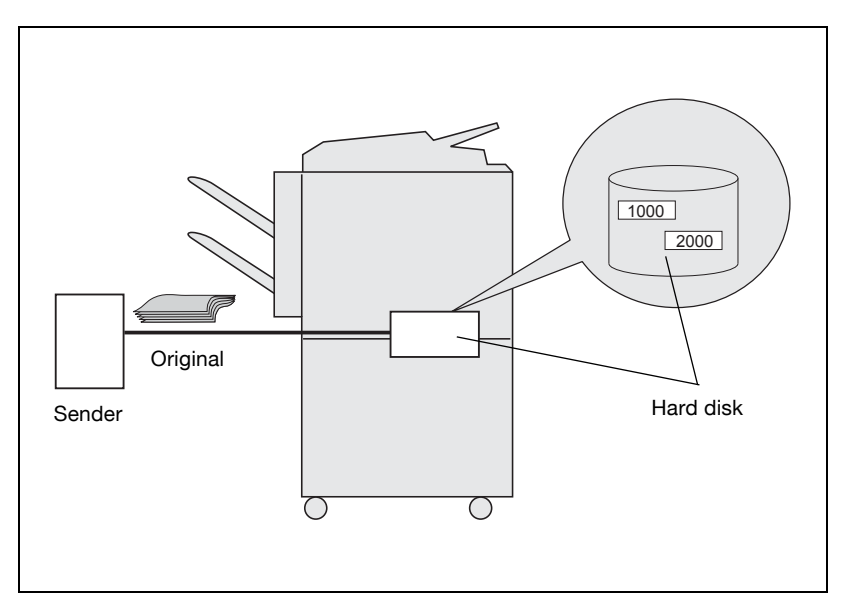

### 2.7.1 Type of boxes

For the hard disk of this machine, there are the public/personal user box and the system user box provided.

- For the public/personal user box, there is a specified box (no. 1 to 999999999) provided.
- For the system user box, there are 5 types of boxes available, such as bulletin board user box / polling TX user box / memory RX user box / secure print user box/annotation user box.

For this machine, using these boxes allows the functions listed in the table below to be used.

| Box name                                  |                                          | Function                                                                                                    |
|-------------------------------------------|------------------------------------------|----------------------------------------------------------------------------------------------------|
| Public User<br>Box/Person-<br>al User Box | Specified box (box: no. 1<br>- 99999999) | The public/personal user box functions as the con-<br>fidential user box when the confidential RX is set to<br>ON. Up to 20 Confidential User Boxes can be set.<br>When the specified box is specified as a place into<br>which documents received are stored in the PC-Fax<br>RX feature, and when the TSI user box setting is<br>specified, the documents received are saved in the<br>box with a relevant number.<br>In the case of the PC-Fax RX feature:<br>Saved in the box with a number specified in the<br>sub-address by the sender.<br>In the case of the TSI RX:<br>Saved in the box a number corresponding to the TSI<br>user box setting. |
|                                           |                                          | <b>Detail</b><br>For details, refer to "Operations of the<br>PC-Fax RX feature" on page 2-21.                                                                                                    |

| Box name           |                         | Function                                                                                                    |
|--------------------|-------------------------|----------------------------------------------------------------------------------------------------|
| System user<br>box | Bulletin board user box | This is a box into which documents for perusal are registered. Documents registered in the bulletin board user box can be polling transmitted according to the polling instruction from the other party.                                                                                                    |
|                    | Polling TX user box     | Originals read for the polling transmission are saved<br>in this box.<br><b>Detail</b><br>For details, refer to "Polled transmission"<br>on page 9-4.                                                                                                    |
|                    | Memory RX user box      | When the memory RX is set to ON, documents received are not printed but saved in this box.<br><b>Detail</b><br>For details, refer to "Memory reception"<br>on page 8-6.<br>When the fixed box is specified as a place into<br>which documents received are stored in the PC-Fax<br>RX feature, the documents received are saved in<br>this box.<br><b>Detail</b><br>For details, refer to "Operations of the<br>PC-Fax RX feature" on page 2-21. |
|                    | Secure print user box   | Secure Print Document is saved in this box.<br>Detail<br>For details of the secure print user box,<br>see "User manual – Printer operations".                                                                                                    |
|                    | Annotation User Box     | Used when transmitting document data which was<br>saved in the scan mode, with the attached [Date/<br>Time] or [Page Number] through the network. Type<br>of characters to be attached can be set up at the<br>time of transmission.<br><b>Detail</b><br>For details of the Annotation User Box,<br>see "User manual (Network Scanner)".                                                                                                    |

## 2.7.2 Operations of the PC-Fax RX feature

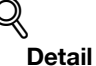

For details, refer to "PC-Fax RX setting" on page 11-57.

When setting the PC-Fax RX feature or TSI User Box Setting, documents received are saved in the Memory RX User Box (Box No.0) or Public/Personal User Box (Box No.1 to 999999999) in the hard disk.

The box into which documents received are saved is set in [PC-Fax RX Setting] of the Utility Mode. For the relationship between [PC-Fax RX Setting] and the reception method, see the table below.

| [PC-Fax RX Setting] of the utility mode       | Reception method                                                                                                    |
|-----------------------------------------------|----------------------------------------------------------------------------------------------------|
| PC-Fax RX setting: OFF                        | <ul> <li>Documents received are not saved in the box, but printed immediately.</li> <li>In the following cases, however, documents received are saved in the box.</li> <li>In the case of the confidential RX (When the sub-address in the F-code is representing a number for the confidential user box):</li> <li>Documents confidentially received are saved in the confidential user box regardless of the setting of the PC-Fax RX feature. When the sub-address is different from a number for the confidential user box, a communication error results.</li> <li>When TSI user box setting is set to ON:Documents received are saved in the memory RX is set to X:</li> </ul> |
| PC-Fax RX setting: ON<br>RX output: fixed box | <ul> <li>Documents received are saved in the memory RX user box.</li> <li>In the following cases, however, documents received are saved in a different box.</li> <li>In the case of the confidential RX (When the sub-address in the F-code is representing a number for the confidential user box):</li> <li>Documents received are saved in the confidential user box regardless of the setting of the PC-Fax RX feature. When the sub-address is different from a number for the confidential user box, a communication error results.</li> </ul>                                                                                                    |

2

| [PC-Fax RX Setting] of the utility mode           | Reception method                                                                                                    |
|---------------------------------------------------|----------------------------------------------------------------------------------------------------|
| PC-Fax RX setting: ON<br>RX output: specified box | <ul> <li>Documents received are saved in the specified box (1 to 999999999) with a number specified by the sub-address.</li> <li>In the following cases, however, documents received are saved in a different box.</li> <li>When the sub-address is not specified:<br/>Documents received are saved in the memory RX user box.</li> <li>When there is no appropriate specified box:<br/>Follow the setting in [Incorrect User Box No. Entry] of utility mode.</li> <li>In the case of the confidential RX (When the sub-address of the F-code is representing a number for the confidential user box):<br/>Documents received are saved in the confidential user box regardless of the setting of the PC-Fax RX feature. When the sub-address is different from a number for the confidential user box, follow the setting in [Incorrect User Box No. Entry] of utility mode.</li> </ul> |

### 2.8 Using an additional line for both sending and receiving

The Fax Multi Line allows you to send or receive documents to or from various locations at the same time with two lines.

When the Fax Multi Line is installed, you should keep the following facts in mind.

- No external telephone cannot be connected to the Line 2 (expansion line).
- Off-hook can be used only with the Line 1 (standard line).
- The Line 2 (expansion line) allows only automatic reception.

## 2.8.1 Using a line for both sending and receiving

You can use the Fax Multi Line to assign different telephone companies to each line, or to send or receive a fax while you are sending or receiving a fax.

#### ∜ Detail

Refer to page 11-73 for more information.

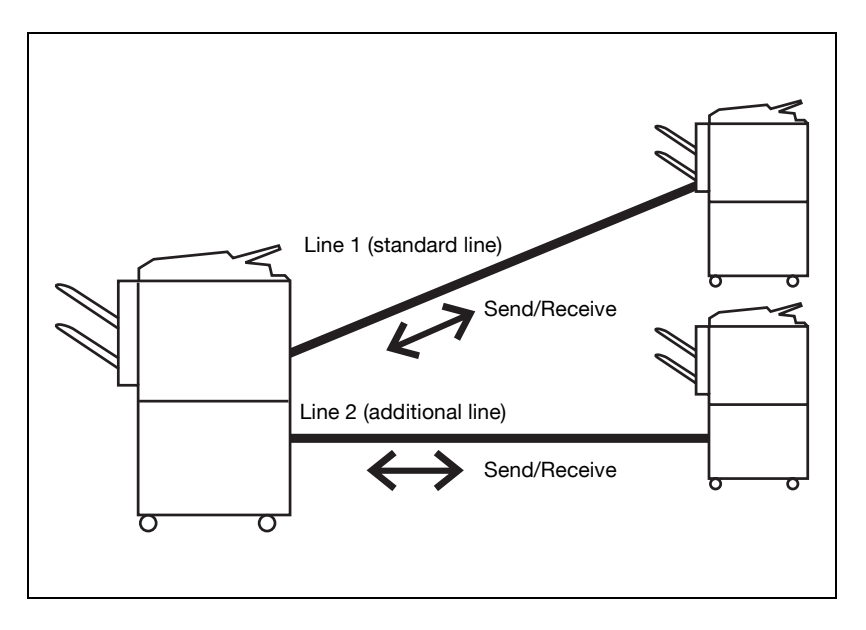

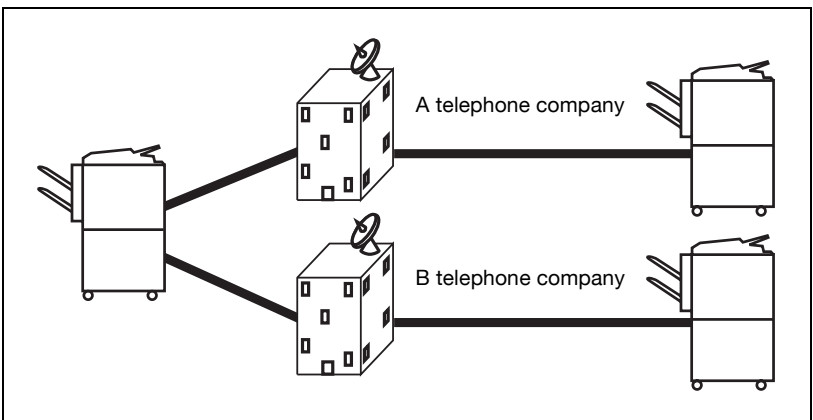

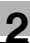

## ♦ Detail

You may also use separate telephone companies for each line.

For example, if one telephone company provides better rates for long distance and another provides better rates for local calls, each line may be assigned a different company with the Fax Multi Line.

## 2.8.2 Using a line only for receiving

You can set Line 2 (additional line) only to receive. If such is the case, Line 1 is only used to send. This is useful if you want to specify one line only for sending and the other only for receiving.

# Q

#### Detail

*Line 1 is always used for both sending and receiving. You cannot set the line only for receiving.* 

Refer to page 11-73 for more information.

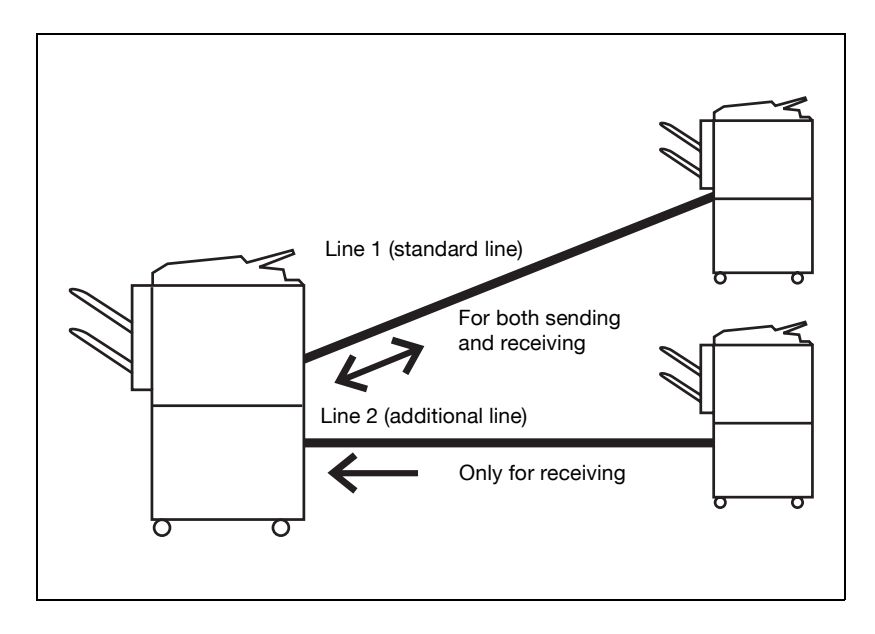

#### 2.8.3 Using a line only for sending

You can set the Line 2 (additional line) only for sending.

As a result, only the Line 1 is used for receiving. This is useful for sending or receiving separately.

₹\_.

#### Detail

Refer to page 11-73 for more information.

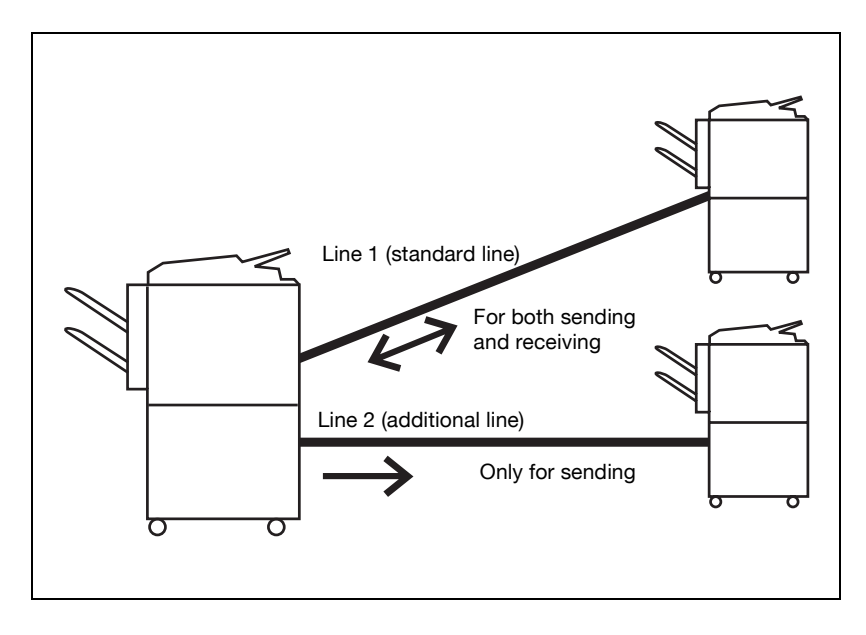

2

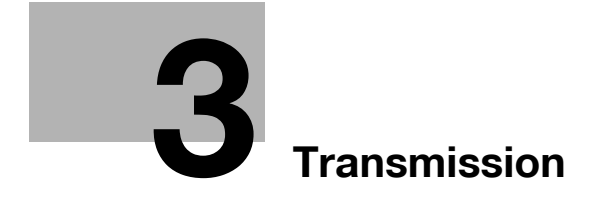

## 3 Transmission

## 3.1 Simple fax transmission

#### Simple fax transmission

The following is an explanation of procedures for simple fax transmission.

No sending or reception of a fax in color is available. If you want to send an e-mail in color, use the scan function. For more information of the scan function, see "User manual – Network scanner operations".

Although the explanation here covers the procedure for sending a one-sided document using the basic procedure, various functions are available for each step of the procedure to make sending facsimiles even more convenient. Refer "Transmission applications" on page 7-3 to for further details.

- 1 Press [Fax] on the control panel to open the fax screen.
- 2 Press [Scan Setting] to set the function and then press [OK].

| Job 11/26/0<br>List 16:2  | 4 Address has | not been | entered.        | De              | Memory 99%     |
|---------------------------|---------------|----------|-----------------|-----------------|----------------|
| Broadcast<br>Destinations | Program       | Group    | Address<br>Book | Direct<br>Input | Off-Hook       |
|                           |               |          |                 |                 |                |
|                           |               | T        | - <u>- 1</u>    | 1               | Name↔<br>Dest. |
|                           |               |          |                 |                 | 1<br>27 PAGE1  |
|                           |               |          |                 |                 |                |
|                           |               | Î        | -îî             |                 |                |
|                           |               |          |                 |                 |                |

- The scan setting in the fax screen is set as follows at the time of purchase.
- Original image type
- Density
- Simplex/Duplex
- Resolution
- Text Standard Single sided Fine

| Job<br>List 11/26/04<br>16:52 | Address has not been entered.                                                                                            | No. of OOO<br>Dest. 000<br>Memory 99% |
|-------------------------------|----------------------------------------------------------------------------------------------------|---------------------------------------|
|                               | Scan Setting                                                                                                    |                                       |
|                               | Original<br>Inage Type     Density       Text     Constant       Simplex/<br>Duplex     Resolution       Single     Fine | Applin       File Type                |
|                               | Separate<br>Scan                                                                                                    | <u>OK</u>                             |

- For details, refer to "Setting transmission conditions" on page 3-12.
- For details, refer to "Opening the scan setting screen and comm. setting screen" on page 7-3.
- 3 Press [Comm. Setting] to set the function and then press [OK].

| Job<br>List 1 | Address has not been entered.          |
|---------------|----------------------------------------|
|               | Communication Setting                  |
|               | Ruick<br>Memory TX Password TX Setting |
|               | Polling RX Polling TX                  |
|               | Timer TX _ F-Code TX _                 |
|               | Reset Cancel OK                        |

- See "Transmission applications" on page 7-3 for detail.

- 4 Select the destination.
  - Setting the destination is as follows.
  - Keypad
  - Program
  - Group
  - Address book
  - Direct input
  - Registering the fax number of the destination in advance with abbreviated destination or pogram makes it simple to select the destination.
  - When canceling a destination that has been selected, select a destination you want to cancel once again.
  - Press [Reset] to clear the whole entry.
  - For details, refer to "Registering the address book" on page 10-5 and "Registering the program" on page 10-26.
  - When [Manual Destination Input] in [Security Setting] of the utility mode is set to [Restrict], [Direct Input] is not displayed. For the setting of [Manual Destination Input], contact your administrator.

The fax number entered is displayed in the broadcast destinations.

- 5 Place the original on the machine.
  - For details, refer to "Placing the original on the machine" on page 3-7.

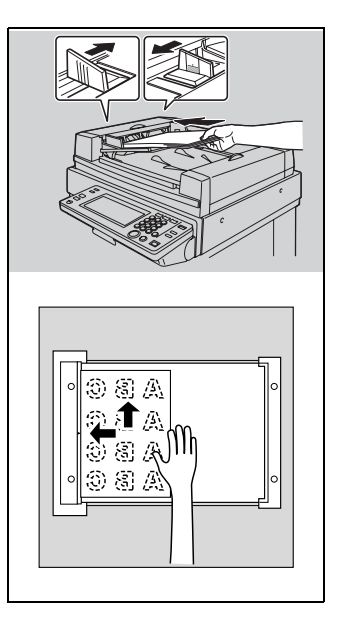

- 6 Press [Start].
  - When the Destination Check Display function is set to ON, the Check Destination screen appears. Then select the destination and press [TX].
  - The machine begins to scan the original and transmission starts.
  - The following screen will appear if the TX result report check screen is programmed to appear. If you want to print the TX report, press [Yes].

| Job<br>List 11/26/04<br>16:50 | Ready to scan. No. 001<br>Dest. 001<br>Memory 99% |
|-------------------------------|---------------------------------------------------|
| Broadcast<br>Destinations     | Do you want to print TX Report?                   |
| 000                           |                                                   |
|                               |                                                   |
|                               |                                                   |
|                               | Yes No                                            |
|                               |                                                   |
|                               |                                                   |

- To interrupt transmission, press [Stop].
- When it can not transmit, see page 5-3.
- If the transmission fails, TX report is automatically output (if the TX report is programmed to print). For details of report settings, see "Report settings" on page 11-70.
- For more information about the TX report, see "TX report" on page 12-9.

## 3.2 Placing the original on the machine

The ADF and platen glass can be used to scan originals with this machine. When an original is placed in the ADF, the original is automatically fed through the ADF and scanned.

### 3.2.1 Using the ADF

When using the ADF, multiple originals can be scanned automatically. In addition, two-sided originals can be sent.

#### Using the ADF

- 1 Close the ADF.
- 2 Align the originals starting with the first page.
- 3 Place the originals in the ADF with the side to be scanned facing up.

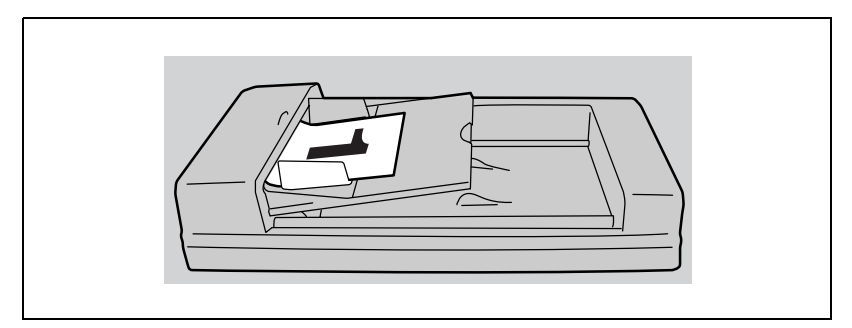

- To make a proper print of the header information (sender name/ sender fax no.), insert the trailing edge of the original into the ADF.
- 4 Adjust paper guides.
  - In mixed original mode, extend the paper guides to fit the largest paper size, and place the remaining originals aligned in the top left corner.

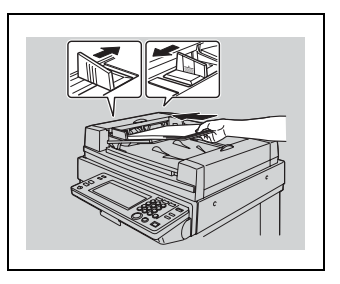

## 3.2.2 Placing originals on the platen glass

Use the platen glass for originals that cannot be placed in the ADF (such as a book or thick/thin originals).

#### Placing originals on the platen glass

- 1 Open the ADF.
- 2 Place the original face down in the left rear corner, aligning the edge with the left measuring guide.
- **3** Gently close the ADF.

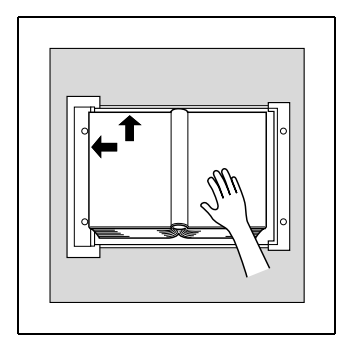
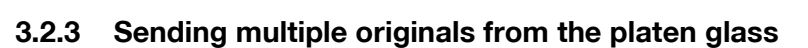

Originals that cannot be sent with the ADF can be sent by using the platen glass.

#### Sending multiple originals from the platen glass

- 1 If the fax screen is not displayed, press [Fax] on the control panel to open the fax screen.
- 2 Select a destination.
- 3 Set the desired functions as necessary.
- 4 Place the original on the platen glass. Press [Scan Setting] - [Separate Scan] - [OK] and then press [Start].
- 5 Place the next original on the platen glass and press [Start].
  - \_ Repeat this procedure until all originals to be sent have been scanned.

The scanned originals are stored in memory.

6 Press [Finish].

The document reading mode is canceled.

- 7 Press [Start].
  - When the Destination Check Dis-\_ play function is set to ON, the Check Destination screen appears. Then select the destination and press [TX].

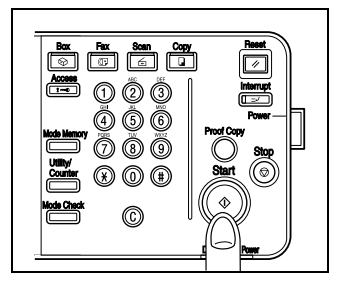

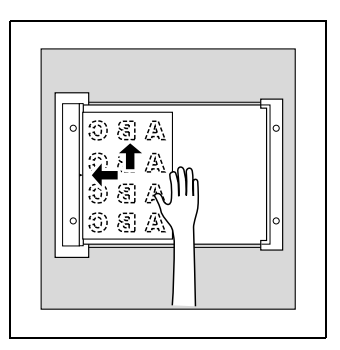

Transmission begins.

### 3.2.4 Transmitting originals by using both the ADF and the platen glass

You can scan originals by using both the ADF and the platen glass and you can also scan the large amounts of originals by placing them on the ADF in several times.

#### Transmitting originals by using both the ADF and the platen glass

- 1 If the fax screen is not displayed, press [Fax] on the control panel to open the fax screen.
- 2 Select a destination.
- **3** Set the desired functions as necessary.
- 4 Place the original on the platen glass. Press [Scan Setting] - [Separate Scan] - [OK] and then press [Start].
  - When the Destination Check Display function is set to ON, the Check Destination screen appears. Then select the destination and press [TX].
  - Document placed on the ADF will take precedence over those on the platen glass.
  - For details, refer to "Placing the original on the machine" on page 3-7.
- 5 Place the next original on the ADF or the platen glass and press [Start].
  - Repeat this procedure until all originals to be sent have been scanned.

The scanned originals are stored in memory.

6 Press [Finish].

The Document reading mode is canceled.

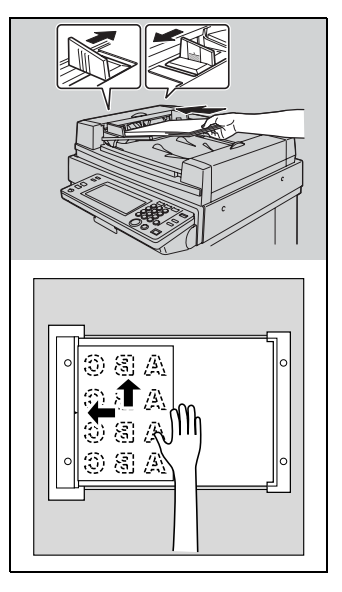

- 7 Press [Start].
  - When the Destination Check Display function is set to ON, the Check Destination screen appears. Then select the destination and press [TX].

Transmission begins.

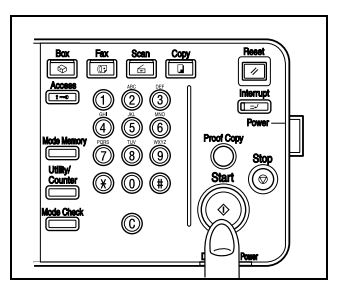

## 3.3 Setting transmission conditions

Original image type, density, simplex/duplex and resolution are displayed when [Scan Setting] is pressed on the fax screen. These can be used to set transmission conditions according to the type of original to be sent.

# Q\_

#### Detail

The condition for transmission cannot be set in units of page.

#### Setting transmission conditions

- 1 Press [Scan Setting] on the fax screen.
- 2 Press the key desired to be set.

| <br>Case | Cathing                |                       | Mellory 55% |
|----------|------------------------|-----------------------|-------------|
| Scan     | Seccing                |                       |             |
|          | Original<br>Image Type | Density               | ABEI1-      |
|          | Text                   | (00000 <b>1</b> 0000) | File Type   |
|          | Simpley                |                       |             |
|          | Duplex<br>Single       | Resolution            |             |
|          |                        |                       |             |
|          | Separate               |                       |             |

### 3.3.1 Original image type

Set quality according to the contents of the original. There are 4 types of quality settings. Text is default at the time of purchase.

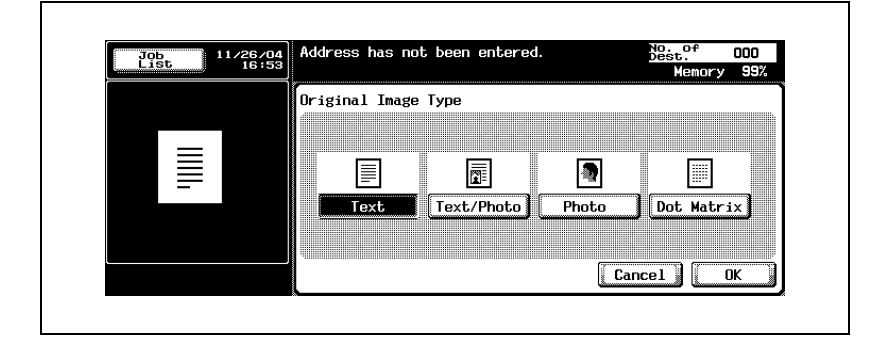

| Quality setting | Description                                                                                                    |
|-----------------|----------------------------------------------------------------------------------------------------|
| Text            | Press this when scanning originals containing text only.<br>If this mode is selected and an original of pictures is scanned,<br>neutral tints of the pictures turn black without being reproduced.                                                                                         |
| Text/Photo      | Press this when scanning originals containing both text and pho-<br>tographs (half-tone).<br>Select this mode in either case when both characters and pic-<br>tures are contained in one page, and when both pages of charac-<br>ters and those of pictures are contained in one document. |
| Photo           | Press this when scanning originals containing photographs (half-<br>tone) only.                                                                                                    |
| Dot matrix      | Press this when scanning originals containing text which are thin-<br>ly written in pencil as a whole.                                                                                                    |

3

### 3.3.2 Density

Set density according to the lightness or darkness of the original. Density can be set in 9 steps. [Std.] is set at the time of purchase.

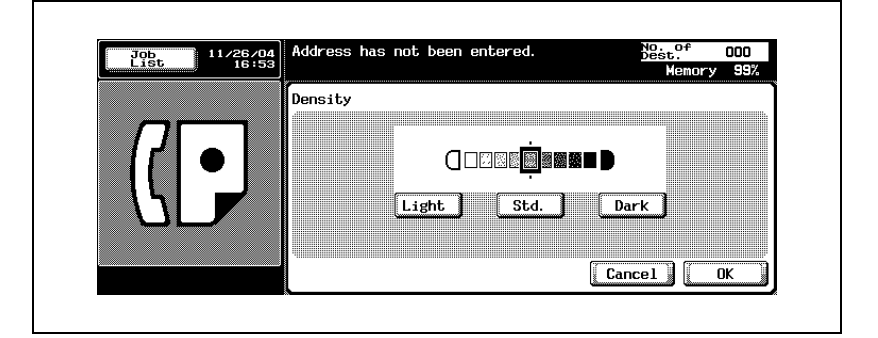

| Density seting | Description                                                                                                    |
|----------------|----------------------------------------------------------------------------------------------------|
| Light          | Press to scan originals so that they are lighter than the density de-<br>tected with Standard.                       |
| Std.           | Press to scan originals at a density that is between Darker and Lighter. Used when returning to the default setting. |
| Dark           | Press to scan originals so that they are darker than the density detected with Standard.                             |

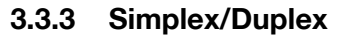

This is used to set the manner in which originals are scanned according to the type of original. There are 3 types. Single sided is set at the time of purchase.

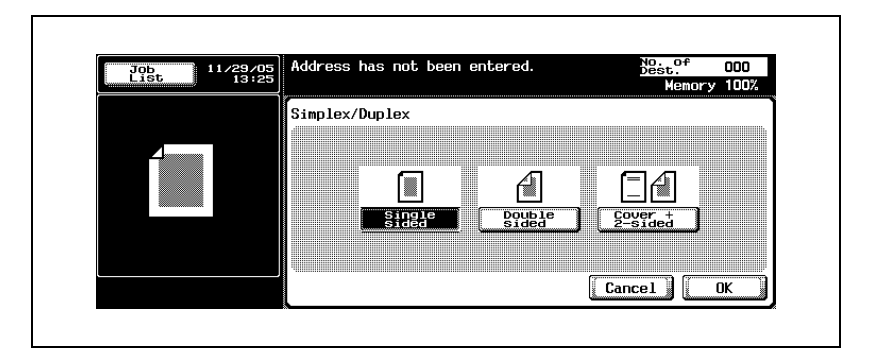

| Simplex/Duplex setting | Description                                                    |
|------------------------|----------------------------------------------------------------|
| Single sided           | Press this when scanning one-sided originals.                  |
| Double sided           | Press this when scanning two-sided originals.                  |
| Cover + 2-Sided        | Press this button when scanning cover and two-sided originals. |

3

### 3.3.4 Resolution

This is used to set the fineness at which originals are to be scanned. The following 4 settings are available for resolution. Fine is set at the time of purchase.

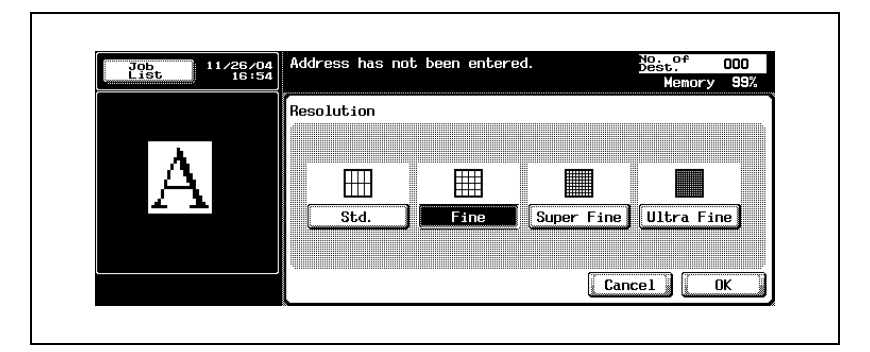

| Resolution setting | Description                                                                     |
|--------------------|---------------------------------------------------------------------------------|
| Std.               | Press this when the sending time is cut short.                                  |
| Fine               | Press this when scanning normal originals.                                      |
| Super fine         | Press this when scanning originals containing small graphics or text.           |
| Ultra fine         | Press this when scanning originals containing especially fine graphics or text. |

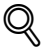

#### Detail

As originals are scanned with increasing fineness, the amount of data that is sent also increases, and more time is required for transmission.

When ultra fine or super fine has been selected and the receiving machine is not equipped with the resolution, originals are sent at a resolution corresponding to the reception capability of the receiving machine.

### 3.3.5 Confirming settings and communication results

The settings and communication results of the fax screen and fax application screen can be confirmed by using [Mode Check] on the control panel.

#### Confirming settings and communication results

- 1 Press [Fax] on the control panel.
- 2 Press [Mode Check] on the control panel.
- **3** Press a key of setting you want to confirm.

| Destination Scan Setting Setting     | Job<br>List 11/12/04<br>19:57 | < Job Details            | TT 198            | Close |
|--------------------------------------|-------------------------------|--------------------------|-------------------|-------|
| <u>Communication</u> <u>E-Heilng</u> |                               | Destination              | Scan Setting      | 2     |
|                                      |                               | Communication<br>Setting | E-Mail<br>Setting |       |

- **4** Confirm the settings.
  - The four kinds of the setting as follows can be confirmed.
  - Destination
    Confirming the destination.
  - Pressing [Dest.] in the screen shown by pressing [Details] allows you to change the destination.

| JOB<br>List | 11/26/04<br>17:20 | Check Desti | nation    |              | Total | 1     |
|-------------|-------------------|-------------|-----------|--------------|-------|-------|
|             |                   | No. Type    | Name      | Destination  |       |       |
|             |                   | 001         |           | 000-000-0000 |       |       |
|             |                   |             |           |              |       | - n   |
|             |                   |             |           |              |       |       |
| 14          |                   |             |           |              |       | D     |
|             | -/                |             |           |              |       | Ľ     |
|             |                   |             |           |              |       |       |
|             |                   |             | Details 🖌 | Del.         |       | Close |

#### Scan setting

Confirming the scan setting. Press each setting key in the screen, and the Scan Setting screen corresponding to each appears, and the setting can be change.

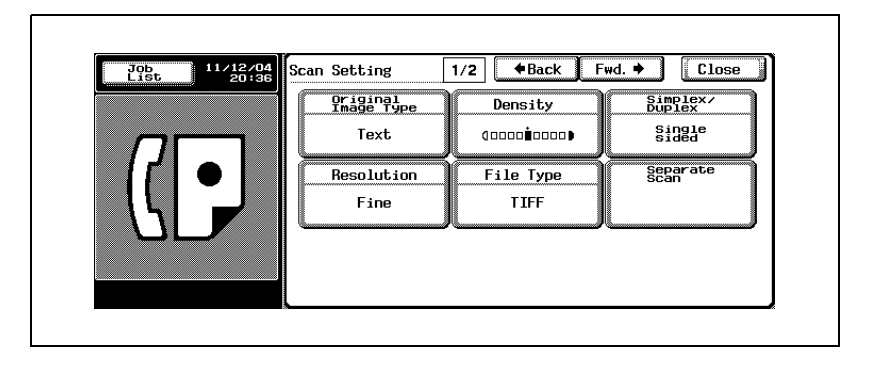

- For details of the scan setting screen, see "Opening the scan setting screen and comm. setting screen" on page 7-3.
- Pressing [Fwd. ▶] to display the next screen, pressing [#Back] to display the previous screen.
- Communication setting Confirming the communication setting. Press each setting key in the screen, and the communication setting or line setting screen corresponding to each appears, and the setting can be change.

| QUICK<br>Memory TX | Password TX | Timer TX  |
|--------------------|-------------|-----------|
| Polling RX         | Polling TX  | F-Code TX |

- For details of the communication setting screen, see "Opening the scan setting screen and comm. setting screen" on page 7-3.
- Pressing [Fwd. ] to display the next screen, pressing [#Back] to display the previous screen.
- E-mail setting

When transmitting by the e-mail, you can confirm or input the file name, subject, from (the sender's e-mail address), and text.

| Job<br>List 11/26/04<br>17:41 | heck Setting ≻ E-Mail |       |
|-------------------------------|-----------------------|-------|
|                               | File program1         |       |
|                               | Subject 🖌 subject1    |       |
|                               | From 🚽 admin@j        |       |
|                               | Text text1            |       |
|                               |                       | Close |

- When no setting is made in [From], an e-mail address that has been set in [Administrator Registration] in the utility Mode is put in it.
- For details of [Administrator Registration], see "User manual Copy operations".
- For details of the Default of the Subject and Text, see page 10-40, page 10-46.

5 Press [Close] twice after completion of confirmation.

The fax screen will be restored.

### Detail

When the scan setting or communication aetting is changed, It moves to the scan setting screen or communication setting screen. It does not return to the mode check screen.

### 3.3.6 Registering the address book from the mode check screen

A destination that is shown on the mode check screen can be registered in [Address Book].

#### Registering from the mode check screen

- 1 Press [Fax] on the control panel.
- 2 Press [Mode Check] on the control panel.
- **3** Press [Destination].

| List | 19:57 |                          |                   |  |
|------|-------|--------------------------|-------------------|--|
|      |       | Destination              | Scan Setting      |  |
| [(   |       | Communication<br>Setting | E-Mail<br>Setting |  |
|      |       |                          |                   |  |

4 Select destination that you want to register in [Address Book], and then press [Details].

3

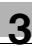

5 Press [Save in Address Book].

| 11/26/04<br>17:13 | Address Details | No. 001                                                                                                    |                                                                                                    |
|-------------------|-----------------|----------------------------------------------------------------------------------------------------|----------------------------------------------------------------------------------------------------|
| ,                 | Туре            | Fax Number                                                                                                    |                                                                                                    |
|                   | Name            |                                                                                                    |                                                                                                    |
| •                 | Dest.           | 000-000-0000                                                                                                    |                                                                                                    |
|                   |                 |                                                                                                    |                                                                                                    |
| _                 |                 |                                                                                                    |                                                                                                    |
|                   | Save in prov    |                                                                                                    | Close                                                                                                    |
|                   |                 | Address Details        11/26/04        Image: state state | Address Details No. 001        11726704        Address Details No. 001        Type        Fax Number        Name        Dest.        000-000-0000        Save.in |

- When the destination has been already registered, [Save in Address Book] is not displayed.
- When the box is specified as the destination, [Set. Dest.] is displayed. With an e-mail address entered in [Set. Dest.], it is possible to send an e-mail indicating the end of a job after completion of the job.
- 6 Press [Search Name] to set the character to search, and then press [OK].

| Job<br>List 11/26/04<br>17:36 | )o you want to save | this in Address Book? |  |
|-------------------------------|---------------------|-----------------------|--|
|                               | No.                 | A0004 Search Jetc     |  |
| 123@abc                       | Туре                | Fax Number            |  |
|                               | Name                |                       |  |
|                               | Dest.               | 000-000-0000          |  |
|                               |                     |                       |  |
|                               | Y                   | es No                 |  |

- 7 Press [Name] to enter the registration name, and then press [OK].
- 8 When there is no trouble found with the entries, press [Yes].
  - When canceling the registration, press [No].
- 9 Press [Close] three times to return to the fax screen.A selected destination is registered in [Address Book].

## 3.4 Selecting one destination

### 3.4.1 Selecting one destination

The following methods can be used when selecting 1 destination.

- Keypad
- Program
- Address book
- Direct input

### Keypad

1 Enter the fax number of the destination where the fax is to be sent.

- Numbers containing up to 38 digits can be entered.
- Press [Del.] on the fax screen, if a mistake has been made in entering a single number.
- Press [C] (clear) to clear the whole entry.

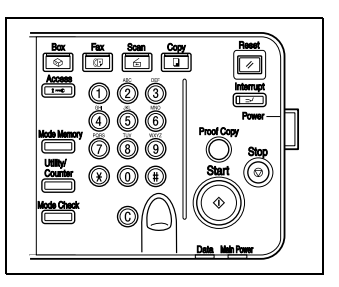

The fax number that has been entered is displayed in the broadcast destinations.

- 2 Press [Start].
  - When the Destination Check Display function is set to ON, the Check Destination screen appears. Then select the destination and press [TX].

Transmission begins.

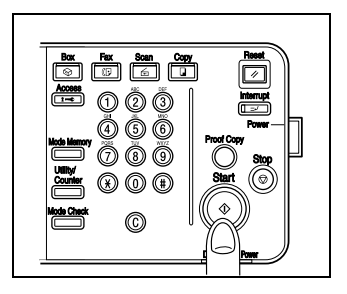

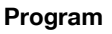

When a destination has been registered for program, it can be dialed by pressing Program.

- 1 Press [Program] in the fax screen.
- 2 Select the programmed destination you want to use.

| Job<br>List 11/26/04<br>16:26 | Address has | not been e | entered.        | Des             | Memory 99%      |
|-------------------------------|-------------|------------|-----------------|-----------------|-----------------|
| Broadcast<br>Destinations     | Program     | Group      | Address<br>Book | Direct<br>Input | Off-Hook        |
|                               |             |            |                 |                 |                 |
|                               | p1          | - T        | 1 1             |                 | Name↔<br>Dest.  |
|                               |             |            | _               |                 | PAGE1           |
|                               |             |            |                 | 4               |                 |
|                               | Î           |            | 1               |                 | Scan<br>Setting |
|                               |             |            |                 |                 |                 |

- The setting for the registered function is activated.

The destination that has been specified is displayed in the broadcast destinations.

### 3 Press [Start].

 When the Destination Check Display function is set to ON, the Check Destination screen appears. Then select the destination and press [TX].

Transmission begins.

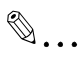

#### Note

When the comm. setting function is set in the program, the function is automatically set.

Two or more programs cannot be specified.

When the destination is an e-mail address, the subject, the text, the file name, and the from of the sender can be set manually. For details, refer to "Confirming settings and communication results" on page 3-17

#### Address book

A destination can be dialed by searching among the names in the destination list registered for address book.

1 Press [Address Book] on the fax screen.

| List 16:26                |         | noo been a |                 | De              | Memory 99%      |
|---------------------------|---------|------------|-----------------|-----------------|-----------------|
| Broadcast<br>Destinations | Program | Group      | Address<br>Book | Direct<br>Input | Off-Hook        |
|                           |         |            |                 |                 |                 |
|                           | n1      | 1          | <u> </u>        | 1               | Name+→<br>Dest. |
|                           |         |            |                 |                 | 1<br>27 PAGE1   |
|                           |         |            |                 |                 |                 |
|                           |         |            |                 | <b>{</b>        | Scan<br>Setting |
|                           |         |            |                 |                 |                 |

2 Press the search character to search.

| Job 11/26/<br>List 16:    | 46 Addres | s has no | it been e          | ntered.         |                 | Memory       | 000<br>99%  |
|---------------------------|-----------|----------|--------------------|-----------------|-----------------|--------------|-------------|
| Broadcast<br>Destinations | Pros      | gram 🗌   | Group              | Address<br>Book | Direct<br>Input | Off-         | Hook        |
|                           |           |          |                    |                 |                 |              |             |
|                           | Mair      | AB PE    | <b>өн) эк) м</b> м | BS TU VX e      | to              | Nam<br>Des   | e+→<br>t.   |
|                           |           |          | - <u>1</u> - 1-    |                 | -               |              | ail<br>rch⊿ |
|                           | ₿a1       | ∎a2      | Ba3                |                 |                 |              | P<br>rch ⊿  |
|                           |           | <u> </u> |                    |                 |                 | Seff         | ing 🖌       |
|                           |           |          |                    |                 |                 | Comm<br>Sett | ing         |

- Each time the [Name I Dest.] is pressed, the display switches between the fax number and the registration name.
- Two or more destination can be specified.
- A search is made when the characters at the beginning coincide each other.

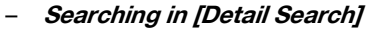

- Press [Detail Search].
- Press [Name], [Fax Number] or [E-Mail] and enter an item you want to make a search for.
- Press [OK].

The results of the search will be displayed.

| Job 11/26/<br>List 16:3   | 94 Search Address Book in detail.<br>96 | No.<br>Dest. 001<br>Memory 99% |
|---------------------------|-----------------------------------------|--------------------------------|
| Broadcast<br>Destinations | Detail Search                           |                                |
| a1                        |                                         |                                |
|                           | Search<br>Result O                      |                                |
|                           |                                         | Fax<br>Number                  |
|                           |                                         | E-Mail                         |
|                           |                                         | +                              |
|                           |                                         |                                |
|                           |                                         | Liose                          |

- Searching in [LDAP Search]
- Press [LDAP Search].

| Job<br>List 11/26/04<br>16:46 | Ready to | scan.          |                |                 |                 | est. 001<br>Memory 99% |
|-------------------------------|----------|----------------|----------------|-----------------|-----------------|------------------------|
| Broadcast<br>Destinations     | Program  | Gr             | oup            | Address<br>Book | Direct<br>Input | Off-Hook               |
| a1                            |          | A0001          | : 000          | -0000-0000      |                 |                        |
|                               | Main 8   | ₿₽₽ <b>₽</b> ₽ | ] <u>5</u> k]₩ | ₨₯₯₺            |                 | Name++<br>Dest.        |
|                               | a1       | a2             | Ba3            |                 |                 | LDAP<br>Search         |
|                               |          |                | <u> </u>       |                 |                 | Scan<br>Setting        |
|                               |          |                |                |                 |                 | Setting ⊿              |

- Authenticate it when the LDAP authentication is required.
- Press either [Basic Search] or [Advanced Search] and then enter a search condition. Press [OK].

| Job 11/26/<br>List 16:    | 36 Search address from LDAP database. | Memory 99%                            |
|---------------------------|---------------------------------------|---------------------------------------|
| Broadcast<br>Destinations | LDAP<br>Search                        |                                       |
| al                        |                                       | Basic<br>Search<br>Advanced<br>Search |
|                           |                                       | Close                                 |

- The result of the search will be displayed.
- For more information of the LDAP search, see "User manual Network scanner operations".
- **3** Press the key of the destination name to which you want to send the fax.

| Job<br>List 11/26/04<br>16:46 | Addres | s has n | ot been ( | entered.        | D               | est. 000<br>Memory 99% |
|-------------------------------|--------|---------|-----------|-----------------|-----------------|------------------------|
| Broadcast<br>Destinations     | Prog   | ram     | Group     | Address<br>Book | Direct<br>Input | Off-Hook               |
|                               |        |         |           |                 |                 |                        |
|                               | Maio   | ABIDE   | бн∫эк∫йи  |                 | 3               | Name+→<br>Dest.        |
|                               |        | IC JE J | IJL JO    |                 | 9               | 1 Detail               |
|                               | Øa1    | Ba2     | Ba3       |                 |                 |                        |
|                               |        |         |           |                 |                 | Scan                   |
|                               |        |         |           |                 |                 | _ Setting 4            |

- An alphabet shown before the key represents the following description.
  - A Dial
  - B Box
  - E E-mail

The destination that has been specified is displayed in the broadcast destinations.

- 4 Press [Start].
  - When the Destination Check Display function is set to ON, the Check Destination screen appears. Then select the destination and press [TX].

Transmission begins.

#### **Direct input**

Special dialing symbols such as [Tone], [Pause] and [-] can also be entered. Scan to e-mail or save in user box can be made.

When [Save in User Box] is to be conducted, the box is necessary to be registered in advance.

For more information of the registration of the box, See "User manual – Box operations".

- ✓ When [Manual Destination Input] in [Security Setting] of the utility mode is set to [Restrict], [Direct Input] is not displayed. For the setting of [Manual Destination Input], contact your administrator.
- Address has not been entered. No. o Dest. 000 11/26/04 JOB List Address Direct Book Input Broadcast Destinations Group Off-Hook Program Name+→ Dest. p1 PAGE1 27 Page Scan Comm. Setting
- 1 Press [Direct Input] in the faxscreen.

2 Enter a dialing symbol such as tone, pause or "-" as required, and then enter the fax number of the destination through the keypad.

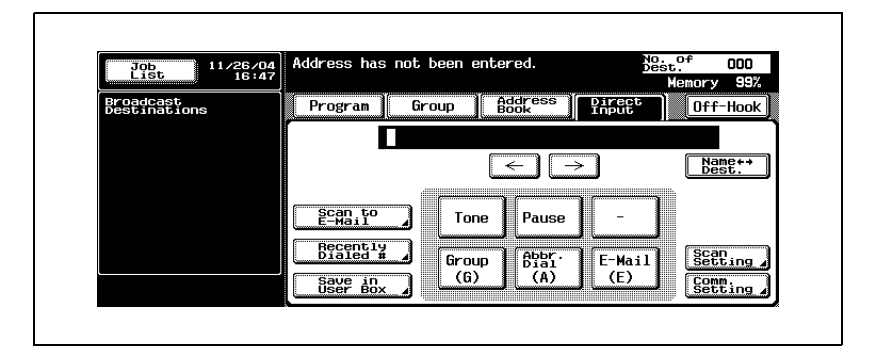

#### - Tone

When using a rotary dialing (pulse) telephone line, press [Tone] to select push-button tone mode. This is used when using a fax information service and so forth when [Tone] is selected. A "T" is displayed on the screen.

- In case of the dial (pulse) line, you can switch it to the push-button tone using the asterisk [\*] key.
- Pause

Press [Pause] to insert a space in a dialed number. Pressing [Pause] once creates an interval of one second between numbers. Multiple spaces can also be entered. A "P" is displayed on the screen.

 When the PBX connection is ON and a call is made from the internal line to the outside line, press [Pause] after the outside line number such as "0" so that dialing is made more surely. "P" is displayed on the screen.

- -

This is entered as a separation symbol when dialing. It has no effect on dialing. A "-" is displayed on the screen.

- Abbr. dial

Enter the abbreviated dialing number (up to 2,000 from 0001 to 2000) through the keypad and specify the destination registered in the address book.

On the screen, A abbr. number: Destination name is displayed as seen in the example "A0001: KMBT".

#### - Scan to e-mail

An e-mail attached with an image is sent.

- When the destination is an e-mail address, the subject of the e-mail, the text, the file name of image, and the from of the sender can be set manually. For details, refer to "Setting transmission conditions" on page 3-12.
- No sending or reception of a fax in color is available. If you want to send an image in color, use the scan function. For more information of the scan function, see "User manual – Network scanner operations".
- Recently dialed #

A fax transmission is made to the destination to which transmission was made previously.

- For details of Recently dial #, see "Manual redialing" on page 3-31

#### - Save in user box

An image is saved in the internal hard disk.

- 3 Press [Start].
  - When the Destination Check Display function is set to ON, the Check Destination screen appears. Then select the destination and press [TX].

Transmission begins.

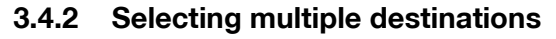

Faxes can be sent to multiple destinations in a single operation. This function is referred to as sequential multiple station transmission.

The following methods can be used to select multiple destinations.

- Keypad
- Group
- Address book
- Direct Input

They can also be used in combination.

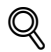

#### Detail

*Up to 605 addresses (500 by abbreviation, 100 by keypad and 5 e-mail destinations by direct input) can be specified as destinations.* 

#### Selecting multiple destination

- 1 Specify as many destinations as necessary to which you want to send a message. (See "Selecting one destination" on page 3-22.)
  - In case of keypad or direct input
  - When entering through the keypad or direct input, the next destination can be specified by pressing [Next Dest.] that is displayed when a destination is specified.
  - In case of group
  - Press [Group] in the fax screen.
  - Press the group number key.
  - Press the key for the destination in the group.
    To select all numbers within the group, press the [Select All].
- 2 Press [Start].
  - When the Destination Check Display function is set to ON, the Check Destination screen appears. Then select the destination and press [TX].

## Q

#### Detail

Specification can also be made by pressing the [Group] in the direct input to enter the group no. (01 to 99, 00).

When specification is made by using the method above, transmission is made to all destinations registered in the group.

### 3.4.3 To confirm/delete a destination

### To confirm/delete a destination

You can confirm or delete selected destinations.

- 1 Press [Fax] on the control panel and press [Mode Check].
- 2 Press [Destination].

|  | Destination           | Scan Setting      |  |
|--|-----------------------|-------------------|--|
|  | Communication Setting | E-Mail<br>Setting |  |
|  |                       |                   |  |

- 3 Confirm destinations.
- 4 To delete a destination, select the destinations to be deleted in the list and then press [Del.].
  - Pressing [Details] displays the detail information screen.

The message screen appears.

- 5 Press [Yes].
- 6 Press [Close] twice.

The fax screen will be restored.

### 3.4.4 Manual redialing

Redialing is to dial the same destination again.

#### To redial manually

1 Press [Direct Input], and then press [Recently Dialed #].

| Job<br>List 11/26/04<br>16:47 | Address has not been entered.        | 00<br>99%  |
|-------------------------------|--------------------------------------|------------|
| Broadcast<br>Destinations     | Program Group Address Direct Off-H   | ook        |
|                               |                                      |            |
|                               | $\leftarrow$ $\rightarrow$ Name Dest | <b>+</b> → |
|                               |                                      |            |
|                               |                                      |            |
|                               | Group Bial E-Mail Sceni              | ng 🖌       |
|                               | Save in<br>User Box                  | ng 🖌       |

- Up to the five newest facsimile numbers which were dialed are displayed.
- 2 Select the destination you want to redial from the displayed destinations.

### 3.5 Scanning

### 3.5.1 When original size cannot be detected

#### When original size cannot be detected

If the size of the original cannot be detected, the following screen is displayed. Set the original size when this screen is displayed.

**1** Press the original size key.

| Job<br>List 11/26/04<br>16:58 | Original size cannot be detected.<br>Select scan size. |
|-------------------------------|--------------------------------------------------------|
|                               | Scan Size                                              |
|                               |                                                        |
|                               | B5 D B5 D A5 D B6 D                                    |
|                               |                                                        |
|                               | Auto                                                   |
|                               | Cancel OK                                              |

2 Press [OK].

### 3.5.2 When memory capacity is exceeded

Using memory transmission, if a large number of pages are sent of if the images on the originals are especially detailed. When this happens, transmit the document by selecting auick memory TX (you can select the quick memory TX by clearing memory TX in the comm. setting screen).

#### ∾ Detail

For details, refer to "Error message displayed" on page 5-6.

### 3.5.3 Automatic rotation of original document

Original document of A4 ( $\square$ ) or 8 1/2 × 11 ( $\square$ ) is automatically rotated at the time of transmission and set as A4 ( $\square$ ) or 8 1/2 × 11 ( $\square$ ).

When sending documents of A4 ( $\Box$ ), 8 1/2 x 11 ( $\Box$ ) and longer one at the same time, the A4 ( $\Box$ ) or 8 1/2 x 11 ( $\Box$ ) document is transmitted without being turned. In such a time, the document is turned when being sent by setting the Mixed Original. Refer to page 7-8 for more information on the Mixed Original.

## Q

### Detail

If this automatic rotation is not desired, contact your service representative.

### 3.6 When unable to send

#### When unable to send

When you are unable to send a fax due to a line trouble or the like, a screen to check the redial is displayed.

- 1 Press [OK].
  - Redialing starts after the set time has elapsed.
  - In case that no transmission can still be made even when redialed, a screen is displayed in which you can check that the job was not successfully completed.

### 2 Press [OK].

To delete a job of failed transmission, press the [Job List] and delete that job.

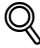

#### Detail

When redialing as usual in the utility mode setting, no screen indicating the redial is displayed.

### Redialing

Redialing refers to dialing the number of the same destination again.

If a facsimile cannot be sent due to a busy signal from the receiving machine or for some other reason, the machine redials the number after a predetermined amount of time has elapsed. During that interval before the number is redialed, the transmission document is treated as a reserved document waiting to be sent.

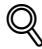

#### Detail

The redialing function is set at factory to redial one time after a threeminute interval. The number of redials and the redialing interval can be changed in the utility mode. For details, refer to "Telephone line settings" on page 11-39.

## 3.7 Reserving transmission

#### **Reserving transmission**

The next transmission can be reserved during communication or printing. This function is referred to as transmission reservation.

- ✔ [Off-Hook] cannot be used for transmission reservation.
- ✓ When [Transmission Display] is set to OFF, [Next Job Reservation] is not displayed.
- ✔ For more information of [Transmission Display], see page 11-18.
- 1 Press [Fax] on the control panel to display the fax screen.
- 2 Press [Next Job Reservation].
- **3** Place the original.
  - For details, refer to "Placing originals on the platen glass" on page 3-8.
  - To delete a reserved transmission, press [Job List] - [Fax TX], select the job you want to delete from [Current Jobs] and press [Delete].
  - Although the reservation list key on the fax screen will flash when the machine has run out of paper or paper has become jammed in the machine while processing a job prior to the transmission reservation, transmissions can still be reserved.
- 4 Set the desired functions as necessary.
  - See "Setting transmission conditions" on page 3-12 for setting functions on the fax screen.
- See "Opening the scan setting screen and comm. setting screen" on page 7-3 for setting functions on the fax application screen.
- 5 Select a destination.
- 6 Press [Start].
  - When the Destination Check Display function is set to ON, the Check Destination screen appears. Then select the destination and press [TX].

## 3.8 Manual transmission

### Manual transmission

This operation is performed when sending documents and confirming the status of the receiving machine.

Manual Transmission allows you to combine the keypad, [Program] and [Address Book] to transmit the data to multiple destinations.

Memory transmission cannot be used with manual transmission.

- 1 Press [Fax] on the control panel to display the fax screen.
- 2 Place the original.
  - For details, refer to "Placing the original on the machine" on page 3-7.
- **3** Press [Off-Hook].
  - If [RX] has been selected, press [TX] to switch to the transmission mode.
- 4 Set the functions of scan setting as necessary.
  - See "Setting transmission conditions" on page 3-12 for setting functions on the fax screen.
  - See "Application functions overview" on page 7-5 for setting functions on the fax application screen.
- 5 Select the destination with the keypad, [Program] or [Address Book].
  - Manual Transmission allows you to combine the keypad, [Program] and [Address Book] to transmit the data to multiple destinations.
  - [Program] and [Address Book] cannot be selected at the same time.
  - You can input up to 60 digits.
  - Pressing [On-Hook] returns the display to the fax screen.
  - When an external telephone is connected, documents can be sent by lifting up the receiver of the external telephone.
- 6 When the signal sounds, press [Start] of the off-hook screen.
  - Pressing [Start] on the control panel allows the off-hook start fax communication screen confirmation to appear. Transmission starts when you press [Yes].
  - When the external telephone is connected, hang up the receiver of the external telephone after pressing [Start].

Transmission begins.

### 3.9 Canceling transmission

The specific procedure for canceling transmission depends on whether communication is in progress or a document to be sent has been reserved. With the FK-502, transmission instructions and images stored in memory are referred to as reserved jobs. Jobs reserved for communication and jobs currently being processed are simultaneously displayed on the job list screen.

### 3.9.1 Canceling communication in progress

When communication is in progress, transmission can be canceled with the procedure described below.

### **Canceling communication in progress**

- 1 Press [Job List] on the fax screen.
- 2 Press [Fax TX].
- 3 Check to see if the active jobs in the [Current Jobs] have been selected.
- 4 Select the job you want to delete, and press [Delete].
- 5 Press [Yes].

Transmission is canceled.

6 Press [Exit].

The fax screen will be restored.

### 3.9.2 Canceling reserved jobs

By deleting the reserved job, the transmission is canceled.

### **Canceling reserved jobs**

- 1 Press [Job List] on the fax screen.
- 2 Press [Fax TX].
- 3 Press [Current Jobs].
- 4 Press [Timer Jobs].
- 5 Select the reservation document desired to be canceled, and press [Delete].

6 Press [Yes].

The reserved document is deleted.

7 Press [Exit].

The fax screen will be restored.

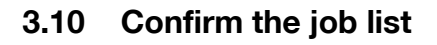

#### **Confirming reserved documents**

The condition of reservations for transmission accumulated in the memory can also be checked by the job list displayed on the screen.

- **1** Press [Job List] on the fax screen.
- 2 Press [Fax TX].
- **3** Press [Current Jobs].
- 4 Press [Timer Jobs] or [Active Jobs].
- 5 Confirm the job, press [Exit].

  - If you select the job and press [Check Job] or [Detail], details information can be confirmed.

Fax screen will be restored.

## 3.11 Confirming communication results

### **Confirming communication results**

Pressing [Job List] in the fax screen allows you to check the results of transmission.

- **1** Press [Job List] on the control panel.
- 2 Press [Print], [Fax TX] or [RX/User Box].

| Current<br>Jobs | Job<br>History | ] [              | Held<br>Jobs Jobs       |        | De-<br>lete |
|-----------------|----------------|------------------|-------------------------|--------|-------------|
| No. Vser        | Status         | Document<br>Name | Time<br>Stored Pgs. Set | ;<br>★ | Priority,   |

**3** Press [Job History].

| Jobs     | ob<br>istory | Jobs Act       | ive<br>S     | De-<br>lete  |
|----------|--------------|----------------|--------------|--------------|
| No. Type | Status Dest  | Time<br>Stored | # of<br>Pgs. |              |
|          |              |                |              |              |
|          |              |                |              |              |
|          |              |                | Ľ            | Check<br>Job |

|        | S            | Job<br>History   | Errored<br>Jobs   | Finished<br>Jobs         | ctive<br>obs    | Setting          |
|--------|--------------|------------------|-------------------|--------------------------|-----------------|------------------|
| No.    | Туре         | Dest             | Time<br>Stored    | <sup>#_of</sup> Result   |                 |                  |
| 2      | -            | Broadcast        | 11/12/04<br>20:46 | 1 -                      |                 |                  |
| 1      | Fax          | a1               | 11/12/04<br>20:45 | 1 Deleted<br>Due To      | Error           | J                |
|        |              |                  |                   |                          |                 | +                |
|        |              |                  |                   |                          | 6               | <b>-</b>         |
|        |              |                  |                   |                          |                 | De-<br>tail      |
| 7-1    |              |                  |                   |                          |                 |                  |
| List   |              | Print            | Scan              | Fax TX                   | BX/<br>User Box | Exit             |
| - Saci | rent         | Job<br>History   | Fax Jobs          | Box Jobs 🖁               | ctive<br>obs    | Comm.<br>Setting |
| No.    | User<br>Name | Document<br>Name | Time<br>Stored    | 3 <sub>9</sub> 5. Result |                 |                  |
| _      | FAX-TX       | program1         | 11/15/04<br>13:13 | 1 Job Comp               | lete            |                  |
| 5      |              |                  | 11/15/04          | 1 Job Comp               | lete            | _                |
| 5      | FAX-TX       | programi         | 13:10             |                          |                 |                  |

4 Confirm the communication results.

### – Fax TX

- Type:
  - The type of the fax, e-mail and box is displayed.
- Dest:

The fax number, the e-mail address and the box name of the destination are displayed.

– Time Stored:

The date and hour when the transmission is specified are displayed.

– # of Pgs.:

The number of documents that have been transmitted is displayed. - Result:

"Job complete", "Deleted by user", "Deleted due to error", "Released" (staple or punch) or "Job canceled" is displayed.

- RX/User box
- User Name:

User name is displayed while in the user authorization and account name is displayed while in the account track. In the cases of other than the above, the type of the copy, print and fax-RX etc. is displayed.

- Document Name:

The name of the document that has been received or saved is displayed.

- Time Stored: The date and hour when the document has been received are displayed.
- # of Pgs.:
  The number of documents that have been received is displayed.

#### Result:

"Job complete", "Deleted by user", "Deleted due to error", "Released" (staple or punch), "Page separation print". "Registration completed", "Registration failed" or "Job cancelled" is displayed.

- Pressing the [Comm. Setting] allows you to check the results of communication in the form of the fax TX report or the fax RX report. At this time, the activity report, TX report, and RX report can be printed out.
- Pressing [Details] displays the detail information screen.
- 5 Press [Exit] twice after completion of confirmation.

The screen before Job List will be restored.

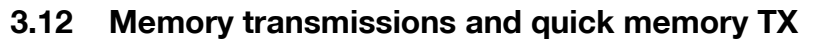

There are two ways to send documents with this machine.

### 3.12.1 Memory transmission

With memory transmission, all pages being sent are first scanned and stored in memory before transmission. The document is automatically numbered by total page number, and the images on the first page are shown on communication results report.

However, when a large number of pages are sent or when the images on the originals are sent at high resolution, memory overflow may occur.

The machine is automatically set to memory TX when any of the following procedures is performed.

• [Quick Memory TX] is set on the comm. setting screen.

### 3.12.2 Quick memory transmission

In this transmission method, a facsimile is sent as soon as each page is scanned. This allows documents to be sent without exceeding memory capacity in the case of sending a large number of pages.

### 3.12.3 To perform a quick memory transmission

### Quick memory transmission

- 1 Press [Fax] on the control panel to view the fax screen, if it is not already displayed.
- 2 Press [Comm. Setting] on the fax screen.
- **3** Press [Quick Memory TX].

| Job<br>List 11/26/04<br>17:01 | Address has not been entered. <u>best</u> er OD<br>Memory 9 |                   |  |  |  |
|-------------------------------|-------------------------------------------------------------|-------------------|--|--|--|
|                               | Communication Setting                                       |                   |  |  |  |
|                               | Quick<br>Memory TX Password T                               | X Line<br>Setting |  |  |  |
|                               | Polling RX J Polling T                                      | ×                 |  |  |  |
|                               | Timer TX J F-Code TX                                        |                   |  |  |  |
|                               | Reset                                                       | Cancel OK         |  |  |  |

- 4 Press [OK].
  - To cancel the setting, press [Cancel].

The quick memory TX is set to return to the fax screen.

- 5 Set other functions if necessary.
  - See "Setting transmission conditions" on page 3-12 for setting functions on the fax screen. See "Opening the scan setting screen and comm. setting screen" on page 7-3 for setting functions on the fax application screen.
- 6 Designate the destination.
  - For details, refer to "Selecting one destination" on page 3-22.
- 7 Set the original document.
  - For details, refer to "Placing the original on the machine" on page 3-7.
### 8 Press [Start].

 When the Destination Check Display function is set to ON, the Check Destination screen appears. Then select the destination and press [TX].

The FK-502 reads the document and stores it in memory as a reserved document before transmission starts.

## Q

### Detail

Data is stored once in the memory when the line is busy. And the transmission is started when the line becomes ready for use.

To cancel transmission, see "Canceling transmission" on page 3-37.

If the destination is not ready to receive, your call will be redialed. For information about redialing, see "Manual redialing" on page 3-31.

If transmission fails, see "Cannot send messages" on page 5-3.

### 3.13 Number of originals

### Number of originals

Total page setting is a function that, in quick memory transmission mode, the information of the total number of pages transmitted is placed following each page number on the line indicating the source of transmission.

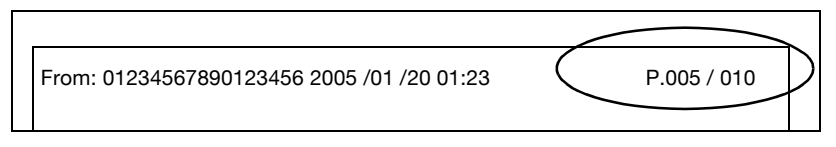

In memory transmission, the total number of pages will be printed automatically. So, you need not use this function.

### ✓ Specifications

The total number of pages transmitted will be printed in the form of "P.page number/Total page number".

If the total page number you designate is not equal to the number of pages actually read, the total page number you have designated will be printed.

### ✓ Functions incompatible

<sup>\*</sup>Memory TX, frame erase, original size set, mixed original, polling TX (normal), polling TX (bulletin), timer TX.

\*: Number of originals set function is automatically canceled.

- 1 Press [Fax] on the control panel to view the fax screen, if it is not already displayed.
- 2 Press [Comm. Setting] on the fax screen.
- 3 Press [Quick Memory TX].

| L150 19401 |                          | Memory 99% |
|------------|--------------------------|------------|
|            | Communication Setting    |            |
|            | Quick<br>Memory TX Passi | word TX    |
|            | Polling RX Pol           | ling TX    |
|            | Timer TX J F-Co          | ode TX     |
|            | Reset                    | Cancel OK  |

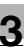

4 Press [OK].

The fax screen will be restored.

- 5 Press [Scan Setting] [Application] [Number of Originals].
- 6 Enter the number of pages of the document from the keypad.

| Job<br>List 11/26/04<br>16:56 | Address has not been entered. | No. of OOO<br>Dest. 000<br>Memory 99% |
|-------------------------------|-------------------------------|---------------------------------------|
|                               | Number of Originals           | OFF                                   |
| A                             | 1~999                         |                                       |
|                               | Ca                            | ncel OK                               |

- The number of originals can be set up to 999.
- To release the setting, press [OFF].
- 7 Press [OK] twice.

The total number of pages is registered and you return to the fax screen.

- 8 Set other functions if necessary.
  - See "Setting transmission conditions" on page 3-12 for setting functions on the fax screen. See "Opening the scan setting screen and comm. setting screen" on page 7-3 for setting functions on the scan setting or comm. setting screen.
- 9 Designate the destination.
  - For details, refer to "Selecting one destination" on page 3-22.
- **10** Set the original document.
- 11 Press [Start].
  - When the Destination Check Display function is set to ON, the Check Destination screen appears. Then select the destination and press [TX].

The FK-502 reads the document and starts transmitting as each page is scanned.

## Q

### Detail

To cancel transmission, see "Canceling transmission" on page 3-37.

If the destination is not ready to receive, your call will be redialed. For information about redialing, see "Manual redialing" on page 3-31.

If transmission fails, see "Cannot send messages" on page 5-3.

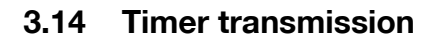

#### **Timer transmission**

The function of timer transmission allows you to specify the time to start communication. You can save money by sending timed faxes during the night or early in the morning when telephone charges are at discount rates.

#### ✓ Specifications

When using timer TX, memory TX is selected automatically. You can specify the timer-on time in the range of up to 24 hours. The date cannot be specified.

You specify the time in minutes and hours.

✓ Up to 21 timer TX that are made up of 20 normal TX and 1 polling RX can be specified.

#### ✓ Functions incompatible

Number of originals, polling TX (normal), polling TX (bulletin), polling RX (bulletin), quick memory TX.

- 1 Press [Fax] on the control panel to view the fax screen, if it is not already displayed.
- 2 Press [Comm. Setting] on the fax screen.
- **3** Press [Timer TX].

| Job<br>List 11/26/04<br>17:01 | Address has not been entered. No. of DOD<br>Memory 99% |                 |  |  |  |  |
|-------------------------------|--------------------------------------------------------|-----------------|--|--|--|--|
|                               | Communication Setting                                  |                 |  |  |  |  |
|                               | Buick<br>Hemory Tx Password TX                         | Line<br>Setting |  |  |  |  |
|                               | Polling RX J Polling TX                                | 3               |  |  |  |  |
|                               | Timer TX 🖉 🛛 F-Code TX                                 |                 |  |  |  |  |
|                               | Reset                                                  | Cancel OK       |  |  |  |  |

4 Designate the time to start communication from the keypad.

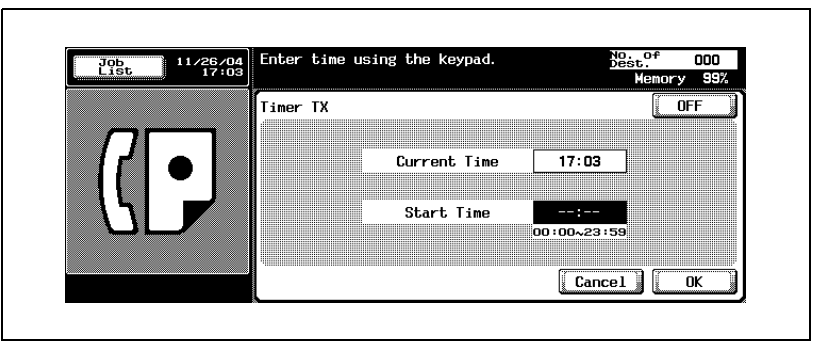

- "Hour" and "minute" of the time to start communication are displayed in the 24-hour style, and entered in two digits.
- For example: To set the time to start communication at 9:07 p.m., input "21" and "07."
- To release the setting, press [OFF].
- 5 Press [OK].

You return to the comm. setting screen.

6 Press [OK].

You return to the fax screen.

- 7 Set other functions if necessary.
  - See "Setting transmission conditions" on page 3-12 for information about setting functions in the fax screen. See "Opening the scan setting screen and comm. setting screen" on page 7-3 for information about setting functions in the fax application screen.
- 8 Designate the destination(s).
  - For details, refer to "Selecting one destination" on page 3-22.
- 9 Set the original document.
  - For details, refer to "Placing originals on the platen glass" on page 3-8.

### 10 Press [Start].

 When the Destination Check Display function is set to ON, the Check Destination screen appears. Then select the destination and press [TX].

The FK-502 reads the document and holds it in memory until the specified time when transmission starts.

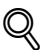

### Detail

To cancel transmission, see "Canceling transmission" on page 3-37.

If the destination is not ready to receive, your call will be redialed. For information about redialing, see "Manual redialing" on page 3-31.

If transmission fails, see "Cannot send messages" on page 5-3.

## 3.15 International communication

### **Overseas TX**

In overseas TX, a lower baud rate will be employed. In the operation procedure shown on the next page it is assumed that you are calling overseas.

Overseas telephone numbers, including the country code, can be registered using the functions of program and address book. For details, refer to "Registering the address book" on page 10-5.

### ✓ Functions incompatible

Polling TX (normal), polling RX (normal), polling TX bBulletin), polling RX (bulletin)

- 1 Press [Fax] on the control panel to view the fax screen, if it is not already displayed.
- 2 Press [Comm. Setting] on the fax screen.
- 3 Press [Line Setting].

| Job<br>List 1 | /04<br>:01 Address has not been entered. | Address has not been entered. No. of OOD<br>Memory 99% |  |  |  |  |  |
|---------------|------------------------------------------|--------------------------------------------------------|--|--|--|--|--|
|               | Communication Setting                    | Communication Setting                                  |  |  |  |  |  |
|               | Quick<br>Memory Tx Password TX           |                                                        |  |  |  |  |  |
|               | Polling RX Polling TX                    |                                                        |  |  |  |  |  |
|               | Timer TX F-Code TX                       |                                                        |  |  |  |  |  |
|               | Reset                                    | Cancel OK                                              |  |  |  |  |  |

4 Press [Overseas TX].

| Job<br>List | 12/22/05<br>14:50 | Address has not been ente | Dest. 000<br>Memory 100% |                   |
|-------------|-------------------|---------------------------|--------------------------|-------------------|
|             |                   | Line Setting              |                          |                   |
|             |                   |                           | Check<br>Destination     | Line<br>Selection |
|             |                   | Uverseas IX               | <u> </u>                 | No<br>Selection   |
|             |                   | ECM OFF                   | Tes                      | Line 1            |
| 171         |                   |                           | No                       |                   |
|             | -                 | V. 34 OFF                 |                          | Line 2            |
|             |                   |                           | Cape                     |                   |
|             |                   | L                         | Lanc                     |                   |

- To release the setting, press [Overseas TX] again.
- 5 Press [Yes] when doing [Check Destination].
  - By setting [Check Destination] to [Yes], erroneous transmission can be prevented.
- 6 Press [OK].

You return to the comm. setting screen.

7 Press [OK].

Overseas TX is selected and you return to the fax screen.

- 8 Set other functions if necessary.
  - See "Setting transmission conditions" on page 3-12 for information about setting functions in the fax screen. See "Opening the scan setting screen and comm. setting screen" on page 7-3 for information about setting functions in the fax application screen.
- 9 Set the original document.
  - For details, refer to "Placing originals on the platen glass" on page 3-8.

- **10** Dial "international phone call service number", the country code and local area code of destination, and fax number of the destination.
  - The number specified by the overseas telephone call service company varies according to each of telephone companies. For the number specified by the overseas telephone call service company, contact the telephone company.

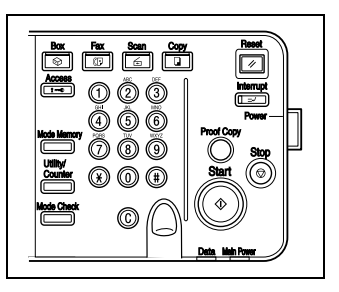

- Overseas telephone numbers can be registered using address book. For details, refer to "Registering the address book" on page 10-5.
- 11 Press [Start].
  - When the Destination Check Display function is set to ON, the Check Destination screen appears. Then select the destination and press [TX].

The FK-502 starts transmission.

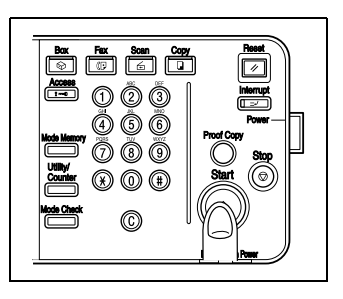

#### 。 Detail

To cancel transmission, see "Canceling transmission" on page 3-37.

If the destination is not ready to receive, your call will be redialed. For information about redialing, see "Manual redialing" on page 3-31.

If transmission fails, see "Cannot send messages" on page 5-3.

### 3.16 Sender information

Originals that have been sent are recorded in the following manner by the receiving machine.

### 3.16.1 Set to inside body text

From: 01234567890 01/20/2005 01:23#012 p.5/10

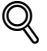

#### Detail

The fax ID and sender name set with fax ID no/name entry on the utility mode. Fax basic screen default setting menu is displayed in the FROM space of sender information.

### 3.16.2 Set to outside body text

From: 01234567890

01/20/2005 01:23#012 p.5/10

### $\ll$

#### Detail

See "Header/Footer position" on page 11-35 for information about setting.

### 3.16.3 Set to OFF

Q

### Detail

OFF cannot be selected depending on the country.

See "Header/Footer position" on page 11-35 for information about setting.

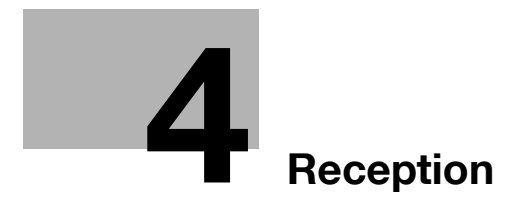

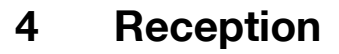

Operation of fax reception is explained.

### 4.1 Reception mode

The following receiving mode is prepared for this machine.

Please set up a telephone line according to usage's situation.

There are two types of reception methods.

### 4.1.1 Auto reception (fax only mode)

This mode is set when using a telephone line designated for fax use only.

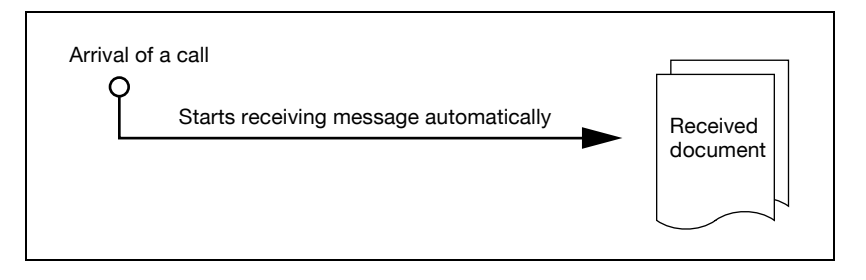

# Q

#### Detail

For details, refer to "Auto reception (fax only mode)" on page 4-3.

### 4.1.2 Manual reception (telephone only mode)

Set the FK-502 to this mode when an external telephone (or an answering machine) is connected and the majority of incoming calls are telephone calls.

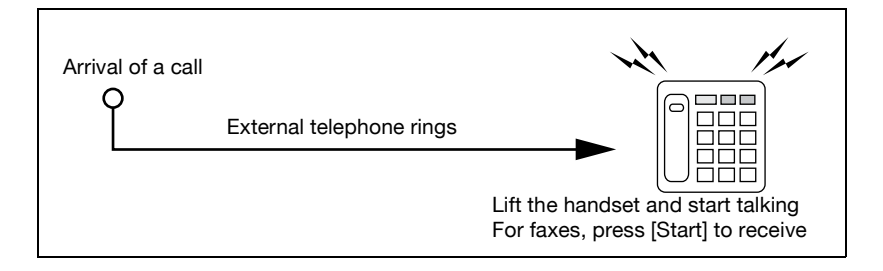

### 4.2 Auto reception (fax only mode)

When using the telephone line for fax use only, select this mode. When the set number of rings are detected, fax messages are received automatically. During reception, the word "Receiving" is displayed in the screen message area.

Q

Detail

When the RX display is set to OFF, the message is not displayed.

This mode is activated when receive mode is set to auto RX in telephone line settings of utility mode.

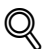

### Detail

*Refer to "Telephone line settings" on page 11-38 for information about setting this mode.* 

*Refer to "Telephone line settings" on page 11-38 for information about setting the number of rings before reception.* 

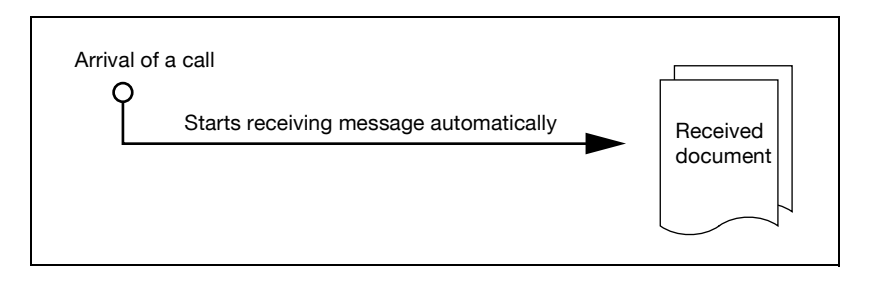

### 4.3 Manual reception (telephone only mode)

#### Manual reception (telephone only mode)

Fax messages can be received manually when receive mode is set to manual RX in telephone line settings of utility mode. An external telephone must be connected to receive fax messages manually.

Refer to "Telephone line settings" on page 11-38 for setting manual reception.

Refer to the following for procedure of manual reception.

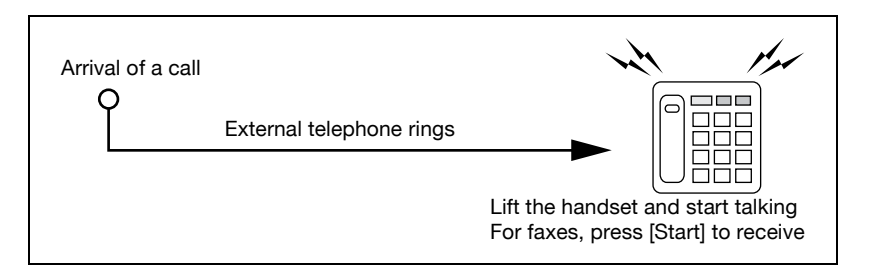

- 1 Press [Off-Hook] when the external telephone rings.
- 2 Make sure that [RX] is highlighted.
  - If a document is present in the ADF or the platen glass, RX will not be highlighted even if there is an incoming call. In this case, press RX to highlight the display.
- **3** Press [Start] on the off-hook menu.
  - Pressing [Start] on the control panel open the off-hook screen.
    Transmission starts when you press [Yes].

Reception begins.

### 4.4 Unable to receive

When you cannot receive faxes, the error message is displayed. Take corrective actions by referring to "Error message displayed" on page 5-6. Press [Stop] to clear the error message display.

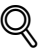

#### Detail

If the external telephone continues to ring, receive mode (auto/man) may be set to manual RX in fax initial settings of utility mode.

This must be set to auto RX to receive documents automatically. For details, refer to "Telephone line settings" on page 11-38.

Documents may not be able to be received memory is full. In addition, check that there is paper in the paper tray.

For details, refer to "Cannot receive messages" on page 5-4.

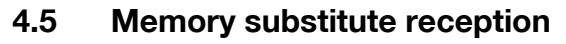

If the facsimile cannot print a received document, the received document is stored in the memory until it becomes printable. This function is referred to as the memory substitute reception.

- The stored document is printed when you solve the problem (such as a paper jam).
- Memory substitute reception will not work if the memory is full.

### 4.6 Reception recording

When a received document is recorded, the paper size of the document received and the paper size set to the paper tray are compared and recorded either after being reduced at the set reduction rate, or reduced so as to be contained in the paper. If you set to record it at an equimultiple rate, the document is recorded in at an equimultiple rate regardless of the paper size of the received document.

### 4.6.1 Recording after reducing at the minimum reduction rate

When receiving a formatted size document, it is recorded after being reduced at a reduction rate set to that size of paper (the default is 96%).

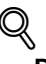

#### Detail

*Refer to "TX/RX setting" on page 11-41 for more detailed information on the minimum reduction rate.* 

| Original                                                                                                    | Received document |
|----------------------------------------------------------------------------------------------------|-------------------|
| <text><text><text><text><text><text><text><text><text><text><text><text></text></text></text></text></text></text></text></text></text></text></text></text> | reduction rate    |

### 4.6.2 Recording after reducing to fit in paper

If the document is longer than the regular size paper, an appropriate paper size is determined taking into account the width and length of the received document, and the fax is recorded on paper of that size. If papers of appropriate size are not set on the paper tray, the data are recorded on papers of the nearest size after the document size being reduced.

| Original                                                                                                    | Original                   |                                                                                                    |  |
|----------------------------------------------------------------------------------------------------|----------------------------|----------------------------------------------------------------------------------------------------|--|
| <text><text><text><text><text><text><text><text><text><text><text><text></text></text></text></text></text></text></text></text></text></text></text></text> | Reduced to fit<br>in paper | <text><text><text><text><text><text><text><text><text><text><text><text><text></text></text></text></text></text></text></text></text></text></text></text></text></text> |  |

The rules by which the best paper size is determined are as follows:

### • Step1

- Selecting the appropriate paper
- The machine decides the appropriate paper size in view of the width and length according to the following rule.

| Width of the re-<br>ceived docu-<br>ment | Reception in-<br>formation re-<br>cording<br>position | Length of the received document |             |            |             |  |
|------------------------------------------|-------------------------------------------------------|---------------------------------|-------------|------------|-------------|--|
| A4                                       | [OFF] or [Inside<br>Body Text]                        | 0 - 150                         | 151 - 305   | 306 - 309  | 391 or more |  |
|                                          | [Outside Body<br>Text]                                | 0 - 141                         | 142 - 296   | 297 - 381  | 382 or more |  |
| Selected paper size                      |                                                       | 5.5 × 8.5 🖬<br>*1               | 8.5 × 11 🖬  | 8.5 × 14 🖬 | 11 × 17 🖬   |  |
| B4                                       | [OFF] or [Inside<br>Body Text]                        | 0 - 232                         | 233 or more |            |             |  |
|                                          | [Outside Body<br>Text]                                | 0 - 223                         | 224 or more |            |             |  |
| Selected paper s                         | ize                                                   | 8.5 × 11 д                      | 11 × 17 🖬   |            |             |  |
| A3                                       | [OFF] or [Inside<br>Body Text]                        | 0 - 232                         | 233 or more |            |             |  |
|                                          | [Outside Body<br>Text]                                | 0 - 223                         | 224 or more |            |             |  |
| Selected paper s                         | ize                                                   | 8.5 × 11 д                      | 11 × 17 🖬   |            |             |  |

If " $5.5 \times 8.5 \square$ " is appropriate, " $5.5 \times 8.5 \square$ " is selected because it is the only possible length to set to the machine body.

4

| Width of the re-<br>ceived docu-<br>ment | Reception in-<br>formation re-<br>cording<br>position | Length of the received document |             |             |             |  |
|------------------------------------------|-------------------------------------------------------|---------------------------------|-------------|-------------|-------------|--|
| A4                                       | [OFF] or [Inside<br>Body Text]                        | 0 - 154                         | 155 - 314   | 315 - 386   | 387 or more |  |
|                                          | [Outside Body<br>Text]                                | 0 - 146                         | 147 - 306   | 307 - 378   | 379 or more |  |
| Selected paper s                         | ize                                                   | A5 🗋                            | A4 🖬        | B4 🖬        | A3 🗖        |  |
| B4                                       | [OFF] or [Inside<br>Body Text]                        | 0 -195                          | 196 - 395   | 396 or more |             |  |
|                                          | [Outside Body<br>Text]                                | 0 - 186                         | 187 - 386   | 387 or more |             |  |
| Selected paper s                         | ize                                                   | B5 д                            | B4 🖬        | A3 🗖        |             |  |
| A3                                       | [OFF] or [Inside<br>Body Text]                        | 0 - 226                         | 227 or more |             |             |  |
|                                          | [Outside Body<br>Text]                                | 0 - 217                         | 218 or more |             |             |  |
| Selected paper s                         | ize                                                   | A4 🖬                            | A3 🖬        | Ţ           |             |  |

• Step2

Selecting the paper on which the facsimile actually prints the document
 The machine checks whether the appropriate paper selected at step 1 is

set in the machine.

#### The paper is set:

The machine starts recording.

# The paper is not set or the automatic tray selection function on the tray is disabled:

The machine looks for the second appropriate paper in order as shown in the table. If [Print Separate Fax Pages] is set to [ON] in the utility mode, the facsimile looks for paper to record the document on more than one paper.

### When [Print Separate Fax Pages] is set to [OFF]:

The paper is selected in decreasing order.

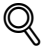

#### Detail

Even if [Print Separate Fax Pages] is turned OFF, printing is made with pages separated when a document is being received in a large quantity or in high resolution.

| Appropriate paper                   | 5.5 × 8.5 📱 | 8.5 × 11 🗔 | 8.5 × 11 🔒 | 8.5 × 14 🖬 | 11 × 17 🖬  |
|-------------------------------------|-------------|------------|------------|------------|------------|
| Paper order<br>(from top to bottom) | 5.5 × 8.5 🔒 | 8.5 × 11 🗔 | 8.5 × 11 д | 8.5 × 14 🖬 | 11 × 17 🖬  |
|                                     | 5.5 × 8.5 🖬 | 8.5 × 11 📱 | 8.5 × 11 🖬 | 11 × 17 🖬  | A3 🗖       |
|                                     | A5 🔒        | A4 🗖       | A4 🖬       | B4 🖬       | B4 🖬       |
|                                     | A5 🖬        | A4 🖬       | A4 🖬       | A3 🗖       | 8.5 × 14 🖬 |
|                                     | 8.5 × 11 🖬  | 8.5 × 14 🖬 | 8.5 × 14 🖬 | 8.5 × 11 🖬 | 8.5 × 11 🖬 |
|                                     | 8.5 × 11 🔒  | 11 × 17 🖬  | 11 × 17 🖬  | 8.5 × 11 д | A4 🗖       |
|                                     | A4 🖬        | B4 🖬       | B4 🖬       | A4 🖬       |            |
|                                     | A4 🖬        | A3 🗖       | A3 🗖       | A4 🖬       |            |
|                                     | B5 д        |            |            |            |            |
|                                     | B5 🖬        |            |            |            |            |
|                                     | 8.5 × 14 🖬  |            |            |            |            |
|                                     | 11 × 17 🖬   |            |            |            |            |
|                                     | B4 🖬        |            |            |            |            |
|                                     | A3 🖬        |            |            |            |            |

| Appropri-<br>ate paper | A5 🔒 | A4 🖬 | B5 🔒 | B4 🖬 | A4   | A3 🖬 |
|------------------------|------|------|------|------|------|------|
| Paper or-              | A5 д | A4 🖬 | B5 д | B4 🖬 | A4 д | A3 🗖 |
| der<br>(from top       | A5 🗖 | A4 д | B5 🖬 | A3 🗖 | A4 🖬 | B4 🖬 |
| to bottom)             | A4 🗖 | F4 🖬 | B4 🖬 | A4 🗖 | F4 🖬 | A4 🖬 |
|                        | A4 д | B4 🖬 | A4 🖬 | A4 д | B4 🖬 | F4 🖬 |
|                        | B5 д | A3 🖬 | A4 д | F4 🖬 | A3 🗖 |      |
|                        | B5 🖬 |      | F4 🖬 |      |      |      |
|                        | F4 🖬 |      | A3 🗖 |      |      |      |
|                        | B4 🖬 |      |      |      |      |      |
|                        | A3 🗖 |      |      |      |      |      |

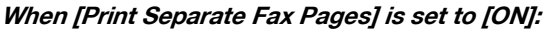

The paper is selected in decreasing order.

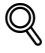

### Detail

Even if [Print Separate Fax Pages] is turned ON, printing is reduced to the paper width when the width of the recording paper selected is smaller than the image width of the document received.

| Appropriate paper                   | 5.5 × 8.5 📱 | 8.5 × 11 🗔 | 8.5 × 11 📱 | 8.5 × 14 🖬 | 11 × 17 🖬  |
|-------------------------------------|-------------|------------|------------|------------|------------|
| Paper order<br>(from top to bottom) | 5.5 × 8.5 📱 | 8.5×11 🗔   | 8.5 × 11 д | 8.5 × 14 🖬 | 11 × 17 🖬  |
|                                     | 5.5 × 8.5 🗔 | A4 🖬       | 8.5 × 11 🖬 | 11 × 17 🖬  | A3 🗖       |
|                                     | A5 🔒        | 8.5 × 14 🖬 | A4 🖬       | B4 🖬       | 8.5 × 11 д |
|                                     | A5 🖬        | 11 × 17 🖬  | A4 🖬       | A3 🗖       | 8.5 × 11 🖬 |
|                                     | 8.5 × 11 🖬  | B4 🖬       | 8.5 × 14 🖬 | 8.5 × 11 д | A4 🖬       |
|                                     | 8.5 × 11 📱  | A3 🖬       | 11 × 17 🖬  | 8.5 × 11 🖬 | A4 🗖       |
|                                     | A4 🖬        |            | B4 🖬       | A4 🖬       |            |
|                                     | A4 д        |            | A3 🖬       | A4 🗖       |            |
|                                     | B5 д        |            |            |            |            |
|                                     | B5 🖬        |            |            |            |            |
|                                     | 8.5 × 14 🖬  |            |            |            |            |
|                                     | 11 × 17 🖬   |            |            |            |            |
|                                     | B4 🖬        |            |            |            |            |
|                                     | A3 🖬        |            |            |            |            |

| Appropri-<br>ate paper | A5 🔒 | A4 🖬 | B5 🔒 | B4 🖬 | A4 🗋 | A3 🖬 |
|------------------------|------|------|------|------|------|------|
| Paper or-              | A5 🔒 | A4 🖬 | B5 д | B4 🖬 | A4 д | A3 🗖 |
| der<br>(from top       | A5 🖬 | F4 🖬 | B5 🖬 | B5 д | A4 🖬 | A4 🖬 |
| to bottom)             | A4 🖬 | B4 🖬 | B4 🖬 | B5 🖬 | F4 🖬 | A4 🖬 |
|                        | A4 🖬 | A3 🗖 | A4 🖬 | A3 🖬 | B4 🖬 |      |
|                        | B5 🖬 |      | A4 д | A4 д | A3 🖬 |      |
|                        | F4 🖬 |      | F4 🖬 | A4 🖬 |      |      |
|                        | B5 д |      | A3 🗖 | F4 🖬 |      |      |
|                        | B4 🖬 |      |      |      |      |      |
|                        | A3 🗖 |      |      |      |      |      |

If recording paper of B5 , B5 , A4 or A4 size is selected, the image on that page may be extended over to multiple pages when recorded.

### 4

#### 。 Detail

If the size of the paper on which the facsimile actually prints is smaller than that of the paper selected at step 1, the document is printed in reduced size.

When [Print Separate Fax Pages] is set to OFF, if the direction of the paper on which the facsimile actually prints is different with that of the paper selected at step 1, the document is automatically printed so that it can be output appropriately rotated by a 90-degree angle.

If you print mixed size documents, this process is executed on each page.

If the paper sizes selected in step 1 and step 2 are set in several paper trays, the paper tray used is selected according to the setting of the automatic paper size selection function. Refer to the "User manual – Copy operations" for more detailed information.

If the required paper size is only set in the manual insertion tray, the document is printed on the paper fed from the tray; however, if the automatic paper size selection function or the automatic tray selection function is disabled on the tray, the tray is not selected.

Even if the page division is set to ON, the page will not be divided if the [TX/RX Setting] is set as follows.

[Tray Selection for RX Print] is set [Min. Reduction for RX Print] is set to [× 1.0] [Print Paper Selection] is set to [Fixed Size] or [Priority Size] [Duplex Print (RX)] is set to [ON]

If no printable paper is set, a message asking you to set the printable paper appears.

*If [Print Paper Selection] is set to [Priority Size]: The appropriate paper is selected among 8.5 × 11, 8.5 × 14 and 11 × 17 (A4, B4 and A3). If it is not available, paper is selected as usual and recorded.* 

*If [Print Paper Selection] is set to [Fixed Size]: The appropriate paper is selected among 8.5 × 11, 8.5 × 14 and 11 × 17 (A4, B4 and A3). If it is not available, the message stays appearing until the paper is loaded.*  If [Tray Selection for RX Print] is set to other than [Auto]: It is recorded to fit in the size of the paper in the paper tray (except manual insertion tray) that is set in [Tray Selection for RX Print].

*If [Print Paper Selection] is set to other than [Auto Select] and [Tray Selection for RX Print] is set to other than [Auto]: The setting in the [Tray Selection for RX Print] takes precedence.* 

### 4.6.3 Recording at Full Scale

A received document is recorded on the same size of paper at full scale when [Min. Reduction for RX Print] is set to  $[\times 1.0]$  in the Utility Mode. If the same paper size is not available, it is recorded on the larger paper size.

### Q Detail

The Print Separate Fax Page is not available.

You cannot record an image larger than 11 x 17 size.

If appropriate paper is not available, a message appears until the paper is loaded.

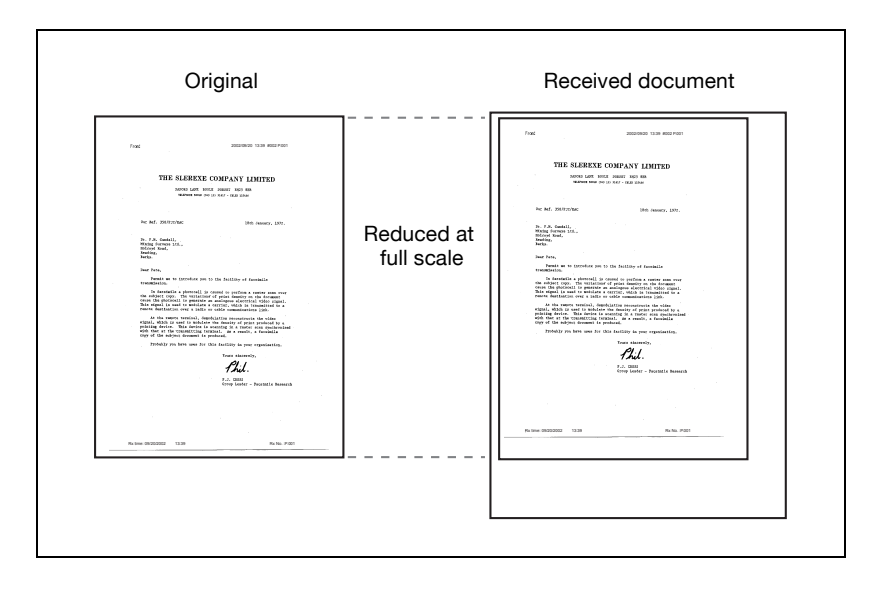

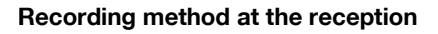

The following table shows relationship between the paper size of the received document and the document actually recorded.

| Paper size of the received document                 |                                            | Setting of [Min. Reduction for RX<br>Print]             |                                                                                      | Selecting a tray from<br>[Tray Selection for<br>BY Print]                |  |
|-----------------------------------------------------|--------------------------------------------|---------------------------------------------------------|--------------------------------------------------------------------------------------|--------------------------------------------------------------------------|--|
|                                                     |                                            | × 1.0                                                   | 96 - 87%                                                                             |                                                                          |  |
| Standard size (A3 - A5)                             |                                            | Recorded at full<br>scale to fit in the<br>larger paper | Recorded after<br>being reduced to<br>fit in the same<br>size of paper               | Recorded after being<br>reduced to fit in the<br>specified size of paper |  |
| A<br>B<br>C                                         |                                            |                                                         |                                                                                      |                                                                          |  |
| Long original<br>(longer than the<br>Standard size) | The page<br>division re-<br>cording<br>OFF | Recorded at full<br>scale to fit in the<br>larger paper | Recorded after<br>being reduced to<br>fit in the appro-<br>priate size of pa-<br>per | Recorded after being<br>reduced to fit in the<br>specified size of paper |  |
| A<br>B<br>C<br>D                                    |                                            |                                                         |                                                                                      |                                                                          |  |
|                                                     | The page<br>division re-<br>cording<br>ON  | Recorded at full<br>scale to fit in the<br>larger paper | Recorded after<br>page division de-<br>pending on the<br>paper used                  | Recorded after being<br>reduced to fit in the<br>specified size of paper |  |
|                                                     |                                            |                                                         | I  A  I    I  B  I    L  -  -    I  C  I    I  D  I    L  -  -                       |                                                                          |  |

## Q

### Detail

When [Duplex Print (RX)] is set, a record can be made on the screen for paper.

See page 11-38 for more information.

### 4.7 Reception information

When reception information is set to inside or outside by [Header/Footer Position], the reception information (date, time, receiving number, page number) will be recorded in the received document.

### Set to inside body text

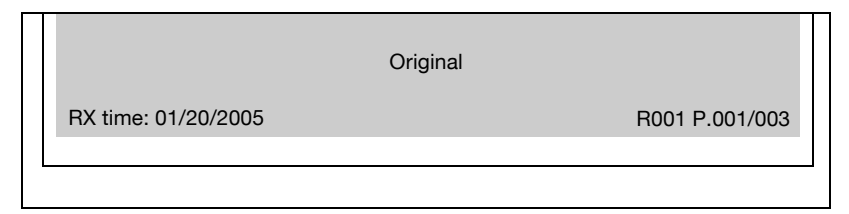

#### Set to outside body text

|                     | Original |                |
|---------------------|----------|----------------|
| RX time: 01/20/2005 |          | R001 P.001/003 |
|                     |          |                |

### Set to OFF

| Original |  |
|----------|--|
|          |  |
|          |  |

### Q

#### Detail

See "Header/Footer position" on page 11-35 for information about setting. 4

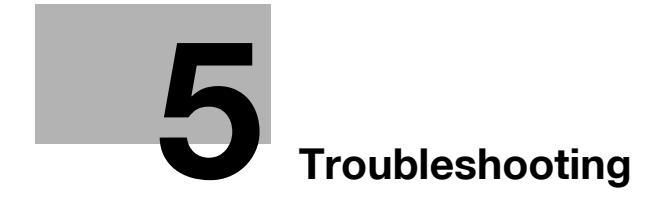

## 5 Troubleshooting

### 5.1 Cannot send messages

When a document cannot be sent, try to correct the problem by referring to the table below. If the document still cannot be sent properly even after attempting to correct the problem, please contact your service representative.

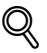

#### Detail

*Refer to "Error message displayed" on page 5-6 for information regarding error messages.* 

Refer to the "User manual – Copy operations" provided with the FK-502 for problems such as jamming of originals, paper jams, poor image quality or running out of toner.

| Check points                                                                                                    | Corrective actions                                                                                                    |  |  |
|----------------------------------------------------------------------------------------------------|----------------------------------------------------------------------------------------------------|--|--|
| Is the transmission procedure correct?                                                                                                    | Check the transmission procedure and then try sending again.                                                                                                    |  |  |
| Is the fax number of the destination<br>being called correct? Are program<br>dialing or abbreviated dialing num-<br>bers registered correctly? | Using program dialing or abbreviated dialing, there may be<br>an error in registration of the fax number. Try printing out<br>the abbreviated dialing list and check if the number is reg-<br>istered correctly. Correct if there is an error in registration. |  |  |
| Is the telephone line setting cor-<br>rect?                                                                                                    | Does [Dialing Method] of [Telephone Line Settings] in the<br>Utility Mode match the telephone line being used? Check<br>the setting and correct if there is an error.                                                                                          |  |  |
| Is the telephone line connected properly?                                                                                                    | Is the telephone line disconnected? Check the telephone line connection and connect it if it is disconnected.                                                                                                    |  |  |
| Is there a problem with the receiv-<br>ing machine?                                                                                            | Is the power of the receiving facsimile turned off, is it out<br>of paper or is there another problem? Telephone the des-<br>tination and check if there is a problem.                                                                                         |  |  |

### 5.2 Cannot receive messages

When a document cannot be received, try to correct the problem by referring to the table below. If the document still cannot be received properly even after attempting to correct the problem, please contact your service representative.

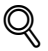

#### Detail

Refer to "Error message displayed" on page 5-6 for information regarding error messages.

Refer to the "User manual – Copy operations" provided with the FK-502 for problems such as jamming of originals, paper jams, poor image quality or running out of toner.

| Description of problem | Check points                                                       | Corrective actions                                                                                                    |
|------------------------|--------------------------------------------------------------------|----------------------------------------------------------------------------------------------------|
| Cannot receive         | Is paper in the ma-<br>chine?                                      | If the add paper icon is lit, the machine is out of paper<br>and received documents are stored in memory. Add<br>paper. Refer to the "User manual – Copy operations"<br>for the procedure for adding paper.                                                                      |
|                        | Is paper jammed in the machine?                                    | In case of paper jam, received documents are stored<br>in memory. Removed the jammed paper. Refer to the<br>"User manual – Copy operations" for the procedure for<br>correcting paper jams.                                                                                      |
|                        | Is the machine out of toner?                                       | No mail can be received if the toner has exhausted.<br>Replace the toner bottle immediately. Refer to the "Us-<br>er manual – Copy operations" for the procedure for re-<br>placing the toner bottle.                                                                            |
|                        | Is the FK-502 set to manual reception?                             | If [Receive Mode] of [Telephone Line Setting] in the<br>utility mode is set to [Manual RX], it is necessary to<br>perform the reception procedure manually. Perform<br>the manual reception procedure by referring to "Man-<br>ual reception (telephone only mode)" on page 4-5. |
|                        | Is the telephone line<br>connected proper-<br>ly?                  | Is the telephone line disconnected? Check the tele-<br>phone line connection and connect it if it is discon-<br>nected.                                                                                                    |
|                        | Is the FK-502 set to<br>closed area com-<br>munication?            | If the closed area communication function (to prevent<br>reception of unwanted documents) is set, documents<br>will only be received from specific destination facsimi-<br>les.                                                                                                  |
|                        | Has a wrong SUB<br>been sent in F-code<br>from the sender<br>side? | When a wrong sub-address is received with the confi-<br>dential RX user box set, there may occurs a communi-<br>cation error, thus resulting in the reception unavailable.<br>Check the sender side to see if the sub-address is set.                                            |
| Description of<br>problem | Check points                       | Corrective actions                                                                                                    |
|---------------------------|------------------------------------|----------------------------------------------------------------------------------------------------|
| No outputs                | Is the fax RX setting ON?          | Identify the box used by PC-fax RX features to save the file.                                                                                                    |
|                           | Isn't the TSI user box setting ON? | Check the box stored by the TSI user box setting.                                                                                                    |
|                           | Hasn't the memory<br>RX been set?  | <ul> <li>When the memory RX is set, print the document received by following the procedure given below.</li> <li>Press [Box] on the control panel.</li> <li>Press [System User Box].</li> <li>Press [Memory RX User Box].</li> <li>Enter the password and press [OK].</li> <li>Select a document you want to print and press Print.</li> <li>When the printer completes printing, press [Close].</li> </ul> |

# 5.3 Error message displayed

When a problem occurs with the FK-502, the following error messages are displayed in the screen. Take corrective actions by referring to the explanation. If the document still cannot be sent properly even after attempting to correct the problem, please contact your service representative.

| Error message | Corrective action                                                                                                    |
|---------------|----------------------------------------------------------------------------------------------------|
| Busy          | Although the set number of redials were attempted, the receiving machine was busy. Resend after confirming the status of the receiving machine.                            |
| No answer     | This indicates a state in which the machine is unable to receive.<br>Telephone the receiving destination, confirm the status and then<br>try resending the document.       |
| Memory full   | • When the memory becomes full reading the document:<br>To transmit the document which was read, press the [Start] or<br>press the [Stop] to discontinue the transmission. |

# 5.4 Call for service

The call for service screen displays when it is necessary for you to contact your service representative. The call for service screen contains the telephone number and fax number of your service representative. This page shows the procedure for reporting an FK-502 problem to your service representative by phone.

# 

#### **Risk of serious accident**

→ To prevent the risk of serious accident, perform the following when the call for service screen is displayed and the facsimile is no longer able to operate.

#### Procedure when call for service screen appears

- 1 Write down the trouble code number of the message.
- 2 Turn off the auxiliary power switch and main power switch.
- 3 Disconnect the power cord from the outlet.
- 4 Contact your service representative and inform the representative of the trouble code number.

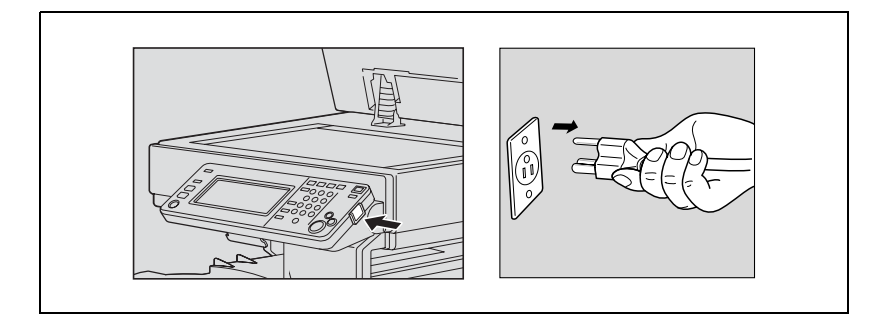

5

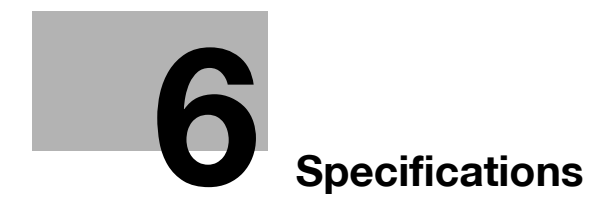

# 6 Specifications

# 6.1 Specifications

Main product specifications relating to facsimile functions are indicated below.

Specifications are subject to change without notice.

| Item                     | Specifications                                                                                                    |                                                                                                    |  |
|--------------------------|----------------------------------------------------------------------------------------------------|----------------------------------------------------------------------------------------------------|--|
| Image memory capacity    | 27 GB* (27 GB                                                                                                    | of 40 GB of the hard disk is used as a memory.)                                                                                                    |  |
| Max. no. of stored pages | Approx. 9000 p<br>(numbers of pa<br>standard A4-siz<br>at "fine" resolut                                                        | bages*<br>Iges in the case of storing KONICA MINOLTA<br>ze pages containing approximately 700 characters<br>tion)                                                                                                    |  |
| Applicable lines         | Subscriber tele<br>networks)<br>PBX lines                                                                                       | phone lines (including facsimile communication                                                                                                    |  |
| Scanning line density    | G3                                                                                                    |                                                                                                    |  |
|                          | Ultra fine:                                                                                                    | 600 dpi × 600 dpi                                                                                                    |  |
|                          | Super fine:                                                                                                    | 16 dot/mm × 15.4 line/mm,<br>8 dot/mm × 15.4 line/mm,<br>400 dpi × 400 dpi                                                                                                    |  |
|                          | Fine:                                                                                                    | 8 dot/mm × 7.7 line/mm,<br>200 dpi × 200 dpi                                                                                                    |  |
|                          | Normal:                                                                                                    | 8 dot/mm × 3.85 line/mm,<br>200 dpi × 100 dpi                                                                                                    |  |
|                          | Communication<br>densities accor                                                                                                | ns are performed at any of the above scanning line rding to the capabilities of the destination machine.                                                                                                    |  |
| Baud rate                | 2400, 4800, 72<br>24000, 26400,                                                                                                 | 00, 9600, 12000, 14400, 16800, 19200, 21600,<br>28800, 31200, 33600 bps                                                                                                    |  |
| Transmission time        | 2 seconds<br>Time if sending<br>taining approxi<br>is the transmiss<br>the time require<br>tion time varies<br>of telephone lir | KONICA MINOLTA standard A4-size pages con-<br>mately 700 characters at "normal" resolution. This<br>sion time for the image only, and does not include<br>ed for communication control. Actual communica-<br>according to the contents of the originals, the type<br>te of the destination and factors. |  |
| Coding methods           | MH, MR, MMR                                                                                                    | , JBIG                                                                                                    |  |

| Item                | Specifications                                                                                                    |
|---------------------|----------------------------------------------------------------------------------------------------|
| Max. scanning size  | 11 inch × 17 inch (280 mm × 431 mm) or A3 (420 mm × 297 mm)<br>Width: 297 mm<br>Length: Max. 432 mm                                                                                                    |
| Max. recording size | 11 inch × 17 inch (280 mm × 431 mm or A3 (420 mm × 297 mm)<br>Originals in excess of 1000 mm cannot be received.<br>When receiving originals longer than the paper size in the paper<br>trays, printing is made according to the setting of [Print Separate<br>Fax Pages]. |

\* The internal hard disk is common used of each function of the copy, the scan, the print and the box.

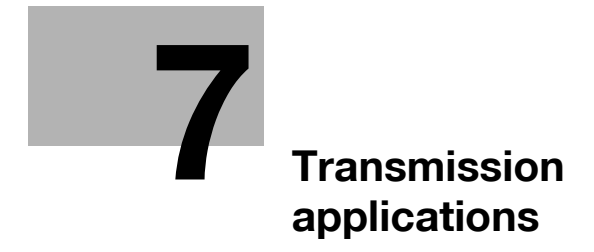

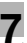

# 7 Transmission applications

# 7.1 Opening the scan setting screen and comm. setting screen

Q

### Detail

Press the key for the function you want to set to open the screen in which you can set the function (no screen opens by pressing the key for [Quick Memory TX], [V.34 OFF], [ECM OFF] and [Overseas TX], because these function are turned on or off when their keys are pressed).

You can combine more than one function; however, you cannot select functions that are not compatible with a function previously selected. Those functions appear dimmed on the control panel.

### Opening the scan setting and comm. setting screen

If you send a fax with an application function, open the scan setting or comm. setting screen and set the functions you want to use.

- 1 Press [Fax] on the control panel to open the fax screen.
- 2 Press [Scan Setting] or [Comm. Setting] on the fax screen.

| Job 11/26/<br>List 16:    | 26 Address has | not been ( | entered.        | De              | Memory 99%      |
|---------------------------|----------------|------------|-----------------|-----------------|-----------------|
| Broadcast<br>Destinations | Program        | Group      | Address<br>Book | Direct<br>Input | Off-Hook        |
|                           |                |            |                 |                 |                 |
|                           |                | <u> </u>   |                 |                 | Name+→<br>Dest. |
|                           |                | ļ          |                 |                 | 1<br>PAGE1      |
|                           |                |            |                 |                 |                 |
|                           |                |            | <b></b>         | <b></b> {       | Scan<br>Setting |
|                           |                |            |                 |                 | Comp.           |

**3** Press the key for the function you want to use. Pressing [Application] in the scan setting screen allows you to display the screen for the application setting.

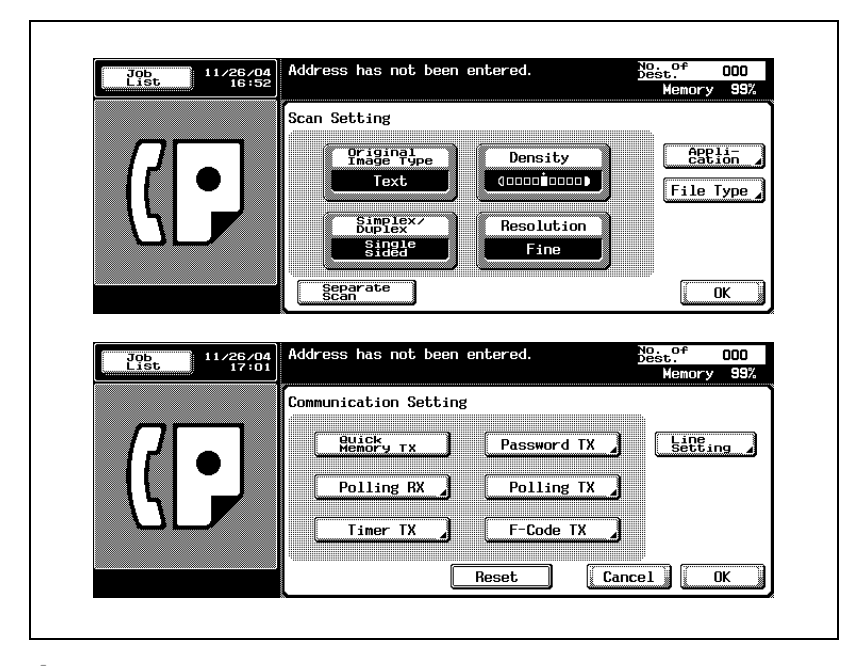

- 4 Conduct either of the following operations.
  - When the dedicated screen is displayed: Set a function in the screen displayed and then press [OK].
  - When a function is selected: Press [OK].
  - Press [Cancel] to return to the original communication setting.

The fax screen will be restored.

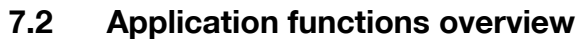

The following function is displayed in the scan setting screen or the comm. setting screen.

| Scan setting screen                                                                                                    |
|----------------------------------------------------------------------------------------------------|
| Application screen                                                                                                    |
| Control     Address has not been entered.     Beet     Control       Rest     Rest     Rest     Control       Rest     Rest     Cancel     K                                                                                  |
| Comm. setting screen                                                                                                    |
| 2016     11 20200     Address has not been entered.     2020;<br>Kency 600;       Communication Setting       Readory TX     Password TX       Polling RX     Polling TX       Filmer TX     F-Code TX       Reset     Cancel |

### [Cancel]

Returns to the former screen.

[OK]

This is pressed when returning to the fax screen.

#### [OFF]

Release the setting that has been set and return to the preceding screen. *[Reset]* 

Turn off all the functions provided on the screen.

| Function        | Description                                                                                                    |
|-----------------|----------------------------------------------------------------------------------------------------|
| Mixed original: | You can send document pages of mixed sizes in a single se-<br>quence of operations. (page 7-8)                                                                                       |
| Bind position:  | Function to specify the stapling position of the original when reading a double side original in the ADF and correct vertically the rear face of the original. (page 7-11)           |
| Frame erase:    | When transmitting pages in a book, this function allows you to<br>erase dark bands that would otherwise be reproduced in the<br>marginal areas of the transmitted pages. (page 7-14) |

| Function                  |                     | Description                                                                                                    |  |
|---------------------------|---------------------|----------------------------------------------------------------------------------------------------|--|
| Background a              | adjustment:         | Function to send a message after adjusting the density in the background color of the original. (page 7-17)                                                                                                    |  |
| Sharpness:                |                     | Function to send a message after making the edge of character sharpened. (page 7-20)                                                                                                    |  |
| Number of originals:      |                     | In quick memory transmission, the total number of pages trans-<br>mitted can be included in the page number information.<br>(page 3-46)                                                                                                    |  |
| Scan size:                |                     | This function allows you to designate the size of the document<br>to be transmitted. It is convenient when you intend to transmit<br>part of a page or pages. (page 7-23)                                                                                                    |  |
| File type:                |                     | Specify the format of an attached file when sending a message by e-mail. (page 7-26)                                                                                                    |  |
| Quick memor               | y TX:               | Function to send a message each time a page of document is read. (page 3-44)                                                                                                    |  |
| Password TX               | '1 <u>.</u>         | Transmission can be sent with a password attached, as re-<br>quired when the receiving station is using a closed area com-<br>munication mode. (page 7-28)                                                                                                    |  |
| Polling TX:               |                     | This function allows you to read a document and store it in memory until the destination initiates transmission by sending a command to receive (polling). (page 9-3)                                                                                                    |  |
| Polling RX:               |                     | This function allows you to initiate reception by sending a com-<br>mand to a destination to receive a document that is set for<br>transmission at the destination. (page 9-6)                                                                                                    |  |
| Timer TX:                 |                     | The time to start communication can be specified. (page 3-49)                                                                                                    |  |
| F-code TX <sup>*2</sup> : |                     | This is a function in which the SUB address and the password are specified to use the confidential communication and the re-<br>lay request. (page 7-28, page 7-31, page 7-34, page 9-9)                                                                                                    |  |
| Line setting              | Overseas TX         | A lower baud rate will be employed. (page 3-52)                                                                                                    |  |
|                           | ECM OFF             | Error correction mode (ECM) can be disabled. (page 7-37)                                                                                                    |  |
|                           | V.34 OFF            | When the V.34 protocol can not be used due to restrictions of exchange equipment, the V.34 mode is disabled for transmission. (page 7-40)                                                                                                    |  |
|                           | Check Destination   | This is a function to prevent incorrect transmission. At the time<br>of transmission, the specified fax number is compared with the<br>fax number information (CSI) of the machine at the remote sta-<br>tion and the data is transmitted only when both data coincide<br>with each other. (page 7-43) |  |
|                           | Line Selec-<br>tion | Set the line to be used for sending. (page 7-47)                                                                                                    |  |

- \*1: This can be used to transmit to receiving stations with closed area communication mode selected. It is impossible to communicate with a fax without F-code function.
- \*2: F-code is used.

7

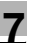

#### ⊀ Detail

The key representing the function you select will be appear reversed.

Press [Cancel] to return to the fax screen.

V.34 is a communication mode used by the Super G3 fax.

# 7.3 Mixed original

## **Mixed original function**

Mixed original is a function that allows you to send document pages of mixed sizes in a single sequence of operations.

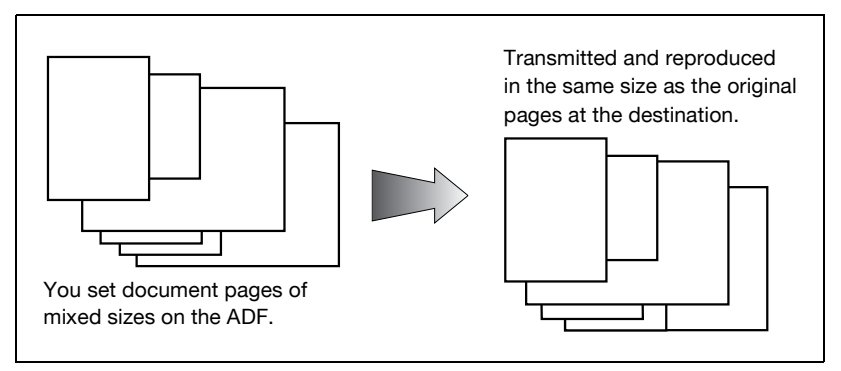

### ✓ Specifications

Memory TX is selected automatically. When original size and mixed size original are specified simultaneously, Original size takes priority.

# ✓ Functions incompatible

Quick memory TX, number of originals, bind position, polling RX (normal), polling RX (bulletin)

- 1 Press [Fax] on the control panel to view the fax screen, if it is not already displayed.
- 2 Press [Scan Setting] and then press [Application].

# 3 Press [Mixed Original].

| Job<br>List 11/26/04<br>16:54 | Address has not been entered.              | Dest. 000<br>Memory 99% |
|-------------------------------|--------------------------------------------|-------------------------|
|                               | eetion                                     |                         |
|                               |                                            | Number of<br>Originals  |
|                               | Mixed<br>Original Bind<br>Position 2 Erase | Scan Size               |
|                               |                                            |                         |
|                               | Background Sharpness                       |                         |
|                               | Reset                                      | ancel OK                |

- To release the setting, press [Mixed Original] again.
- 4 Press [OK].

The scan setting screen will be restored.

5 Press [OK].

The fax screen will be restored.

- 6 Set other functions if necessary.
  - See "Setting transmission conditions" on page 3-12 for information about setting functions in the fax screen. See "Application functions overview" on page 7-5 for information about setting functions in the scan setting or comm. setting screen.
- 7 Designate the destination.
  - See "Selecting one destination" on page 3-22 for designating the destination.
- 8 Set the original document.
  - See "Placing originals on the platen glass" on page 3-8 for information about setting the document.
- 9 Press [Start].
  - When the Destination Check Display function is set to ON, the Check Destination screen appears. Then select the destination and press [TX].

The FK-502 stores the document in memory before starting transmission.

# ⋞

Detail

To cancel transmission, see "Canceling transmission" on page 3-37.

If the destination is not ready to receive, your call will be redialed. For information about redialing, see "Manual redialing" on page 3-31.

# 7.4 Bind position

#### **Bind position function**

The top/bottom correction function allows you to specify the appropriate binding style when transmitting a two-sided document (i.e., when pages are printed on both sides). The binding style you select will allow the pages of a two-sided document to be read appropriately by binding right to left or top to bottom.

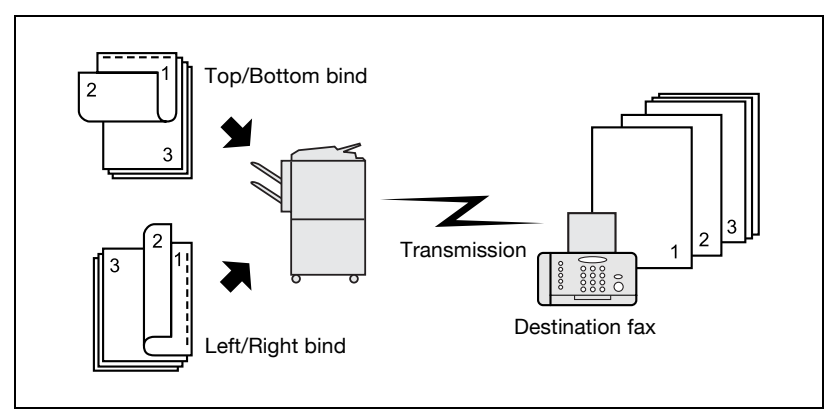

### ✓ Specifications

The ADF must be used. The platen glass cannot be used for transmission in top/bottom correction mode.

### ✓ Functions incompatible

Mixed original, polling RX (normal), polling RX (bulletin), separate scan

- 1 Press [Fax] on the control panel to view the fax screen, if it is not already displayed.
- 2 Press [Scan Setting] and then press [Application].

# **3** Press [Bind Position].

| Job 11/26/04<br>List 16:54 | Address has not been entered.<br>Memory 9              | 0<br>9% |
|----------------------------|--------------------------------------------------------|---------|
|                            | Appli-<br>cation                                       |         |
|                            | A A Number of                                          |         |
|                            | Hixed<br>Original Bind<br>Position J Frame Scan Size J |         |
|                            | A                                                      |         |
|                            | Background Sharpness                                   |         |
|                            | Reset Cancel OK                                        |         |

4 Press [Left/Right Bind] or [Top/Bottom Bind] to specify the manner of binding of the original document having both faces printed.

| Job<br>List 11/26/04<br>16:55 | ss has not been entered. | No. of 000<br>Dest. 000<br>Memory 99% |
|-------------------------------|--------------------------|---------------------------------------|
| Origi                         | nal Bind Position        | OFF                                   |
|                               |                          | ]<br>Dttom                            |
|                               |                          | Cancel OK                             |

- To release the setting, press [OFF].
- 5 Press [OK].

The application screen will be restored.

6 Press [OK].

The scan setting screen will be restored.

7 Press [OK].

The fax screen will be restored.

- 8 Set other functions if necessary.
  - See "Setting transmission conditions" on page 3-12 for information about setting functions in the fax screen. See "Application functions overview" on page 7-5 for information about setting functions in the fax application screen.
- 9 Designate the destination.
  - See "Selecting one destination" on page 3-22 for designating the destination.
- **10** Place the document with the imaged side up.
  - See "Placing originals on the platen glass" on page 3-8 for information about setting the document.
- 11 Press [Start].
  - When the Destination Check Display function is set to ON, the Check Destination screen appears. Then select the destination and press [TX].

The FK-502 stores the document in memory before starting transmission.

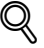

## Detail

To cancel transmission, see "Canceling transmission" on page 3-37.

If the destination is not ready to receive, your call will be redialed. For information about redialing, see "Manual redialing" on page 3-31.

# 7.5 Frame erase transmission

۵...

Note

The displays are different depending on the country.

### Frame erase transmission function

Frame erase is a function that, when transmitting a document bound in the form of a book, does not allow transmission of dark bands that would otherwise be reproduced in the marginal areas of the transmitted pages. Dark bands can be reproduced when the original is a book or read with the ADF left open. Frame erasure transmission prevents reproduction of dark bands.

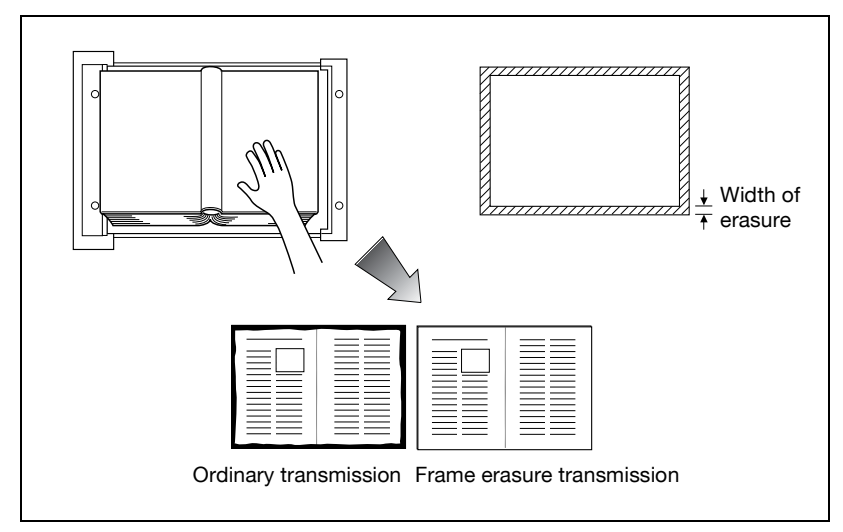

## ✓ Specifications

Memory TX is selected automatically.

You can use both platen glass and ADF.

The width of erasure can be set in steps of 1/16 inches (0.1 mm) in the range of 1/16 to 2 inches (0.1 - 50 mm).

Initial setting of erasure width: 3/16 inches (5.0 mm).

If frame erase are combined, the effect of frame erasure applies to the original page format that is yet to be divided.

## ✓ Functions incompatible

Quick memory TX, number of originals, polling RX (normal), polling RX (bulletin)

- 1 Press [Fax] on the control panel to view the fax screen, if it is not already displayed.
- 2 Press [Scan Setting] and then press [Application].
- 3 Press [Frame Erase].

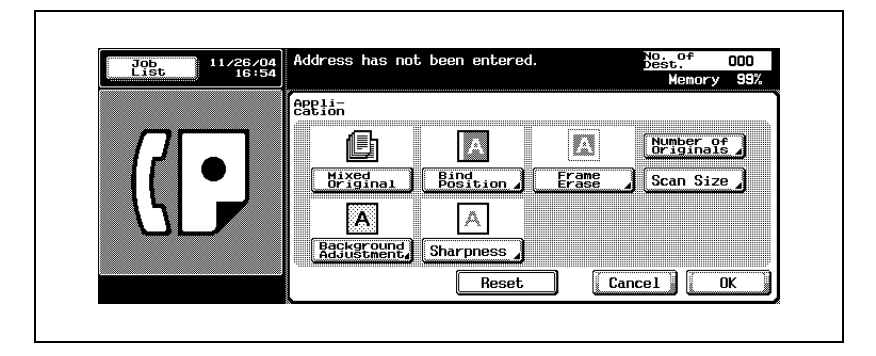

4 Select [Top], [Left], [Right] or [Bottom] and determine the width of erasure with the keypad, [+] or [-].

| Job 11/26/04<br>List 16:55 | Address has not been entered. | No. of 000<br>Dest. 000<br>Memory 99% |
|----------------------------|-------------------------------|---------------------------------------|
|                            | Frame Erase                   | OFF                                   |
|                            | Тор                           |                                       |
|                            | A Left                        | <u>_%</u> G ⇔<br>1/16 ~ 2             |
|                            | Right                         |                                       |
|                            | % Frame Bottom                | None                                  |
|                            | Ca                            | ncel OK                               |

- To release the setting, press [OFF].
- 5 Press [OK].

The application screen will be restored.

6 Press [OK].

The scan setting screen will be restored.

7 Press [OK].

The fax screen will be restored.

- 8 Set other functions if necessary.
  - See "Setting transmission conditions" on page 3-12 for information about setting functions in the fax screen. See "Application functions overview" on page 7-5 for information about setting functions in the fax application screen.
- 9 Designate the destination.
  - See "Selecting one destination" on page 3-22 for designating the destination.
- **10** Set the original document.
  - See "Placing originals on the platen glass" on page 3-8 for information about setting the document.
- 11 Press [Start].
  - When the Destination Check Display function is set to ON, the Check Destination screen appears. Then select the destination and press [TX].

The FK-502 reads the document and stores it in memory as a reserved document before transmission starts.

# Q

#### Detail

To cancel transmission, see "Canceling transmission" on page 3-37.

If the destination is not ready to receive, your call will be redialed. For information about redialing, see "Manual redialing" on page 3-31.

# 7.6 Background adjustment

### **Background adjustment function**

Background adjustment is a function to adjust the density in the background color of the original. When the background of the original is colored, the base sheet of the original may turn black with the colors read. On such an occasion like this, a message can be sent after adjusting the density in the background color of the original.

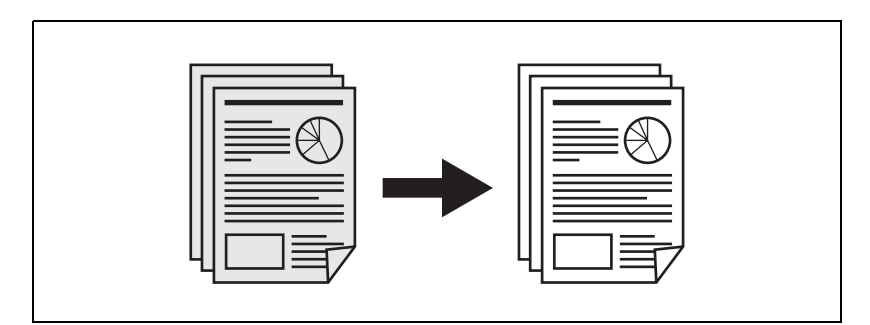

#### ✓ Specifications

Both of the platen glass and the ADF can be used.

- 1 Press [Fax] on the control panel to view the fax screen, if it is not already displayed.
- 2 Press [Scan Setting] and then press [Application].
- 3 Press [Background Adjustment].

| Job<br>List 11/26/04<br>16:54 | Address has not been entered. No.t. Of Dest of Memory S | 10<br>19% |
|-------------------------------|---------------------------------------------------------|-----------|
|                               | Appli-<br>Cation                                        |           |
|                               | A A Briginals                                           | )         |
|                               | Mixed<br>Bind<br>Bosition DErame Descan Size            | J         |
|                               |                                                         |           |
|                               | Background<br>Adjustment Sharpness                      |           |
|                               | Reset Cancel OK                                         |           |

bizhub C250 (Phase2)

4 Press [Dark] when you want to make darker the density of the background color of the original, and press [Light] when you want to make it lighter. Press [Auto] for automatic setting.

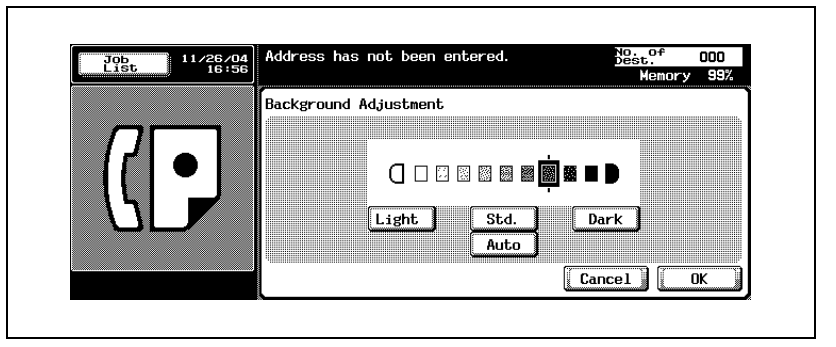

- When [Auto] is selected, preliminary operations are made for each original to determine the background adjustment. And as the result, the speed in scanning gets slowed down.
- To release the setting, press [Cancel].
- 5 Press [OK].

The application screen will be restored.

6 Press [OK].

The scan setting screen will be restored.

7 Press [OK].

The fax screen will be restored.

- 8 Set other functions if necessary.
  - See "Setting transmission conditions" on page 3-12 for information about setting functions in the fax screen. See "Application functions overview" on page 7-5 for information about setting functions in the fax application screen.
- 9 Designate the destination.
  - See "Selecting one destination" on page 3-22 for designating the destination.

**10** Set the original document.

- See "Placing originals on the platen glass" on page 3-8 for information about setting the document.
- **11** Press [Start].
  - When the Destination Check Display function is set to ON, the Check Destination screen appears. Then select the destination and press [TX].

The FK-502 reads the document and stores it in memory as a reserved document before transmission starts.

# ٣\_

# Detail

To cancel transmission, see "Canceling transmission" on page 3-37.

If the destination is not ready to receive, your call will be redialed. For information about redialing, see "Manual redialing" on page 3-31.

# 7.7 Sharpness

## Sharpness function

Sharpness is a function to adjust the intensity at the edge section. In the case of document with characters blurred, setting the sharpness to [+] allows the characters to be adjusted clearly. And setting it to [-] allows them to be adjusted so that they have a smooth impression.

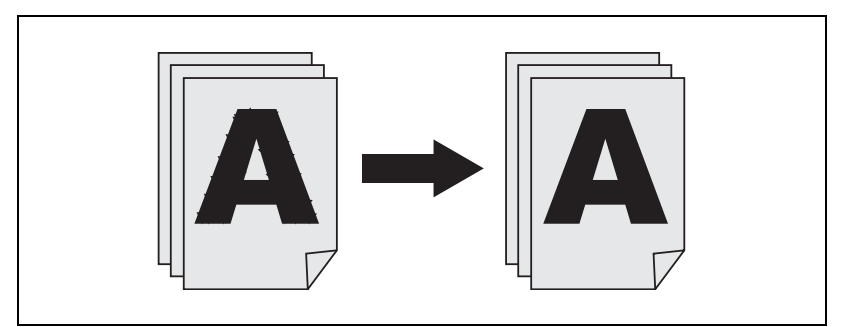

### ✓ Specifications

Both of the platen glass and the ADF can be used.

- 1 Press [Fax] on the control panel to view the fax screen, if it is not already displayed.
- 2 Press [Scan Setting] and then press [Application].
- 3 Press [Sharpness].

| Job<br>List 11/26/04<br>16:54 | Address has not been entered.      | No. of 000<br>Dest. 000<br>Memory 99% |
|-------------------------------|------------------------------------|---------------------------------------|
|                               | Appli-<br>cation                   |                                       |
|                               |                                    | Number of J                           |
|                               | Mixed<br>Original Bind<br>Position | se 🕽 Scan Size 🔪                      |
|                               | A A                                |                                       |
|                               | Background<br>Adjustment Sharpness |                                       |
|                               | Reset                              | Cancel OK                             |

7

4 When you want to make the edge section clear and sharp, or when you want to make it smooth, press [◀] or [▶] to the [+] or [-] side.

| Sharpness |       |         |       |  |
|-----------|-------|---------|-------|--|
|           | A     | A       | Α     |  |
|           | -3 -2 | -1 0 +1 | +2 +3 |  |

- To release the setting, press [Cancel].
- 5 Press [OK].

The application screen will be restored.

6 Press [OK].

The scan setting screen will be restored.

7 Press [OK].

The fax screen will be restored.

- 8 Set other functions if necessary.
  - See "Setting transmission conditions" on page 3-12 for information about setting functions in the fax screen. See "Application functions overview" on page 7-5 for information about setting functions in the fax application screen.
- 9 Designate the destination.
  - See "Selecting one destination" on page 3-22 for designating the destination.
- **10** Set the original document.
  - See "Placing originals on the platen glass" on page 3-8 for information about setting the document.

bizhub C250 (Phase2)

# 11 Press [Start].

 When the Destination Check Display function is set to ON, the Check Destination screen appears. Then select the destination and press [TX].

The FK-502 reads the document and stores it in memory as a reserved document before transmission starts.

Q

### Detail

To cancel transmission, see "Canceling transmission" on page 3-37.

If the destination is not ready to receive, your call will be redialed. For information about redialing, see "Manual redialing" on page 3-31.

# 7.8 Scan size

#### Scan size function

The scan size select function enables you to designate the paper size for the document as transmitted to be equal to the paper size loaded at the receiving end. This means that most of your original image will be printed without any reduction. Normally, when the paper size loaded at the destination is too small to accommodate the image being transmitted, the original image will be reduced to fit the paper size. This feature gives you the option to print a portion of the image with no reduction.

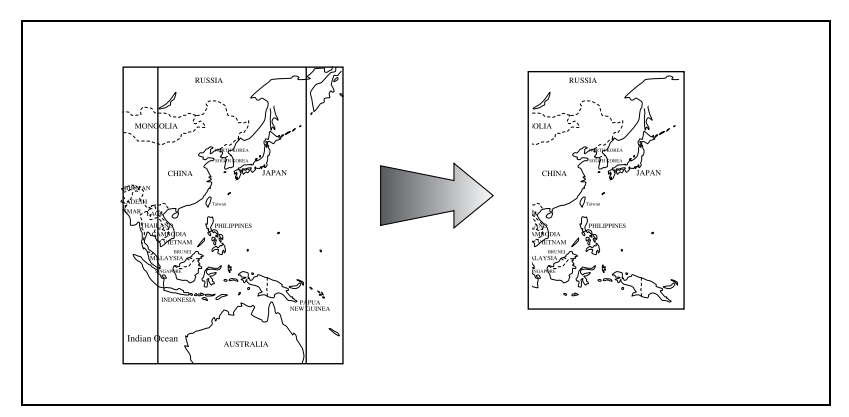

### ✓ Specifications

Memory TX is selected automatically.

The location where originals are read differs when the original is placed on the ADF or platen glass.

When original size set and mixed size original are specified simultaneously, the size specified by original size set take priority.

### ✓ Functions incompatible

Quick memory TX, polling RX (normal), number of originals, polling RX (bulletin)

- 1 Press [Fax] on the control panel to view the fax screen, if it is not already displayed.
- 2 Press [Scan Setting] and then press [Application].

# 3 Press [Scan Size].

| Job<br>List 11/26/04<br>16:54 | Address has not been entered.              | No. of OOO<br>Dest. OOO<br>Memory 99% |
|-------------------------------|--------------------------------------------|---------------------------------------|
|                               | Appli-<br>Cation                           |                                       |
|                               |                                            | Number of Originals                   |
|                               | Mixed<br>Original Bind<br>Position D Erame | Scan Size                             |
|                               | A                                          |                                       |
|                               | Background, Sharpness                      |                                       |
|                               | Reset                                      | Cancel OK                             |

4 Press the key representing the size of the document to transmit.

| ~         |        |        | Memory 99  | 9% |
|-----------|--------|--------|------------|----|
| Scan Size |        |        |            |    |
| A3 🗗      | B4 🗗 🕽 | A4 D   | A4 D       |    |
| B5 D      | B5 🗗   | A5 D   | B6 🗗 🛛     |    |
| 8½×11D    | 8½×11D | 8½×14⊡ | 11×17 🗗    |    |
| Auto      |        |        |            |    |
|           |        | Canr   | el III III |    |

- To release the setting, press [Cancel].
- 5 Press [OK].

The application screen will be restored.

6 Press [OK].

The scan setting screen will be restored.

7 Press [OK].

The fax screen will be restored.

- 8 Set other functions if necessary.
  - See "Setting transmission conditions" on page 3-12 for information about setting functions in the fax screen. See "Application functions overview" on page 7-5 for information about setting functions in the fax application screen.

- 9 Designate the destination.
  - See "Selecting one destination" on page 3-22 for designating the destination.
- **10** Set the original document.
  - See "Placing originals on the platen glass" on page 3-8 for information about setting the document.
- 11 Press [Start].
  - When the Destination Check Display function is set to ON, the Check Destination screen appears. Then select the destination and press [TX].

The FK-502 reads the document and stores it in memory as a reserved document before transmission starts.

# Q

### Detail

To cancel transmission, see "Canceling transmission" on page 3-37.

If the destination is not ready to receive, your call will be redialed. For information about redialing, see "Manual redialing" on page 3-31.

# 7.9 File type

### Specify the file type

This is a function to specify the file type of images that have been read when the e-mail or box is specified for the destination.

- 1 Press [Fax] on the control panel to view the fax screen, if it is not already displayed.
- 2 Press [Scan Setting].
- **3** Press [File Type].

| Job<br>List 11/26/04<br>16:52 | Address has not been entered.             | No. of 000<br>Dest. 000<br>Memory 99% |
|-------------------------------|-------------------------------------------|---------------------------------------|
|                               | Scan Setting                              |                                       |
|                               | Original<br>Image Type<br>Text (00000000) | Eatlon J                              |
|                               | Simplex/<br>Duplex/<br>Sided Fine         |                                       |
|                               | Separate                                  | ОК                                    |

4 Select the file type.

| Job<br>List 11/26/04<br>17:01 | Address has no | ot been entered. |             | No. of<br>Dest.<br>Memory | 000<br>99% |
|-------------------------------|----------------|------------------|-------------|---------------------------|------------|
|                               | File Type      |                  |             |                           |            |
| TIFF                          |                | -                | <b>1</b> 05 |                           |            |
| 1~N                           |                |                  | PDF         |                           |            |
|                               |                |                  | Ca          | ncel                      | ОК         |

- To release the setting, press [Cancel].
- 5 Press [OK].

The Scan Setting screen will be restored.

6 Press [OK].

The fax screen will be restored.

- 7 Set other functions if necessary.
  - See "Setting transmission conditions" on page 3-12 for information about setting functions in the fax screen. See "Application functions overview" on page 7-5 for information about setting functions in the fax application screen.
- 8 Designate the destination.
  - See "Selecting one destination" on page 3-22 for designating the destination.
- 9 Set the original document.
  - See "Placing originals on the platen glass" on page 3-8 for information about setting the document.
- 10 Press [Start].
  - When the Destination Check Display function is set to ON, the Check Destination screen appears. Then select the destination and press [TX].

The FK-502 reads the document and stores it in memory as a reserved document before transmission starts.

# Q

### Detail

To cancel transmission, see "Canceling transmission" on page 3-37.

# 7.10 Password transmission

### Password TX

ID transmission requires that transmission be performed with a password attached. In case the receiving facsimile with FK-502 is set to closed network RX, it is necessary for the sender to send the same password as the closed network RX password.

### ✓ Specification

The use of this function is avalaible onlx when the machine on the other end is provided with the Closed Network RX (Password Transmission) function.

# ✓ Functions incompatible

Polling TX (normal), polling RX (normal), bulletin board Registration, polling RX (bulletin), F-code TX

- 1 Press [Fax] on the control panel to view the fax screen, if it is not already displayed.
- 2 Press [Comm. Setting].
- 3 Press [Password TX].

| Job<br>List 17: | Memory 99%            |
|-----------------|-----------------------|
|                 | Communication Setting |
|                 | Puick Password TX     |
|                 | Polling RX Polling TX |
|                 | Timer TX F-Code TX    |
|                 | Reset Cancel OK       |
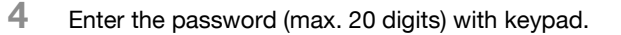

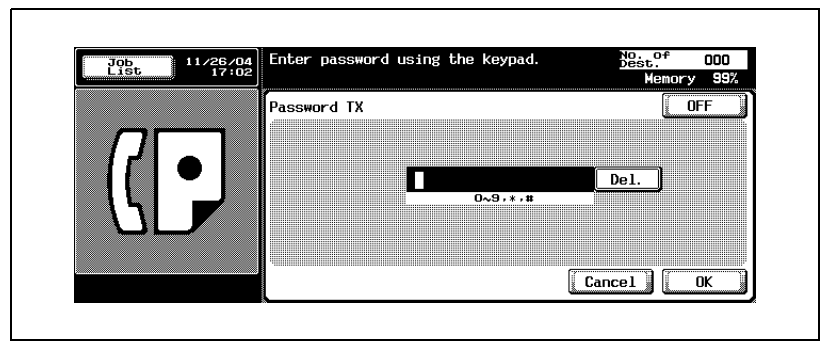

- Numerals of 0-9, and symbols # and \* can be used for the password.
- To correct a wrong entry, use [Del.].
- Press [C] (clear) to clear the whole entry.
- To release the setting, press [OFF].
- 5 Press [OK].

The comm. setting screen will be restored.

6 Press [OK].

The fax screen will be restored.

- 7 Set other functions if necessary.
  - See "Setting transmission conditions" on page 3-12 for information about setting functions in the fax screen. See "Application functions overview" on page 7-5 for information about setting functions in the fax application menu.
- 8 Designate the destination.
  - See "Selecting one destination" on page 3-22 for information about designating the destination.
- 9 Set the original document.
  - See "Placing originals on the platen glass" on page 3-8 for information about setting the document.

## 10 Press [Start].

 When the Destination Check Display function is set to ON, the Check Destination screen appears. Then select the destination and press [TX].

The FK-502 stores the document in memory before starting transmission.

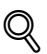

## Detail

To cancel transmission, see "Canceling transmission" on page 3-37.

If the destination is not ready to receive, your call will be redialed. For information about redialing, see "Manual redialing" on page 3-31.

If transmission fails, refer to "Cannot send messages" on page 5-3.

## 7.11 Confidential communication (F-code TX)

## **Confidential communication function**

Confidential communication is a function that allows you to use restricted access boxes (similar to email accounts) to exchange private information with specific people. Not only can you send a document to a restricted access box of a destination (confidential transmission) but you can receive a document in a confidential user box of your station (confidential reception). The following sections describe the procedures for confidential transmission.

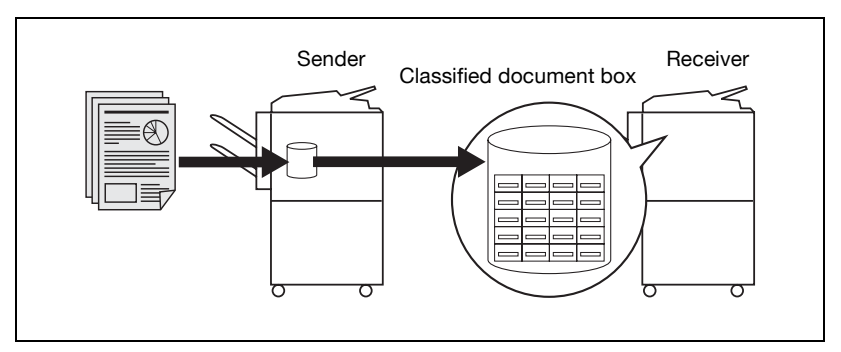

## ✓ Specifications

Confidential transmission requires that the destination receiving the transmission has a restricted access box and password defined for that station's fax machine. The password may not be needed, depending on the fax machine. Confidential TX can be used only when the destination (fax) with which you communicate incorporates the F-code feature.

#### ✓ Functions incompatible with confidential communication Polling TX (normal), polling RX (normal), bulletin board registration, polling RX (bulletin), password TX

- 1 Press [Fax] on the control panel to view the fax screen, if it is not already displayed.
- 2 Press [Comm. Setting].

3 Press [F-Code TX].

| Job<br>List 11/26/04<br>17:01 | Address has not been entered. No. of 000<br>Dest. Memory 99% |
|-------------------------------|--------------------------------------------------------------|
|                               | Communication Setting                                        |
|                               | Quick TX Password TX                                         |
|                               | Polling RX Polling TX                                        |
|                               | Timer TX F-Code TX                                           |
|                               | Reset Cancel OK                                              |

4 Enter box no. of the receiving station in the box of SUB address. Press [Password] and then enter the password with keypad if necessary.

| Job<br>List 17:03 |                | Memory 99% |
|-------------------|----------------|------------|
|                   | F-Code TX      | OFF        |
|                   | SUB<br>Address | Del.       |
| <u>S</u>          | Password       | Del.<br>→  |
|                   |                | Cancel     |

- SUB address and password can be numbers of up to 20 digits.
- When communicating with the FK-502, input 9 digits or less for the box no. and 8 digits or less for the password. The required digits are different depending on the device.
- Numerals between 0-9, and symbols # and \* can be used for password.
- To correct a wrong entry, use [Del.].
- Press [C] (clear) to clear the whole entry.
- To release the setting, press [OFF].

If a password is needed, press [Yes] and enter the password.

5 Press [OK].

The comm. setting screen will be restored.

6 Press [OK].

The fax screen will be restored.

- 7 Set other functions if necessary.
  - See "Setting transmission conditions" on page 3-12 for information about setting functions in the fax screen. See "Application functions overview" on page 7-5 for information about setting functions in the fax application screen.
- 8 Designate the destination.
  - See "Selecting one destination" on page 3-22 for information about designating the destination.
- 9 Set the original document.
  - See "Placing originals on the platen glass" on page 3-8 for information about setting the document.
- 10 Press [Start].
  - When the Destination Check Display function is set to ON, the Check Destination screen appears. Then select the destination and press [TX].

The FK-502 stores the document in memory before starting transmission.

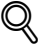

## Detail

To interrupt the operating sequence, press [Stop].

## 7.12 Relay transmission request (F-code TX)

## **Relay transmission request**

Relay transmission request is the bridging of transmissions to several destinations via an intermediate (relay) station. If the destinations to which you intend to transmit are far, this function allows you to cut down the communication costs. You can organize groups of stations, each of which consists of one relay station and several destinations.

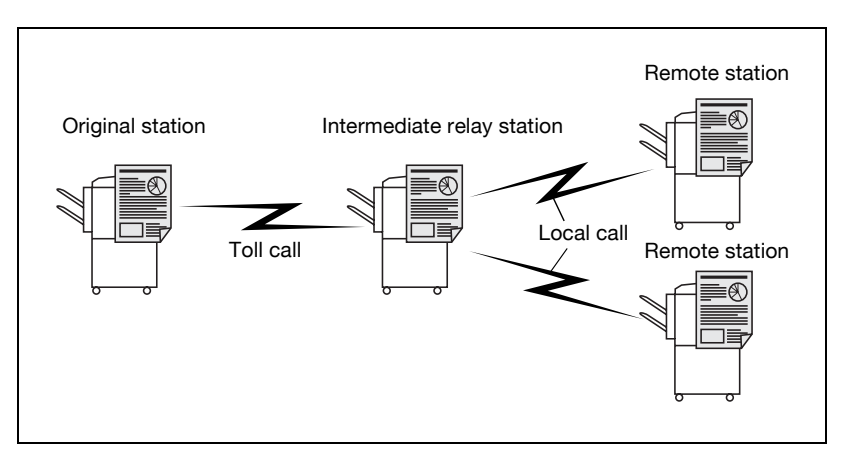

## ✓ Specifications

Relay TX req can be used only when the relay TX req feature is enabled in the utility mode. For details, see "Function setting" on page 11-44. We define the originating station as that which issues a relay request, the relay station as that which relays transmissions, and the terminating stations as that which receive and terminate communications.

To use relay TX req, a relay box no., relay password and destination group no. must be defined at the relay station.

Relay TX req can be used only when the relay station incorporates the F-code feature.

## ✓ Functions incompatible

Polling TX (normal), polling RX (normal), bulletin board registration, polling RX (bulletin), password TX

- 1 Press [Fax] on the control panel to view the fax screen, if it is not already displayed.
- 2 Press [Comm. Setting].

3 Press [F-Code TX].

| Job<br>List 11/26/04 | Address has not been entered. | Dest. 000<br>Memory 99% |
|----------------------|-------------------------------|-------------------------|
|                      | Communication Setting         |                         |
|                      | Huick<br>Memory TX Passwor    | d TX                    |
|                      | Polling RX Pollin             |                         |
|                      | Timer TX 🖌 🛛 F-Code           | TX                      |
|                      | Reset                         | Cancel OK               |

4 Enter the relay box no. of the relay station (sub-address) in the sub address and the relay password of the relay station in the password box from the keypad.

| Job<br>List 11/26/<br>17: | Please enter SUB address using the keypa | nd <mark>best. 000</mark><br>Memory 99% |
|---------------------------|------------------------------------------|-----------------------------------------|
|                           | F-Code TX                                |                                         |
|                           | SUB<br>Address ↓                         | Del.                                    |
|                           | Password O~9,∗, <b>#</b> ← →             | Del.                                    |
|                           | Car                                      | ncel OK                                 |

- [SUB Address] and [Password] are a number of up to 20 digits.
- Numerals of 0-9, and symbols # and \* can be used for [Password].
- To correct the wrong entry, use [Del.].
- Press [C] (clear) to clear the whole entry.
- To release the setting, press [OFF].
- 5 Press [OK].

The comm. setting screen will be restored.

6 Press [OK].

The fax screen will be restored.

- 7 Set other functions if necessary.
  - See "Setting transmission conditions" on page 3-12 for information about setting functions in the fax screen. See "Application functions overview" on page 7-5 for information about setting functions in the fax application screen.
- 8 Designate the relay station.
  - See "Selecting one destination" on page 3-22 for information about designating the destination.
- 9 Set the original document.
  - See "Placing originals on the platen glass" on page 3-8 for information about setting the document.
- 10 Press [Start].
  - When the Destination Check Display function is set to ON, the Check Destination screen appears. Then select the destination and press [TX].

The FK-502 stores the document in memory before starting transmission.

## Q

#### Detail

To interrupt the operating sequence, press [Stop].

## 7.13 ECM OFF

## Setting ECM OFF

Transmission can be made with ECM disabled. Error correction mode (ECM) is a mode of transmission with error correction established by ITU-T (International Telecommunications Union). Fax machines equipped with the ECM feature can communicate with each other and can confirm that the data sent is free of errors. Thus, communication can be made free from disturbances due to line noises, etc. The FK-502 employs ECM for transmission unless you disable it.

## ✓ Specifications

If there are many line disturbances, the communication time may be a little bit longer with ECM enabled than with ECM disabled.

## ✓ Functions incompatible

Polling RX (normal), polling TX (normal), V.34 OFF, bulletin board registration, polling RX (bulletin)

- 1 Press [Fax] on the control panel to view the fax screen, if it is not already displayed.
- 2 Press [Comm. Setting].
- **3** Press [Line Setting].

| Job<br>List 11/26/04 | Address has not been entered. | No. of 000<br>Dest. 000<br>Memory 99% |
|----------------------|-------------------------------|---------------------------------------|
|                      | Communication Setting         |                                       |
|                      | Buick<br>Hemory TX Passwor    | d TX                                  |
|                      | Polling RX , Polling          | g TX                                  |
|                      | Timer TX 🖌 🛛 F-Code           | тх                                    |
|                      | Reset                         | Cancel OK                             |

## 4 Press [ECM OFF].

| List 14:50 |             |                                       | Memory 100%       |
|------------|-------------|---------------------------------------|-------------------|
|            | ine Setting |                                       |                   |
|            |             | Check<br>Destination                  | Line<br>Selection |
|            |             | Yes                                   | No<br>Selection   |
|            | ECM OFF     | No                                    | Line 1            |
|            | V. 34 OFF   |                                       | Line 2            |
|            |             | · · · · · · · · · · · · · · · · · · · |                   |

- To release the setting, press [ECM OFF] again.
- 5 Press [Yes] when doing [Check Destination].
  - By setting [Check Destination] to [Yes], erroneous transmission can be prevented.
- 6 Press [OK].

The comm. setting screen will be restored.

7 Press [OK].

The fax screen will be restored.

- 8 Set other functions if necessary.
  - See "Setting transmission conditions" on page 3-12 for information about setting functions in the fax screen. See "Application functions overview" on page 7-5 for information about setting functions in the fax application menu.
- 9 Designate the destination.
  - See "Selecting one destination" on page 3-22 for designating the destination.
- **10** Set the original document.
  - See "Placing originals on the platen glass" on page 3-8 for information about setting the document.

11 Press [Start].

 When the Destination Check Display function is set to ON, the Check Destination screen appears. Then select the destination and press [TX].

The FK-502 starts transmission.

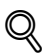

## Detail

To cancel transmission, see "Canceling transmission" on page 3-37.

If the destination is not ready to receive, your call will be redialed. For information about redialing, see "Manual redialing" on page 3-31.

If transmission fails, refer to "Cannot send messages" on page 5-3.

## 7.14 V.34 OFF

## Setting V.34 OFF

V.34 is a communication mode used by the Super G3 fax. When a destination or the FK-502 is connected to a line by way of extension exchange equipment, you may not be able to communicate with the super G3 depending on line conditions.

In such a case, we recommend that you transmit by selecting V.34 OFF to set the super G3 mode off. The V.34 mode will be resumed automatically on completion of transmission.

### ✓ Functions incompatible

Polling TX (normal), polling RX (normal), bulletin board registration, polling RX (bulletin), ECM OFF

- 1 Press [Fax] on the control panel to view the fax screen, if it is not already displayed.
- 2 Press [Comm. Setting].
- 3 Press [Line Setting].

| Job<br>List 17:01 | Address has not been entered. <u>Best.</u> UUU<br>Memory 99% |
|-------------------|--------------------------------------------------------------|
|                   | Communication Setting                                        |
|                   | Password TX Line Setting                                     |
|                   | Polling RX Polling TX                                        |
|                   | Timer TX F-Code TX                                           |
|                   | Reset Cancel OK                                              |

## 4 Press [V.34 OFF].

| List 14 | 50            | Memory 100%            |
|---------|---------------|------------------------|
|         | Line Setting  |                        |
|         | Check Destina | tion Line<br>Selection |
|         | Uverseas IX   | No                     |
|         | ECM OFF       |                        |
| - \\I 🖊 |               |                        |
|         | V. 34 OFF     | Line 2                 |
|         |               |                        |

- To release the setting, press [V.34 OFF] again.
- 5 Press [Yes] when doing [Check Destination].
  - By setting [Check Destination] to [Yes], erroneous transmission can be prevented.
- 6 Press [OK].

The comm. setting screen will be restored.

7 Press [OK].

The fax screen will be restored.

- 8 Set other functions if necessary.
  - See "Setting transmission conditions" on page 3-12 for information about setting functions in the fax screen. See "Application functions overview" on page 7-5 for information about setting functions in the fax application screen.
- 9 Designate the destination.
  - See "Selecting one destination" on page 3-22 for information about designating the destination.
- **10** Set the original document.
  - See "Placing originals on the platen glass" on page 3-8 for information about setting the document.

## 11 Press [Start].

 When the Destination Check Display function is set to ON, the Check Destination screen appears. Then select the destination and press [TX].

The FK-502 stores the document in memory before starting transmission.

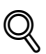

## Detail

To cancel transmission, see "Canceling transmission" on page 3-37.

If the destination is not ready to receive, your call will be redialed. For information about redialing, see "Manual redialing" on page 3-31.

If transmission fails, refer to "Cannot send messages" on page 5-3.

## 7.15 Check the destination before sending

At the time of transmission, the specified fax number is compared with the fax number information (CSI) of the machine at the remote station and the data is transmitted only when both data coincide with each other. This is a function to prevent incorrect transmission.

# Q

#### Detail

You can set sending after the check of destination when registering the Address Book. In this case, the Check Destination setting registered in the Address Book takes precedence. Refer to page 10-5 for more information on the registration of the Address Book.

- 1 Press [Fax] on the control panel to view the fax screen, if it is not already displayed.
- 2 Press [Comm. Setting].
- **3** Press [Line Setting].

| Job<br>List 11/26/04<br>17:01 | Address has not been entered. No. of Doo<br>Henory 99% |
|-------------------------------|--------------------------------------------------------|
|                               | Communication Setting                                  |
|                               | Puick TX Password TX Line Setting                      |
|                               | Polling RX Polling TX                                  |
|                               | Timer TX F-Code TX                                     |
|                               | Reset [Cancel] [OK]                                    |

4 Press [Yes] to set up the Check Destination.

| Job<br>List 14:50 | Hudiess hus hut been entered. | Memory 100%            |
|-------------------|-------------------------------|------------------------|
|                   | Line Setting                  |                        |
|                   |                               | Sion Line<br>Selection |
|                   | Uverseas TX                   | No                     |
|                   | ECM OFF                       |                        |
|                   |                               |                        |
|                   |                               |                        |
|                   |                               | Cancel OK              |

5 Press [OK].

The comm. setting screen will be restored.

6 Press [OK].

The fax screen will be restored.

- 7 Set other functions if necessary.
  - See "Setting transmission conditions" on page 3-12 for information about setting functions in the fax screen. See "Application functions overview" on page 7-5 for information about setting functions in the fax application screen.
- 8 Designate the destination.
  - See "Selecting one destination" on page 3-22 for information about designating the destination.
- 9 Set the original document.
  - See "Placing originals on the platen glass" on page 3-8 for information about setting the document.

## 10 Press [Start].

 When the Destination Check Display function is set to ON, the Check Destination screen appears. Then select the destination and press [TX].

The FK-502 stores the document in memory before starting transmission.

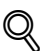

## Detail

To cancel transmission, see "Canceling transmission" on page 3-37.

If the destination is not ready to receive, your call will be redialed. For information about redialing, see "Manual redialing" on page 3-31.

If transmission fails, refer to "Cannot send messages" on page 5-3.

## 7.16 Sending after the check of destination

When you specify the destination and press the [Start] button, the Check Destination screen and the number of cases appear. Sending after the destination check prevents erroneous transmission due to incorrect destination.

# Q

### Detail

To use the Destination Check Display function, you should set the Destination Check Display function to ON at the time of the Function ON/OFF Setting. Refer to page 11-44 for more information on the setting of the Destination Check Display function.

- 1 Press [Fax] on the control panel to view the fax screen, if it is not already displayed.
- 2 Set [Scan Setting], [Comm. Setting] if necessary.
- 3 Designate the destination.
  - See "Selecting one destination" on page 3-22 for information about designating the destination.
- 4 Set the original document.
  - See "Placing originals on the platen glass" on page 3-8 for information about setting the document.
- 5 Press [Start].

Check Destination screen appears.

|              | No.Type Name   | Destination |    |
|--------------|----------------|-------------|----|
|              | 001 A0001 fax1 | 0123456789  |    |
|              | 002 A0002 fax2 | 1234567890  |    |
|              | 003 A0003 fax3 | 2345678901  | IJ |
| \\  <b>/</b> |                |             | D  |
|              |                |             | Ľ  |
|              |                |             |    |

6 Check that a correct destination is specified and press the [TX] or [Start] button.

## 7.17 Specifying the line for sending (Line Selection)

The Fax Multi Line should be installed.

If the Line 2 Setting of the Multi Lines Setting is set to [RX only], no line can be specified. Refer to page 11-73 for more information on the Multi Lines Setting.

- 1 Press [Fax] on the control panel to view the fax screen, if it is not already displayed.
- 2 Press [Comm. Setting].
- **3** Press [Line Setting].

| Job<br>List 11/26/0 | Address has not been entered.  | No. of 000<br>Dest. 000<br>Memory 99% |
|---------------------|--------------------------------|---------------------------------------|
|                     | Communication Setting          |                                       |
|                     | Buick<br>Memory TX Password TX |                                       |
|                     | Polling RX Polling TX          |                                       |
|                     | Timer TX F-Code TX             |                                       |
|                     | Reset                          | Cancel OK                             |

4 Select a line to be used in the [Line Selection].

| List 14:5 |                                                   | Memory 100%                                   |
|-----------|---------------------------------------------------|-----------------------------------------------|
|           | Line Setting                                      |                                               |
|           | Overseas TX Checkhati   ECM OFF No   V. 34 OFF No | on Selection<br>Nelection<br>Line 1<br>Line 2 |
|           |                                                   | Cancel OK                                     |

- If you select [No Selection], a blank line is used.
- 5 Press [OK].

The comm. setting screen will be restored.

6 Press [OK].

The fax screen will be restored.

- 7 Set other functions if necessary.
  - See "Setting transmission conditions" on page 3-12 for information about setting functions in the fax screen. See "Application functions overview" on page 7-5 for information about setting functions in the fax application screen.
- 8 Designate the destination.
  - See "Selecting one destination" on page 3-22 for information about designating the destination.
- 9 Set the original document.
  - See "Placing originals on the platen glass" on page 3-8 for information about setting the document.
- **10** Press [Start].

The FK-502 stores the document in memory before starting transmission.

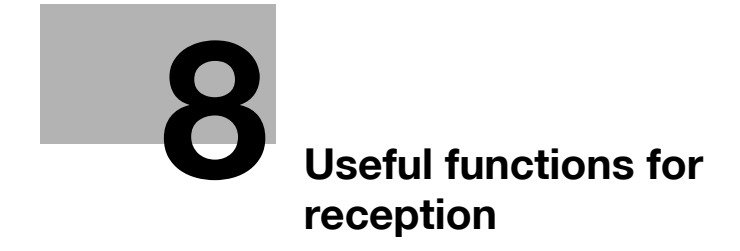

# 8 Useful functions for reception

## 8.1 Utilize a document received as confidential reception

## 8.1.1 Utilize a document received as confidential reception

Confidential communication is a function that allows you to use restricted access boxes (similar to email accounts) to exchange private information with specific people. Not only can you send a document to a restricted access box of a destination (confidential transmission) but you can receive a document in a confidential user box of your station (confidential reception). The following sections describe the procedures for printing the document received in a confidential user box, and deleting the document held in a confidential user box.

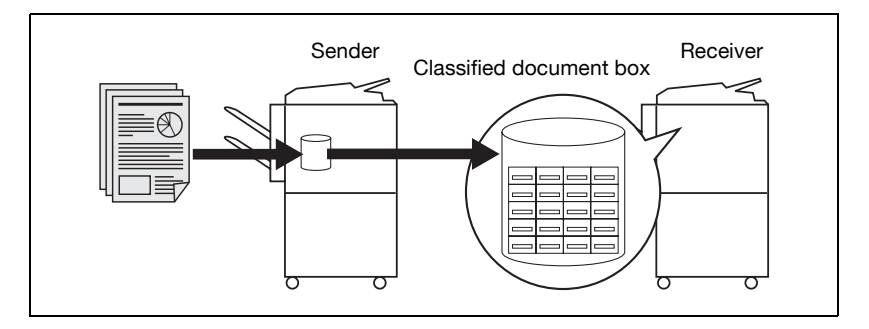

#### **Specifications**

If you intend to perform Confidential reception, define a Confidential User Box and password (see "Setting up confidential reception (F-Code RX) user boxes" on page 10-48) for your FK-502 and give this information to the receiving station. Confidential TX can be used only when the destination (fax) with which you communicate incorporates the F-code feature.

## 8.1.2 Printing the document received in a confidential user box

## Printing the document received in a confidential user box

When your FK-502 receives a document classified as Restricted access, the FK-502 prints out a Restricted access reception report automatically. Perform the following procedure to print the document received in a Confidential User Box.

- 1 Press [Box] on the control panel.
- 2 Select the [Public User Box] tab, and then select a box specified as [Confidential User Box].
- 3 When the password is set, enter the password in the screen displayed and press [OK].
  - Up to 8 digits can be entered for the password.
- 5 Press [Start].

The document in the designated confidential user box will be printed out.

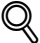

## Detail

To interrupt operation, press [Close].

After you print a document received in a confidential box, the document is erased.

## 8.1.3 Deleting documents from a confidential user box

Perform following procedure to delete documents from a confidential user Box.

### Deleting documents from a confidential user box

You can collectively delete documents from confidential user box in the utility mode.

- 1 Press [Box] on the control panel.
- 2 Select the [Public User Box] tab, and then select a box specified as [Confidential User Box].
- 3 When the password is set, enter the password in the screen displayed and press [OK].
  - Up to 8 digits can be entered for the password.
- 5 Press [Yes] on the displayed confirmation screen.

The document held in the designated confidential box will be deleted.

## Detail

Q

To interrupt operation, press [Close].

## 8.2 Memory reception

In the utility mode, you can set your FK-502 to receive documents, store them in memory, and print them out as needed. This mode is called memory reception. The following sections describe the procedures of printing and deleting the document received and held in memory, assuming that memory reception is already set up.

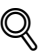

#### Detail

To set up for memory reception, see "Memory RX" on page 11-47.

## 8.2.1 Printing a document held in memory

#### Printing a document held in memory

Perform the following procedure to print the document received and held in memory.

- 1 Press [Box] on the control panel to view the box screen, if it is not already displayed.
- 2 Select [System User Box] tab and [Memory RX User Box].

|             |        | Enter User Box Number using Keypad. |                        |                          |  |
|-------------|--------|-------------------------------------|------------------------|--------------------------|--|
| No. Name    | Status | User Box                            | User Box               |                          |  |
|             |        |                                     |                        |                          |  |
|             |        | Bulletin Board<br>User Box          | Polling TX<br>User Box | Secure Print<br>User Box |  |
|             |        |                                     |                        | 1                        |  |
|             |        | Memory KX<br>User Box               | User Box               |                          |  |
| De-<br>lete | ▲ ↓    |                                     |                        | P                        |  |

 When the user authentication function is set to [ON], [Personal User Box] tab is displayed.

- 3 Enter the password and press [OK].
  - To interrupt operation, press [Cancel].
  - If you press [C] (clear), the information you have entered will be deleted.
- 5 Press [Start].

The designated document will print.

## Q Detail

When you want to display the next or previous screen, press  $\blacksquare$  or  $\spadesuit$  .

To interrupt operation, press [Close] before pressing [Print].

Pressing [Proof Print] lets the first page in the selected file be printed out, allowing you to confirm the contents.

## 8.2.2 Deleting a document held in memory

## Deleting a document held in memory

Perform the following procedure to delete the document received and held in memory.

- 1 Press [Box] on the control panel to view the box screen, if it is not already displayed.
- 2 Select [System User Box] tab and press [Memory RX User Box].

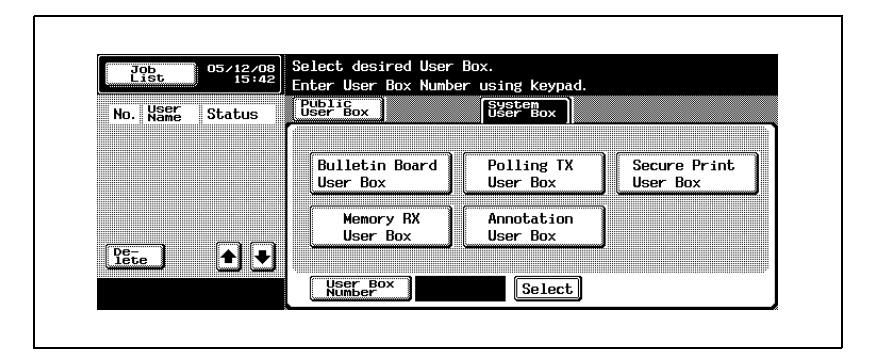

- 3 Enter the password and press [OK].
  - To interrupt operation, press [Cancel].
  - If you press [C] (clear), the information you have entered will be deleted.
- 5 Press [Yes] on the displayed confirmation screen.

The designated document will print.

Q

## Detail

To interrupt operation, press [Close] before pressing [Print].

Pressing [Proof Print] lets the first page in the selected file be printed out, allowing you to confirm the contents.

## 8.3 Reception information

## 8.3.1 Various reception information

### When [Duplex Print (RX)] is set to [ON]

When [Duplex Print (RX)] is set to [ON] in transmission/reception mode setting of the utility mode, documents are printed on both sides of the paper. For details, see "TX/RX setting" on page 11-41.

| LITE STEREES COMPARE IMMED     | <text><text><text><text><text><text><text><text><text><text><text><text><text></text></text></text></text></text></text></text></text></text></text></text></text></text> | D DA ANA |                                                                                                    |  |
|--------------------------------|----------------------------------------------------------------------------------------------------|----------|----------------------------------------------------------------------------------------------------|--|
| 0000 0044 (CH0 6056 0000 2999) |                                                                                                    |          | No. 100 Section 2010 Section 2010 Section 20 |  |

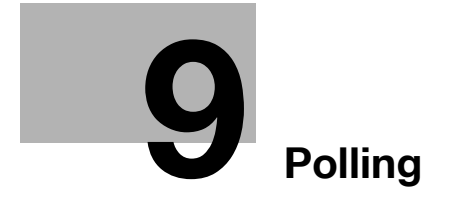

# 9 Polling

## 9.1 Polled transmission

Polled transmission enables the FK-502 to scan a document and store it in hard disk until a destination sends a polling command, which causes transmission of the stored document.

The document which directed polling transmission is stored in polling TX user box of system user box, and transmission is started by polling command from a reception side. Polling transmission has polling TX which accumulates document to polling TX user box, and bulletin polling TX which accumulates document to bulletin board user box.

The description below assumes use of the polled transmission, which uses the polling TX user box.

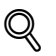

#### Detail

To use the bulletin board option, see "Bulletin" on page 9-9.

For the printing or deleting method of the polled transmission documents, see "User manual – Box operations".

## 9.1.1 Polled transmission

## **Polled transmission**

Perform the following procedure to use polling TX (normal).

## ✓ Specifications

Only one document can be transmitted by polled transmission. The memory TX is automatically selected.

## ✓ Functions incompatible

Quick memory TX, number of originals, polling RX (normal), timer TX, overseas TX, ECM OFF, password TX, F-code TX, V.34 OFF, bulletin board registration, polling RX (bulletin)

- 1 Press [Fax] on the control panel to view the fax screen, if it is not already displayed.
- 2 Press [Comm. Setting].
- 3 Press [Polling TX].

| Job<br>List 11/26/04<br>17:01 | Address has not been entered.  | No. of 000<br>Dest. 000<br>Memory 99% |
|-------------------------------|--------------------------------|---------------------------------------|
|                               | Communication Setting          |                                       |
|                               | Buick<br>Memory TX Password TX |                                       |
|                               | Polling RX _ Polling TX _      |                                       |
|                               | Timer TX _ F-Code TX _         |                                       |
|                               | Reset Car                      | cel OK                                |

4 Press [Normal].

| Job<br>List 17:02 | Please select the pulling format. | Memory 99% |
|-------------------|-----------------------------------|------------|
|                   | Polling TX                        |            |
|                   | Normal Bulletin                   |            |
|                   | Bulletin                          | )→ Del.    |
|                   |                                   |            |
|                   |                                   |            |
|                   |                                   | Cancel OK  |

- To release the setting, press [OFF].
- 5 Press [OK].

The comm. setting screen will be restored.

6 Press [OK].

The fax screen will be restored.

- 7 Set other functions if necessary.
  - See "Setting transmission conditions" on page 3-12 for information about setting functions in the fax screen. See "Application functions overview" on page 7-5 for information about setting functions in the fax application menu.
- 8 Set the original document.
  - See "Placing the original on the machine" on page 3-7 for information about setting the document.
- 9 Press [Start].

The FK-502 scans the document and holds it in memory until the destination sends a polling command, which causes transmission of the stored document.

#### ∛ Detail

If transmission fails, refer to "Cannot send messages" on page 5-3.

## 9.2 Polling reception

Polling reception enables the FK-502 to send a command to a destination to receive the document that is either set for transmission on the remote machine or reserved for polling transmission. This function is convenient when you prefer to bear the telephone charge instead of the destination.

You can designate two or more destinations for polling reception by using sequential polling reception.

A sequential polling reception result report prints out upon completion of sequential polling reception. A sequential polling RX reservation report prints out when timer TX is also used.

Q

## Detail

It may be unable to be used with the other party machine.

Refer to "Sequence polling RX reservation report" on page 12-27 and "Sequence polling reception report" on page 12-18 for information on the sequential polling reception reservation report and sequential polling reception result report.
#### **Polling reception**

Polling reception has two options: one is ordinary polling reception, and the other receives the document reserved in the bulletin board of the destination. The description below assumes the ordinary polling reception. For the latter, see "Receive by polling a document written to the bulletin board of a destination (fax)" on page 9-13.

#### ✓ Functions incompatible

Quick memory TX, frame erase, scan slze, number of originals, mixed original, bind position, confidential TX, relay TX req, ECM OFF, overseas TX, polling TX (normal), password TX, V.34 OFF, separate scan, bulletin board registration, polling RX (bulletin)

- **1** Press [Fax] on the control panel to view the fax screen, if it is not already displayed.
- 2 Press [Comm. Setting].
- 3 Press [Polling RX].

| Job 11/26/04<br>List 17:0 | Address has not been entered.  |                   |
|---------------------------|--------------------------------|-------------------|
|                           | Communication Setting          |                   |
|                           | Quick<br>Memory TX Password TX | Line<br>Setting 🖌 |
|                           | Polling RX Polling TX          |                   |
|                           | Timer TX J F-Code TX J         |                   |
|                           | Reset                          | ОК                |

4 Press [Normal].

| Job<br>List 11/26/<br>17: | O4<br>O2<br>O2  | Memory 99% |
|---------------------------|-----------------|------------|
|                           | Polling RX      | [ OFF      |
|                           | Normal Bulletin |            |
|                           | Bulletin        | → Del.     |
|                           |                 |            |
|                           |                 |            |
|                           |                 | Cancel OK  |

Ç

5 Press [OK].

To release the setting, press [OFF].
 The comm. setting screen will be restored.

6 Press [OK].

The fax screen will be restored.

- 7 Designate the destination(s).
  - See "Selecting one destination" on page 3-22 for information about designating the destination.

Two or more destinations can be designated.

8 Press [Start].

Your FK-502 starts to receive the document(s) set for transmission on the destination(s) or kept reserved for polled transmission.

# Q

#### Detail

To suspend polled reception before pressing [Start], press [Stop] on the control panel.

If reception fails, see "Unable to receive" on page 4-6.

# 9.3 Bulletin

The FK-502 enables you to browse the bulletin board of a destination for documents designated for polled transmission or polling reception. This section includes procedures for working with documents on the bulletin board of a destination. Procedures include writing a document to the bulletin board, or receiving, by polling the document written on the bulletin board.

# Q Detail

For more information of the printing and removal methods of document on the Bulletin board, see the "User manual (Box Operations)".

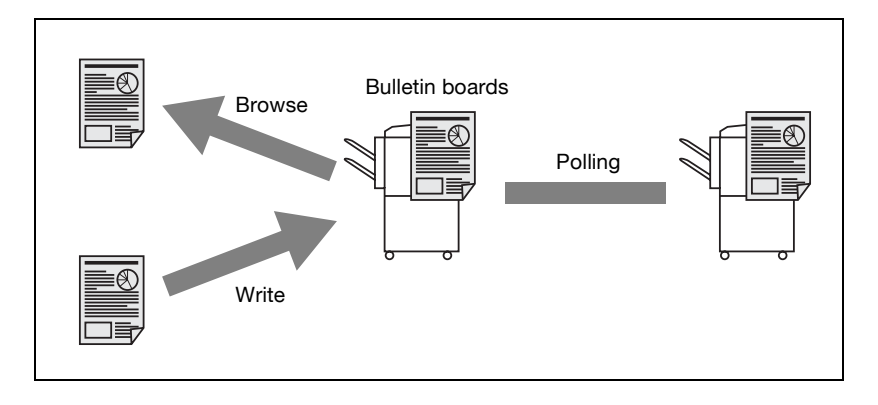

# 9.3.1 Write a document to the bulletin board

Perform the following procedure to write a document on a bulletin board.

#### Write a document to the bulletin board

✓ Specifications

The bulletin boards must be defined in advance. See "Setting the bulletin board" on page 10-52.

Bulletin boards can be used only when the destination incorporates the F-code feature.

You can save only one document to a bulletin board.

#### ✓ Functions incompatible

Quick memory TX, number of originals, polling TX (normal), timer TX, overseas TX, ECM OFF, password TX, F-code TX, V.34 OFF, separate scan

- ✓ If a document is already saved to the bulletin board, the new one will overwrite the existing document.
- 1 Press [Fax] on the control panel to view the fax screen, if it is not already displayed.
- 2 Press [Comm. Setting].
- **3** Press [Polling TX].

| Job<br>List 11/26/04<br>17:01 | Address has not been entered. | Dest. 000<br>Memory 99% |
|-------------------------------|-------------------------------|-------------------------|
|                               | Communication Setting         |                         |
|                               | Hemory TX Password            |                         |
|                               | Polling RX 🖌 🛛 Polling        | ×_)                     |
|                               | Timer TX                      |                         |
|                               | Reset                         | Cancel OK               |

4 Press [Bulletin].

| List 17:0 | 12              | Memory 99% |
|-----------|-----------------|------------|
|           | Polling TX      | OFF        |
|           | Normal Bulletin |            |
|           | Bulletin        | → Del.     |
|           |                 |            |
|           |                 |            |

5 Enter the bulletin no. in the box following [Bulletin No.].

| Job<br>List 11/26/04<br>17:02 | Please select the polling format. | No. of OOO<br>Dest. OOO<br>Memory 99% |
|-------------------------------|-----------------------------------|---------------------------------------|
|                               | Polling TX                        |                                       |
|                               | Normal Bulletin C                 | → Del.                                |
|                               | Ca                                | ncel OK                               |

- You can specify 1 999999999 (9 digits) as the blletin no.
- To correct the wrong entry, use [Del.].
- If you press [C] (clear), all bulletin board nos. will be deleted.

## 6 Press [OK].

- To release the setting, press [OFF].

The comm. setting screen will be restored.

7 Press [OK].

The fax screen will be restored.

- 8 Set other functions if necessary.
  - See "Setting transmission conditions" on page 3-12 for information about setting functions in the fax screen. See "Application functions overview" on page 7-5 for information about setting functions in the fax application screen.

- 9 Set the original document.
  - See "Placing originals on the platen glass" on page 3-8 for information about setting the document.
- 10 Press [Start].

Q

 If you want to stop the FK-502 from reading the document after pressing [Start], press [Stop] and then press [Yes] on the confirmation screen.

The FK-502 reads the document and places it in the bulletin board.

# 9.3.2 Receive by polling a document written to the bulletin board of a destination (fax)

# Receive by polling a document written to the bulletin board of a destination (fax)

You can receive by polling the document placed in a bulletin board of a destination. Perform the following procedure for this purpose.

- 1 Press [Fax] on the control panel to view the fax screen, if it is not already displayed.
- 2 Press [Comm. Setting].
- 3 Press [Polling RX].

| Job<br>List 17:0 | Address has not been entered. <u>Dest</u> . UUU<br>Wemory 99% |
|------------------|---------------------------------------------------------------|
|                  | Communication Setting                                         |
|                  | Ruick<br>Hemory TX Password TX Line                           |
|                  | Polling RX Polling TX                                         |
|                  | Timer TX F-Code TX                                            |
|                  | Reset Cancel OK                                               |

4 Press [Bulletin].

| Polling RX     OFF       Normal     Bulletin | Job<br>List 11/26/04<br>17:02 | Please select the polling format. | No. of 000<br>Dest. 000<br>Memory 99% |
|----------------------------------------------|-------------------------------|-----------------------------------|---------------------------------------|
|                                              |                               | Polling RX Normal Bulletin        | (OFF)<br>(→) Del.                     |

5 Enter the bulletin no. in the box following [Bulletin No.].

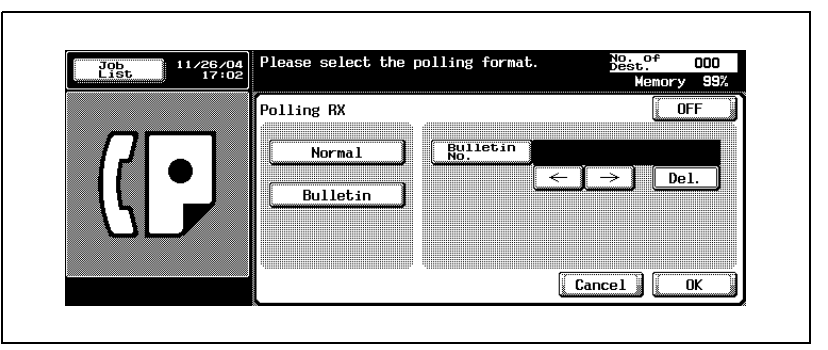

- Up to 20 digits can be specified as bulletin no.
- To correct the wrong entry, use [Del.].
- If you press [C] (clear), all bulletin board nos. will be deleted.
- 6 Press [OK].
  - To release the setting, press [OFF].

The comm. setting screen will be restored.

7 Press [OK].

The fax screen will be restored.

- 8 Select a destination.
  - See "Selecting one destination" on page 3-22 for more information.
- 9 Press [Start].

The polling reception of the bulletin board of the other party machine starts.

# Registering/Settings

# 10 Registering/Settings

# 10.1 Displaying the fax registration screen

The procedure for displaying the fax registration screen is as follows.

#### Displaying the fax registration screen

- 1 Press [Fax] and [Utility/Counter] on the control panel to display the utility mode screen.
- 2 Press [One-Touch Registration].

| Meter<br>Count |           | Utility                     |         |
|----------------|-----------|-----------------------------|---------|
| Total          | o         | 1 One-Touch<br>Registration |         |
| Black          |           | 2 User Setting              |         |
| Color          |           | 3 Administrator             |         |
|                |           | 4 Check Consumable          |         |
|                | Details 🖌 |                             |         |
|                | Exit I    |                             | Close W |

- In the utility mode, it is also possible to enter a number displayed in the key through the keypad for selection. In the case of [One-Touch Registration], enter the "1" on the keypad.
- When the [Registering and Changing Address] of [Restrict Access to Job Settings] in utility mode is set as [Restrict], registering or changing of the[One-Touch Registration] cannot be performed. For details of registering or changing the [One-Touch Registration], contact your administrator.

# 3 Press Fax.

10

| Utility                   | One-T | ouch Registrati | ion |  |
|---------------------------|-------|-----------------|-----|--|
| One-Touch<br>Registration | 1     | Scan            |     |  |
|                           | 2     | Fax             |     |  |
|                           | 3     | User Box        |     |  |
|                           |       |                 |     |  |
|                           |       |                 |     |  |
|                           |       |                 |     |  |

Fax registration screen appears.

# 10.2 Registering the address book

It is possible to register in the [Address Book] the faxnumber and the e-mail address of the destination to which a message is frequently sent. The [Address Book] registered can be used from the [Address Book], [Direct Input] on the fax screen.

- Up to 2,000 addresses (0001 to 2000) can be registered including the [Address Book] of other functions of this machine such as scan.
- Registering the destination name and the search character together with the [Address Book] allows you to specify the destination by using the search character.
- The fax number ([Abbr. Dial]), the e-mail or the box can be registered.

This section describes the procedures of registering the address book, changing the address book, and deleting the address book that is registered.

Please observe the following point:

 No registration is available when the name and the destination, e-mail address or box are not set.

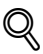

#### Detail

[Address Book], [Group] and [Program] can be also registered using the PageScope Web Connection. Using the PageScope Web Connection, setting can be changed or addresses can be registered from a computer connected to the network.

Refer to the User manual (Network Scanner) for the method to use the PageScope Web Connection.

You can confirm the registered information in the abbreviation list.

For details of abbreviation list, refer to "Address book list" on page 12-33

The procedure for registering the fax number for the address book is as follows.

- **1** See "Displaying the fax registration screen" on page 10-3, to display the fax registration screen.
- 2 Press [Address Book].

| Utility                   | Fax Registration               |                                         |
|---------------------------|--------------------------------|-----------------------------------------|
| One-Touch<br>Registration | 1 Address J                    | Number or address                       |
| Fax Registration          | 2 Group                        | must be stored in<br>Address Book first |
|                           | 3 Program                      | in order to register<br>in Group.       |
|                           | 4 Subject/Text<br>(for E-mail) |                                         |
|                           |                                |                                         |
| Exit                      |                                | Close                                   |

- In the utility mode, it is also possible to enter a number displayed in the key through the keypad for selection. In the case of [Address Book], enter the "1" on the keypad.
- **3** Press [Abbr. Dial].

| Utility                   | Address | Book       |  |       |
|---------------------------|---------|------------|--|-------|
| One-Touch<br>Registration | 1       | Abbr. Dial |  |       |
| Fax Registration          | 2       | E-Mail     |  |       |
| Address<br>Book           | 3       | User Box   |  |       |
| ·                         |         |            |  |       |
|                           |         |            |  |       |
| Exit.                     |         |            |  | Close |
|                           |         |            |  |       |

10

# 4 Press [New].

| 11++1+++                  | Abbr. | Dial              |                 |      |
|---------------------------|-------|-------------------|-----------------|------|
|                           | Main  | AB PE GH JK MN PB | W W etc         |      |
| One-Touch<br>Registration | No.   | Name              | Line<br>Setting | 1    |
| Fax Registration 🖌        | 0001  | al                | - )             | 1    |
| Address<br>Book           |       |                   |                 |      |
| Abbr. Dial                |       |                   |                 |      |
|                           |       |                   |                 |      |
|                           |       |                   |                 |      |
| Exit                      |       | New               | Clos            | se 👘 |

5 Press [Name] and then enter the name of address book.

| No.    | 0004 |       | Index | etc |      |             |
|--------|------|-------|-------|-----|------|-------------|
| Name 🏒 |      |       |       |     |      |             |
| Dest   | _    |       |       |     |      | De-<br>lete |
|        | Tone | Pause |       |     | _→ J |             |

- For the operation of the entering character, see page 13-4.
- The name can be up to 24 characters.
- In [No.], an unused number is displayed.

6 Enter the fax number of the destination on the keypad.

- The following key can be used.
- [Tone] :

When using a rotary dialing (pulse) telephone line, press [Tone] to select push-button tone mode. This is used when using a fax information service and so forth when tone is selected. A "T" is displayed on the screen.

– [Pause]:

Press [Pause] to insert a space in a dialed number. Pressing [Pause] once creates an interval of one second between numbers. Multiple spaces can also be entered. A "P" is displayed on the screen.

- [-]:

This is entered as a separation symbol when dialing. It has no effect on dialing. A "-" is displayed on the screen.

← :

Moves the cursor to the left.

 $\rightarrow$ :

Moves the cursor to the right.

- [Delete] :

Characters on the position of the cursor are deleted one by one. When the cursor is at the right end, the character are deleted from the rear end.

- [Outside]: Displayed when [PBX CN Set] is set to [ON]. When a selection is made, [E-] is displayed.
- Up to 38 digits can be entered.
- When an erroneous input is made, correct it by pressing [Delete] to delete characters one at a time, or pressing [C] (clear) to delete all.
- When the PBX connection is [ON] and a call is made from the internal line to the outside line, press [Pause] after the outside line number such as "0" so that dialing is made more surely. "P" is displayed on the screen.

7 To change the search character, press [Index] and then re-register the search character.

- Press the search key of the search character you want to register from among [Main] - [etc].
- For a destination to which a message is sent frequently, specify the search character and select [Main] at the same time. This allows you to display it at the first place in the selection of the address book.
- A character at the head of the Name is automatically set as the search character.
- 8 To set a line, press [Line Setting], set the function and press the [OK] button.
  - Refer to "Transmission applications" on page 7-3 for more information on the Line Selection.
- 9 Press [OK].
  - To stop registering, press [Cancel].

Registration is performed and the registered destination is displayed on a list.

# 10 Press [Close].

When proceeding with the registration of the address book, go to step 4.

**11** Press [Exit] on the sub-area.

#### Registering the e-mail for the address book

Registering the e-mail address for the address book allows you to send the original scanned as the attached file of the e-mail. The file format is the TIFF or PDF format.

The procedure for registering the e-mail for the address book is as follows.

- 1 See "Displaying the fax registration screen" on page 10-3, to display the fax registration screen.
- 2 Press [Address Book].

| Utility                   | Fax Registration               |                                         |
|---------------------------|--------------------------------|-----------------------------------------|
| One-Touch<br>Registration | 1 Address J                    | Number or address                       |
| Fax Registration          | 2 Group                        | must be stored in<br>Address Book first |
|                           | 3 Program                      | in order to register<br>in Group.       |
|                           | 4 Subject/Text<br>(for E-mail) |                                         |
|                           |                                |                                         |
|                           |                                |                                         |

- In the utility mode, it is also possible to enter a number displayed in the key through the keypad for selection. In the case of [Address Book], enter the "1" on the keypad.
- 3 Press [E-Mail].

| Utility                   | Address Book | 1 |
|---------------------------|--------------|---|
| One-Touch<br>Registration | 1 Abbr. Dial |   |
| Fax Registration          | 2 E-Mail     |   |
| Address<br>Book           | 3 User Box   |   |
|                           |              |   |
|                           |              |   |
| Evit.                     |              |   |

## 4 Press [New].

| [[]]]]]]]]]]]]]]]]]]]]]]]]]]]]]]]]]]]] | E-Mail                  |       |
|----------------------------------------|-------------------------|-------|
|                                        | Main & F H T MN RS V WX | etc   |
| One-Touch<br>Registration              | No. Name                |       |
| Fax Registration 🖌                     | 0002 a2                 |       |
| Address                                |                         |       |
| E-Vat 1                                |                         |       |
|                                        |                         |       |
|                                        |                         |       |
| Exit                                   | New                     | Close |

5 Press [Name] and then enter the name of address book.

| No.               | 0004 | Index | ∠ etc |  |
|-------------------|------|-------|-------|--|
| Name              |      |       |       |  |
| E-Mail<br>Address |      |       |       |  |
|                   |      |       |       |  |
|                   |      |       |       |  |

- For the operation of the entering character, see page 13-4.
- The name can be up to 24 characters.
- In [No.], an unused number is displayed.

6 Press [E-Mail Address].

- 7 Enter the e-mail address in the screen displayed and then press [OK].
  - Moves the cursor to the left.
  - $\rightarrow$ : Moves the cursor to the right.
  - [Delete]: Characters on the position of the cursor are deleted one by one. When the cursor is at the right end, the character are deleted from the rear end.
  - The e-mail address can be up to 320 characters.
  - Press [C] (clear) to delete all of the entries that have been made.

- 8 To change the search character, press [Index] and then re-register the search character.
  - Press the search key of the search character you want to register from among [Main] - [etc].
  - For a destination to which a message is sent frequently, specify the search character and select [Main] at the same time. This allows you to display it at the first place in the selection of the address book.
  - A character at the head of the Name is automatically set as the search character.
- 9 Press [OK].
  - To stop registering, press [Cancel].

Registration is performed and the registered destination is displayed on a list.

10 Press [Close].

When proceeding with the registration of the address book, go to step 4.

**11** Press [Exit] on the sub-area.

Registering the box for the address book allows you to store the scanned original in the box. The file format for storage is the TIFF format.

The procedure for registering the box for the address book is as follows.

- 1 See "Displaying the fax registration screen" on page 10-3, to display the fax registration screen.
- 2 Press [Address Book].

| Utility                   | Fax Registration |                                         |
|---------------------------|------------------|-----------------------------------------|
| One-Touch<br>Registration | 1 Address        | Number or address                       |
| Fax Registration          | 2 Group          | must be stored in<br>Address Book first |
| •                         | 3 Program        | in order to register<br>in Group.       |
|                           | 4 Subject/Text   |                                         |
|                           |                  |                                         |
|                           |                  |                                         |

- In the utility mode, it is also possible to enter a number displayed in the key through the keypad for selection. In the case of [Address Book], enter the "1" on the keypad.
- **3** Press [User Box].

| ddress Book  |                                                                             |
|--------------|-----------------------------------------------------------------------------|
| 1 Abbr. Dial |                                                                             |
| 2 E-Mail     |                                                                             |
| B User Box   |                                                                             |
|              |                                                                             |
|              |                                                                             |
|              |                                                                             |
| A.           | Address Book       1     Abbr. Dial       2     E-Mail       3     User Box |

# 4 Press [New].

| 11++1+++                  | User Box            |       |
|---------------------------|---------------------|-------|
|                           | Main 원루 막 판 쌤 많 및 및 | to    |
| One-Touch<br>Registration | No. Name            |       |
| Fax Registration          | 0003 a3             |       |
| Address<br>Book           |                     |       |
| User Box                  |                     |       |
|                           |                     |       |
| Exit.                     | New                 | Close |

5 Press [Name] and then enter the name of address book.

|   | No.          | 0004 |  |  |
|---|--------------|------|--|--|
|   | Name         |      |  |  |
| U | ser Box Name | 2    |  |  |
|   | Index        | etc  |  |  |

- For the operation of the entering character, see page 13-4.
- The name can be up to 24 characters.
- In [No.], an unused number is displayed.
- 6 Press [User Box Name].

7

Select the box to be registered in the screen displayed and press [OK].

| Pub<br>Use | r Box      |  |  |  |
|------------|------------|--|--|--|
| b1         | 6 <b>2</b> |  |  |  |
|            |            |  |  |  |
|            |            |  |  |  |

- Before conducting this operation, the box is required to be registered in advance.
- For the registration method of the box, see "User manual Box operations".
- 8 To change the search character, press [Index] and then re-register the search character.
  - Press the search key of the search character you want to register from among [ABC] - [etc].
  - For a destination to which a message is sent frequently, specify the search character and select [Main] at the same time. This allows you to display it at the first place in the selection of the address book.
  - A character at the head of the name is automatically set as the search character.
- 9 Press [OK].
  - To stop registering, press [Cancel].

Registration is performed and the registered destination is displayed on a list.

**10** Press [Close].

When proceeding with the registration of the address book, go to step 4.

**11** Press [Exit] on the sub-area.

#### Changing the contents of the address book

The procedure for changing the contents of the address book is as follows.

- 1 See "Displaying the fax registration screen" on page 10-3, to display the fax registration screen.
- 2 Press [Address Book].

10

| Utility 🏒                 | Fax | Registration                 |                                         |  |
|---------------------------|-----|------------------------------|-----------------------------------------|--|
| One-Touch<br>Registration | 1 [ | Address<br>Book              | Number or address                       |  |
| Fax Registration          | 2 [ | Group                        | must be stored in<br>Address Book first |  |
|                           | 3 [ | Program 🖌                    | in order to register<br>in Group.       |  |
|                           | 4 [ | Subject/Text<br>(for E-mail) |                                         |  |
|                           |     |                              |                                         |  |
| Evet                      |     |                              |                                         |  |

- In the utility mode, it is also possible to enter a number displayed in the key through the keypad for selection. In the case of [Address Book], enter the "1" on the keypad.
- **3** Press [Abbr. Dial], [E-Mail] or [User Box].

| Utility                   | Address Boo | ok         |   |  |
|---------------------------|-------------|------------|---|--|
| One-Touch<br>Registration | 1 АЫ        | br. Dial 🖌 | ] |  |
| Fax Registration          | 2 1         | E-Mail     | ] |  |
| Address<br>Book           | 3 U         | ser Box    | ) |  |
|                           |             |            |   |  |
| <b>Exit</b>               |             |            |   |  |

- 4 Press the address book you want to change and press [Edit].
- 5 Press the item you want to change and change its contents in the screen displayed, and then press [OK].

To stop changing, press [Cancel].When proceeding with the change, go to step 5.

- 7 Press [Close].
- 8 Press [Exit] on the sub-area.

10

The procedure for deleting the address book is as follows.

- ✓ When deleting the destination from the address book, the destination is also deleted from the group and the program.
- 1 See "Displaying the fax registration screen" on page 10-3, to display the fax registration screen.
- 2 Press [Address Book].

| Utility 🖌                 | Fax Registration               |                                         |
|---------------------------|--------------------------------|-----------------------------------------|
| One-Touch<br>Registration | 1 Address J                    | Number or address                       |
| Fax Registration          | 2 Group                        | must be stored in<br>Address Book first |
|                           | 3 Program                      | in order to register<br>in Group.       |
|                           | 4 Subject/Text<br>(for E-mail) |                                         |
|                           |                                |                                         |
| Evet 1                    |                                | Class                                   |

- In the utility mode, it is also possible to enter a number displayed in the key through the keypad for selection. In the case of [Address Book], enter the "1" on the keypad.
- **3** Press [Abbr. Dial], [E-Mail] or [User Box].

| Utility                   | ddress Book    |       |
|---------------------------|----------------|-------|
| One-Touch<br>Registration | 1 Abbr. Dial 🦨 |       |
| Fax Registration          | 2 E-Mail       |       |
| Address<br>Book           | 3 User Box 🖌   |       |
|                           |                |       |
|                           |                |       |
| Exit                      |                | Close |

- 4 Press the address book you want to delete and press [Delete].
- 5 Press [Yes] in the delete confirmation screen displayed.
  - To stop deleting, press [No].

When proceeding with the deleting, go to step 4.

- 6 Press [Close].
- 7 Press [Exit] on the sub-area.

10

# 10.3 Registering the group

Several address books can be assigned to one and the same group. This feature is convenient when you often transmit the same information to many destinations simultaneously and receive from them by sequential polling.

- Up to 100 groups (01 99, 00) can be registered, including the groups used by the scan function.
- Up to 500 address books can be registered for each group.
- Address book can be registered for the group. Be sure to operate the group registration after registering the destination in the address book.
- For details of registering the address book, refer to "Registering the address book" on page 10-5.
- Each group can have a group name.

The explanation here is given of the operation to register the address book and the group name in the group, the operation to change the group that has been once registered, and the operation to delete the group registered.

Please observe the following point:

 No registration is available when the name and the destination, e-mail address or box name are not set.

# Q

#### Detail

[Address Book], [Group] and [Program] can be also registered using the PageScope Web Connection. Using the PageScope Web Connection, setting can be changed or addresses can be registered from a computer connected to the network.

Refer to the User manual (Network Scanner) for the method to use the PageScope Web Connection.

You can confirm the registered information in the group destination list.

For details of group destination list, refer to "Group address list" on page 12-36.

The procedure for registering the group is as follows.

- 1 See "Displaying the fax registration screen" on page 10-3, to display the fax registration screen.
- 2 Press [Group].

| Utility                   | Fax Registration               |                                         |
|---------------------------|--------------------------------|-----------------------------------------|
| One-Touch<br>Registration | 1 Address<br>Book              | Number or address                       |
| Fax Registration          | 2 Group                        | Must be stored in<br>Address Book first |
|                           | 3 Program                      | in order to register<br>in Group.       |
|                           | 4 Subject/Text<br>(for E-mail) |                                         |
|                           |                                |                                         |
|                           |                                |                                         |

- In the utility mode, it is also possible to enter a number displayed in the key through the keypad for selection. In the case of [Group], enter the "2" on the keypad.
- **3** Press [New].

| Utility            | Group |      |                 |
|--------------------|-------|------|-----------------|
| One-Touch          | No.   | Name | No. of<br>Dest. |
| Registration       | 01    | g1   | 003 1           |
| Fax Registration 🖌 |       |      |                 |
| Group              |       |      |                 |
| <u>.</u>           |       |      |                 |
|                    |       |      |                 |
|                    |       |      |                 |
|                    |       |      |                 |

- When the group has been already registered, you can change the entries at this point by pressing [Edit]. For details, see page 10-24.
- Only the groups registered in [Fax] are displayed.

4 Press [Name] and then enter the name of group.

| No.           | 02 |  |  |  |
|---------------|----|--|--|--|
| Name 🖌        |    |  |  |  |
| Destination 🖌 |    |  |  |  |
|               |    |  |  |  |
|               |    |  |  |  |

- For the operation of the entering character, see page 13-4.
- The name can be up to 24 characters.
- Unregistered no. is displayed in the [No.] field.
- 5 Press [Destination].
  - Up to 500 address books can be registered for each group.
- 6 Select a category in which the address book is registered that is to be registered in the group from among [Abbr. Dial], [User Box] and [E-Mail].

| Select | destination to | be registe | red in Group. | 0030.  |       |
|--------|----------------|------------|---------------|--------|-------|
|        | Abbr. Dial     |            | User Box      | E-Mail |       |
|        |                |            |               |        | Close |

7

Select the address book registered to the group.

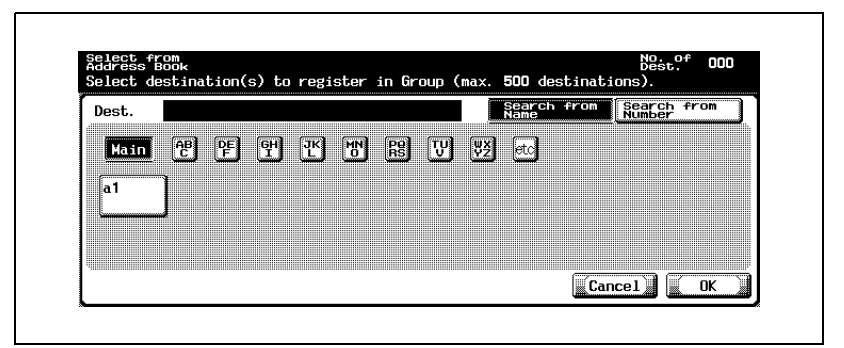

- Search from name : Press the search key of the search character and select it when the address book is displayed.
- Search from number : Destinations that have been numbered in the order of the registration are displayed every 100. Press the number key that is conformity with the number of the address book registered to display the address book.

Pressing (or or or allows you to scrawl the key of the number to be displayed.

- 8 Press [OK].
- 9 Press [Close].
- 10 Press [OK].

When proceeding with the registration of group, go to step 5.

**11** Press [Exit] on the sub-area.

#### Changing the group

The procedure for changing the group is as follows.

- 1 See "Displaying the fax registration screen" on page 10-3, to display the fax registration screen.
- 2 Press [Group].

| Utility 🖌                 | Fax | Registration                 |                                         |
|---------------------------|-----|------------------------------|-----------------------------------------|
| One-Touch<br>Registration | 1 🕻 | Address<br>Book              | Number or address                       |
| Fax Registration          | 2 ( | Group 🏒                      | must be stored in<br>Address Book first |
|                           | 3   | Program 🏒                    | in order to register<br>in Group.       |
|                           | 4 [ | Subject/Text<br>(for E-mail) |                                         |
|                           |     |                              |                                         |
| Even 1                    |     |                              | Clean                                   |

- In the utility mode, it is also possible to enter a number displayed in the key through the keypad for selection. In the case of [Group], enter the "2" on the keypad.
- 3 Select the group you want to change and then press [Edit].
- 4 Select an item to change and then change a setting on the displayed screen, and press [OK] or [Close].
- 5 Confirm the information you have changed and press [OK].
  - To stop the changing, press [Cancel].
- 6 Press [Exit] on the sub-area.

## Deleting the group

The procedure for deleting the group is as follows.

- $\checkmark$  When deleting the group, the group is also deleted from the program.
- 1 See "Displaying the fax registration screen" on page 10-3, to display the fax registration screen.
- 2 Press [Group].

| Utility                   | Fax | Registration                 |   |                                         |
|---------------------------|-----|------------------------------|---|-----------------------------------------|
| One-Touch<br>Registration | 1   | Address<br>Book              | ] | Number or address                       |
| Fax Registration          | 2   | Group                        |   | must be stored in<br>Address Book first |
|                           | 3   | Program                      | ] | in order to register<br>in Group.       |
|                           | 4   | Subject/Text<br>(for E-mail) |   |                                         |
|                           |     |                              |   |                                         |
|                           |     |                              |   |                                         |

- In the utility mode, it is also possible to enter a number displayed in the key through the keypad for selection. In the case of [Group], enter the "2" on the keypad.
- 3 Select the group you want to delete and then press [Delete].
  - Pressing played.
     Pressing played.
  - You can confirm the settings by selecting the group and pressing [Check].
- 4 Press [Yes] in the delete confirmation screen displayed.
  - To stop deleting, Press [No].

When proceeding with the deleting, go to step 3.

- 5 Press [Close].
- 6 Press [Exit] on the sub-area.

# 10.4 Registering the program

10

A destination (fax number, user box and e-mail) to which a call is made frequently can be combined with the [Scan Setting] or the [Comm. Setting] that is used as the standard setting before they are registered in the program. With these information registered in the program, just press the program key of [Program], and you can set the functions of the registered destination and the [Scan Setting] or the [Comm. Setting] and send a message.

- For the program, up to 400 (001 to 400) can be registered including the program of other functions of this machine.
- Each program can have a program name.

The explanation here is given of the operation to register the program, and the operation to change the program, and the operation to delete the Program.

Please observe the following point:

- No registration is available when [Name] and any one of [Scan Setting], [Comm. Setting] or the destination are not set.
- [Address Book], [Group] and [Program] can be also registered using the PageScope Web Connection. Using the PageScope Web Connection, setting can be changed or addresses can be registered from a computer connected to the network.

Refer to the user manual (Network Scanner) for the method to use the PageScope Web Connection.

The procedure for registering the program is as follows.

- 1 See "Displaying the fax registration screen" on page 10-3, to display the fax registration screen.
- 2 Press [Program].

| Utility                   | Fax Registration            |                                         |
|---------------------------|-----------------------------|-----------------------------------------|
| One-Touch<br>Registration | 1 Address<br>Book           | Number or address                       |
| Fax Registration          | 2 Group                     | must be stored in<br>Address Book first |
| ·                         | 3 Program                   | in order to register<br>in Group.       |
|                           | 4 Subject/Text (for E-mail) |                                         |
|                           |                             |                                         |
| Exit                      |                             | Close                                   |

- In the utility mode, it is also possible to enter a number displayed in the key through the keypad for selection. In the case of [Program], enter the "3" on the keypad.
- 3 Select the program you want to register and then press [Edit].

| Utility                   | Program  | Page No. 1/27<br>PAGE1 | ▲ Page           |
|---------------------------|----------|------------------------|------------------|
| One-Touch<br>Registration | No. Name | Scan<br>Setting        | Comm.<br>Setting |
| Fax Begistration          | 001 p1   | *                      | *                |
|                           | 002      |                        |                  |
| Program                   | 003      |                        | ] ♠              |
|                           | 004      |                        |                  |
|                           | 005      |                        |                  |
| Exit                      |          |                        | Close            |

- Display of [Scan Setting] and [Comm. Setting] Setting value: ON OFF Not registered Display: \* - (Space)
- If you press or in the left-hand side of [Page List], you can change the page to display. 15 every destination per page of destination are displayed.
- If you press [Page List], you can specify the display of a program list per page.

- If you press [Change Page Name] in the page list screen, you can change the page name it is displayed.
- If you press , or fin the right hand side of list, the next program in the page can be displayed.
- In the case of the destination for scanner, it is displayed as "It is a destination for scanner."
- 4 Press [Name], enter the name of Program.

|    | No.          | 002 |          |       |  |  |
|----|--------------|-----|----------|-------|--|--|
|    | Name         |     |          |       |  |  |
| De | estination J |     |          |       |  |  |
|    | Scan         |     | <b>I</b> | Comm. |  |  |

- For the operation of the entering character, see page 13-4.
- The name can be up to 24 characters.
- 5 Press [Destination].
- 6 Press [Select from Address Book] or [Direct Input], enter a destination.
  - In the case of [Select From Address Book] being pressed : Select and set a destination from among the address book and the group that have been already registered.
  - Select a destination to be registered from [Abbr. Dial], [User Box], [Group] or [E-Mail].

| Selec<br>Addre | ss Book    | Direct In | put      |       |  |
|----------------|------------|-----------|----------|-------|--|
|                | Abbr. Dial |           | User Box | Group |  |
|                | E-Mail     |           |          |       |  |
- Press [Search from Name] or [Search from Number] and then select a destination.
- [Search from Name]: Press the search key of the search character and select it when the address book is displayed.
- [Search from Number]: Destinations that have been numbered in the order of the registration are displayed every 100. Press the number key that is conformity with the number of the address book registered to display the address book.

Pressing (or or or allows you to scrawl the key of the number to be displayed.

- Press [OK].
- In the case of [Direct Input] being pressed:

Enter a destination for setting in the following procedure.

- Press [Abbr. Dial], [User Box] or [E-Mail].

| Select f<br>Address | rom<br>Book | Direct Inp | ut       |        |  |
|---------------------|-------------|------------|----------|--------|--|
| Abb                 | r. Dial     |            | User Box | E-Mail |  |
|                     |             |            |          |        |  |

- Enter or select the destination and then press [OK].
- See "Registering the fax number for the address book" on page 10-6 for entering the dial numbers.
- See "Registering the e-mail for the address book" on page 10-10 for entering the boxes.
- See "Registering the box for the address book" on page 10-13 for entering the e-mail addresses.

- 7 When setting [Scan Setting] or [Comm. Setting], press [ON] to set the scanning or communication function and then press [OK].
  - In the screen displayed by pressing [Comm. Setting] [E-Mail Setting], [E-Mail Notification] can be set.
  - When [E-Mail Notification] is set to [ON], after completion of the job, the end of the job can be confirmed by sending an e-mail to the destination of [E-Mail Notification].
  - For details of [Scan Setting], [Comm. Setting], see "Transmission applications" on page 7-3.
- 8 Press [Close].
  - To stop registering, press [Cancel].
  - When proceeding with the registration of the program, go to step 3.
- 9 Press [Exit] on the sub-area.

The procedure for deleting the program is as follows.

- 1 See "Displaying the fax registration screen" on page 10-3, to display the fax registration screen.
- 2 Press [Program].

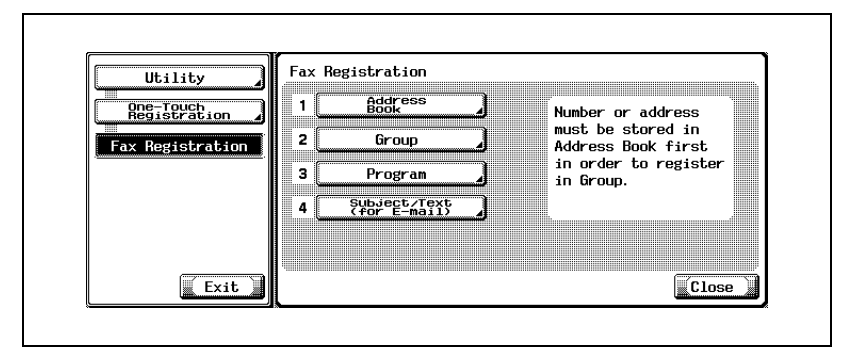

- In the utility mode, it is also possible to enter a number displayed in the key through the keypad for selection. In the case of [Program], enter the "3" on the keypad.
- 3 Select the program you want to delete and then press [Delete].

| Utility                   | Program  | Page No. 1/27<br>PAGE1 | ▲ Page           |
|---------------------------|----------|------------------------|------------------|
| One-Touch<br>Registration | No. Name | Scan<br>Setting        | Comm.<br>Setting |
| Eax Registration          | 001 p1   | *                      | *                |
|                           | 002      |                        |                  |
|                           | 003      |                        | ▲                |
|                           | 004      |                        |                  |
|                           | 005      |                        | IJ               |
| Exit                      |          |                        | Close            |

- If you press [Page List], you can specify the display of a program list per page.
- If you press arbitrary key in the page list screen, you can change the page name it is displayed.

- If you press program in the page can be displayed.
- In the case of the destination for scanner, it is displayed as "It is a destination for scanner."
- You can confirm the settings by selecting the program and pressing [Check Setting].
- 4 Press [Yes] in the delete confirmation screen displayed.
  - To stop deleting, press [No].

When proceeding with the deleting, go to step 3.

5 Press [Exit] on the sub-area.

## 10.5 Registering the subject and text of the e-mail

As for each of the subject and the text of the e-mail, the explanation is given of the registration operation, the operation to make a change, the delete operation and the operation to set a default.

## Q

Detail

The subject of e-mail can be registered to 10 and the text of e-mail can be registered to 10.

#### Registering the subject of the e-mail

The procedure for registering the subject of the e-mail is as follows.

- 1 See "Displaying the fax registration screen" on page 10-3, to display the fax registration screen.
- 2 Press [Subject/Text (for E-mail)].

| Utility                   | Fax Registration               |                                         |
|---------------------------|--------------------------------|-----------------------------------------|
| One-Touch<br>Registration | 1 Address<br>Book              | Number or address                       |
| Fax Registration          | 2 Group                        | must be stored in<br>Address Book first |
|                           | 3 Program                      | in order to register<br>in Group.       |
|                           | 4 Subject/Text<br>(for E-mail) |                                         |
|                           |                                |                                         |
|                           |                                |                                         |

 In the utility mode, it is also possible to enter a number displayed in the key through the keypad for selection. In the case of [Subject/ Text (for E-mail)], enter the "4" on the keypad.

## 3 Press [Subject].

| Utility Subj                          | ect/Text (for E | -Mail) |       |
|---------------------------------------|-----------------|--------|-------|
| One-Touch<br>Registration             | Subject         |        |       |
| Fax Registration 2                    | Text            |        |       |
| Subject/Text<br>(for E-mail)          |                 |        |       |
| · · · · · · · · · · · · · · · · · · · |                 |        |       |
|                                       |                 |        |       |
| Evat                                  |                 |        | Close |

4 Press [New].

| Utility .                    | E-Mail Title |       |
|------------------------------|--------------|-------|
|                              | No. Subject  |       |
| Registration 4               | 01 subject1  | *     |
| Fax Registration             |              |       |
| Subject/Text<br>(for E-mail) |              |       |
| Subject                      |              |       |
|                              |              |       |
|                              |              |       |
| Exit                         | New          | Close |
| ·                            |              | *     |

5 Press [Subject].

| No.       | 02 |  |
|-----------|----|--|
| Subject 🦨 |    |  |
|           |    |  |
|           |    |  |

- The entry of up to 64 characters is available for [Subject] of [Subject/Text (for E-mail)].
- In [No.], an unused number is displayed.

- For the operation of the entering character, see page 13-4.
- 7 Press [OK].

To stop registering, press [Cancel].

Registration is performed and the registered destination is displayed on a list.

8 Press [Close].

When proceeding with the registration of the subject, go to step 4.

9 Press [Exit] on the sub-area.

#### Changing the subject of the e-mail

The procedure for changing the subject of the e-mail is as follows.

- 1 See "Displaying the fax registration screen" on page 10-3, to display the fax registration screen.
- 2 Press [Subject/Text (for E-mail)].

| Utility                   | Fax | Registration                 |                   |                                         |
|---------------------------|-----|------------------------------|-------------------|-----------------------------------------|
| One-Touch<br>Registration | 1 ( | 1 Address Numb               | Number or address |                                         |
| Fax Registration          | 2 [ | Group                        | ]                 | must be stored in<br>Address Book first |
|                           | 3   | Program                      | 2                 | in order to register<br>in Group.       |
|                           | 4 [ | Subject/Text<br>(for E-mail) | ]                 |                                         |
|                           |     |                              |                   |                                         |
| Exet                      |     |                              |                   | (Classe)                                |

- In the utility mode, it is also possible to enter a number displayed in the key through the keypad for selection. In the case of [Subject/ Text (for E-mail)], enter the "4" on the keypad.
- **3** Press [Subject].

| Utility Su                   | bject/Text (for E-Mail) |       |
|------------------------------|-------------------------|-------|
| One-Touch<br>Registration    | Subject 🖌               |       |
| Fax Registration 2           | Text                    |       |
| Subject/Text<br>(for E-Mail) |                         |       |
|                              |                         |       |
|                              |                         |       |
| Exit                         |                         | Close |

4 Select the subject you want to change and then press [Edit].

| Utility .      | -Mail Title |     |
|----------------|-------------|-----|
|                | No. Subject |     |
| gistration     | 01 subject1 | * 1 |
| Registration 🖌 |             | 1   |
| bject/Text     |             |     |
| Cut to at      |             |     |
| Subject        |             |     |
|                |             |     |
|                | <u> </u>    |     |
|                |             |     |

- You can confirm the settings by selecting the subject and pressing [Details].
- 5 Press [Subject].

| No.     | 01       |  |  |
|---------|----------|--|--|
| Subject | subject1 |  |  |
|         |          |  |  |
|         |          |  |  |

- 6 Change the subject in the screen displayed and then press [OK].
  - For the operation of the entering character, see page 13-4.
- 7 Press [OK].

To stop registering, press [Cancel].
 The subject is changed.

8 Press [Close].

When proceeding with the change of the subject, go to step 4.

9 Press [Exit] on the sub-area.

#### Deleting the subject of the e-mail

The procedure for deleting the subject of the e-mail is as follows.

- 1 See "Displaying the fax registration screen" on page 10-3, to display the fax registration screen.
- 2 Press [Subject/Text (for E-mail)].

| Utility                   | Fax | Registration                 |                   |                                         |
|---------------------------|-----|------------------------------|-------------------|-----------------------------------------|
| One-Touch<br>Registration | 1 ( | 1 Address Numb               | Number or address |                                         |
| Fax Registration          | 2 [ | Group                        | ]                 | must be stored in<br>Address Book first |
|                           | 3   | Program                      | 2                 | in order to register<br>in Group.       |
|                           | 4 [ | Subject/Text<br>(for E-mail) | ]                 |                                         |
|                           |     |                              |                   |                                         |
| Exet                      |     |                              |                   | (Classe)                                |

- In the utility mode, it is also possible to enter a number displayed in the key through the keypad for selection. In the case of [Subject/ Text (for E-mail)], enter the "4" on the keypad.
- **3** Press [Subject].

| Utility Su                   | bject/Text (for E-Mail) |       |
|------------------------------|-------------------------|-------|
| One-Touch<br>Registration    | Subject 🖌               |       |
| Fax Registration 2           | Text                    |       |
| Subject/Text<br>(for E-Mail) |                         |       |
|                              |                         |       |
|                              |                         |       |
| Exit                         |                         | Close |

4 Select the subject you want to delete and then press [Delete].

| Utility                      | E-Mai | l Title  |       |
|------------------------------|-------|----------|-------|
| One-Touch                    | No.   | Subject  |       |
| Registration                 | 01    | subject1 | * 1   |
| Fax Registration             |       |          | 1     |
| Subject/Text<br>(for E-mail) |       |          |       |
| 0.4                          |       |          |       |
| Subject                      |       |          |       |
|                              |       |          |       |
| Evet 1                       | ·     | Nou      | Close |

- You can confirm the settings by selecting the subject and pressing [Details].
- 5 Press [Yes] in the delete confirmation screen displayed.

To stop deleting, press [No].
 The subject is deleted.

6 Press [Close].

When proceeding with the delete of the subject, go to step 4.

7 Press [Exit] on the sub-area.

When sending the e-mail from the fax screen, the subject that has been set here as an default is sent to the computer. The procedure for setting the default of the subject of the e-mail is as follows.

- 1 See "Displaying the fax registration screen" on page 10-3, to display the fax registration screen.
- 2 Press [Subject/Text (for E-mail)].

| Utility                   | Fax                    | Registration                 |   |                                         |
|---------------------------|------------------------|------------------------------|---|-----------------------------------------|
| One-Touch<br>Registration | 1 🕻                    | Address<br>Book              | ] | Number or address                       |
| Fax Registration          | 2  Group    3  Program | Group                        | ] | must be stored in<br>Address Book first |
|                           |                        | Program                      |   | in order to register<br>in Group.       |
|                           | 4 [                    | Subject/Text<br>(for E-mail) |   |                                         |
|                           |                        |                              |   |                                         |
| C Even                    |                        |                              |   | Class                                   |

- In the utility mode, it is also possible to enter a number displayed in the key through the keypad for selection. In the case of [Subject/ Text (for E-mail)], enter the "4" on the keypad.
- **3** Press [Subject].

|     | Utility                     | Subje | ct/Text (for E | -Mail) |       |
|-----|-----------------------------|-------|----------------|--------|-------|
|     | ne-Touch<br>Registration    | 1     | Subject        |        |       |
| Fax | «Registration 🖌             | 2     | Text           |        |       |
|     | Subject/Text<br>for E-mail) |       |                |        |       |
|     |                             |       |                |        |       |
|     |                             |       |                |        |       |
|     | Exit                        |       |                |        | Close |

.

4 Select the subject you want to default and then press [Set as Default].

| Utility                      | E-Mail Title |           |                   |
|------------------------------|--------------|-----------|-------------------|
|                              | No. Subject  |           | Set as<br>Default |
| Registration 4               | 01 subject1  |           | *                 |
| Fax Registration             |              |           |                   |
| Subject/Text<br>(for E-mail) |              |           |                   |
| Subject                      |              |           |                   |
|                              |              |           |                   |
|                              |              |           |                   |
| Exit                         | Details New  | Edit Edit | Close             |

- 5 Press [Close].
- 6 Press [Exit] on the sub-area.

#### Registering the text of the e-mail

The procedure for registering the text of the e-mail is as follows.

- The text of the e-mail that has been registered cannot be edited. When changing it, delete once the text you want to correct and register it again.
- 1 See "Displaying the fax registration screen" on page 10-3, to display the fax registration screen.
- 2 Press [Subject/Text (for E-mail)].

| Utility 🖌                 | Fax       | Registration                 |                                         |  |
|---------------------------|-----------|------------------------------|-----------------------------------------|--|
| One-Touch<br>Registration | 1 [       | Address<br>Book              | Number or address                       |  |
| Fax Registration          | 2         | Group 🌙                      | must be stored in<br>Address Book first |  |
|                           | 3 Program | Program 🌙                    | in order to register<br>in Group.       |  |
|                           | 4 (       | Subject/Text<br>(for E-mail) |                                         |  |
|                           |           |                              |                                         |  |
| C                         |           |                              | [[]]]                                   |  |

- In the utility mode, it is also possible to enter a number displayed in the key through the keypad for selection. In the case of [Subject/ Text (for E-mail)], enter the "4" on the keypad.
- 3 Press [Text].

| Utility                      | Subject/Text (for E-Mail)               |       |
|------------------------------|-----------------------------------------|-------|
| One-Touch<br>Registration    | 1 Subject                               |       |
| Fax Registration             | 2 Text                                  |       |
| Subject/Text<br>(for E-mail) |                                         |       |
|                              |                                         |       |
|                              |                                         |       |
| Exit                         | *************************************** | Close |

## 4 Press [New].

| ail Text |            |
|----------|------------|
| . Text   |            |
| text1    | * <u>1</u> |
|          | 1          |
|          |            |
|          |            |
|          |            |
|          |            |
|          |            |
|          | fail Text  |

## 5 Press [Text].

| No.  | 02 |  |  |
|------|----|--|--|
| Text |    |  |  |
|      |    |  |  |
|      |    |  |  |

- The entry of up to 256 characters is available for [Text] of [Subject/ Text for E-mail].
- In [No.], an unused number is displayed.
- 6 Enter the text in the screen displayed and then press [OK].
  - For the operation of the entering character, see page 13-4.
- 7 Press [OK].
  - To stop registering, press [Cancel].

Registration is performed and the registered destination is displayed on a list.

8 Press [Close].

When proceeding with the registration of the text, go to step 4.

9 Press [Exit] on the sub-area.

The procedure for deleting the text of the e-mail is as follows.

- 1 See "Displaying the fax registration screen" on page 10-3, to display the fax registration screen.
- 2 Press [Subject/Text (for E-mail)].

| Utility 🖌                 | Fax         | Registration                 |                                         |
|---------------------------|-------------|------------------------------|-----------------------------------------|
| One-Touch<br>Registration | 1 (         | Address<br>Book              | Number or address                       |
| Fax Registration          | istration 2 | Group 🚽                      | must be stored in<br>Address Book first |
|                           | 3           | Program 🖌                    | in order to register<br>in Group.       |
|                           | 4 [         | Subject/Text<br>(for E-mail) |                                         |
|                           |             |                              |                                         |
| Exit                      |             |                              | Class                                   |

- In the utility mode, it is also possible to enter a number displayed in the key through the keypad for selection. In the case of [Subject/ Text (for E-mail)], enter the "4" on the keypad.
- **3** Press [Text].

| Utility Subj                 | ect/Text (for E | -Mail) |         |
|------------------------------|-----------------|--------|---------|
| One-Touch<br>Registration    | Subject         |        |         |
| Fax Registration 2           | Text            |        |         |
| Subject/Text<br>(for E-mail) |                 |        |         |
|                              |                 |        |         |
|                              |                 |        |         |
| Exit                         |                 |        | Close . |

4 Select the text you want to delete and then press [Delete].

| Utility                      | E-Mail Text |                   |
|------------------------------|-------------|-------------------|
|                              | No. Text    | Set as<br>Default |
| Registration 4               | 01 text1    | *                 |
| Fax Registration             |             | 1                 |
| Subject/Text<br>(for E-mail) |             |                   |
| Text                         |             |                   |
|                              |             |                   |
|                              |             |                   |
| Exit                         | Details New | De-<br>lete Close |

- Pressing played.
  Pressing played.
- You can confirm the settings by selecting the subject and pressing [Details].
- 5 Press [Yes] in the delete confirmation screen displayed.

To stop deleting, press [No].
 The text is deleted.

6 Press [Close].

When proceeding with the delete of the text, go to step 4.

7 Press [Exit] on the sub-area.

When sending the e-mail from the fax screen, the text that has been set here as a default is sent to the computer. The procedure for setting the default of the text of the e-mail is as follows.

- 1 See "Displaying the fax registration screen" on page 10-3, to display the fax registration screen.
- 2 Press [Subject/Text (for E-mail)].

| Utility                               | Fax Registration               |                                         |
|---------------------------------------|--------------------------------|-----------------------------------------|
| One-Touch<br>Registration             | 1 Address A                    | Number or address                       |
| Fax Registration                      | 2 Group                        | must be stored in<br>Address Book first |
| · · · · · · · · · · · · · · · · · · · | 3 Program 🖌                    | in order to register<br>in Group.       |
|                                       | 4 Subject/Text<br>(for E-mail) |                                         |
|                                       |                                |                                         |
|                                       |                                |                                         |

- In the utility mode, it is also possible to enter a number displayed in the key through the keypad for selection. In the case of [Subject/ Text (for E-mail)], enter the "4" on the keypad.
- 3 Press [Text].

| Utility                      | Subject/Text (for E-Mai | 1) |       |
|------------------------------|-------------------------|----|-------|
| One-Touch<br>Registration    | 1 Subject 🧹             |    |       |
| Fax Registration             | 2 Text                  |    |       |
| Subject/Text<br>(for E-mail) |                         |    |       |
|                              |                         |    |       |
|                              |                         |    |       |
| Exit                         |                         |    | Close |

.

4 Select the text you want to default and then press [Set as Default].

| Utility      | E-1     | lail Text   |     |                   |  |
|--------------|---------|-------------|-----|-------------------|--|
| Ope-Touch    |         | ). Text     |     | Set as<br>Default |  |
| Registrati   |         | text1       |     | * 1               |  |
| Fax Registra | tion    |             |     | 1                 |  |
| Subject/Te   | χţ      |             |     |                   |  |
| T            |         |             |     |                   |  |
| Texc         |         |             |     |                   |  |
|              |         |             |     |                   |  |
| E E          | xit. De | tails New J | De- |                   |  |
|              |         |             |     |                   |  |

- 5 Press [Close].
- 6 Press [Exit] on the sub-area.

# 10.6 Setting up confidential reception (F-Code RX) user boxes

In order to perform confidential reception, it is necessary to create a Confidential RX (F-Code RX) User Box. The following will explain how to setup a Confidential RX (F-Code RX) User Box.

Notify the transmitter of the User Box No. and communication password which you have set.

- 1 Press the [Utility/Counter] key.
- 2 Touch [1 One-Touch Registration].

| Meter<br>Count |           | Utility                                       |
|----------------|-----------|-----------------------------------------------|
| Total          |           | 1 One-Touch<br>Registration 6 Banner Printing |
| Black          | 0         | 2 User Setting                                |
| Color          |           | 3 Administrator                               |
|                |           | 4 Check Consumable                            |
|                | Details 🖌 |                                               |
|                | Exit      |                                               |

3 Touch [3 User Box].

| Utility On                | e-Touch Registrat: | on |  |
|---------------------------|--------------------|----|--|
| One-Touch<br>Registration | Scan               |    |  |
| 2                         | Fax                |    |  |
| 3                         | User Box           |    |  |
|                           |                    |    |  |
|                           |                    |    |  |
|                           |                    |    |  |
| Evet 1                    |                    |    |  |

The user box screen appears.

4 Touch [1 Public/Personal User Box].

| Utility                   | User Box          |       |
|---------------------------|-------------------|-------|
| One-Touch<br>Registration | 1 Public/Personal |       |
| User Box                  | 2 Bulletin Board  |       |
|                           |                   |       |
|                           |                   |       |
|                           |                   |       |
| Exit                      |                   | Close |

5 Touch [New].

| Utility         | Public/Per<br>User Box<br>Main AE | rsonal<br>알 땯 대 관 | MN RS TV WX | etc]              |   |
|-----------------|-----------------------------------|-------------------|-------------|-------------------|---|
| Registration    | User Box<br>No.                   | Name              | Туре        | Time<br>Stored    | 1 |
| User Box        | 1                                 | box <b>01</b>     | Public      | 01/10/06<br>11:42 | 1 |
| Public/Personal | 2                                 | box <b>02</b>     | Public      | 01/10/06<br>11:43 |   |
| USER BUX        | 3                                 | box <b>03</b>     | Public      | 01/10/06<br>11:47 |   |
| Exit            | New 🖌                             |                   |             | Close             |   |

The registration screen 1/2 appears.

6 Enter user box no., user box name and user box password.

|                 |               | 1/2                | F₩d. ♦          |
|-----------------|---------------|--------------------|-----------------|
| User Box<br>No. | 4 1~999999999 | Time 01.<br>Stored | /10/06<br>11:48 |
| Name 🖌          |               | Owner Name         |                 |
| Pass-<br>word   | Index detc    |                    |                 |
| Туре            | Public        |                    |                 |

- 7 Touch [Fwd.] to turn to confidential RX.
  - The registration screen 2/2 appears.

|                              | 2/2                | <b>♦</b> Back | Fwd. ♦ |
|------------------------------|--------------------|---------------|--------|
| Auto Delete Document         | Adva               | nced Funct    | ions   |
| 1 day 2 days 3 days 12 Hours | Confide<br>tial Rx | n- ON         | ) OFF  |
| 7 days 30 days Save          |                    |               |        |
|                              |                    |               |        |

- Select the time period you wish to keep the document in the confidential RX user box.
- Select ON to activate confidential RX.
- 8 Input Password for Confidential Reception (F-Code RX) if desired. Otherwise press [Cancel] or leave blank and press [OK] twice.

| 0~ | .9,*,# |  |
|----|--------|--|
|    |        |  |

- If you wish to set a password for Confidential Reception (F-Code RX), enter numbers 0-9, \* or # up to 8 digits. If you would like to communicate without setting a password, press [Cancel] or leave it blank and press [OK] twice.
- Notify the transmitter of the User Box No. and communication password which you have set.

10

- 9 Touch [OK].
- 10 Touch [Close].

The registration is complete.

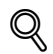

#### Detail

For more information about the Index, Type, Auto Delete Document, see "User manual (Box Operations)".

#### Scheme of the confidential communication

In the confidential communication, each fax operates by the following roles.

| Originating station<br>Specifies a confidential user box and trans-<br>mits.     | Receiving station<br>Opens confidential user box to receive the<br>document. |
|----------------------------------------------------------------------------------|------------------------------------------------------------------------------|
| A box number and communication password initiate transmission of a fax document. | The document received stored the specified confidential user box.            |
|                                                                                  | Printing or deleting the document in the confidential user box.              |

## 10.7 Setting the bulletin board

The bulletin board polling transmission / reception which used the F-code can be used in this machine. In order to perform the bulletin board, it is necessary to set up the bulletin board user box.

# Q

#### Detail

For the registration method of the bulletin board user boxes, see "User manual – Box operations".

#### User box no.

Either is specified among 1-999999999.

#### Box name

The box name can be up to 20 characters.

#### Password (access password)

Enter the alphanumeric up to 8 digits.

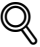

#### Detail

Documents registered in the box can be printed using the password which was set at the time of registration of the bulletin board user boxes.

#### Scheme of transmission/reception by polling with bulletin board

| Originating station                             | Receiving station                                        |
|-------------------------------------------------|----------------------------------------------------------|
| Sends information by polling from a bulletin    | Receives the document by polling by spec-                |
| board.                                          | ifying the bulletin board.                               |
| The document that is to be transmitted by poll- | The box no. should be specified to receiving by polling. |
| ing should be held in the bulletin board.       | Registering a bulletin board.                            |

#### ه Detail

The information defined should be given to the station (fax) that will receive information by polling in the bulletin board.

For the operations of the bulletin board, see page 9-9.

## 10.8 Setting the memory RX user box

When [Memory RX] is set as [ON] by the utility mode, a receiving document is saved in the memory RX user box.

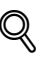

#### Detail

For the printing method of memory RX user box, refer to "Memory reception" on page 8-6.

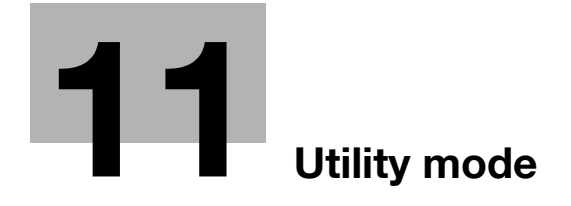

## 11.1 Utility mode screen

A utility mode should be designated to manage this machine. It is recommended that a specific person be authorized as utility mode to prevent confusion.

The procedures for entering in and exiting the utility mode and setting fax functions are described below.

## 11.1.1 Entering user setting

#### **Entering user setting**

- 1 Press [Fax] and press [Utility/Counter] on the control panel.
- 2 Press [User Setting].

| Meter<br>Count |           | Utility                     |       |
|----------------|-----------|-----------------------------|-------|
| Total          | o         | 1 One-Touch<br>Registration |       |
| Black          | 0         | 2 User Setting              |       |
| Color          |           | 3 Administrator             |       |
|                |           | 4 Check Consumable          |       |
|                | Details 🧹 |                             |       |
|                | Exit      |                             | Close |

## 11.1.2 Exiting from user setting

#### Exiting from user setting

→ Press [Exit] on the sub-area.

| Utility 🏒    | User Setting                       |
|--------------|------------------------------------|
| User Setting | 1 System Setting 6 Printer Setting |
|              | 2 Display Setting                  |
|              | 3 Initial Setting                  |
|              | 4 Copier Setting                   |
|              | 5 Scanner Setting                  |
| Evet 1       |                                    |

#### Entering administrator setting

- 1 Press [Fax] and press [Utility/Counter] on the control panel.
- 2 Press [Administrator Setting].

| Meter<br>Count |           | Utility                     |
|----------------|-----------|-----------------------------|
| Total          | ٥         | 1 One-Touch<br>Registration |
| Black          | 0         | 2 User Setting              |
| Color          | 0         | 3 Administrator             |
|                |           | 4 Check Consumable          |
|                | Details 🖌 |                             |
|                | Exit      | Close                       |

3 Enter the password and press [OK].

| Admin.<br>Password |                                                             |
|--------------------|-------------------------------------------------------------|
|                    | $\leftarrow$ $\rightarrow$ $\frac{\text{De-}}{\text{lete}}$ |
|                    | 1 2 3 4 5 6 7 8 9 0 - ^                                     |
|                    | qwertyuiop@[                                                |
|                    | asdfghjkl;:]                                                |
|                    | z x c v b n m , . / \ Shift                                 |

## Q Detail

The password for the administrator can be changed in [Security Setting]. The administrator should have a responsibility for the management of the password.

## 11.1.4 Exiting from administrator setting

#### Exiting from administrator setting

→ Press [Exit] on the sub-area.

| Utility                  | Administrator<br>Setting            |            |                   |
|--------------------------|-------------------------------------|------------|-------------------|
| Administrator<br>Setting | 1 System Setting                    | <b>a</b> 6 | Copier Setting    |
| · · · · · ·              | 2 Administrator/<br>Machine Setting | 7          | Printer Setting   |
|                          | 3 One-Touch<br>Registration         | 3 8        | Fax Setting       |
|                          | 4 UserAuthenticatio                 | 9          | System Connection |
|                          | 5 Network Setting                   | ] 0        | Security Setting  |
| Exit                     |                                     |            | Close             |

## 11.2 Fax utility mode list

The fax utility mode includes the following items.

\* Indicates factory default setting.

## 11.2.1 Fax Basic Screen Default Setting

User Setting >> Display Setting >> Fax Basic Screen Default Setting Set the initial condition of the fax screen. (page 11-15)

| Item                                        | Description                                                        | Available value                                                 |
|---------------------------------------------|--------------------------------------------------------------------|-----------------------------------------------------------------|
| Default Tab                                 | Set the default of the destination column in the fax screen.       | Program <sup>*</sup> / Group / Ad-<br>dress Book / Direct Input |
| Default Program                             | Set the default of the program.                                    | Temporary One-Touch /<br>PAGE1 <sup>*</sup> - PAGE27            |
| Address Book<br>Default Index               | Set the default of the address book.                               | Main <sup>*</sup> / ABC - etc                                   |
| Address Type<br>Symbol Display              | Set the symbol of the address type if it is displayed or not.      | ON <sup>*</sup> / OFF                                           |
| No. of Charac-<br>ters for Dest.<br>Display | Set the number of characters to be displayed for the address name. | 14 char.* / 24 char.                                            |

## 11.2.2 Fax Active Screen

User Setting >> Display Setting >> Fax Active Screen Set the message in transmission if it is displayed on the screen or not. (page 11-18)

| Item       | Description                                                                | Available value       |
|------------|----------------------------------------------------------------------------|-----------------------|
| TX Display | Set the message in [Transmission] if it is displayed on the screen or not. | ON / OFF <sup>*</sup> |
| RX Display | Set the message in [Receive] if it is displayed on the screen or not.      | ON / OFF <sup>*</sup> |

## 11.2.3 Initial Setting

User Setting >> Initial Setting Set the default of the fax function. (page 11-21)

| Item | Description                                                                                                    | Available value                                   |
|------|----------------------------------------------------------------------------------------------------|---------------------------------------------------|
| Fax  | [Current Setting]:<br>Before entering the utility mode, each of the<br>items that have been set on the touch panel is<br>registered as the default of fax function.<br>[Factory Default]:<br>Values set when shipped from the factory are<br>registered as the default of fax function. | Current setting / Factory<br>default <sup>*</sup> |

## 11.2.4 Entering Power Save Mode (Fax)

Administrator Setting >> System Setting >> Power Save Setting >> Entering Power Save Mode (Fax)

Set the Entering Power Save Mode (Fax). (page 11-23)

| Item                              | Description                                                                                                    | Available value                   |
|-----------------------------------|----------------------------------------------------------------------------------------------------|-----------------------------------|
| Entering Power<br>Save Mode (Fax) | If the [Immediately] have been selected and it<br>is power save mode when input signals come,<br>then power save mode will be resumed after<br>completion of reception. | Normal <sup>*</sup> / Immediately |

## 11.2.5 Print/Fax Output Settings

Administrator Setting >> System Setting >> Output Setting >> Print/Fax Output Settings

Set the printing method of the document received. (page 11-26)

| Item | Description                                       | Available value                       |
|------|---------------------------------------------------|---------------------------------------|
| Fax  | Set the printing method of the document received. | Batch Print <sup>*</sup> / Page Print |

### 11.2.6 Restrict Fax Broadcasting

Administrator Setting >> System Setting >> Restrict User Access>> Restrict Operation Setting >> Restrict Fax Broadcasting

Transmitting the fax to multiple destinations is prohibited. (page 11-29)

| Item                         | Description                                                  | Available value      |
|------------------------------|--------------------------------------------------------------|----------------------|
| Restrict Fax<br>Broadcasting | Transmitting the fax to multiple destinations is prohibited. | ON/ OFF <sup>*</sup> |

#### 11.2.7 Header Information

Administrator Setting >> Fax Setting >> Header Information Register the sender name and the fax ID. (page 11-32)

| Item           | Description                                                                                                    | Available value                                                |
|----------------|----------------------------------------------------------------------------------------------------|----------------------------------------------------------------|
| Sender Name    | The name registered is printed on the docu-<br>ment received by the other party as a sender<br>information.                                                              | Up to 30 in characters and symbols.                            |
| Sender Fax No. | The fax ID registered is printed on the docu-<br>ment received by the other party as a sender<br>information.<br>The fax number of the machine is normally en-<br>tered. | Up to 20 characters with 0<br>to 9, +, space, * and #<br>used. |

Administrator Setting >> Fax Setting >> Header/Footer Position Set the method of specifying the sender information and the reception information. (page 11-35)

| Item            | Description                                                                                                  | Available value                                            |
|-----------------|----------------------------------------------------------------------------------------------------|------------------------------------------------------------|
| Header Position | Set a position in which the sender information is printed.                                                   | Inside Body Text / Outside<br>Body Text / OFF              |
| Footer Position | Set the reception time and the reception<br>number if they are printed or not on the docu-<br>ment received. | Inside Body Text / Outside<br>Body Text / OFF <sup>*</sup> |

<sup>\*1</sup>: The displays are different depending on the country.

## 11.2.9 Telephone Line Settings

Administrator Setting >> Fax Setting >> Telephone Line Settings Set items relevant to transmission and reception. (page 11-38)

| Item                         | Description                                                                                                    | Available value                  |
|------------------------------|----------------------------------------------------------------------------------------------------|----------------------------------|
| Dialing Method               | Set the method of dialing.                                                                                                    | PB <sup>*</sup> / 10pps          |
| Receive Mode                 | Set to [Auto RX] for automatic reception. And<br>set to [Manual RX] when a lot of telephone calls<br>are made with an external telephone connect-<br>ed or when the remote reception function is<br>employed. | Auto RX <sup>*</sup> / Manual RX |
| Number of RX<br>Call Rings   | Set the number of receptions.<br>Set the number of the pseud-ringback tones<br>from the arrival of a message to the start of re-<br>ception.                                                                  | 0-15 (2 times )                  |
| Number of Redials $*^2$      | Set the number of redials when no response is available due to the other party being busy.                                                                                                    | 0-7 (3 times <sup>*</sup> )      |
| Redial Interval              | Set the intervals between the redials.                                                                                                    | 1-15 (3 min. <sup>*</sup> )      |
| Line Monitor<br>Sound        | Set to ON when you want to hear the sound on the line through the speaker while in transmission.                                                                                                    | ON / OFF <sup>*</sup>            |
| Line Monitor<br>Sound Volume | Set the sound volume of the speaker.                                                                                                    | 0-31 (16 <sup>°</sup> )          |

<sup>\*1</sup>: The displays are different depending on the country.

<sup>\*2</sup>: The setting value is different depending on the country.

## 11.2.10TX/RX Setting

Administrator Setting >> Fax Setting >> TX/RX Setting Sets the print method at the transmission/reception mode. (page 11-41)

| Item                                           | Description                                                                                                    | Available value                                                                                                  |
|------------------------------------------------|----------------------------------------------------------------------------------------------------|----------------------------------------------------------------------------------------------------|
| Duplex Print (RX)                              | When set to ON, the original received is printed on both sides of the paper.                                                                                                    | OFF <sup>*</sup> / ON                                                                                            |
| Inch Paper Prior-<br>ity Over A4 <sup>*1</sup> | By setting this function ON, inch series form of<br>paper is preferentially selected for the received<br>original.                                                                                                    | OFF <sup>*</sup> / ON                                                                                            |
| Print Paper Se-<br>lection                     | When the priority of each size is set:<br>A record is made in the priority size. When no<br>priority size is set, a record is made in the near-<br>est size.<br>When the fixing of each size is set:<br>A record is made only in the size set. | Auto Select <sup>*</sup> / Fixed Size /<br>Priority Size                                                         |
| Print Paper Size                               | Set the paper size on which the document re-<br>ceived is printed.<br>The default varies according to the setting of<br>[Inch Paper Priority Over A4].                                                                                         | A3 / B4 / A4 <sup>*</sup> / 8 <sup>1</sup> / <sub>2</sub> × 11 /<br>8 <sup>1</sup> / <sub>2</sub> × 14 / 11 × 17 |
| Incorrect User<br>Box No. Entry                | Set the operation when an unregistered box<br>number is specified for the fax reception using<br>boxes. Selecting [Auto Create User Box] gen-<br>erates the box of a number entered.                                                           | Print <sup>*</sup> / Show Error Mes-<br>sage / Auto Create User<br>Box                                           |
| Tray Selection for RX Print <sup>*3</sup>      | Determines the paper tray if you want to fix the paper tray for received document.                                                                                                    | Auto <sup>*</sup> / Tray 1 / Tray 2 /<br>Tray 3 / Tray 4                                                         |
| Min. Reduction for RX Print <sup>*4</sup>      | Set the output magnification of the original received.                                                                                                    | 87-96 <sup>*</sup> / × 1.0                                                                                       |
| Print Separate<br>Fax Pages                    | Determines the default of transmission mode.                                                                                                    | OFF <sup>*</sup> / ON                                                                                            |
| File After Polling<br>TX                       | Determines whether to delete document after the polling transmission.                                                                                                    | Delete <sup>*</sup> / Save                                                                                       |
| No. of Sets (RX)                               | Set the number of prints for the received doc-<br>ument.                                                                                                    | 1 <sup>*</sup> -10                                                                                               |

- <sup>\*1</sup>: The displays are different depending on the country.
- <sup>\*2</sup>: To make the setting of [Print Paper Size] enable, set [Tray Selection for RX Print] to [Auto].
- <sup>\*3</sup>: Tray type may be different depending on the installed option.
- <sup>\*4</sup>: When [Min. Reduction for RX Print] is set to [x1.0], [Print Paper Selection] and [Tray Selection for RX Print] are set to [Auto]. [Print Separate Fax Pages] is turned to [OFF].
### 11.2.11 Function Setting

Administrator Setting >> Fax Setting >> Function Setting Turns ON/OFF transmission/reception functions. (page 11-44)

| Item                    |                                               | Description                                                                                                    | Available value                                                                                                    |
|-------------------------|-----------------------------------------------|----------------------------------------------------------------------------------------------------|----------------------------------------------------------------------------------------------------|
| Functio                 | F-Code<br>TX                                  | For details, refer to "Turning ON/OFF<br>transmission/reception functions" on<br>page 11-44                                                                                                    | ON <sup>*</sup> / OFF                                                                                                    |
| n ON/OFF Setting        | Destina-<br>tion Check<br>Display<br>Function | Set whether or not to display the list of destinations specified at the time of fac-<br>simile transmission.                                                                                                    | ON / OFF                                                                                                    |
| Mem                     | ory RX                                        | The memory reception is the function used to receive documents and store in memory so that you can print them out later as necessary.                                                                                                    | ON/ OFF <sup>*</sup>                                                                                                    |
| Closed Network<br>RX    |                                               | The closed area reception is the function used to receive the incoming data only when the sender's password is valid.                                                                                                    | ON / OFF <sup>*</sup><br>Set a password in 4 digits.                                                                                                    |
| Forward TX Set-<br>ting |                                               | The fax transfer is the function used to transfer the received data to a certain station determined in advance.                                                                                                    | OFF <sup>*</sup> / Forward & Print / For-<br>ward & Print (If TX Fails)<br>Forward Dest.                                                                       |
| PC-F<br>ting            | ax RX Set-                                    | The PC-Fax RX feature offers a proce-<br>dure for saving files containing received<br>faxes in Boxes on the hard disk.<br>By setting to ON the PC-Fax RX Setting<br>function, you can set up whether or not to<br>print the data received and set up the<br>Communication Password. | OFF <sup>*</sup> / ON<br>Memory RX User Box/Speci-<br>fied User Box<br>Save & Print (ON/OFF <sup>*</sup> )<br>Communication Password<br>(ON/OFF <sup>*</sup> ) |
| TSI U<br>ting           | ser Box Set-                                  | This is a function to allocate received<br>originals according to the TSI information<br>of faxes received.<br>Or set up the action when receiving un-<br>registered TSI information.                                                                                               | ON / OFF <sup>*</sup><br>Automatically Print <sup>*</sup> /Memory<br>RX User Box                                                                               |

### 11.2.12PBX CN Set

Administrator Setting >> Fax Setting >> PBX CN Set Sets the connection method of the PBX line. (page 11-68)

| Item       | Description                                                                                                    | Available value                                                        |
|------------|----------------------------------------------------------------------------------------------------|------------------------------------------------------------------------|
| PBX CN Set | Select ON when your FK-502 is connected to<br>PBX line.<br>When PBX connection mode is set at ON, this<br>parameter determines the outside line access<br>code. The external line access code is the pre-<br>fix attached to the telephone number when di-<br>aling to an external line. This prefix will be<br>dialed when external line option is selected<br>with abbreviated dial number or Program. | ON / OFF *<br>When set to ON, the<br>number is of the outside<br>line. |

Administrator Setting >> Fax Setting >> Report Settings Sets the method to print a report. (page 11-70)

| Item                             | Description                                                                                                    | Available value                                                                                                    |
|----------------------------------|----------------------------------------------------------------------------------------------------|----------------------------------------------------------------------------------------------------|
| Activity Report                  | Determines whether to print the report and the timing at which the report will be printed out.                                                             | OFF / Daily / Every 100<br>Comm. <sup>*</sup> / 100/Daily                                                                         |
|                                  |                                                                                                    | When you set the output of<br>Activity Report to [Daily] or<br>[100/Daily], you can also<br>set the time to output the<br>report. |
| TX Report                        |                                                                                                    | ON / If TX Fails <sup>*</sup> / OFF                                                                                               |
| Sequential TX<br>Report          |                                                                                                    | ON <sup>*</sup> / OFF                                                                                                    |
| Timer Reserva-<br>tion TX Report |                                                                                                    | ON <sup>*</sup> / OFF                                                                                                    |
| Confidential RX<br>Report        |                                                                                                    | ON <sup>*</sup> / OFF                                                                                                    |
| Bulletin TX Re-<br>port          |                                                                                                    | ON <sup>*</sup> / OFF                                                                                                    |
| Broadcast Re-<br>sult Report     | Set up the Broadcast Result Report printing method.                                                                                                    | All Dest. <sup>*</sup> /1 Dest. at a time                                                                                         |
| TX Result Report<br>Check        | Determines whether to display the transmis-<br>sion result report select screen. If you select<br>"ON", it will be displayed after each transmis-<br>sion. | OFF <sup>*</sup> / ON                                                                                                    |

\*: Indicates factory default setting.

#### 11.2.14Job Settings List

Administrator Setting >> Fax Setting >> Job Settings List

# Q

Detail For details, see page 12-45.

### 11.2.15Multi Lines Setting

Administrator Setting >> Fax Setting >> Multi Lines Setting Set the items required for the additional line. (page 11-73)

These items can be set only when the Fax Multi Line is installed.

| Item                        |                            | Description                                                                                                    | Available value                                                     |
|-----------------------------|----------------------------|----------------------------------------------------------------------------------------------------|---------------------------------------------------------------------|
| Telephone Line Set-<br>ting | Dialing Method             | Set the dialing method for the Line 2 (additional line).                                                                                                    | PB <sup>*</sup> / 10pps                                             |
|                             | Number of RX Call<br>Rings | Set the arrival frequency for<br>the Line 2 (additional line).<br>Set the pseudo ring back<br>tone frequency after the ar-<br>rival until receiving is start-<br>ed. | 0-15 (2 times <sup>*</sup> )                                        |
|                             | Line Monitor Sound         | To hear the sound on the<br>line from the speaker at the<br>time of transmission with<br>the Line 2 (additional line),<br>set it to ON.                              | ON / OFF*                                                           |
| Function Setting            | PC-Fax TX Setting          | Set the line for the PC-Fax transmission.                                                                                                    | No Selection <sup>*</sup> /<br>Line 1 / Line 2                      |
| Multi Lines Setting         | Line 2 Setting             | Set the communication<br>method for the Line (addi-<br>tional line).                                                                                                 | TX and RX <sup>*</sup> / RX<br>Only / TX Only                       |
| Sender Fax No.              |                            | The Fax ID for the Line 2<br>(additional line) is printed<br>on the document received<br>by the other party as a<br>sender information.                              | Up to 20 charac-<br>ters with 0 to 9, +,<br>space, * and #<br>used. |

# 11.3 Fax basic screen default setting

Set the initial condition of the fax screen.

| Item                                        | Description                                                        | Available value                                                 |
|---------------------------------------------|--------------------------------------------------------------------|-----------------------------------------------------------------|
| Default Tab                                 | Set the default of the destination column in the fax screen.       | Program <sup>*</sup> / Group / Ad-<br>dress Book / Direct Input |
| Default Program                             | Set the default of the program.                                    | Temporary One-Touch /<br>PAGE1 <sup>*</sup> - PAGE27            |
| Address Book<br>Default Index               | Set the default of the address book.                               | Main <sup>*</sup> / ABC - etc                                   |
| Address Type<br>Symbol Display              | Set the symbol of the address type if it is displayed or not.      | ON <sup>*</sup> / OFF                                           |
| No. of Charac-<br>ters for Dest.<br>Display | Set the number of characters to be displayed for the address name. | 14 char.* / 24 char.                                            |

\* Indicates factory default setting.

11

- 1 Open the user setting screen (See "Entering user setting" on page 11-3).
- 2 Press [Display Setting].

| Utility      | User Setting                       |
|--------------|------------------------------------|
| User Setting | 1 System Setting 6 Printer Setting |
|              | 2 Display Setting                  |
|              | 3 Initial Setting                  |
|              | 4 Copier Setting                   |
|              | 5 Scanner Setting                  |
| Exit         |                                    |

- Some items may not be displayed depending on the optional settings.
- In the utility mode, it is also possible to enter a number displayed in the key through the keypad for selection. In the case of [Display Setting], enter 2 through the numeric keypad.
- 3 Press [Fax Basic Screen Default Setting].

| Utility         |                                        |       |
|-----------------|----------------------------------------|-------|
| User Setting    | 1 Sub Screen Display                   |       |
| Display Setting | 2 Scan Basic Screen<br>Default Setting |       |
|                 | 3 Default Setting                      |       |
|                 | 4 Copy Screen                          |       |
|                 | 5 Fax Active Screen                    |       |
| Exit.           |                                        | Close |

4 Select the item you wish to set.

| Utility                             | Select item and adjus                  | t setting. |       |
|-------------------------------------|----------------------------------------|------------|-------|
| User Setting                        | Default Tab                            | Program    |       |
| Display Setting                     | 🛛 Default Program                      | PAGE1      |       |
| Fax Basic Screen<br>Default Setting | Address Book<br>Default Index          | Main       |       |
|                                     | Address Type<br>Symbol Display         | ON         |       |
|                                     | No. of Characters<br>for Dest. Display | 14 char.   |       |
| Exit                                |                                        |            | Close |

- To close the Utility Mode screen, press [Exit] in the sub-area.
- 5 Select the parameter you wish to set.

| Utility S                           | ax Basic Screen<br>elect item and adjus | t setting. |                 |
|-------------------------------------|-----------------------------------------|------------|-----------------|
| User Setting                        | Default Tab                             | Program    | Job Setting     |
| Display Setting                     | Default Program 🦼                       | PAGE1      | Program         |
| Fax Basic Screen<br>Default Setting | Address Book<br>Default Index 🖌         | Main       | Group           |
|                                     | Address Type<br>Symbol Display          | ON         | Address<br>Book |
|                                     | No. of Characters<br>for Dest. Display  | 14 char.   | Direct Input    |
| Exit                                |                                         |            | Close           |

- 6 Press [Close].
  - The value of the parameter is changed.
- 7 Press [Exit] on the sub-area.

### 11.4 Fax active screen

Set the message in transmission if it is displayed on the screen or not.

| Item       | Description                                                                | Available value       |
|------------|----------------------------------------------------------------------------|-----------------------|
| TX Display | Set the message in [Transmission] if it is displayed on the screen or not. | ON / OFF <sup>*</sup> |
| RX Display | Set the message in [Receive] if it is displayed on the screen or not.      | ON / OFF <sup>*</sup> |

\* Indicates factory default setting.

#### Fax active screen

- 1 Open the user setting screen (See "Entering user setting" on page 11-3).
- 2 Press [Display Setting].

| Utility 🖌    | Use | er Setting                                         |
|--------------|-----|----------------------------------------------------|
| User Setting | 1   | System Setting <b>]</b> 6 Printer Setting <b>]</b> |
|              | 2   | Display Setting                                    |
|              | 3   | Initial Setting                                    |
|              | 4   | Copier Setting                                     |
|              | 5   | Scanner Setting                                    |
| Exit.        |     | - Close                                            |

- Some items may not be displayed depending on the optional settings.
- In the utility mode, it is also possible to enter a number displayed in the key through the keypad for selection. In the case of [Display Setting], enter 2 through the numeric keypad.

| Utility         | Display Change Setting |
|-----------------|------------------------|
| User Setting    | 1 Sub Screen Display   |
| Display Setting | 2 Scan Basic Screen    |
|                 | 3 Fax Basic Screen     |
|                 | 4 Copy Screen          |
|                 | 5 Fax Active Screen    |
|                 |                        |

4 Select [Transmission Display] or [Receipt Display].

| Utility           | ax Active Screen<br>Gelect item and adjus | t setting. |       |
|-------------------|-------------------------------------------|------------|-------|
| User Setting      | TX Display                                | OFF        |       |
| Display Setting   | RX Display                                | OFF        |       |
| Fax Active Screen |                                           |            |       |
|                   |                                           |            |       |
|                   |                                           |            |       |
| Exit.             |                                           |            | Close |

- To close the Utility Mode screen, press [Exit] in the sub-area.
- 5 Select the parameter you wish to set.

| Utility Fax<br>Sele | Active Screen<br>ect item and adjus | st setting. |             |
|---------------------|-------------------------------------|-------------|-------------|
| User Setting        | TX Display                          | OFF         | Job Setting |
| Display Setting     | RX Display                          | OFF         | ON          |
| Fax Active Screen   |                                     |             | OFF         |
| Exit                |                                     |             | Close       |

6 Press [Close].

11

- The value of the parameter is changed.
- 7 Press [Exit] on the sub-area.

Set the default of the fax function.

It is possible to set a fax function that is selected when the main power is turned on or when [Reset] is pressed.

For this setting, display the fax screen and press the [Utility/Counter] on this screen.

| Item | Description                                                                                                    | Available value                      |
|------|----------------------------------------------------------------------------------------------------|--------------------------------------|
| Fax  | [Current Setting]:<br>Before entering the utility mode, each of the<br>items that have been set on the touch panel is<br>registered as the default of fax function.<br>[Factory Default]:<br>Values set when shipped from the factory are<br>registered as the default of fax function. | Current Setting / Factory<br>Default |

\* Indicates factory default setting.

#### **Initial setting**

- 1 Open the user setting screen (See "Entering user setting" on page 11-3).
- 2 Press [Initial Setting].

| Utility      | er Setting                              |
|--------------|-----------------------------------------|
| User Setting | System Setting <b>6</b> Printer Setting |
| 2            | Display Setting                         |
| 3            | Initial Setting                         |
| 4            | Copier Setting                          |
| 5            | Scanner Setting                         |
| Exit         | Close                                   |

- Some items may not be displayed depending on the optional settings.
- In the utility mode, it is also possible to enter a number displayed in the key through the keypad for selection. In the case of [Initial Setting], enter 3 through the numeric keypad.

3 Press [Factory Default] and then press [OK].

|  | Fax             |
|--|-----------------|
|  | Current Setting |
|  | Factory Default |

- When you want to stop the setting, press [Cancel]
- 4 Press [Close].
  - The value of the parameter is changed.
- 5 Press [Exit] on the sub-area.

### 11.6 Entering power save mode (fax)

Set the entering power save mode (fax).

| Item                              | Description                                                                                                    | Available value       |
|-----------------------------------|----------------------------------------------------------------------------------------------------|-----------------------|
| Entering Power<br>Save Mode (Fax) | If the [Immediately] have been selected and it<br>is power save mode when input signals come,<br>then power save mode will be resumed after<br>completion of reception. | Normal* / Immediately |

\* Indicates factory default setting.

#### Entering power save mode (fax)

- 1 Open the administrator setting screen (See "Entering administrator setting" on page 11-5).
- 2 Press [System Setting].

| Utility                  | Se | ting                                |   |                   |
|--------------------------|----|-------------------------------------|---|-------------------|
| Administrator<br>Setting | 1  | System Setting                      | 6 | Copier Setting    |
|                          | 2  | Administrator/<br>Machine Setting   | 7 | Printer Setting   |
|                          | 3  | One-Touch<br>Registration           | 8 | Fax Setting       |
|                          | 4  | UserAuthentication<br>Account Track | 9 | System Connection |
|                          | 5  | Network Setting                     | 0 | Security Setting  |
| Evet 1                   |    |                                     |   | [lana]            |

- Some items may not be displayed depending on the optional settings.
- In the utility mode, it is also possible to enter a number displayed in the key through the keypad for selection. In the case of [System Setting], enter 1 through the numeric keypad.

3 Press [Power Save Setting].

| Utility 🖌                | Sys | stem Setting                    |   |                         |
|--------------------------|-----|---------------------------------|---|-------------------------|
| Administrator<br>Setting | 1   | Power Save                      | 6 | Restrict<br>User Access |
| System Setting           | 2   | Output Setting 🖌                | 7 | Expert Adjustment 🖌     |
|                          | 3   | Date/Time Setting               | 8 | List/Counter            |
|                          | 4   | Daylight Saving<br>Time Setting | 9 | Reset Setting           |
|                          | 5   | Weekly Timer                    | 0 | User Box Setting        |
|                          |     |                                 |   |                         |

4 Press [Entering Power Save Mode (Fax)].

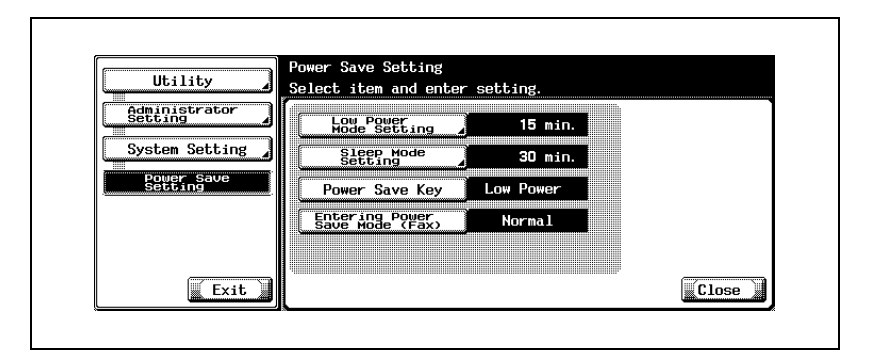

5 Select the parameter you wish to set.

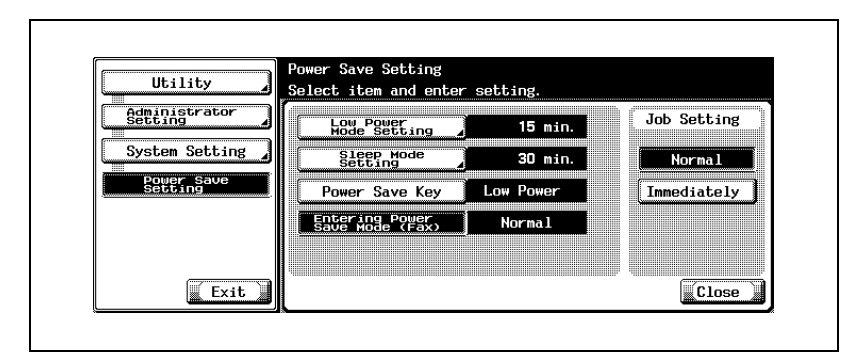

- 6 Press [Close].
  - The value of the parameter is changed.
- 7 Press [Exit] on the sub-area.

# 11.7 Print/Fax output settings

Set the printing method of the document received.

| Item | Description                                            | Available value                       |
|------|--------------------------------------------------------|---------------------------------------|
| Fax  | Set the printing method of the document re-<br>ceived. | Batch Print <sup>*</sup> / Page Print |

\* Indicates factory default setting.

#### Print/Fax output settings

- **1** Open the administrator setting screen (See "Entering administrator setting" on page 11-5).
- 2 Press [System Setting].

| Utility 🖌                | Set | 5 <b>51N</b> 9                       |   |                     |
|--------------------------|-----|--------------------------------------|---|---------------------|
| Administrator<br>Setting | 1   | System Setting 🖌                     | 6 | Copier Setting 🖌    |
|                          | 2   | Administrator/<br>Machine Setting    | 7 | Printer Setting 🖌   |
|                          | 3   | One-Touch<br>Registration            | 8 | Fax Setting         |
|                          | 4   | UserAuthentication<br>/Account Track | 9 | System Connection 🖌 |
|                          | 5   | Network Setting                      | O | Security Setting    |
|                          |     |                                      |   |                     |

- Some items may not be displayed depending on the optional settings.
- In the utility mode, it is also possible to enter a number displayed in the key through the keypad for selection. In the case of [System Setting], enter 1 through the numeric keypad.

**3** Press [Output Setting].

| Utility                  | Sys | tem Setting                     |   |                         |
|--------------------------|-----|---------------------------------|---|-------------------------|
| Administrator<br>Setting | 1   | Power Save                      | 6 | Restrict<br>User Access |
| System Setting           | 2   | Output Setting 🖌                | 7 | Expert Adjustment       |
|                          | 3   | Date/Time Setting               | 8 | List/Counter            |
|                          | 4   | Daylight Saving<br>Time Setting | 9 | Reset Setting           |
|                          | 5   | Weekly Timer                    | 0 | User Box Setting        |
| Exit                     |     |                                 |   | Close                   |

4 Press [Print/Fax Output Settings].

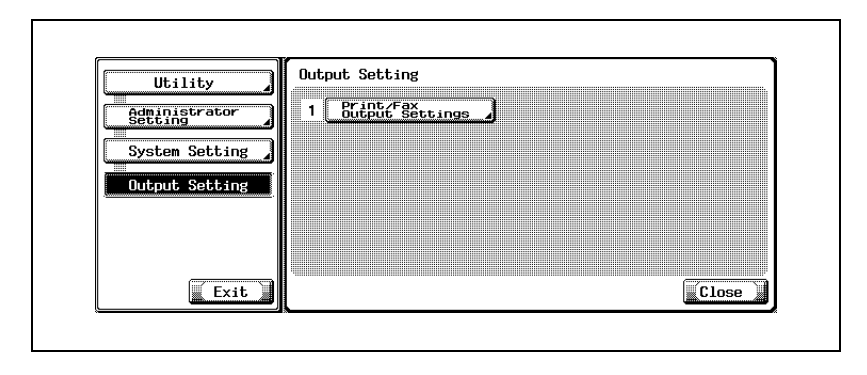

5 Select the printing method.

| Utility Sel                  | Select item and enter setting. |             |             |  |  |
|------------------------------|--------------------------------|-------------|-------------|--|--|
| Administrator<br>Setting     | Printer                        | Page Print  | Job Setting |  |  |
| System Setting               | Fax                            | Batch Print | Batch Print |  |  |
| Output Setting               |                                |             | Page Print  |  |  |
| Print/Fax<br>Output Settings |                                |             |             |  |  |
|                              |                                |             |             |  |  |
|                              |                                |             |             |  |  |

- Batch Print: Printing is started after all documents are received.
- Page Print:
   Printing is made each time a page of document is received.
- When the [Duplex Print (RX)] is set to the [ON], the print is made after receiving the data for both sides (for 2 pages).
- 6 Press [Close].
  - The value of the parameter is changed.
- 7 Press [Exit] on the sub-area.

### 11.8 Restrict Fax Broadcasting

Transmitting the fax to multiple destinations is prohibited.

| Item                         | Description                                                       | Available value      |
|------------------------------|-------------------------------------------------------------------|----------------------|
| Restrict Fax<br>Broadcasting | Transmitting the fax to multiple destina-<br>tions is prohibited. | ON/ OFF <sup>*</sup> |

\* Indicates factory default setting

#### **Print/Fax Output Settings**

- 1 Open the Administrator Setting screen (See "Entering administrator setting" on page 11-5).
- 2 Press [System Setting].

| Utility                  | Administrator<br>Setting            |                     |
|--------------------------|-------------------------------------|---------------------|
| Administrator<br>Setting | 1 System Setting                    | 6 Copier Setting    |
| ·                        | 2 Administrator/<br>Machine Setting | 7 Printer Setting   |
|                          | 3 One-Touch<br>Registration         | 8 Fax Setting       |
|                          | 4 UserAuthentication                | 9 System Connection |
|                          | 5 Network Setting                   | O Security Setting  |
| Exit                     |                                     | Close               |

- Some items may not be displayed depending on the optional settings.
- In the Utility Mode, it is also possible to enter a number displayed in the key through the keypad for selection. In the case of [System Setting], enter 1 through the numeric keypad.

3 Press [Restrict User Access].

| Utility 🖌                | Sys | stem Setting                    |   |                         |
|--------------------------|-----|---------------------------------|---|-------------------------|
| Administrator<br>Setting | 1   | Power Save                      | 6 | Restrict<br>User Access |
| System Setting           | 2   | Output Setting 🖌                | 7 | Expert Adjustment 🖌     |
|                          | 3   | Date/Time Setting               | 8 | List/Counter            |
|                          | 4   | Daylight Saving<br>Time Setting | 9 | Reset Setting           |
|                          | 5   | Weekly Timer                    | 0 | User Box Setting        |
|                          |     |                                 |   |                         |

4 Press [Restrict Operation Setting].

| Administrator       1       Bestrict Access bbs         System Setting       2       Pelete Saved         System Setting       3       Bestrict Gess         4       Bestrict Operation                                                                                                    | Utility                     | Restrict<br>User Access                     |  |
|----------------------------------------------------------------------------------------------------|-----------------------------|---------------------------------------------|--|
| System Setting<br>1997 Access<br>1997 Access<br>19 | Administrator Administrator | 1 Restrict Access to<br>Saved Program Jobs, |  |
| 3     Restrict Access       3     To Job Settings       4     Restrict Operation                                                                                                    | System Setting              | 2 Delete Saued<br>Program Jobs              |  |
| 4 Restrict Operation                                                                                                    | Restrict<br>User Access     | 3 Restrict Access                           |  |
|                                                                                                    |                             | 4 Restrict Operation                        |  |
|                                                                                                    |                             |                                             |  |
| Exit                                                                                                    | Exit                        |                                             |  |

5 Press [Restrict Fax Broadcasting] and select [ON].

| Utility                       | Restrict Operation<br>Setting<br>Select item and enter s | etting. |    |           |
|-------------------------------|----------------------------------------------------------|---------|----|-----------|
| Administrator<br>Setting      | Restrict<br>Fax Broadcasting                             | OFF     | Jo | b Setting |
| System Setting                |                                                          |         |    | ON        |
| Restrict<br>User Access       |                                                          |         |    | OFF       |
| Restrict Operation<br>Setting |                                                          |         |    |           |
|                               |                                                          |         |    |           |
| Exit .                        |                                                          |         |    | Close     |

- 6 Press [Close].
  - The value of the parameter is changed.
- 7 Press [Exit] on the sub-area.

# 11.9 Header information

Register the sender name and the fax ID.

| Item           | Description                                                                                                    | Available value                                                |
|----------------|----------------------------------------------------------------------------------------------------|----------------------------------------------------------------|
| Sender Name    | The name registered is printed on the docu-<br>ment received by the other party as a sender<br>information.                                                              | Up to 30 in characters and symbols.                            |
| Sender Fax No. | The fax ID registered is printed on the docu-<br>ment received by the other party as a sender<br>information.<br>The fax number of the machine is normally en-<br>tered. | Up to 20 characters with 0<br>to 9, +, space, * and #<br>used. |

#### **Header information**

- 1 Open the administrator setting screen (See "Entering administrator setting" on page 11-5).
- 2 Press [Fax Setting].

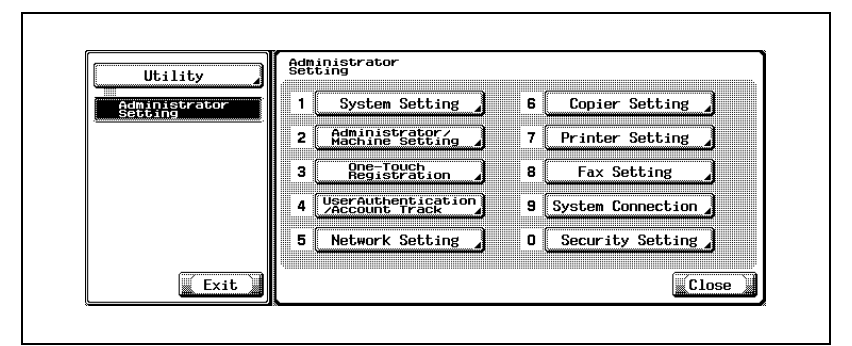

- Some items may not be displayed depending on the optional settings.
- In the utility mode, it is also possible to enter a number displayed in the key through the keypad for selection. In the case of [Fax Setting], enter 8 through the numeric keypad.

3 Press [Header Information].

| Utility                  | Fax Setting             |                |
|--------------------------|-------------------------|----------------|
| Administrator<br>Setting | 1 Header Information 6  | PBX CN Set     |
| Fax Setting              | 2 Header/Footer J 7 Rep | ort Settings 🖌 |
| ·                        | 3 Telephone Line 8 J    | pb Settings    |
|                          | 4 TX/RX Setting         |                |
|                          | 5 Function Setting      |                |
| Exit                     |                         | Close          |

4 Press [Sender Name].

Name Input screen appears.

- 5 Enter the sender name and press [OK].
  - See "Entering text" on page 13-4 for more information.
- 6 Enter the sender fax number by using keypad, +, space,  $\rightarrow$  or  $\leftarrow$ .

| Name              |         |   |      |             |
|-------------------|---------|---|------|-------------|
| Sender<br>Fax No. |         | ← | C→)C | De-<br>lete |
|                   | + Space |   |      |             |
|                   | + Space |   |      |             |

- +:
- Represents "+".
- Space: Represents a space.
- $\begin{array}{c} \quad \longrightarrow \\ \text{Moves the cursor to the left.} \end{array}$
- ←
   Moves the cursor to the right.

- Delete:

Characters on the position of the cursor are deleted one by one. When the cursor is at the right and, the character are deleted from the rear end.

- When you want to stop the setting, press [Cancel].
- To correct the entry, press [C] (clear) on the control panel.
- 7 Press [OK] and then press [Close].

The sender fax no. and sender name you have entered is registered.

8 Press [Exit] on the sub-area.

You may select this printing feature to be ON or OFF. This feature identifies the originating station and the time of reception. If you select ON, you may also choose to print this information.

| Item            | Description                                                                                                  | Available value                                                                                                    |
|-----------------|----------------------------------------------------------------------------------------------------|----------------------------------------------------------------------------------------------------|
| Header Position | Set a position in which the sender information is printed.                                                   | Inside Body Text:<br>The sender information will be printed<br>inside the area corresponding to the<br>document.<br>Outside Body Text*:<br>The sender information will be printed<br>outside the area corresponding to the<br>document.<br>OFF:<br>The sender information will not be<br>printed.         |
| Footer Position | Set the reception time and the re-<br>ception number if they are printed or<br>not on the document received. | Inside Body Text:<br>The time/number information will be<br>printed inside the area corresponding<br>to the document.<br>Outside Body Text:<br>The time/number information will be<br>printed at the bottom of the repro-<br>duced pages.<br>OFF*:<br>The time/number information will not<br>be printed. |

- \*: Indicates factory default setting.
- <sup>\*1</sup>: The displays are different depending on the country.

### ୁ Detail

The information identifying the originating station, which can be printed on the reproduced pages at the receiving station, is both of the fax ID and the name. For details, refer to "Sender information" on page 3-55.

#### Header/Footer position

- 1 Open the administrator setting screen (See "Entering administrator setting" on page 11-5).
- 2 Press [Fax Setting].

| Utility                  | - Set | inistrator<br>ting                   |   |                   |
|--------------------------|-------|--------------------------------------|---|-------------------|
| Administrator<br>Setting | 1     | System Setting                       | 6 | Copier Setting    |
|                          | 2     | Administrator/<br>Machine Setting    | 7 | Printer Setting   |
|                          | 3     | One-Touch<br>Registration            | 8 | Fax Setting       |
|                          | 4     | UserAuthentication<br>/Account Track | 9 | System Connection |
|                          | 5     | Network Setting                      | 0 | Security Setting  |
| Exit                     |       |                                      |   | Close 🗼           |

- Some items may not be displayed depending on the optional settings.
- In the utility mode, it is also possible to enter a number displayed in the key through the keypad for selection. In the case of [Fax Setting], enter 8 through the numeric keypad.
- 3 Press [Header/Footer Position].

| Utility 🖌                   | Гах | 56ffild                    |     |                      |   |
|-----------------------------|-----|----------------------------|-----|----------------------|---|
| Administrator Administrator | 1   | Header Information         | 6 ( | PBX CN Set           | 2 |
| Fax Setting                 | 2   | Header/Footer              | 7 [ | Report Settings      | 2 |
|                             | 3   | Telephone Line<br>Settings | 8 ( | Job Settings<br>List | 2 |
|                             | 4   | TX/RX Setting              |     |                      |   |
|                             | 5   | Function Setting           |     |                      |   |
| Evit                        |     |                            |     | ( c                  | 1 |

4 Select the item you wish to set.

| Utility Sel               | ition<br>ect item and cha | inge job setting.    |       |
|---------------------------|---------------------------|----------------------|-------|
| Administrator<br>Setting  | Header<br>Position        | Outside<br>Body Text |       |
| Fax Setting               | Footer<br>Position        | OFF                  |       |
| Header/Footer<br>Position |                           |                      |       |
|                           |                           |                      |       |
|                           |                           |                      |       |
| Exit                      |                           |                      | Close |

- To close the Utility Mode screen, press [Exit] in the sub-area.
- 5 Select the parameter you wish to set.

| Utility S                 | ader/Footer<br>Sition<br>lect item and cha | nge job setting.     |                      |
|---------------------------|--------------------------------------------|----------------------|----------------------|
| Administrator<br>Setting  | Header<br>Position                         | Outside<br>Body Text | Job Setting          |
| Fax Setting               | Footer<br>Position                         | OFF                  | Inside<br>Body Text  |
| Header/Footer<br>Position |                                            |                      | Outside<br>Body Text |
|                           |                                            |                      |                      |
|                           |                                            |                      |                      |
| Exit                      |                                            |                      | Close                |

6 Press [Close].

The value of the parameter is changed.

7 Press [Exit] on the sub-area.

# 11.11 Telephone line settings

These are the options on line parameters that you can make a choice.

| Item                         | Description                                                                                                    | Available value                  |
|------------------------------|----------------------------------------------------------------------------------------------------|----------------------------------|
| Dialing Method               | Set the method of dialing.                                                                                                    | PB <sup>*</sup> /10pps           |
| Receive Mode                 | Set to [Auto RX] for automatic reception. And<br>set to [Manual RX] when a lot of telephone calls<br>are made with an external telephone connect-<br>ed or when the remote reception function is<br>employed. | Auto RX <sup>*</sup> / Manual RX |
| Number of RX<br>Call Rings   | Set the number of receptions.<br>Set the number of the pseud-ringback tones<br>from the arrival of a message to the start of re-<br>ception.                                                                  | 0-15 (2 times <sup>*</sup> )     |
| Number of Redials *2         | Set the number of redials when no response is available due to the other party being busy.                                                                                                    | 0-7 (3 times <sup>*</sup> )      |
| Redial Interval              | Set the intervals between the redials.                                                                                                    | 1-15 (3 min. <sup>*</sup> )      |
| Line Monitor<br>Sound        | Set to ON when you want to hear the sound on the line through the speaker while in transmission.                                                                                                    | ON / OFF <sup>*</sup>            |
| Line Monitor<br>Sound Volume | Set the sound volume of the speaker.                                                                                                    | 0-31 (16 <sup>*</sup> )          |

- <sup>\*1</sup>: The displays are different depending on the country.
- \*2: The setting value is different depending on the country.
- \*: Indicates factory default setting.

- **1** Open the administrator setting screen (See "Entering administrator setting" on page 11-5).
- 2 Press [Fax Setting].

| Utility                  | Administrator<br>Setting              |                   |
|--------------------------|---------------------------------------|-------------------|
| Administrator<br>Setting | 1 System Setting 🖌 6                  | Copier Setting    |
|                          | 2 Administrator/<br>Machine Setting 7 | Printer Setting   |
|                          | 3 One-Touch<br>Registration 2 8       | Fax Setting       |
|                          | 4 UserAuthentication 9                | System Connection |
|                          | 5 Network Setting 🔏 🛛 0               | Security Setting  |
| Exit                     |                                       | Close             |

- Some items may not be displayed depending on the optional settings.
- In the utility mode, it is also possible to enter a number displayed in the key through the keypad for selection. In the case of [Fax Setting], enter 8 through the numeric keypad.
- 3 Press [Telephone Line Setting].

| Administrator       1       Header Information,       6       PBX CN Set ,         Fax Setting       2       Header / Footer ,       7       Report Settings ,         3       Telephone Line ,       8       Job Settings ,         4       TX/RX Setting , | ng 1 Header Information, 6 PBX CN Set ,<br>ng 3 Telephone Line , 8 Job Settings ,<br>4 Telephone Line , 8 Job Settings , |
|----------------------------------------------------------------------------------------------------|----------------------------------------------------------------------------------------------------|
| Fax Setting     2     Header/Footer post     7     Report Settings       3     Telephone Line     8     Job Settings       4     TX/RX Setting                                                                                                    | ng 2 Header Footer 7 Report Settings 3 Gelephone Line 8 Job Settings                                                     |
| 3 Telephone Line 8 Job Settings<br>4 TX/RX Setting                                                                                                    | 3 Telephone Line 8 Job Settings                                                                                          |
| 4 TX/RX Setting                                                                                                    |                                                                                                    |
|                                                                                                    | 4 IX/KX Setting                                                                                                    |
| 5 Function Setting                                                                                                    | 5 Function Setting                                                                                                    |

4 Select the item you wish to set.

|                            | lect item and change       | e job settiną | g. |
|----------------------------|----------------------------|---------------|----|
|                            | Dialing Method             | PB            |    |
| Fax Setting                | Receive Mode               | Auto RX       |    |
| Telephone Line<br>Settings | Number of RX<br>Call Rings | 2 ×           |    |
|                            | Number of Redials          | 1 ×           |    |
|                            | Redial Interval            | 3 min.        |    |

- Use I or to go to the next or previous screen.
- To close the Utility Mode screen, press [Exit] in the sub-area.
- 5 Select the parameter you wish to set.

| Administrator              |                            | 2 960 3000118. |               |             |
|----------------------------|----------------------------|----------------|---------------|-------------|
| Setting                    | Dialing Method             | PB             | <u>1</u><br>3 | Job Setting |
| Fax Setting                | Receive Mode               | Auto RX        | lm            | РВ          |
| Telephone Line<br>Settings | Number of RX<br>Call Rings | 2 ×            | Ľ             | 10pps       |
|                            | Number of Redials          | 1 ×            | I             |             |
|                            | Redial Interval            | 3 min.         | ľ             |             |

- To change [Line Monitor Sound Volume], press [Line Monitor Sound Volume] and then [Lower] or [Higher] to set the level, and finally press [OK].
- 6 Press [Close].

The value of the parameter is changed.

7 Press [Exit] on the sub-area.

These are the options on the defaults of transmission and reception modes.

| Item                                           | Description                                                                                                    | Available value                                                                                                  |
|------------------------------------------------|----------------------------------------------------------------------------------------------------|----------------------------------------------------------------------------------------------------|
| Duplex Print (RX)                              | When set to ON, the original received is printed on both sides of the paper.                                                                                                    | OFF <sup>*</sup> / ON                                                                                            |
| Inch Paper Prior-<br>ity Over A4 <sup>*1</sup> | By setting this function ON, inch series form of<br>paper is preferentially selected for the received<br>original.                                                                                                    | OFF <sup>*</sup> / ON                                                                                            |
| Print Paper Se-<br>lection                     | When the priority of each size is set:<br>A record is made in the priority size. When no<br>priority size is set, a record is made in the near-<br>est size.<br>When the fixing of each size is set:<br>A record is made only in the size set.                                                                                                    | Auto Select <sup>*</sup> / Fixed Size /<br>Priority Size                                                         |
| Print Paper Size                               | Set the paper size on which the document re-<br>ceived is printed.<br>The default varies according to the setting of<br>[Inch Paper Priority Over A4].                                                                                                    | A3 / B4 / A4 <sup>*</sup> / 8 <sup>1</sup> / <sub>2</sub> × 11 /<br>8 <sup>1</sup> / <sub>2</sub> × 14 / 11 × 17 |
| Incorrect User<br>Box No. Entry                | Set the operation when an unregistered box<br>number is specified for the fax reception using<br>boxes. Selecting [Auto Create User Box] gen-<br>erates the box of a number entered.<br>If the Password Rules are set to ON, the [Auto<br>Create User Box] cannot be selected.<br>Refer to "User manual Copy Operations" for<br>more information on the Password Rules. | Print <sup>*</sup> / Show Error Mes-<br>sage / Auto Create User<br>Box                                           |
| Tray Selection for RX Print *3                 | Determines the paper tray if you want to fix the paper tray for received document.                                                                                                    | Auto <sup>*</sup> / Tray 1 / Tray 2 /<br>Tray 3 / Tray 4                                                         |
| Min. Reduction for RX Print <sup>*4</sup>      | Set the output magnification of the original received.                                                                                                    | 87-96 <sup>*</sup> / × 1.0                                                                                       |
| Print Separate<br>Fax Pages                    | Determines the default of transmission mode.<br>Not indicated if duplex print (RX) is ON.                                                                                                    | OFF <sup>*</sup> / ON                                                                                            |
| File After Polling<br>TX                       | Determines whether to delete document after the polling transmission.                                                                                                    | Delete <sup>*</sup> / Save                                                                                       |
| No. of Sets (RX)                               | Set the number of prints for the received doc-<br>ument.                                                                                                    | 1 <sup>*</sup> -10                                                                                               |

\*: Indicates factory default setting.

- <sup>\*1</sup>: The displays are different depending on the country.
- \*2: To make the setting of [Print Paper Size] enable, set [Tray Selection for RX Print] to [Auto].
- <sup>\*3</sup> Tray type may be different depending on the installed option.
- \*4: When [Min. Reduction for RX Print] is set to [x1.0], [Print Paper Selection] and [Tray Selection for RX Print] are set to [Auto]. [Print Separate Fax Pages] is turned to [OFF].

#### TX/RX setting

- 1 Open the administrator setting screen (See "Entering administrator setting" on page 11-5).
- 2 Press [Fax Setting].

| Utility                  | Set | ninistrator<br>ting                  |   |                   |
|--------------------------|-----|--------------------------------------|---|-------------------|
| Administrator<br>Setting | 1   | System Setting 🦨                     | 6 | Copier Setting    |
|                          | 2   | Administrator/<br>Machine Setting 4  | 7 | Printer Setting   |
|                          | 3   | One-Touch<br>Registration            | 8 | Fax Setting       |
|                          | 4   | UserAuthentication<br>/Account Track | 9 | System Connection |
|                          | 5   | Network Setting                      | 0 | Security Setting  |
| Exit                     |     |                                      |   | Close             |

- Some items may not be displayed depending on the optional settings.
- In the utility mode, it is also possible to enter a number displayed in the key through the keypad for selection. In the case of [Fax Setting], enter 8 through the numeric keypad.
- **3** Press [TX/RX Setting].

| Utility 🖌                |      |                            |   |                      |   |
|--------------------------|------|----------------------------|---|----------------------|---|
| Administrator<br>Setting | 1 He | ader Information           | 6 | PBX CN Set           | ] |
| Fax Setting              | 2    | Header/Footer              | 7 | Report Settings      | ] |
|                          | 3    | Telephone Line<br>Settings | 8 | Job Settings<br>List | 3 |
|                          | 4    | TX/RX Setting              |   |                      |   |
|                          | 5 F  | unction Setting            |   |                      |   |
| Evet 1                   |      |                            |   |                      | 1 |

4 Select the item you wish to set.

| Utility Select item and a    | change job setting | 3.                |  |
|------------------------------|--------------------|-------------------|--|
| Administrator Duplex Print ( | RX) OFF            | <u>    1</u><br>2 |  |
| Fax Setting                  | A4 ON              |                   |  |
| TX/RX Setting                | Auto<br>Select     |                   |  |
| Print Paper S                | ize 8½×11          |                   |  |
| Incorrect Us<br>Box No. Entr | Print              | ▋┷┛               |  |
| Exit                         |                    | Close             |  |

- Use to go to the next or previous screen.
  To close the Utility Mode screen, press [Exit] in the sub-area.
- 5 Select the parameter you wish to set.
- 6 Press [Close].

The value of the parameter is changed.

7 Close [Exit] on the sub-area.

# 11.13 Function setting

You can turn on or off the transmission/reception functions individually.

### 11.13.1Function ON/OFF setting

Select ON or OFF for each function.

| Item            |                                            | Description                                                                                                    | Available value       |
|-----------------|--------------------------------------------|----------------------------------------------------------------------------------------------------|-----------------------|
| Function ON/OFF | F-Code TX                                  | Selecting "OFF" both relay transmis-<br>sion request and relayed transmis-<br>sion to multiple stations are<br>disabled.<br>For details of relayed communica-<br>tion, see "Relay transmission re-<br>quest (F-code TX)" on page 7-34. | ON <sup>*</sup> / OFF |
| Setting         | Destination<br>Check Dis-<br>play Function | Set whether or not to display the list<br>of destinations specified at the time<br>of facsimile transmission.                                                                                                    | ON / OFF <sup>*</sup> |

\* Indicates factory default setting.

#### Turning ON/OFF transmission/reception functions

- 1 Open the administrator setting screen (See "Exiting from administrator setting" on page 11-6).
- 2 Press [Fax Setting].

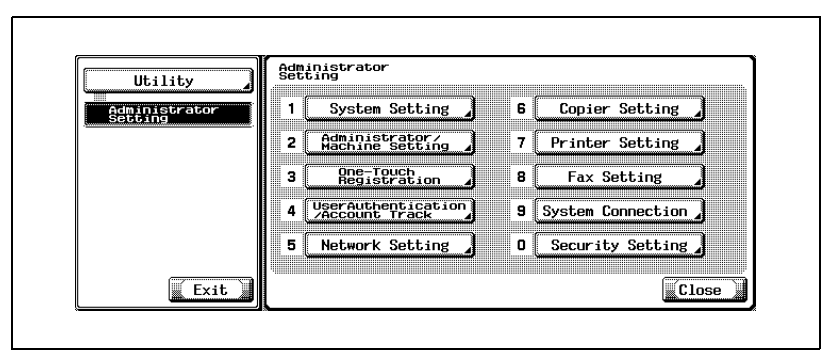

- Some items may not be displayed depending on the optional settings.
- In the utility mode, it is also possible to enter a number displayed in the key through the keypad for selection. In the case of [Fax Setting], enter 8 through the numeric keypad.

**3** Press [Function Setting].

| Utility                  | Fax Setti    | ng                   |     |                      |      |
|--------------------------|--------------|----------------------|-----|----------------------|------|
| Administrator<br>Setting | 1 Heade      | r Information        | 6 ( | PBX CN Set           | ]    |
| Fax Setting              | 2 Hea<br>Pos | der/Footer           | 7 ( | Report Settings      | 3    |
|                          | 3 Tel<br>Set | ephone Line<br>tings | 8 ( | Job Settings<br>List | ]    |
|                          | 4 TX/        | RX Setting           |     |                      |      |
|                          | 5 Func       | tion Setting         |     |                      |      |
| Exit                     |              |                      |     | Ĩ C                  | lose |

4 Press [Function ON/OFF Setting].

| Utility                     | Function Setting                   |
|-----------------------------|------------------------------------|
| Administrator Administrator | 1 Function ON/OFF                  |
| Fax Setting                 |                                    |
| Function Setting            | 3 Memory RX 8 PC-Fax RX Setting    |
|                             | 4 Closed Network RX 9 TSI User Box |
|                             | 5 Forward TX Setting               |
|                             |                                    |
|                             | LIOSE                              |

- If any function of [Memory RX], [Forward TX Setting], [Fax RX Setting], or [TSI User Box Setting] is ON, other items are not displayed.
- 5 Select the item you wish to set.

| Utility                                 | Select item and change                | e job setting. |       |
|-----------------------------------------|---------------------------------------|----------------|-------|
| Administrator<br>Setting<br>Fax Setting | F-Code TX                             | ON             |       |
| Function Setting                        | Destination Check<br>Display Function | OFF            |       |
| Exit                                    |                                       |                | Close |

- To close the Utility Mode screen, press [Exit] in the sub-area.

6 Select the parameter you wish to set.

| Utility 2             | Select item and change job setting.   |     |             |
|-----------------------|---------------------------------------|-----|-------------|
| Administrator Setting | F-Code TX                             | ON  | Job Setting |
| Fax Setting           |                                       |     | ON          |
| Function Setting      |                                       |     | OFF         |
| Function ON/OFF       | Destination Check<br>Display Function | OFF |             |
|                       |                                       |     |             |
| Exit                  |                                       |     | Close       |

- 7 Press [Close].
  - The value of the parameter is changed.
- 8 Press [Exit] on the sub-area.
You can enable or disable unconditional memory reception, which means to receive documents and store in memory so that you can print them later.

When set to ON, set the password within 8 digits that is used while in the print.

| Item      | Description                                                                                                    | Available value                                                |
|-----------|----------------------------------------------------------------------------------------------------|----------------------------------------------------------------|
| Memory RX | The memory reception is the function<br>used to receive documents and store in<br>memory so that you can print them out<br>later as necessary. | ON / OFF <sup>*</sup><br>Set a password within an 8-<br>digit. |

\* Indicates factory default setting.

Q

#### Detail

Setting the memory RX to ON makes it impossible to select the fax RX setting, the TSI user box setting and the forward TX setting option.

To print the document received in memory reception mode, see "Memory reception" on page 8-6.

#### Setting up memory RX

- 1 Open the administrator setting screen (See "Exiting from administrator setting" on page 11-6).
- 2 Press [Fax Setting].

| Utility                  | Adm | inistrator<br>ting                   |   |                   |
|--------------------------|-----|--------------------------------------|---|-------------------|
| Administrator<br>Setting | 1   | System Setting 🖌                     | 6 | Copier Setting    |
|                          | 2   | Administrator/<br>Machine Setting    | 7 | Printer Setting   |
|                          | 3   | One-Touch<br>Registration            | 8 | Fax Setting       |
|                          | 4   | UserAuthentication<br>/Account Track | 9 | System Connection |
|                          | 5   | Network Setting 🖌                    | 0 | Security Setting  |
| Exit                     |     |                                      |   | Close )           |

- Some items may not be displayed depending on the optional settings.
- In the utility mode, it is also possible to enter a number displayed in the key through the keypad for selection. In the case of [Fax Setting], enter 8 through the numeric keypad.
- **3** Press [Function Setting].

| Utility                  | · · · · | 3600111B           |     |                   |
|--------------------------|---------|--------------------|-----|-------------------|
| Administrator<br>Setting | 1       | Header Information | 6 ( | PBX CN Set 🤰      |
| Fax Setting              | 2       | Header/Footer      | 7 [ | Report Settings 🖌 |
|                          | 3       | Telephone Line     | 8 ( | Job Settings      |
|                          | 4       | TX/RX Setting      |     |                   |
|                          | 5       | Function Setting   |     |                   |
| Exit                     |         |                    |     | C lose            |

4 Press [Memory RX].

| Utility               | Function Setting                   |
|-----------------------|------------------------------------|
| Administrator Setting | 1 Function ON/OFF                  |
| Fax Setting           |                                    |
| Function Setting      | 3 Memory RX 8 PC-Fax RX Setting    |
|                       | 4 Closed Network RX 9 TSI User Box |
|                       | 5 Forward TX Setting               |
| ( <del>)</del>        |                                    |

5 Press [ON] and fill the [Password] box with the password (8 digits) needed to print out the document received.

| OFF |  |
|-----|--|

- The password is a number of up to 8 digits.
- If you press [C] (clear) the information you have entered will be deleted.
- When you want to stop the setting, press [Cancel].
- 6 Press [OK] and then [Close].

The value of the parameter is changed.

## 11.13.3Closed network RX

The closed area reception function can be enabled or disabled.

When set to ON, set the password used for the closed network RX by 4 digits.

Closed area reception means that your FK-502 will receive the incoming data only when the sender's password is valid. The FK-502 checks if the sender's password is equal to that defined for your FK-502. If the two passwords are different or the sender does not provide a password, a communication error results.

| Item                 | Description                                                                                                    | Available value                                                         |
|----------------------|----------------------------------------------------------------------------------------------------|-------------------------------------------------------------------------|
| Closed Network<br>RX | The closed area reception is the function<br>used to receive the incoming data only<br>when the sender's password is valid. | ON / OFF <sup>*</sup><br>The password is a number of<br>up to 4 digits. |

\* Indicates factory default setting.

#### ✓ Functions incompatible with closed area reception

The use of this function is available only when the machine on the other end is provided with the password transmission function.

- 1 Open the administrator setting screen (See "Entering administrator setting" on page 11-5).
- 2 Press [Fax Setting].

| Utility                  | - Set | inistrator<br>ting                   |   |                   |
|--------------------------|-------|--------------------------------------|---|-------------------|
| Administrator<br>Setting | 1     | System Setting                       | 6 | Copier Setting    |
|                          | 2     | Administrator/<br>Machine Setting    | 7 | Printer Setting   |
|                          | 3     | One-Touch<br>Registration            | 8 | Fax Setting       |
|                          | 4     | UserAuthentication<br>/Account Track | 9 | System Connection |
|                          | 5     | Network Setting                      | 0 | Security Setting  |
| Exit                     |       |                                      |   | Close             |

- Some items may not be displayed depending on the optional settings.
- In the utility mode, it is also possible to enter a number displayed in the key through the keypad for selection. In the case of [Fax Setting], enter 8 through the numeric keypad.
- **3** Press [Function Setting].

| Utility                     | Fax Setting                 |     |                 |
|-----------------------------|-----------------------------|-----|-----------------|
| Administrator Administrator | 1 Header Information        | 6 ( | PBX CN Set      |
| Fax Setting                 | 2 Header/Footer<br>Position | 7 [ | Report Settings |
|                             | 3 Telephone Line            | 8 ( | Job Settings    |
|                             | 4 TX/RX Setting             |     |                 |
|                             | 5 Function Setting          |     |                 |
| Exit                        |                             |     | Close           |

| Utility ,        | Function Setting                    |
|------------------|-------------------------------------|
| Administrator    | 1 Setting ON/OFF                    |
| Fax Setting      |                                     |
| Function Setting | 3 Memory RX 2 8 PC-Fax RX Setting 2 |
|                  | 4 Closed Network RX 9 TSI User Box  |
|                  | 5 Forward TX Setting                |
| Exit             |                                     |

5 Press [ON] and fill the [Password] box with the password needed to print out the document received.

| Closed Network RX | Pass-<br>word |  |
|-------------------|---------------|--|
|                   |               |  |
| <br>ON DEE        |               |  |
|                   |               |  |

- The password is a number of up to 4 digits.
- If you press [C] (clear) the information you have entered will be deleted.
- To exit, press [Cancel].
- 6 Press [OK] and then [Close].

The value of the parameter is changed.

## 11.13.4Forward TX setting

The fax transfer function can be enabled or disabled. If this function is enabled, the data received will be transferred to a certain station determined in advance.

| Item                    | Description                                                                                                    | Available value                                                         |
|-------------------------|----------------------------------------------------------------------------------------------------|-------------------------------------------------------------------------|
| Forward TX Set-<br>ting | The Fax transfer is the function used to transfer the received data to a certain station determined in advance. | OFF <sup>*</sup> / Forward & Print / For-<br>ward & Print (If TX Fails) |

## Q

#### Detail

Setting the forward TX setting to [Forward & Print] or [Forward & Print (If TX Fails)] makes it impossible to select the memory RX, the fax RX setting and the TSI user box setting.

#### Setting up fax transfer (Forward TX setting)

- 1 Open the administrator setting screen (See "Entering administrator setting" on page 11-5).
- 2 Press [Fax Setting].

| Utility                  | Set | ninistrator<br>ting                  |   |                   |
|--------------------------|-----|--------------------------------------|---|-------------------|
| Administrator<br>Setting | 1   | System Setting 🦨                     | 6 | Copier Setting    |
|                          | 2   | Administrator/<br>Machine Setting 4  | 7 | Printer Setting   |
|                          | 3   | One-Touch<br>Registration            | 8 | Fax Setting       |
|                          | 4   | UserAuthentication<br>/Account Track | 9 | System Connection |
|                          | 5   | Network Setting                      | 0 | Security Setting  |
| Exit                     |     |                                      |   | Close             |

- Some items may not be displayed depending on the optional settings.
- In the utility mode, it is also possible to enter a number displayed in the key through the keypad for selection. In the case of [Fax Setting], enter 8 through the numeric keypad.
- **3** Press [Function Setting].

| Utility 🖌                |      | 001110                     |   |                      |   |
|--------------------------|------|----------------------------|---|----------------------|---|
| Administrator<br>Setting | 1 He | ader Information           | 6 | PBX CN Set           | ] |
| Fax Setting              | 2    | Header/Footer              | 7 | Report Settings      | ] |
|                          | 3    | Telephone Line<br>Settings | 8 | Job Settings<br>List | 3 |
|                          | 4    | TX/RX Setting              |   |                      |   |
|                          | 5 F  | unction Setting            |   |                      |   |
| Evet 1                   |      |                            |   |                      | 1 |

| Utility                  | Function Setting                   |
|--------------------------|------------------------------------|
| Administrator<br>Setting | 1 Function ON/OFF                  |
| Fax Setting              |                                    |
| Function Setting         | 3 Memory RX 8 PC-Fax RX Setting    |
|                          | 4 Closed Network RX 9 TSI User Box |
|                          | 5 Forward TX Setting               |
| <b>Exit</b>              | []]                                |

5 Select [Forward & Print] or [Forward & Print (If TX Fails)].

| Forward TX Setting               | Forward Dest.                     |
|----------------------------------|-----------------------------------|
| OFF                              |                                   |
| Forward & Print                  | Abbr.<br>Dial<br>(A) Tone Pause - |
| Forward & Print<br>(If TX Fails) | Address Book                      |

- OFF:

The received document is not transferred.

- Forward & Print: The received document is transferred and printed by this machine as well.
- Forward & Print (If TX Fails):

The received document is transferred.

If the transfer failed, the document is printed by this machine.

6 Enter in [Forward Dest.] the fax number of the other party to which a document received is forwarded.

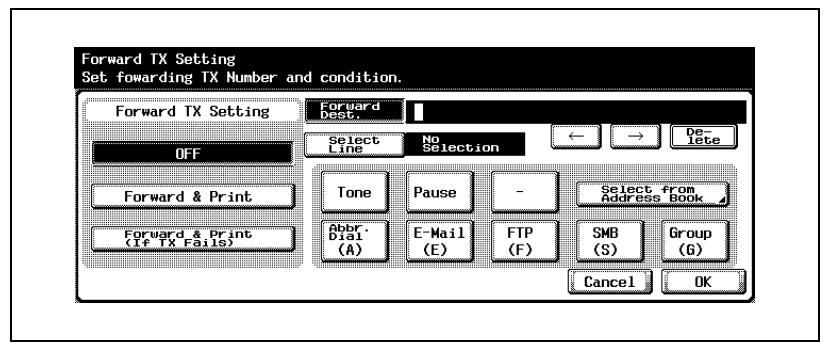

- With the Fax Multi Line installed, [Select Line] can be also used.
- You can enter up to 38 digits in the [Forward Dest.] box.
- You can use [Tone], [Pause] and [-]. See "Selecting one destination" on page 3-22.
- By pressing [Select from Address Book], you can specify the transfer destination from the registered Address Book.
- By pressing [Abbr. Dial], [E-Mail], [FTP], [SMB], or [Group], and entering the registration No. from the keypad, you can specify the transfer destination.
- If you press [C] (clear) the information you have entered will be deleted.
- When you want to stop the setting, press [Cancel].
- 7 Press [OK] and then [Close].

The setting is changed and you return to the utility mode screen.

The following discusses how to switch the PC-Fax RX feature ON/OFF.

When set to ON, set the box as a location to which the output is made.

The PC-Fax RX feature offers a procedure for saving files containing received faxes in boxes on the hard disk. The files saved in boxes can be read into computers on the network.

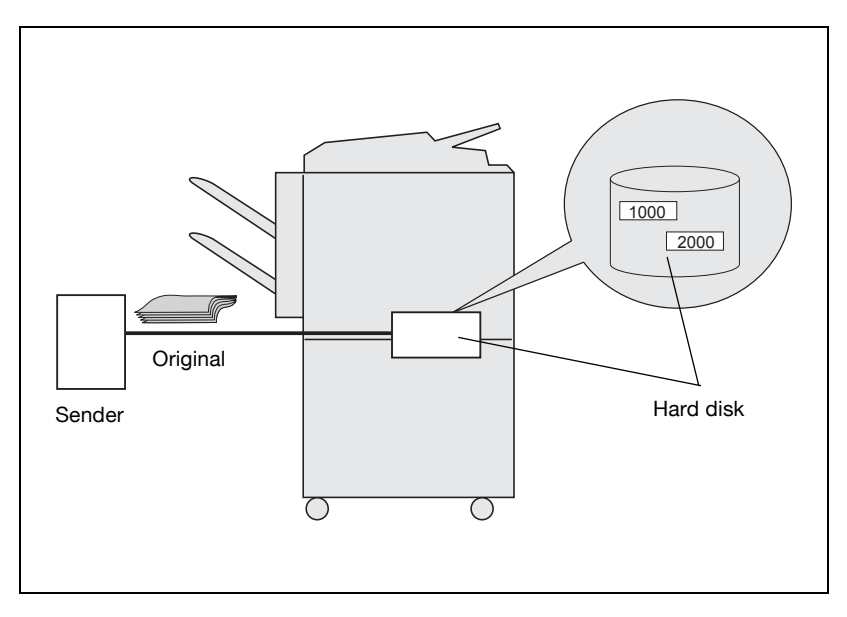

| Item                         | Description                                                                                                    | Available value                                           |
|------------------------------|----------------------------------------------------------------------------------------------------|-----------------------------------------------------------|
| Receive into User<br>Box     | The PC-Fax RX feature offers a proce-<br>dure for saving files containing received<br>faxes in Boxes on the hard disk. | ON / OFF <sup>*</sup>                                     |
| Receiving Box<br>Destination | When set to the Specified User Box, it is stored in the box that has been specified by the F code (SUB).               | Memory RX User Box <sup>*</sup> / Speci-<br>fied User Box |
| Save & Print                 | Set up whether or not to print the re-<br>ceived data by [Save & Print].                                               | ON/OFF <sup>*</sup>                                       |
| Communication<br>Password    | Set up whether or not to set the [Pass-<br>word] by [Communication Password<br>Check].                                 | ON/OFF*                                                   |

\* Indicates factory default setting.

# Q

#### Detail

Setting the PC-Fax RX Setting to ON makes it impossible to select the Memory RX, the TSI User Box Setting and the Forward TX Setting.

The Fax-receiving documents are stored in the TIFF format at Fixed Box or Specified Box.

- 1 Open the administrator setting screen (See "Entering administrator setting" on page 11-5).
- 2 Press [Fax Setting].

| Utility                  | Admin | istrator<br>ng                    |            |                   |
|--------------------------|-------|-----------------------------------|------------|-------------------|
| Administrator<br>Setting | 1     | System Setting                    | <b>_</b> 6 | Copier Setting    |
|                          | 2     | Administrator/<br>Machine Setting | ] 7        | Printer Setting   |
|                          | 3     | One-Touch<br>Registration         | 38         | Fax Setting       |
|                          | 4 😕   | serAuthenticatio<br>Account Track | "] 9       | System Connection |
|                          | 5 🗌   | Network Setting                   | ] 0        | Security Setting  |
| Exit                     |       |                                   |            | Close             |

- Some items may not be displayed depending on the optional settings.
- In the utility mode, it is also possible to enter a number displayed in the key through the keypad for selection. In the case of [Fax Setting], enter 8 through the numeric keypad.
- **3** Press [Function Setting].

| 1 |
|---|
|   |
| 5 |
|   |
|   |
|   |
|   |
|   |

4 Press [PC-Fax RX Setting].

| Utility                  | Function Setting     |   |                         |   |
|--------------------------|----------------------|---|-------------------------|---|
| Administrator<br>Setting | 1 Function ON/OFF    |   |                         |   |
| Fax Setting              |                      |   |                         |   |
| Function Setting         | 3 Memory RX 🖌        | 8 | PC-Fax RX Setting       | 2 |
|                          | 4 Closed Network RX  | 9 | TSI User Box<br>Setting | ] |
|                          | 5 Forward TX Setting |   |                         |   |
| Evet 1                   |                      |   |                         | 1 |

5 Select [ON] for [Receive into User Box].

| Re | ceive into<br>er Box | Box Destination       | S  | ave & Print | - 10 | Communication<br>Password |
|----|----------------------|-----------------------|----|-------------|------|---------------------------|
|    | OFF                  | Memory RX<br>User Box |    | ON          | כ    | Password                  |
|    | ON                   | Specified<br>User Box | ļ, | OFF         |      | ON                        |
|    |                      |                       |    |             | 1    | OFF                       |

- The displays are different depending on the country.
- OFF:

The PC-Fax RX feature is not available.

– ON:

The PC-Fax RX feature is made when either of the fax number and the PC-Fax number is received, and a document received is stored in the specified box.

- 6 For [Receiving Box Destination], select a box into which a document received by the PC-Fax RX feature is stored.
  - Memory RX User Box: a received file is sent to memory RX user box.
  - Specified User Box: a received file is sent to a box specified by F-code (SUB).
  - When you want to stop the setting, press [Cancel].
  - For the operations while in the reception of the PC-Fax RX feature, see "Operations of the PC-Fax RX feature" on page 2-21

- 7 Set up whether or not to print the received data by [Save & Print].
- 8 Set up whether or not to set the [Password] by [Communication Password].
  - When setting to [ON], enter the Communication Password (8 digits or less).
- 9 Press [OK] and then press [Close].

The setting is changed and you return to the utility mode screen.

## 11.13.6TSI user box setting

Set up whether to use or not the TSI User Box Setting function. When using this function, register where the TSI reception is to be allocated.

Transmit the document received with the fax ID (TSI) of the transmitter to the destination prepared for each transmitter (Box/E-Mail/FTP/SMB).

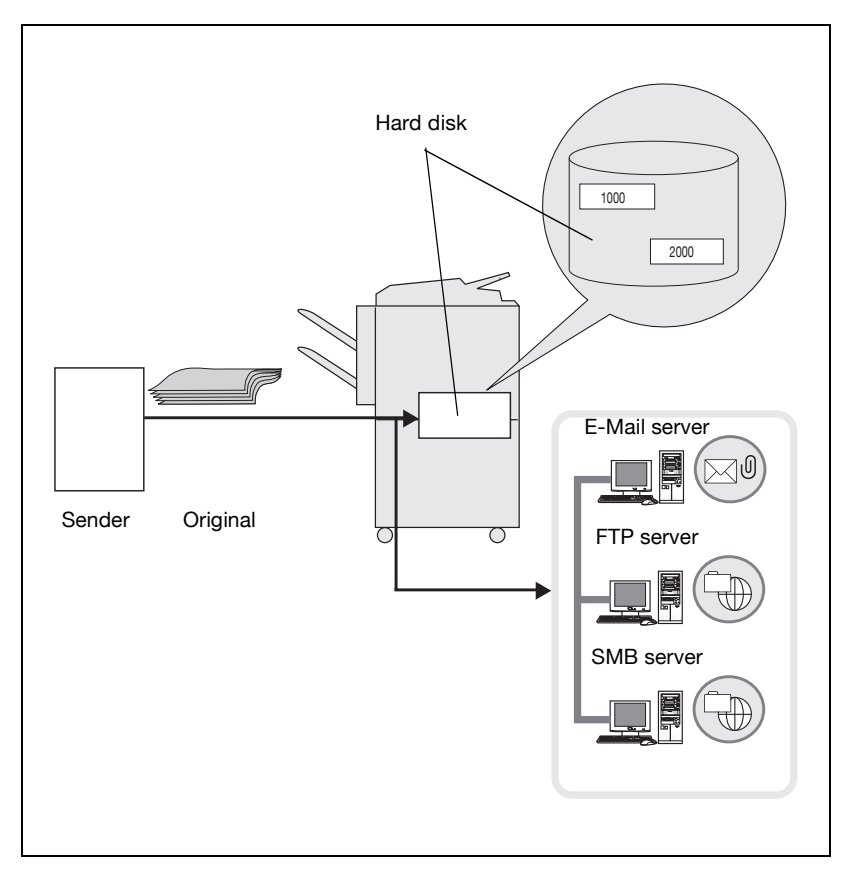

| Item                                       | Description                                                                                                 | Available value                                         |
|--------------------------------------------|----------------------------------------------------------------------------------------------------|---------------------------------------------------------|
| TSI user box set-<br>ting                  | This is a function to allocate received<br>originals according to the TSI information<br>of faxes received. | ON / OFF <sup>*</sup>                                   |
| Action when TSI<br>User Box is not<br>set. | Set up the action when receiving unregis-<br>tered TSI information.                                         | Automatically Print <sup>*</sup> /Memory<br>RX User Box |

# Q

**Detail** Setting the TSI User Box Setting to ON makes it impossible to select the Memory RX, Forward TX Setting and PC-Fax RX Setting option.

#### Allocate received originals for each fax sender

- 1 Open the administrator setting screen (See "Entering administrator setting" on page 11-5).
- 2 Press [Fax Setting].

| Utility                  | Set | ninistrator<br>ting                  |   |                   |
|--------------------------|-----|--------------------------------------|---|-------------------|
| Administrator<br>Setting | 1   | System Setting 🦨                     | 6 | Copier Setting    |
|                          | 2   | Administrator/<br>Machine Setting 4  | 7 | Printer Setting   |
|                          | 3   | One-Touch<br>Registration            | 8 | Fax Setting       |
|                          | 4   | UserAuthentication<br>/Account Track | 9 | System Connection |
|                          | 5   | Network Setting                      | 0 | Security Setting  |
| Exit                     |     |                                      |   | Close             |

- Some items may not be displayed depending on the optional settings.
- In the utility mode, it is also possible to enter a number displayed in the key through the keypad for selection. In the case of [Fax Setting], enter 8 through the numeric keypad.
- **3** Press [Function Setting].

| Utility                  |                                |           |
|--------------------------|--------------------------------|-----------|
| Administrator<br>Setting | 1 Header Information, 6 PBX CM | i Set ⊿   |
| Fax Setting              | 2 Header/Footer 7 Report Se    | ettings 🖌 |
|                          | 3 Telephone Line 8 Job Set     | tings     |
|                          | 4 TX/RX Setting                |           |
|                          | 5 Function Setting             |           |
| <b>Exit</b>              |                                | Cloce     |

| Utility                  | Function Setting                     |
|--------------------------|--------------------------------------|
| Administrator<br>Setting | 1 Function ON/OFF                    |
| Fax Setting              |                                      |
| Function Setting         | 3 Memory RX 8 PC-Fax RX Setting      |
|                          | 4 Closed Network RX 3 9 TSI User Box |
|                          | 5 Forward TX Setting                 |
| Exit                     | Close                                |

5 Press [ON] to set up the TSI User Box Setting Function.

|        | ACCION WHEN ISI USED DOX IS NOT SET. |
|--------|--------------------------------------|
|        | Automatically<br>Print               |
|        | Memory RX<br>User Box                |
| ON OFF | Memory RX<br>User Box                |

- 6 Select the action when unregistered TSI information is received by [Action when TSI User Box is not set].
  - [Automatically Print]
    Prints the received document.
  - [Memory RX User Box]
    Saves the received document in the Memory RX User Box.
- 7 Press the [TSI User Box Registration].

Registration No. select screen appears.

8 Select a number you want to register, and press [Edit].

|   | No. Sender (TSI) | Forwarding<br>Dest. |  |
|---|------------------|---------------------|--|
|   | 001              |                     |  |
|   | 002              |                     |  |
|   | 003              | <b>+</b>            |  |
| ( | 004              |                     |  |
|   | 005              | i <u>Ľ</u>          |  |

- If you want to delete a distribution, select a distribution, you want to delete, and press [Delete].
- You can register up to 128 boxes.
- 9 Use numeric keypad, [+], [SPACE], → or ← to input fax ID in [Sender (TSI)] box.

| Sender (TSI)              |                              |           |             | ←           |                            |
|---------------------------|------------------------------|-----------|-------------|-------------|----------------------------|
|                           |                              | Space     | De-<br>lete |             |                            |
| Forwarding<br>Destination | E                            |           | [           | De-<br>lete | Select from<br>Address Boo |
| User Box No.              | Registered<br>Destination No | o. E-Mail | FTP         | SMB         | Group                      |

- +
  Inputs +.
- Space
  - Inputs a space.
- →

Moves the cursor to left.

Moves the cursor to right.

- Delete
  Characters on the position of the cursor are deleted one by one.
  When the cursor is at the right end, the character are deleted from the rear end.
- During transmission, [+] and [SPACE] are ignored.

- You can enter the box no. in the range of 1 to 999999999.
- **11** Press [OK] and the press [Close].
- 12 Press [OK].

The TSI RX user box is set.

13 Press [Exit].

The fax RX distribution screen will be restored.

## 11.14 PBX (Private Branch Exchange) CN set

These are the options on PBX that you can choose.

| Item         | Description                                                                                                    | Available value |
|--------------|----------------------------------------------------------------------------------------------------|-----------------|
| PBX CN Set   | Select ON when your FK-502 is connected to PBX line.                                                                                                    | ON / OFF *      |
| Outside Line | When PBX connection mode is set at ON, this<br>parameter determines the outside line access<br>code. The external line access code is the pre-<br>fix attached to the telephone number when di-<br>aling to an external line. This prefix will be<br>dialed when external line option is selected<br>with abbreviated dial number or Program. | 0-9999          |

\* Indicates factory default setting.

#### PBX (Private Branch Exchange) connection mode options

- 1 Open the administrator setting screen (See "Entering administrator setting" on page 11-5).
- 2 Press [Fax Setting].

| Utility                  | - Adt | inistrator<br>;ting                  |   |                   |
|--------------------------|-------|--------------------------------------|---|-------------------|
| Administrator<br>Setting | 1     | System Setting 🖌                     | 6 | Copier Setting    |
|                          | 2     | Administrator/<br>Machine Setting    | 7 | Printer Setting   |
|                          | 3     | One-Touch<br>Registration            | 8 | Fax Setting       |
|                          | 4     | UserAuthentication<br>/Account Track | 9 | System Connection |
|                          | 5     | Network Setting                      | 0 | Security Setting  |
| Exit                     |       |                                      |   | Close             |

- Some items may not be displayed depending on the optional settings.
- In the utility mode, it is also possible to enter a number displayed in the key through the keypad for selection. In the case of [Fax Setting], enter 8 through the numeric keypad.

3 Press [PBX CN Set].

| Utility 🏒                | Fax Setting                         |    |
|--------------------------|-------------------------------------|----|
| Administrator<br>Setting | 1 Header Information, 6 PBX CN Set  |    |
| Fax Setting              | 2 Header/Footer 7 Report Settings 7 |    |
|                          | 3 Telephone Line 8 Job Settings     |    |
|                          | 4 TX/RX Setting                     |    |
|                          | 5 Function Setting                  |    |
| Exit                     | Clos                                | se |

4 Select [ON] for PBX CN mode set.

| PBX CN Mode | Set | Outside Line |  |
|-------------|-----|--------------|--|
| DN          | OFF | 0~9999       |  |
| 1           |     |              |  |

- 5 Use the keypad to enter the outside line code.
  - If you press [C] (clear) the information you have entered will be deleted.
  - When you want to stop the setting, press [Cancel].
- 6 Press [OK] and then press [Close].

The value of the parameter is changed.

## 11.15 Report settings

You may select the report settings to be ON or OFF. This settings prints the reports of communication management, communication result and reservation, and the input/output trays for the reports. If ON is selected, the manner of printing may also be selected.

| Item                             | Description                                                                                                    | Available value                                                                                                    |
|----------------------------------|----------------------------------------------------------------------------------------------------|----------------------------------------------------------------------------------------------------|
| Activity report                  | Determines whether to print the report and the timing at which the report will be printed out.                                                             | OFF / Daily / Every 100<br>Comm. <sup>*</sup> / 100/Daily                                                                         |
|                                  |                                                                                                    | When you set the output of<br>Activity Report to [Daily] or<br>[100/Daily], you can also<br>set the time to output the<br>report. |
| TX report                        |                                                                                                    | ON / If TX Fails <sup>*</sup> / OFF                                                                                               |
| Sequential TX report             |                                                                                                    | ON */ OFF                                                                                                    |
| Timer reserva-<br>tion TX Report |                                                                                                    | ON */ OFF                                                                                                    |
| Confidential RX report           |                                                                                                    | ON <sup>*</sup> / OFF                                                                                                    |
| Bulletin TX re-<br>port          |                                                                                                    | ON */ OFF                                                                                                    |
| Broadcast Re-<br>sult Report     | Set up the Broadcast Result Report printing method.                                                                                                    | All Dest.* / 1 Dest. at a time                                                                                                    |
| TX result report<br>check        | Determines whether to display the transmis-<br>sion result report select screen. If you select<br>"ON", it will be displayed after each transmis-<br>sion. | OFF <sup>*</sup> / ON                                                                                                    |

- \*: Indicates factory default setting.
- <sup>\*1</sup>: Tray type may be different depending on the installed option.
- <sup>\*2</sup>: Tray 1 is default, when the option is not installed.
- Q

#### Detail

Select ON in "TX Result Report Check" the TX report will be printed if YES is selected. The report will not be printed if NO is selected.

- **1** Open the administrator setting screen (See "Entering administrator setting" on page 11-5).
- 2 Press [Fax Setting].

| Utility                  | Administrator<br>Setting            |                     |
|--------------------------|-------------------------------------|---------------------|
| Administrator<br>Setting | 1 System Setting                    | 6 Copier Setting    |
|                          | 2 Administrator/<br>Machine Setting | 7 Printer Setting   |
|                          | 3 One-Touch<br>Registration         | 8 Fax Setting       |
|                          | 4 UserAuthentication                | 9 System Connection |
|                          | 5 Network Setting                   | O Security Setting  |
| Exit                     |                                     | Close               |

- Some items may not be displayed depending on the optional settings.
- In the utility mode, it is also possible to enter a number displayed in the key through the keypad for selection. In the case of [Fax Setting], enter 8 through the numeric keypad.
- **3** Press [Report Settings].

| Utility                  | Fax Setting                  |                     |
|--------------------------|------------------------------|---------------------|
| Administrator<br>Setting | 1 Header Information         | 6 PBX CN Set        |
| Fax Setting              | 2 Header/Footer              | 7 Report Settings 🖌 |
| ··                       | 3 Telephone Line<br>Settings | 8 Job Settings      |
|                          | 4 TX/RX Setting              |                     |
|                          | 5 Function Setting           |                     |
| Evit 1                   |                              |                     |
|                          |                              | LIUSE               |

4 Select the report you wish to set.

|                 | tect item and change      | JUD SECCI | 18. |  |
|-----------------|---------------------------|-----------|-----|--|
| Setting         | Activity Report           | OFF       |     |  |
| Fax Setting     | TX Report                 | ON        |     |  |
| Report Settings | Sequential TX<br>Report   | OFF       |     |  |
|                 | Timer Reservation         | OFF       |     |  |
|                 | Confidential<br>BX Report | OFF       |     |  |

- -
- Use to go to the next or previous screen. To close the Utility Mode screen, press [Exit] in the sub-area. \_
- 5 Select the item you wish to set.

| Administrator   |                           | se job seccing.    |               |                |
|-----------------|---------------------------|--------------------|---------------|----------------|
| Setting         | Activity Report           | Every 100<br>Comm. | <u>1</u><br>3 | Job Setting    |
| Fax Setting     | TX Report                 | If IX<br>Fails     |               | ON             |
| Report Settings | Sequential TX<br>Report   | ON                 | Ŀ             | If TX<br>Fails |
|                 | Timer Reservation         | ON                 | I             | OFF            |
|                 | Confidential<br>RX Report | ON                 | l             |                |

6 Press [Close].

The value of the parameter is changed.

## 11.16 Set the Multi Lines Setting

Set the items for the additional line.

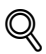

#### Detail

Multi Lines Setting can be set only when the Fax Multi Line is installed.

#### **Telephone Line Setting**

Set the parameter for the additional line.

| Item                        |                            | Description                                                                                                    | Available value              |
|-----------------------------|----------------------------|----------------------------------------------------------------------------------------------------|------------------------------|
| Telephone Line Set-<br>ting | Dialing Method             | Set the dialing method for the Line 2 (additional line).                                                                                                    | PB <sup>*</sup> / 10pps      |
|                             | Number of RX Call<br>Rings | Set the arrival frequency for<br>the Line 2 (additional line).<br>Set the pseudo ring back<br>tone frequency after the ar-<br>rival until receiving is start-<br>ed. | 0-15 (2 times <sup>*</sup> ) |
|                             | Line Monitor Sound         | To hear the sound on the line from the speaker at the time of transmission with the Line 2 (additional line), set it to ON.                                          | ON / OFF*                    |

\*: Indicates factory default setting.

- 1 Open the administrator setting screen (See ""Entering administrator setting" on page 11-5).
- 2 Press [Fax Setting].

| Utility                  | Adm | inistrator<br>sting                 |   |                     |
|--------------------------|-----|-------------------------------------|---|---------------------|
| Administrator<br>Setting | 1   | System Setting 🖌                    | 6 | Copier Setting 🖌    |
|                          | 2   | Administrator/<br>Machine Setting   | 7 | Printer Setting     |
|                          | 3   | One-Touch<br>Registration           | 8 | Fax Setting         |
|                          | 4   | UserAuthentication<br>Account Track | 9 | System Connection 🖌 |
|                          | 5   | Network Setting                     | 0 | Security Setting    |
| Exit                     |     |                                     |   | Close               |

- Some items may not be displayed depending on the optional settings.
- In the Utility Mode, it is also possible to enter a number displayed in the key through the keypad for selection. In the case of [Fax Setting], enter 8 through the numeric keypad.
- **3** Press [Multi Lines Setting].

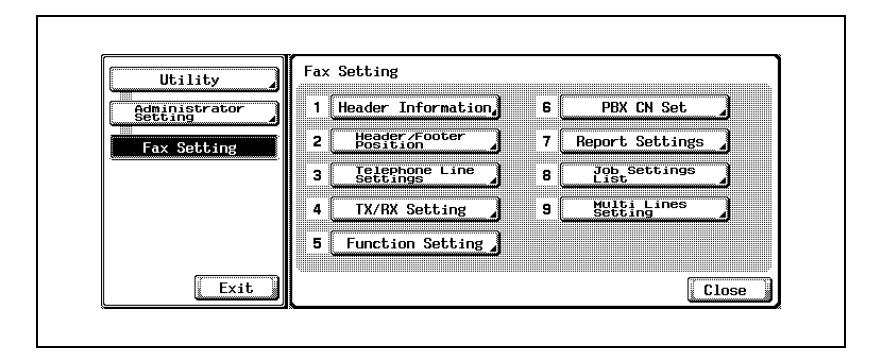

| Utility                  | Multi Lines<br>Setting |  |
|--------------------------|------------------------|--|
| Administrator<br>Setting | 1 Telephone Line       |  |
| Fax Setting              | 2 Function Setting     |  |
| Multi Lines<br>Setting   | 3 Multi Lines          |  |
| ·                        | 4 Sender               |  |
|                          |                        |  |
| Exit                     | [ Close                |  |

- To close the Utility Mode screen, press [Exit] in the sub-area.
- 5 Select the item you wish to set.

| Utility _                  | Settings<br>Select item and change | job setting | g.    |
|----------------------------|------------------------------------|-------------|-------|
| Setting                    | Dialing Method                     | PB          |       |
| Fax Setting                | Number of RX<br>Call Rings         | 2 ×         |       |
| Multi Lines<br>Setting     | Line Monitor Sound                 | OFF         |       |
| Telephone Line<br>Settings | 1                                  |             |       |
|                            |                                    |             |       |
| Exit                       |                                    |             | Close |

- 6 Select the parameter you wish to set.
- 7 Press [Close].

The value of the parameter is changed.

#### **Function Setting**

Set the functions of the additional line.

| Item             |                   | Description                               | Available value                                |
|------------------|-------------------|-------------------------------------------|------------------------------------------------|
| Function Setting | PC-Fax TX Setting | Set the line for the PC-Fax transmission. | No Selection <sup>*</sup> /<br>Line 1 / Line 2 |

\*: Indicates factory default setting.

- 1 Open the administrator setting screen (See "Entering administrator setting" on page 11-5).
- 2 Press [Fax Setting].

| Utility                  | Set | inistrator<br>Sting                  |   |                   |
|--------------------------|-----|--------------------------------------|---|-------------------|
| Administrator<br>Setting | 1   | System Setting                       | 6 | Copier Setting    |
|                          | 2   | Administrator/<br>Machine Setting    | 7 | Printer Setting   |
|                          | 3   | One-Touch<br>Registration            | 8 | Fax Setting       |
|                          | 4   | UserAuthentication<br>/Account Track | 9 | System Connection |
|                          | 5   | Network Setting                      | 0 | Security Setting  |
| Exit                     |     |                                      |   | Close             |

- Some items may not be displayed depending on the optional settings.
- In the Utility Mode, it is also possible to enter a number displayed in the key through the keypad for selection. In the case of [Fax Setting], enter 8 through the numeric keypad.

| Utility                  | Fax Setting                  |     |                        |      |
|--------------------------|------------------------------|-----|------------------------|------|
| Administrator<br>Setting | 1 Header Information         | 6 ( | PBX CN Set             | ]    |
| Fax Setting              | 2 Header/Footer              | 7 ( | Report Settings        | ]    |
|                          | 3 Telephone Line<br>Settings | 8 ( | Job Settings<br>List   |      |
|                          | 4 TX/RX Setting              | 9 ( | Multi Lines<br>Setting | ]    |
|                          | 5 Function Setting           |     |                        |      |
| Exit                     |                              |     | ĹC                     | lose |

4 Press [Function Setting].

| Utility                  | Multi Lines<br>Setting |
|--------------------------|------------------------|
| Administrator<br>Setting | 1 Telephone Line       |
| Fax Setting              | 2 Function Setting     |
| Multi Lines<br>Setting   | 3 Multi Lines          |
|                          | 4 Sender J             |
|                          |                        |
| Frit                     |                        |

- To close the Utility Mode screen, press [Exit] in the sub-area.
- 5 Select the item you wish to set.

| Utility                                                                                          | Function Setting<br>Select item and change job setting. |       |
|--------------------------------------------------------------------------------------------------|---------------------------------------------------------|-------|
| Administrator    Setting    Fax Setting    Setting    Hulti Lines    Setting    Function Setting | PC-FAX<br>TX Setting No Selection                       |       |
| Exit                                                                                             |                                                         | Close |

11

- 6 Select the parameter you wish to set.
- 7 Press [Close].

The value of the parameter is changed.

#### **Multi Lines Setting**

Set the transmission method for the Line 2 Setting.

| Item                |                | Description                                                          | Available value                               |
|---------------------|----------------|----------------------------------------------------------------------|-----------------------------------------------|
| Multi Lines Setting | Line 2 Setting | Set the communication<br>method for the Line (addi-<br>tional line). | TX and RX <sup>*</sup> / RX<br>Only / TX Only |

\*: Indicates factory default setting.

- 1 Open the administrator setting screen (See "Entering administrator setting" on page 11-5).
- 2 Press [Fax Setting].

| Utility                  | Administrator<br>Setting            |                       |
|--------------------------|-------------------------------------|-----------------------|
| Administrator<br>Setting | 1 System Setting                    | 6 Copier Setting      |
|                          | 2 Administrator/<br>Machine Setting | 7 Printer Setting     |
|                          | 3 One-Touch<br>Registration         | 8 Fax Setting         |
|                          | 4 UserAuthentication                | 9 System Connection 】 |
|                          | 5 Network Setting                   | O Security Setting    |
| Exit                     |                                     | Close                 |

- Some items may not be displayed depending on the optional settings.
- In the Utility Mode, it is also possible to enter a number displayed in the key through the keypad for selection. In the case of [Fax Setting], enter 8 through the numeric keypad.

3 Press [Multi Lines Setting].

| Utility                  | Fax | × Setting          |   |                        |   |
|--------------------------|-----|--------------------|---|------------------------|---|
| Administrator<br>Setting | 1   | Header Information | 6 | PBX CN Set             | 3 |
| Fax Setting              | 2   | Header/Footer      | 7 | Report Settings        | ] |
|                          | 3   | Telephone Line     | 8 | Job Settings<br>List   | ] |
|                          | 4   | TX/RX Setting      | 9 | Multi Lines<br>Setting | ] |
|                          | 5   | Function Setting   |   |                        |   |
| Evet                     |     |                    |   |                        |   |

4 Press [Multi Lines Setting].

| Utility                  | Multi Lines<br>Setting |
|--------------------------|------------------------|
| Administrator<br>Setting | 1 Telephone Line       |
| Fax Setting              | 2 Function Setting     |
| Multi Lines<br>Setting   | 3 Multi Lines          |
|                          | 4 Sender J             |
|                          |                        |
| Exit                     | [ Close ]              |
| ~                        | ~×                     |

- To close the Utility Mode screen, press [Exit] in the sub-area.
- 5 Select the parameter you wish to set.

| Multi Line Usage | Line 2 Setting |   |
|------------------|----------------|---|
| Normal           | TX and RX      | I |
|                  | RX Only        | ] |
|                  | TX Only        | ] |

6 Press [OK].

The value of the parameter is changed.

7 Press [Exit] on the sub-area.

11

#### Sender Fax No.

Set the Fax ID for the Line 2 (additional line).

| Item           | Description                                                                                                    | Available value                                                     |
|----------------|----------------------------------------------------------------------------------------------------|---------------------------------------------------------------------|
| Sender Fax No. | The Fax ID for the Line 2<br>(additional line) is printed<br>on the document received<br>by the other party as a<br>sender information. | Up to 20 charac-<br>ters with 0 to 9, +,<br>space, * and #<br>used. |

- 1 Open the administrator setting screen (See "Entering administrator setting" on page 11-5).
- 2 Press [Fax Setting].

| Utility                  | Administrator<br>Setting                   |                  |  |
|--------------------------|--------------------------------------------|------------------|--|
| Administrator<br>Setting | 1 System Setting 🖌 6 C                     | opier Setting    |  |
|                          | 2 Administrator/<br>Machine Setting 2 7 Pr | inter Setting    |  |
|                          | 3 One-Touch<br>Registration 3 8            | Fax Setting      |  |
|                          | 4 UserAuthentication 9 Sys                 | tem Connection 🖌 |  |
|                          | 5 Network Setting 🖌 🛛 Se                   | curity Setting   |  |
| Exit                     |                                            | Close            |  |

- Some items may not be displayed depending on the optional settings.
- In the Utility Mode, it is also possible to enter a number displayed in the key through the keypad for selection. In the case of [Fax Setting], enter 8 through the numeric keypad.
3 Press [Multi Lines Setting].

| Utility               | Fax | Setting                    |     |                        |      |
|-----------------------|-----|----------------------------|-----|------------------------|------|
| Administrator Setting | 1   | Header Information         | 6   | PBX CN Set             | 2    |
| Fax Setting           | 2   | Header/Footer              | 7 [ | Report Settings        | 3    |
|                       | 3   | Telephone Line<br>Settings | 8 ( | Job Settings<br>List   | ב    |
|                       | 4   | TX/RX Setting              | 9 ( | Multi Lines<br>Setting | ב    |
|                       | 5   | Function Setting           |     |                        |      |
| Exit                  |     |                            |     | C                      | lose |

4 Press [Sender Fax No.].

| (7 |
|----|
|    |

- To close the Utility Mode screen, press [Exit] in the sub-area.

5 Enter the Sender Fax No. by using keypad, +, Space,  $\rightarrow$  or  $\leftarrow$ .

- +
- Inputs +.
- Space

Inputs a space.

 $- \rightarrow$ 

Moves the cursor to left.

- ←

Moves the cursor to right.

- Delete

Characters on the position of the cursor are deleted one by one. When the cursor is at the right end, the character are deleted from the rear end. 6 Press [OK].

11

The Sender Fax No. is registered.

7 Press [Exit] on the sub-area.

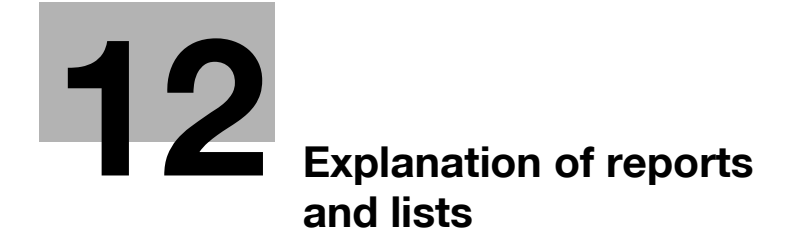

# 12 Explanation of reports and lists

### 12.1 Types of reports and lists

The following types of reports and lists can be printed with the this machine.

#### 12.1.1 Reports

Reports consist of those that are printed out automatically, those for which the printing method can be set, and those that are printed out as necessary.

| Name of report                        | Explanation                                                                                                    |
|---------------------------------------|----------------------------------------------------------------------------------------------------|
| Activity report                       | <ul> <li>This report contains a record of transmissions and receptions.<br/>Communications for a total of 100 transmissions and receptions<br/>are recorded on separate pages for transmission and reception.<br/>In addition, the transmission record, the reception record or a<br/>record of both can be printed as necessary.</li> <li>The utility mode sets communications report printing to OFF<sup>*</sup>,<br/>daily, every 100 comm. or 100/daily<sup>*</sup>.</li> <li>The following reports can be selected and printed on the com-<br/>munication list screen. ([Job List] - [Fax TX] tab - [Job History]<br/>- [Comm. Setting])</li> <li>Activity report, TX report, RX report</li> </ul> |
| TX report                             | The transmission result is printed automatically. The utility mode sets transmission reports printing to always, during an ON / If TX fails / OFF.                                                                                                    |
| Polling TX report                     | If the TX report is set to ON or If TX fails in the administrator set-<br>ting of the utility mode, the result of the polling transmission is<br>printed out automatically.                                                                                                    |
| Polling RX report                     | If the TX report is set to ON or If TX fails in the administrator set-<br>ting of the utility mode, the result of the polling reception is printed<br>out automatically.                                                                                                    |
| Broadcast report                      | When the sequential TX report is set to ON in the administrator setting of the utility mode, printing is made automatically after completion of the sequential broadcast transmission. An output can be made by means of either [All Dest.] or [1 Dest. at a time] in [Broadcast Result Report].                                                                                                    |
| Sequence polling reception report     | If the sequential TX report is set to ON in the administrator setting<br>of the utility mode, the result of polling to multiple destinations is<br>printed out automatically.                                                                                                    |
| Reservation communica-<br>tion report | If the timer reservation TX report is set to ON in the administrator setting of the utility mode, this report is printed out automatically when a transmission is reserved.                                                                                                    |
| Reservation polling TX report         | If the timer reservation TX report is set to ON in the administrator setting of the utility mode, this report is printed out automatically when a polling transmission has been reserved.                                                                                                    |
| Broadcast reserved report             | If the timer reservation TX report is set to ON in the administrator setting of the utility mode, this report is printed out automatically when a sequential multi-station transmission has been reserved.                                                                                                    |

| Name of report                          | Explanation                                                                                                    |
|-----------------------------------------|----------------------------------------------------------------------------------------------------|
| Address polling RX re-<br>served report | If the timer reservation TX report is set to ON in the administrator<br>setting of the utility mode, this report is printed out automatically<br>when timer polling to one destination has been reserved.       |
| Sequence polling RX reservation report  | If the timer reservation TX report is set to ON in the administrator<br>setting of the utility mode, this report is printed out automatically<br>when timer polling to multiple destinations has been reserved. |
| Confidential RX report                  | If the confidential RX report is set to ON in the administrator set-<br>ting of the utility mode, this report is printed out automatically<br>when a confidential document has been received.                   |
| Bulletin TX report                      | If the bulletin TX report is set to ON in the administrator setting of the utility mode, the result of bulletin board transmission is printed out automatically.                                                |

### 12.1.2 Lists

Lists can be instructed to be printed out as necessary.

| Name of list             | Explanation                                                   |
|--------------------------|---------------------------------------------------------------|
| Address book list        | Numbers registered for address book can be printed out.       |
| Program list             | Numbers registered for program can be printed out.            |
| Group address list       | Numbers registered for group can be printed out.              |
| E-Mail Subject/Text List | The list of the subject/text (for e-mail) can be printed out. |
| Fax setting list         | Settings made with utility mode can be printed out.           |

### 12.2 Activity report

The activity report is a report that contains a record of transmissions and receptions. Communications for a total of 100 transmissions and receptions are recorded on separate pages for transmission and reception. In addition to the activity report being printed out automatically, either the transmission record (transmission report) only, reception record (reception report) only or a record of both transmissions and receptions (activity report) can be printed out respectively as necessary.

#### 12.2.1 Automatic printout

The interval at which the activity report is printed out can be set with report settings.

#### 12.2.2 Manual printout

The activity report can be printed out manually with the following procedure.

#### Manual printout

- 1 Press [Job List] on the fax screen.
- 2 Press [Fax TX] tab.
- **3** Press [Job History].

| Current<br>Jobs | Job<br>History |      | Timer<br>Jobs | Active<br>Jobs       | [   | De-<br>lete  |
|-----------------|----------------|------|---------------|----------------------|-----|--------------|
| No. Type        | Status         | Dest |               | ne # of<br>pred #gs. |     |              |
|                 |                |      |               |                      |     |              |
|                 |                |      |               |                      |     |              |
|                 |                |      |               |                      | Ľ ( | Check<br>Job |

### 4 Press [Comm. Setting].

| Curren<br>Jobs | Job<br>Histo | ry     | Errored<br>Jobs   | Finit<br>Jobs | shed             | Active<br>Jobs |          | Comm.<br>Setting ⊿ |
|----------------|--------------|--------|-------------------|---------------|------------------|----------------|----------|--------------------|
| No. Ty         | oe Des       | t      | Time<br>Stored    | # of<br>Pgs.  | Result           |                |          |                    |
| 2 -            | Bro          | adcast | 11/12/04<br>20:46 | 1             | -                |                |          |                    |
| 1 Fa:          | < a1         |        | 11/12/04<br>20:45 | 1             | Delete<br>Due To | Error          | ÌŪ       |                    |
|                |              |        |                   |               |                  |                | <b>₽</b> |                    |

5 Press [Activity Report], [TX Report] or [RX Report].

| All Jobs    | Fax TX     | Fax  | BX          |          | Print Report       |
|-------------|------------|------|-------------|----------|--------------------|
| No. Destina | tion Jobrt | Туре | #gof Result |          | Activity<br>Report |
|             |            |      |             |          | TX Report          |
|             |            |      |             |          | RX Report          |
|             |            |      |             | <u> </u> | Print              |

6 Press [Print].

The report is printed out.

# Q

#### Detail

A message is displayed when the required paper is not placed in the paper tray for reports and lists. Add paper according to the message.

| тх                |                                                                                             |                                                                 | Act<br>Rep                                          | ivity<br>ort                                       |                                          |                                                    | 12/08/2005<br>Serial No.<br>TC: | P 1<br>13:41<br>621 |
|-------------------|---------------------------------------------------------------------------------------------|-----------------------------------------------------------------|-----------------------------------------------------|----------------------------------------------------|------------------------------------------|----------------------------------------------------|---------------------------------|---------------------|
| No.               | Destination                                                                                 | Start Time                                                      | Time                                                | Prints                                             | Result                                   | Note                                               |                                 |                     |
| 009<br>010<br>011 | 0123456789<br>0123456789<br>0123456789<br>0123456789                                        | 12-08 13:35<br>12-08 13:36<br>12-08 13:37                       | 00:00 16<br>00:00 15<br>00:00 17                    | 001/001<br>001/001<br>001/001                      | OK<br>OK<br>OK                           | រេ<br>រេ<br>រេ                                     |                                 |                     |
| Note              | L1: Main Circuit, L2<br>FME: Frame Erase TX,<br>CSRC: CSRC, FWD: For<br>FCODE: F-Code, RTX: | : Sub Circuit<br>MIX: Mixed O<br>ward, PC: PC-<br>Re-Tx, RLY: R | , TMR: Tim<br>riginal, C<br>FAX, BND:<br>elay, MBX: | er, POL: P<br>ALL: Manua<br>Bind, SP:<br>Secure, B | oll, OF<br>1 Commu<br>Special<br>UL: Bul | G: Original,<br>nication,<br>. Original,<br>.letin |                                 |                     |
| Result            | OK: TX OK, S-OK: Sto<br>NG: Other Error, Con<br>Busy: Busy, M-Full:M                        | p Communicati<br>t: Continue,<br>emory Full.                    | on, P¥-OFF<br>No Ans: No                            | : Power Sw<br>Answer, R                            | itch OF<br>efuse:                        | F, TEL: RX from TEL,<br>Receipt Refused,           |                                 |                     |

| Item         | Description                                                                                                    |
|--------------|----------------------------------------------------------------------------------------------------|
| No.:         | Serial numbers are assigned to each transmission and reception.                                                                                                    |
| Destination: | <ul> <li>The following is indicated. This space is left blank when there is no information.</li> <li>Name when name is registered in abbreviated dialing entry list</li> <li>Destination telephone number</li> </ul> |
| Start Time:  | The time at which communication started is shown.                                                                                                    |
| Time:        | Time required for a communication is shown.                                                                                                    |
| Prints:      | The number of pages transmitted or received is shown. In the case of memory transmission, the number of pages able to be transmitted and the total number of pages are shown in the form of a fraction.              |

| Item    | Description             |                                                                                                  |
|---------|-------------------------|--------------------------------------------------------------------------------------------------|
| Result: | ОК                      | Shown when communication ended normally.                                                         |
|         | S-OK                    | Shown when communication was stopped.                                                            |
|         | PW-OFF                  | Shown when the power switch is turned off.                                                       |
|         | TEL                     | Shown when there has been an incoming tele-<br>phone call.                                       |
|         | NG                      | Shown when a communication error has oc-<br>curred.                                              |
|         | Cont                    | Shown when an error has occurred and the FK-<br>502 has switched to error page redialing.        |
|         | No Ans                  | Shown when the destination being called did not answer.                                          |
|         | Busy                    | Shown when unable to complete communication due to the line being busy.                          |
|         | M-Full                  | Memory-full is shown when the fax file memory became full during reception and reception failed. |
| Note:   | Any of the following re | emarks may be shown.                                                                             |
|         | TMR:                    | Timer communication                                                                              |
|         | POL:                    | Polling                                                                                          |
|         | ORG:                    | Original size set                                                                                |
|         | FME:                    | Frame erase                                                                                      |
|         | MIX:                    | Mixed size original                                                                              |
|         | CALL:                   | Telephone                                                                                        |
|         | CSRC:                   | CS remote care                                                                                   |
|         | FWD:                    | FORWARD                                                                                          |
|         | PC:                     | PC-fax                                                                                           |
|         | BND:                    | Bind position                                                                                    |
|         | SP:                     | Special original                                                                                 |
|         | FCODE:                  | F-code setting                                                                                   |
|         | MBX:                    | Confidential                                                                                     |
|         | BLTN:                   | Bulletin board                                                                                   |

Q

#### Detail

Some items may not be indicated depending on the optional settings.

## 12.3 TX report

#### 12.3.1 Manual printout

The TX Result Report Check screen appears at the transmission if [ON] is selected at [Report Settings]-[TX Report] by the utility mode.

Press [Yes] to print the TX result report. Press [No] to not print the report. For details, see "Report settings" on page 11-71.

#### 12.3.2 Automatic printout

Automatic printout can be set to [ON], [If TX Fails] or [OFF] with [TX Report] at [Report Settings] of utility mode. For details, see "Report settings" on page 11-71.

|        |                                                                      |                                                                | TX Re                                                | port                                              |                                                |                                                                   | Ser                      | 12/08/2005<br>ial No.<br>TC: | P 1<br>13:43<br>623 |
|--------|----------------------------------------------------------------------|----------------------------------------------------------------|------------------------------------------------------|---------------------------------------------------|------------------------------------------------|-------------------------------------------------------------------|--------------------------|------------------------------|---------------------|
|        | Destination                                                          | Start Time                                                     | Time                                                 | Prints                                            | Result                                         | Note                                                              |                          |                              |                     |
| 01234  | 56789                                                                | 12-08 13:42                                                    | 00:00 16                                             | 001/001                                           | OK                                             | L1                                                                |                          |                              |                     |
| Note   | L1: Main Circu<br>FME: Frame Era<br>CSRC: CSRC, FW<br>FCODE: F-Code, | it, L2: Sub C<br>se TX, MIX: M<br>D: Forward, P<br>RTX: Re-Tx, | ircuit, TM<br>ixed Origi<br>C: PC-FAX,<br>RLY: Relay | R: Timer,<br>nal, CALL<br>BND: Bing<br>, MBX: Sec | POL: Pol<br>: Manual<br>d, SP: Sp<br>cure, BUL | 11, ORG: Origin<br>Communication<br>Decial Origina<br>.: Bulletin | nal,<br>,<br>1,          |                              |                     |
| Result | OK: TX OK, S-U<br>NG: Other Erro<br>Busy: Busy, M-                   | K: Stop Commu<br>r, Cont: Cont<br>Full:Memory F                | nication,<br>inue, No A<br>ull.                      | PW-OFF: Pi<br>ins: No An:                         | ower Swit<br>swer, Ret                         | ;ch UFF, IEL:<br>fuse: Receipt                                    | RX from ILL,<br>Refused, |                              |                     |
|        |                                                                      |                                                                |                                                      |                                                   |                                                |                                                                   |                          |                              |                     |
|        |                                                                      |                                                                |                                                      |                                                   |                                                |                                                                   |                          |                              |                     |
|        |                                                                      |                                                                |                                                      |                                                   |                                                |                                                                   |                          |                              |                     |
|        |                                                                      |                                                                |                                                      |                                                   |                                                |                                                                   |                          |                              |                     |
|        |                                                                      |                                                                |                                                      |                                                   |                                                |                                                                   |                          |                              |                     |
|        |                                                                      |                                                                |                                                      |                                                   |                                                |                                                                   |                          |                              |                     |
|        |                                                                      |                                                                |                                                      |                                                   |                                                |                                                                   |                          |                              |                     |
|        |                                                                      |                                                                |                                                      |                                                   |                                                |                                                                   |                          |                              |                     |
|        |                                                                      |                                                                |                                                      |                                                   |                                                |                                                                   |                          |                              |                     |
|        |                                                                      |                                                                |                                                      |                                                   |                                                |                                                                   |                          |                              |                     |
|        |                                                                      |                                                                |                                                      |                                                   |                                                |                                                                   |                          |                              |                     |
|        |                                                                      |                                                                |                                                      |                                                   |                                                |                                                                   |                          |                              |                     |
|        |                                                                      |                                                                |                                                      |                                                   |                                                |                                                                   |                          |                              |                     |

| 1 | 2 |  |
|---|---|--|
|   |   |  |

| Item         | Description                                                                                                    |                                                                                                    |  |  |  |  |
|--------------|----------------------------------------------------------------------------------------------------|----------------------------------------------------------------------------------------------------|--|--|--|--|
| No.:         | Serial numbers are as                                                                                                    | ssigned to each transmission and reception.                                                            |  |  |  |  |
| Destination: | <ul><li>The following is shown.</li><li>Name when name is registered in abbreviated dialing or entry list</li><li>Destination telephone number</li></ul>                                            |                                                                                                    |  |  |  |  |
| Start Time:  | The time at which communication started is shown.                                                                                                    |                                                                                                    |  |  |  |  |
| Time:        | Time required for a co                                                                                                    | Time required for a communication is shown.                                                            |  |  |  |  |
| Prints:      | The number of pages transmitted is shown. In the case of memory trans-<br>mission, the number of pages able to be transmitted and the total<br>number of pages are shown in the form of a fraction. |                                                                                                    |  |  |  |  |
| Result:      | ОК                                                                                                    | Shown when communication ended normally.                                                               |  |  |  |  |
|              | S-OK                                                                                                    | Shown when communication was stopped.                                                                  |  |  |  |  |
|              | PW-OFF                                                                                                    | Shown when the power switch is turned off.                                                             |  |  |  |  |
|              | TEL                                                                                                    | Shown when there has been an incoming tele-<br>phone call.                                             |  |  |  |  |
|              | NG                                                                                                    | Shown when a communication error has oc-<br>curred.                                                    |  |  |  |  |
|              | Cont                                                                                                    | Shown when an error has occurred and the FK-<br>502 has switched to error page redialing.              |  |  |  |  |
|              | No Ans                                                                                                    | Shown when the destination being called did not answer.                                                |  |  |  |  |
|              | Busy                                                                                                    | Shown when unable to complete communication due to the line being busy.                                |  |  |  |  |
|              | M-Full                                                                                                    | Memory-full is shown when the fax file memory<br>became full during reception and reception<br>failed. |  |  |  |  |

| Item  | Description                                |                     |  |  |  |
|-------|--------------------------------------------|---------------------|--|--|--|
| Note: | Any of the following remarks may be shown. |                     |  |  |  |
|       | TMR:                                       | Timer communication |  |  |  |
|       | POL:                                       | Polling             |  |  |  |
|       | ORG:                                       | Original size set   |  |  |  |
|       | FME:                                       | Frame erase         |  |  |  |
|       | MIX:                                       | Mixed size original |  |  |  |
|       | CALL:                                      | Telephone           |  |  |  |
|       | CSRC:                                      | CS remote care      |  |  |  |
|       | FWD:                                       | FORWARD             |  |  |  |
|       | PC:                                        | PC-fax              |  |  |  |
|       | BND:                                       | Bind position       |  |  |  |
|       | SP:                                        | Special original    |  |  |  |
|       | FCODE:                                     | F-code setting      |  |  |  |
|       | MBX:                                       | Confidential        |  |  |  |
|       | BLTN:                                      | Bulletin board      |  |  |  |

## 12.4 Polling TX report

12

This report is printed out automatically following polling transmission of a document registered for the polling TX user box.

Automatic printout can be set to [ON] or [OFF] with [TX Report] at [Report Settings] of utility mode. For details, see "Report settings" on page 11-71.

|        |                                                                      |                                                                        | Polli                                                | ng TX Rep                                       | ort                                         |                                                                  | 12/08/2005<br>Serial No.<br>TC: | P 1<br>i 13:45<br>625 |
|--------|----------------------------------------------------------------------|------------------------------------------------------------------------|------------------------------------------------------|-------------------------------------------------|---------------------------------------------|------------------------------------------------------------------|---------------------------------|-----------------------|
|        | Destination Start Time Time Prints Result Note                       |                                                                        |                                                      |                                                 |                                             |                                                                  |                                 |                       |
| 012345 | 23456789 12-08 13:45 00:00 09 001/001 0K L1 POL                      |                                                                        |                                                      |                                                 |                                             |                                                                  |                                 |                       |
| Note   | L1: Main Circu<br>FME: Frame Era<br>CSRC: CSRC, FW<br>FCODE: F-Code, | it, L <b>2:</b> Sub C<br>se TX, MIX: M<br>D: Forward, P<br>RTX: Re-Tx, | ircuit, TM<br>ixed Origi<br>C: PC-FAX,<br>RLY: Relay | R: Timer,<br>nal, CALL<br>BND: Bin<br>, MBX: Se | POL: Po<br>: Manual<br>d, SP: S<br>cure, BU | ll, ORG: Origi<br>Communication<br>pecial Origina<br>L: Bulletin | .nal,<br>1,<br>1,               |                       |
| Result | OK: TX OK, S-O<br>NG: Other Erro<br>Buck: Buck Ma                    | K: Stop Commu<br>r, Cont: Cont                                         | nication,<br>inue, No A                              | PV-OFF: P<br>ns: No An                          | ower Swi<br>swer, Re                        | tch OFF, TEL:<br>fuse: Receipt                                   | RX from TEL,<br>Refused,        |                       |

| Item        | Description                                                                                                    |                                                                                                    |  |  |  |  |
|-------------|----------------------------------------------------------------------------------------------------|----------------------------------------------------------------------------------------------------|--|--|--|--|
| Destination | <ul> <li>Any of the following is shown.</li> <li>A destination name is shown when it is registered in the address book list.</li> <li>Destination telephone number</li> </ul> |                                                                                                    |  |  |  |  |
| Start Time  | The communication s                                                                                                    | The communication start time is shown.                                                                 |  |  |  |  |
| Time        | Time required for a c                                                                                                    | ommunication is shown                                                                                  |  |  |  |  |
| Prints      | No. of pages which h                                                                                                    | No. of pages which has been sent is shown.                                                             |  |  |  |  |
| Result:     | ОК                                                                                                    | Shown when communication ended normally.                                                               |  |  |  |  |
|             | S-OK                                                                                                    | Shown when communication was stopped.                                                                  |  |  |  |  |
|             | PW-OFF                                                                                                    | Shown when the power switch is turned off.                                                             |  |  |  |  |
|             | TEL                                                                                                    | Shown when there has been an incoming tele-<br>phone call.                                             |  |  |  |  |
|             | NG                                                                                                    | Shown when a communication error has oc-<br>curred.                                                    |  |  |  |  |
|             | Cont                                                                                                    | Shown when an error has occurred and the FK-<br>502 has switched to error page redialing.              |  |  |  |  |
|             | No Ans                                                                                                    | Shown when the destination being called did not answer.                                                |  |  |  |  |
|             | Busy                                                                                                    | Shown when unable to complete communication due to the line being busy.                                |  |  |  |  |
|             | M-Full                                                                                                    | Memory-full is shown when the fax file memory<br>became full during reception and reception<br>failed. |  |  |  |  |

| Item  | Description            |                                                                               |  |  |
|-------|------------------------|-------------------------------------------------------------------------------|--|--|
| Note: | Any of the following r | emarks may be shown.                                                          |  |  |
|       | TMR:                   | Timer communication                                                           |  |  |
|       | POL:                   | Polling                                                                       |  |  |
|       | TRN:                   | Turn-around<br>(shown when the turn-around is executed from a<br>destination) |  |  |
|       | ORG:                   | Original size set                                                             |  |  |
|       | FME:                   | Frame erase                                                                   |  |  |
|       | MIX:                   | Mixed size original                                                           |  |  |
|       | CALL:                  | Telephone                                                                     |  |  |
|       | CSRC:                  | CS remote care                                                                |  |  |
|       | FWD:                   | FORWARD                                                                       |  |  |
|       | PC:                    | PC-fax                                                                        |  |  |
|       | BND:                   | Bind position                                                                 |  |  |
|       | SP:                    | Special original                                                              |  |  |
|       | FCODE:                 | F-code setting                                                                |  |  |
|       | MBX:                   | Confidential                                                                  |  |  |
|       | BLTN:                  | Bulletin board                                                                |  |  |

### 12.5 Polling RX report

12

This report is printed out automatically when polling is received.

Automatic printout can be set to [ON] or [OFF] with [TX Report] at [Report Settings] of utility mode. For details, see "Report settings" on page 11-71.

|        |                                                                                                    |                                                                | Polli                                                | ng RX Rep                                       | ort                                         |                                                          |                          | 12/<br>Serial N | 08/2005<br>lo.<br>TC: | P 1<br>13:47<br>626 |
|--------|----------------------------------------------------------------------------------------------------|----------------------------------------------------------------|------------------------------------------------------|-------------------------------------------------|---------------------------------------------|----------------------------------------------------------|--------------------------|-----------------|-----------------------|---------------------|
|        | Destination                                                                                                    | Start Time                                                     | Time                                                 | Prints                                          | Result                                      | Note                                                     |                          |                 |                       |                     |
| 01234  | 3456789 12-08 13:46 00:00 17 001/001 OK L1 POL                                                                                                    |                                                                |                                                      |                                                 |                                             |                                                          |                          |                 |                       |                     |
| Note   | L1: Main Circu<br>FME: Frame Era<br>CSRC: CSRC, F¥<br>FCODE: F-Code,                                                                                                    | it, L2: Sub C<br>se TX, MIX: M<br>D: Forward, P<br>RTX: Re-Tx, | ircuit, TM<br>ixed Origi<br>C: PC-FAX,<br>RLY: Relay | R: Timer,<br>nal, CALL<br>BND: Bin<br>, MBX: Se | POL: Po<br>: Manual<br>d, SP: S<br>cure, BU | ll, ORG: Or:<br>Communicat<br>pecial Orig<br>L: Bulletin | iginal,<br>ion,<br>inal, |                 |                       |                     |
| Result | t DK: TX DK, S-DK: Stop Communication, PM-DFF: Power Switch DFF, TEL: RX from TEL,<br>NG: Other Error, Cont: Continue, No Ans: No Answer, Refuse: Receipt Refused,<br>Busy: Busy, H-Full:Menory Full. |                                                                |                                                      |                                                 |                                             |                                                          |                          |                 |                       |                     |

| Item        | Description                                                                                                    |                                                                                                    |  |  |  |  |
|-------------|----------------------------------------------------------------------------------------------------|----------------------------------------------------------------------------------------------------|--|--|--|--|
| Destination | <ul> <li>Any of the following is shown.</li> <li>A destination name is shown when it is registered in the address book list.</li> <li>Destination telephone number</li> </ul> |                                                                                                    |  |  |  |  |
| Start Time  | The communication s                                                                                                    | The communication start time is shown.                                                                 |  |  |  |  |
| Time        | Time required for a c                                                                                                    | ommunication is shown                                                                                  |  |  |  |  |
| Prints      | No. of pages which h                                                                                                    | No. of pages which has been sent is shown.                                                             |  |  |  |  |
| Result:     | ОК                                                                                                    | Shown when communication ended normally.                                                               |  |  |  |  |
|             | S-OK                                                                                                    | Shown when communication was stopped.                                                                  |  |  |  |  |
|             | PW-OFF                                                                                                    | Shown when the power switch is turned off.                                                             |  |  |  |  |
|             | TEL                                                                                                    | Shown when there has been an incoming tele-<br>phone call.                                             |  |  |  |  |
|             | NG                                                                                                    | Shown when a communication error has oc-<br>curred.                                                    |  |  |  |  |
|             | Cont                                                                                                    | Shown when an error has occurred and the FK-<br>502 has switched to error page redialing.              |  |  |  |  |
|             | No Ans                                                                                                    | Shown when the destination being called did not answer.                                                |  |  |  |  |
|             | Busy                                                                                                    | Shown when unable to complete communication due to the line being busy.                                |  |  |  |  |
|             | M-Full                                                                                                    | Memory-full is shown when the fax file memory<br>became full during reception and reception<br>failed. |  |  |  |  |

| Item  | Description                                |                     |  |  |  |
|-------|--------------------------------------------|---------------------|--|--|--|
| Note: | Any of the following remarks may be shown. |                     |  |  |  |
|       | TMR:                                       | Timer communication |  |  |  |
|       | POL:                                       | Polling             |  |  |  |
|       | ORG:                                       | Original size set   |  |  |  |
|       | FME:                                       | Frame erase         |  |  |  |
|       | MIX:                                       | Mixed size original |  |  |  |
|       | CALL:                                      | Telephone           |  |  |  |
|       | CSRC:                                      | CS remote care      |  |  |  |
|       | FWD:                                       | FORWARD             |  |  |  |
|       | PC:                                        | PC-fax              |  |  |  |
|       | BND:                                       | Bind position       |  |  |  |
|       | SP:                                        | Special original    |  |  |  |
|       | FCODE:                                     | F-code setting      |  |  |  |
|       | MBX:                                       | Confidential        |  |  |  |
|       | BLTN:                                      | Bulletin board      |  |  |  |

## 12.6 Broadcast report

12

This report is printed out automatically at completion of a sequential multistation transmission.

Automatic printout can be set to [ON] or [OFF] with [Sequential TX Report] at [Report Settings] of utility mode. For details, see "Report settings" on page 11-71.

|              |                                                                                                    |                                                                          | Broad | lcast Repo | rt     |      | 12/08/2008<br>Serial No.<br>TC: | P 1<br>3 13:50<br>629 |
|--------------|----------------------------------------------------------------------------------------------------|--------------------------------------------------------------------------|-------|------------|--------|------|---------------------------------|-----------------------|
|              | Destination                                                                                                    | Start Time                                                               | Time  | Prints     | Result | Note |                                 |                       |
| FAX1<br>FAX2 |                                                                                                    | 12-08 13:49 00:00 15 001/001 0K L1<br>12-08 13:50 00:00 16 001/001 0K L1 |       |            |        |      |                                 |                       |
| Note         | L1: Main Circuit, L2: Sub Circuit, TMR: Timer, POL: Poll, ORG: Original,<br>FWE: Frame Erase TX, MIX: Mixed Original, CALL: Manual Communication,<br>CSRC: CSRC, FWD: Forward, PC: PC-FAX, BMD: Bind, SP: Special Original,<br>FCODE: F-Code, RTX: Re-TX, RLY: Relay, MBX: Secure, BUL: Bulletin |                                                                          |       |            |        |      |                                 |                       |
| Result       | DK: TX DK, S-DK: Stop Communication, PW-DFF: Power Switch DFF, TEL: RX from TEL,<br>HG: Other Error, Cont: Continue, No Ans: No Answer, Refuse: Receipt Refused,<br>Busy: Busy, H-Full:Memory Full.                                                                                              |                                                                          |       |            |        |      |                                 |                       |

| Item         | Description                                                                                                    |
|--------------|----------------------------------------------------------------------------------------------------|
| Destination: | <ul> <li>The following is shown.</li> <li>A destination name is shown when it is registered in the address book list.</li> <li>Destination telephone number</li> </ul> |
| Start time:  | The time at which communication started is shown.                                                                                                    |
| Time:        | The required time for the communication is shown.                                                                                                    |
| Prints:      | The number of pages transmitted is shown. The number of pages able to be transmitted and the total number of pages are shown in the form of a fraction.                |

| Item    | Description                                |                                                                                                    |  |  |  |
|---------|--------------------------------------------|----------------------------------------------------------------------------------------------------|--|--|--|
| Result: | ОК                                         | Shown when communication ended normally.                                                               |  |  |  |
|         | S-OK                                       | Shown when communication was stopped.                                                                  |  |  |  |
|         | PW-OFF                                     | Shown when the power switch is turned off.                                                             |  |  |  |
|         | TEL                                        | Shown when there has been an incoming tele-<br>phone call.                                             |  |  |  |
|         | NG                                         | Shown when a communication error has oc-<br>curred.                                                    |  |  |  |
|         | Cont                                       | Shown when an error has occurred and the FK-<br>502 has switched to error page redialing.              |  |  |  |
|         | No Ans                                     | Shown when the destination being called did not answer.                                                |  |  |  |
|         | Busy                                       | Shown when unable to complete communication due to the line being busy.                                |  |  |  |
|         | M-Full                                     | Memory-full is shown when the fax file memory<br>became full during reception and reception<br>failed. |  |  |  |
| Note:   | Any of the following remarks may be shown. |                                                                                                    |  |  |  |
|         | TMR:                                       | Timer communication                                                                                    |  |  |  |
|         | POL:                                       | Polling                                                                                                |  |  |  |
|         | ORG:                                       | Original size set                                                                                      |  |  |  |
|         | FME:                                       | Frame erase                                                                                            |  |  |  |
|         | MIX:                                       | Mixed size original                                                                                    |  |  |  |
|         | CALL:                                      | Telephone                                                                                              |  |  |  |
|         | CSRC:                                      | CS remote care                                                                                         |  |  |  |
|         | FWD:                                       | FORWARD                                                                                                |  |  |  |
|         | PC:                                        | PC-fax                                                                                                 |  |  |  |
|         | BND:                                       | Bind position                                                                                          |  |  |  |
|         | SP:                                        | Special original                                                                                       |  |  |  |
|         | FCODE:                                     | F-code setting                                                                                         |  |  |  |
|         | MBX:                                       | Confidential                                                                                           |  |  |  |
|         | BLTN:                                      | Bulletin board                                                                                         |  |  |  |

# 12.7 Sequence polling reception report

12

The result of polling to multiple destinations is printed out automatically.

Automatic printout can be set to [ON] or [OFF] with [Sequential TX Report] at [Report Settings] of utility mode. For details, see "Report settings" on page 11-71.

|                | Sequential Polling RX Report 12/08/2005<br>Serial No.<br>TC:                                                                                                    |                            |                      |                    |          |                  |  | P 1<br>5 13:52<br>632 |
|----------------|----------------------------------------------------------------------------------------------------|----------------------------|----------------------|--------------------|----------|------------------|--|-----------------------|
|                | Destination                                                                                                    | Start Time                 | Time                 | Prints             | Result   | Note             |  |                       |
| FAX1<br>FAX2   |                                                                                                    | 12-08 13:51<br>12-08 13:52 | 00:00 17<br>00:00 17 | 001/001<br>001/001 | OK<br>OK | li pol<br>Li pol |  |                       |
| Note<br>Result | L1: Main Circuit, L2: Sub Circuit, TMR: Timer, POL: Poll, DRG: Original,<br>FME: Frame Erase TX, MIX: Mixed Original, CALL: Manual Communication,<br>CSRC: CSRC, FWO: Forward, PC: PCF-RX, BHD: Bind, SP: Special Original,<br>FCODE: F-Code, RTX: Re-Tx, RLY: Relay, MBX: Secure, BUL: Bulletin<br>OK: TX OK, S-OK: Stop Communication, PV-OFF: Power Switch OFF, TEL: RX from TEL,<br>NG: Other Error, Cont: Continue, No Ans: No Answer, Refuse: Receipt Refused,<br>Busy: Busy, W-Full:Memory Full. |                            |                      |                    |          |                  |  |                       |

| Item         | Description                                                                                                    | Description                                                                                            |  |  |  |
|--------------|----------------------------------------------------------------------------------------------------|----------------------------------------------------------------------------------------------------|--|--|--|
| Destination: | <ul> <li>The following is shown.</li> <li>Destination name when destination name is registered in abbreviated dialing; and,</li> <li>Telephone number of destination.</li> </ul> |                                                                                                    |  |  |  |
| Start Time:  | The time at which communication started.                                                                                                    |                                                                                                    |  |  |  |
| Time:        | The required time for the communication is shown.                                                                                                    |                                                                                                    |  |  |  |
| Prints:      | The number of pages transmitted.                                                                                                    |                                                                                                    |  |  |  |
| Result:      | ОК                                                                                                    | Shown when communication ended normally.                                                               |  |  |  |
|              | S-OK                                                                                                    | Shown when communication was stopped.                                                                  |  |  |  |
|              | PW-OFF                                                                                                    | Shown when the power switch is turned off.                                                             |  |  |  |
|              | TEL                                                                                                    | Shown when there has been an incoming tele-<br>phone call.                                             |  |  |  |
|              | NG                                                                                                    | Shown when a communication error has oc-<br>curred.                                                    |  |  |  |
|              | Cont                                                                                                    | Shown when an error has occurred and the FK-<br>502 has switched to error page redialing.              |  |  |  |
|              | No Ans                                                                                                    | Shown when the destination being called did not answer.                                                |  |  |  |
|              | Busy                                                                                                    | Shown when unable to complete communication due to the line being busy.                                |  |  |  |
|              | M-Full                                                                                                    | Memory-full is shown when the fax file memory<br>became full during reception and reception<br>failed. |  |  |  |

| Item  | Description                                |                     |  |  |  |
|-------|--------------------------------------------|---------------------|--|--|--|
| Note: | Any of the following remarks may be shown. |                     |  |  |  |
|       | TMR:                                       | Timer communication |  |  |  |
|       | POL:                                       | Polling             |  |  |  |
|       | ORG:                                       | Original size set   |  |  |  |
|       | FME:                                       | Frame erase         |  |  |  |
|       | MIX:                                       | Mixed size original |  |  |  |
|       | CALL:                                      | Telephone           |  |  |  |
|       | CSRC:                                      | CS remote care      |  |  |  |
|       | FWD:                                       | FORWARD             |  |  |  |
|       | PC:                                        | PC-fax              |  |  |  |
|       | BND:                                       | Bind position       |  |  |  |
|       | SP:                                        | Special original    |  |  |  |
|       | FCODE:                                     | F-code setting      |  |  |  |
|       | MBX:                                       | Confidential        |  |  |  |
|       | BLTN:                                      | Bulletin board      |  |  |  |

# 12.8 Reservation communication report

This report is printed out automatically when timer transmission is designated.

Automatic printout can be set to [ON] or [OFF] with [Timer Reservation TX Report] at [Report Settings] of utility mode. For details, see "Report settings" on page 11-71.

| Reservation Communication Report 12/08/2005 13:54<br>Serial No.<br>TC: 838 |                                                                                    |                                                                        |                                                 |                                                                                          |  |  |  |
|----------------------------------------------------------------------------|------------------------------------------------------------------------------------|------------------------------------------------------------------------|-------------------------------------------------|------------------------------------------------------------------------------------------|--|--|--|
| Destination Create                                                         |                                                                                    | Start Time                                                             | Prints                                          | Note                                                                                     |  |  |  |
| 0123456789                                                                 | 12-08 13:54                                                                        | 12-08 15:00                                                            | 001                                             | TMR                                                                                      |  |  |  |
| Note L1: Main C<br>FME: Frame<br>CSRC: CSRC<br>FCODE: F-C                  | ircuit, L2: Sub C<br>→ Erase TX, MIX: M<br>C, FWD: Forward, P<br>Code, RTX: Re-Tx, | tircuit, TMR: T<br>lixed Original,<br>C: PC-FAX, BND<br>RLY: Relay, MB | imer, POL<br>CALL: Ma<br>: Bind, S<br>X: Secure | : Poll, ORG: Original,<br>nual Communication,<br>P: Special Original,<br>, BUL: Bulletin |  |  |  |

#### The actual reports may be different from the reports in this manual.

| Item         | Description                                                                                                    |
|--------------|----------------------------------------------------------------------------------------------------|
| Destination: | The following is indicated. <ul> <li>Name when name is registered in abbreviated dialing entry list</li> <li>Destination telephone number</li> </ul> |
| Create time: | The time that is reserved for transmission.                                                                                                    |
| Start Time:  | The designated time is shown in the case of timer transmission.                                                                                      |
| Prints:      | The number of original pages scanned is shown.                                                                                                    |

12

| Item  | Description                                |                     |  |  |  |
|-------|--------------------------------------------|---------------------|--|--|--|
| Note: | Any of the following remarks may be shown. |                     |  |  |  |
|       | TMR:                                       | Timer communication |  |  |  |
|       | POL:                                       | Polling             |  |  |  |
|       | ORG:                                       | Original size set   |  |  |  |
|       | FME:                                       | Frame erase         |  |  |  |
|       | MIX:                                       | Mixed size original |  |  |  |
|       | CALL:                                      | Telephone           |  |  |  |
|       | CSRC:                                      | CS remote care      |  |  |  |
|       | FWD:                                       | FORWARD             |  |  |  |
|       | PC:                                        | PC-fax              |  |  |  |
|       | BND:                                       | Bind position       |  |  |  |
|       | SP:                                        | Special original    |  |  |  |
|       | FCODE:                                     | F-code setting      |  |  |  |
|       | MBX:                                       | Confidential        |  |  |  |
|       | BLTN:                                      | Bulletin board      |  |  |  |

# 12.9 Reservation polling TX report

12

The report is printed out automatically when a polling transmission is reserved.

Automatic printout can be set to [ON] or [OFF] with [Timer Reservation TX Report] at [Report Settings] of utility mode. For details, see "Report settings" on page 11-71.

|                                                                                                    |        |                | Reservation Po | illing TX | Report | 12/08/2005<br>Serial No.<br>TC: | р<br>13:44<br>624 |
|----------------------------------------------------------------------------------------------------|--------|----------------|----------------|-----------|--------|---------------------------------|-------------------|
| Desti                                                                                                    | nation | Create<br>time | Start Time     | Prints    | Note   |                                 |                   |
|                                                                                                    |        | 12-08 13:44    | :              | 001       |        |                                 |                   |
| Note L1: Main Circuit, L2: Sub Circuit, TMR: Timer, POL: Poll, ORG: Original,<br>FME: Frame Erase TX, MIX: Mixed Original, CALL: Manual Communication,<br>CSMC: SSMC, FWD: Forward, PC: PC-FAX, BMD: Bind, SP: Special Original,<br>FCODE: F-Code, RTX: Re-Tx, RLY: Relay, MBX: Secure, BUL: Bulletin |        |                |                |           |        |                                 |                   |

| Item         | Description                                    |
|--------------|------------------------------------------------|
| Destination: | Not shown.                                     |
| Create time: | The time that is reserved for transmission.    |
| Start Time:  | Not shown.                                     |
| Prints:      | The number of original pages scanned is shown. |

| Item  | Description                                |                     |  |  |  |
|-------|--------------------------------------------|---------------------|--|--|--|
| Note: | Any of the following remarks may be shown. |                     |  |  |  |
|       | TMR:                                       | Timer communication |  |  |  |
|       | POL:                                       | Polling             |  |  |  |
|       | ORG:                                       | Original size set   |  |  |  |
|       | FME:                                       | Frame erase         |  |  |  |
|       | MIX:                                       | Mixed size original |  |  |  |
|       | CALL:                                      | Telephone           |  |  |  |
|       | CSRC:                                      | CS remote care      |  |  |  |
|       | FWD:                                       | FORWARD             |  |  |  |
|       | PC:                                        | PC-fax              |  |  |  |
|       | BND:                                       | Bind position       |  |  |  |
|       | SP:                                        | Special original    |  |  |  |
|       | FCODE:                                     | F-code setting      |  |  |  |
|       | MBX:                                       | Confidential        |  |  |  |
|       | BLTN:                                      | Bulletin board      |  |  |  |

## 12.10 Broadcast reserved report

12

This report is printed out automatically when a sequential multi-station transmission has been reserved.

Automatic printout can be set to [ON] or [OFF] with [Timer Reservation TX Report] at [Report Settings] of utility mode. For details, see "Report settings" on page 11-71.

|                                                                                                    |                            | Broadcast Rese             | rved Repo  | rt         | 12/08/2005<br>Serial No.<br>TC: | P 1<br>13:56<br>637 |
|----------------------------------------------------------------------------------------------------|----------------------------|----------------------------|------------|------------|---------------------------------|---------------------|
| Destination                                                                                                    | Create<br>time             | Start Time                 | Prints     | Note       |                                 |                     |
| FAX1<br>FAX2                                                                                                    | 12-08 13:56<br>12-08 13:56 | 12-08 15:00<br>12-08 15:00 | 001<br>001 | TMR<br>TMR |                                 |                     |
| FAKE 11: Main Circuit, L2: Sub Circuit, TMR: Timer, POL: Poll, ORG: Original,<br>FME: Frame Errase TX, MIX: Mixed Original, CALL: Manual Communication,<br>CSMC: SSMC, FOU: Forward, PC: PC-FAM, BMD: Bind, SP: Special Original,<br>FCODE: F-Code, RTX: Re-Tx, RLY: Relay, MBX: Secure, BUL: Bulletin |                            |                            |            |            |                                 |                     |

| Item         | Description                                                                                                    |
|--------------|----------------------------------------------------------------------------------------------------|
| Destination: | <ul> <li>The following is shown.</li> <li>Destination name when destination name is registered in abbreviated dialing; and,</li> <li>Telephone number of destination when the destination has been selected with the keypad.</li> </ul> |
| Create time: | The time at which the transmission was reserved is shown.                                                                                                    |
| Start Time:  | The designated time is shown in the case of timer transmission.                                                                                                    |
| Prints:      | The number of original pages scanned is shown.                                                                                                    |

| Item  | Description                                |                     |  |  |  |
|-------|--------------------------------------------|---------------------|--|--|--|
| Note: | Any of the following remarks may be shown. |                     |  |  |  |
|       | TMR:                                       | Timer communication |  |  |  |
|       | POL:                                       | Polling             |  |  |  |
|       | ORG:                                       | Original size set   |  |  |  |
|       | FME:                                       | Frame erase         |  |  |  |
|       | MIX:                                       | Mixed size original |  |  |  |
|       | CALL:                                      | Telephone           |  |  |  |
|       | CSRC:                                      | CS remote care      |  |  |  |
|       | FWD:                                       | FORWARD             |  |  |  |
|       | PC:                                        | PC-fax              |  |  |  |
|       | BND:                                       | Bind position       |  |  |  |
|       | SP:                                        | Special original    |  |  |  |
|       | FCODE:                                     | F-code setting      |  |  |  |
|       | MBX:                                       | Confidential        |  |  |  |
|       | BLTN:                                      | Bulletin board      |  |  |  |

# 12.11 Address polling RX reserved report

This report is printed out automatically when polling is reserved to one destination.

Automatic printout can be set to [ON] or [OFF] with [Timer Reservation TX Report] at [Report Settings] of Utility Mode. For details, see "Report settings" on page 11-70.

|                                                                           |                                                                                                    | An address Pol | ling Rx R | eserved Report | 12/08/2005<br>Serial No.<br>TC: | P 1<br>13:56<br>638 |  |
|---------------------------------------------------------------------------|----------------------------------------------------------------------------------------------------|----------------|-----------|----------------|---------------------------------|---------------------|--|
| Destination                                                               | Create<br>time                                                                                                    | Start Time     | Prints    | Note           |                                 |                     |  |
| 0123456789                                                                | 12-08 13:56                                                                                                    | 12-08 15:00    | 000       | TMR POL        |                                 |                     |  |
| Note L1: Main Circu<br>FME: Frame Era<br>CSRC: CSRC, FW<br>FCUDE: F-Code, | 12-08     13:58     12-08     15:00     000     TWR PDL       sit, L2: Sub Carcuit, TWR: Timer, POL: Poll, ORG: Driginal,<br>use TX, MDX: Mixed Driginal, CALL: Manual Communication,<br>D: Forward, PC: PC-FAK, BMD: Bind, SP: Special Driginal,<br>RTX: Re-Tx, RLY: Relay, MDX: Secure, BUL: Bulletin |                |           |                |                                 |                     |  |

The actual reports may be different from the reports in this manual.

| Item         | Description                                                     |                                        |  |  |  |  |
|--------------|-----------------------------------------------------------------|----------------------------------------|--|--|--|--|
| Destination: | The telephone number                                            | er of the destination.                 |  |  |  |  |
| Create time: | The time at which po                                            | The time at which polling is received. |  |  |  |  |
| Start Time:  | The designated time is shown in the case of timer transmission. |                                        |  |  |  |  |
| Prints:      | The number of pages transmitted is shown.                       |                                        |  |  |  |  |
| Note:        | Any of the following remarks may be shown.                      |                                        |  |  |  |  |
|              | TMR:                                                            | Timer communication                    |  |  |  |  |
|              | POL:                                                            | Polling                                |  |  |  |  |
|              | ORG:                                                            | Original size set                      |  |  |  |  |
|              | FME:                                                            | Frame erase                            |  |  |  |  |
|              | MIX:                                                            | Mixed size original                    |  |  |  |  |
|              | CALL:                                                           | Telephone                              |  |  |  |  |
|              | CSRC:                                                           | CS remote care                         |  |  |  |  |
|              | FWD:                                                            | FORWARD                                |  |  |  |  |
|              | PC:                                                             | PC-fax                                 |  |  |  |  |
|              | BND:                                                            | Bind position                          |  |  |  |  |
|              | SP:                                                             | Special original                       |  |  |  |  |
|              | FCODE:                                                          | F-code setting                         |  |  |  |  |
|              | MBX:                                                            | Confidential                           |  |  |  |  |
|              | BLTN:                                                           | Bulletin board                         |  |  |  |  |

12

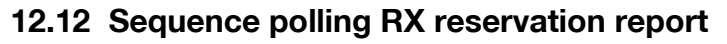

This report is printed out automatically when polling is reserved to multiple destinations.

Automatic printout can be set to [ON] or [OFF] with [Timer Reservation TX Report] at [Report Settings] of utility mode. For details, see "Report settings" on page 11-71.

|              |                                                                      |                                                                | Sequence Polli                                                       | ng Rx Res                                     | erved Report                                                                             | 12/08/2005<br>Serial No.<br>TC: | P 1<br>13:59<br>643 |
|--------------|----------------------------------------------------------------------|----------------------------------------------------------------|----------------------------------------------------------------------|-----------------------------------------------|------------------------------------------------------------------------------------------|---------------------------------|---------------------|
| Destin       | nation                                                               | Create                                                         | Start Time                                                           | Prints                                        | Note                                                                                     |                                 |                     |
| FAX1<br>FAX2 |                                                                      | 12-08 13:59<br>12-08 13:59                                     | 12-08 15:00<br>12-08 15:00                                           | 000                                           | TMR POL<br>TMR POL                                                                       |                                 |                     |
| Note         | L1: Main Circu<br>FME: Frame Era<br>CSRC: CSRC, FW<br>FCODE: F-Code, | it, L2: Sub C<br>se TX, MIX: M<br>D: Forward, P<br>RTX: Re-Tx, | ircuit, TMR: T<br>ixed Original,<br>C: PC-FAX, BND<br>RLY: Relay, MB | imer, POL<br>CALL: Ma<br>Bind, S<br>X: Secure | : Poll, ORG: Original,<br>nual Communication,<br>P: Special Original,<br>, BUL: Bulletin |                                 |                     |

The actual reports may be different from the reports in this manual.

| Item         | Description                                                     |
|--------------|-----------------------------------------------------------------|
| Destination: | The telephone number of the destination.                        |
| Create time: | The time at which polling is received.                          |
| Start Time:  | The designated time is shown in the case of timer transmission. |
| Prints:      | The number of pages transmitted is shown.                       |

12

| Item  | Description            |                                            |  |  |  |
|-------|------------------------|--------------------------------------------|--|--|--|
| Note: | Any of the following r | Any of the following remarks may be shown. |  |  |  |
|       | TMR:                   | Timer communication                        |  |  |  |
|       | POL:                   | Polling                                    |  |  |  |
|       | ORG:                   | Original size set                          |  |  |  |
|       | FME:                   | Frame erase                                |  |  |  |
|       | MIX:                   | Mixed size original                        |  |  |  |
|       | CALL:                  | Telephone                                  |  |  |  |
|       | CSRC:                  | CS remote care                             |  |  |  |
|       | FWD:                   | FORWARD                                    |  |  |  |
|       | PC:                    | PC-fax                                     |  |  |  |
|       | BND:                   | Bind position                              |  |  |  |
|       | SP:                    | Special original                           |  |  |  |
|       | FCODE:                 | F-code setting                             |  |  |  |
|       | MBX:                   | Confidential                               |  |  |  |
|       | BLTN:                  | Bulletin board                             |  |  |  |

### 12.13 Confidential RX report

This report is printed out automatically following restricted access reception.

Automatic printout can be set to [ON] or [OFF] with [Confidential RX Report] at [Report Settings] of utility mode. For details, see "Report settings" on page 11-71.

|                |                                                                                        |                                                                                 | нх не                                                             | port                                                         |                                                         |                                                                                           | Seria              | 12/08/2005<br>1 No.<br>TC: | 14:0<br>64 |
|----------------|----------------------------------------------------------------------------------------|---------------------------------------------------------------------------------|-------------------------------------------------------------------|--------------------------------------------------------------|---------------------------------------------------------|-------------------------------------------------------------------------------------------|--------------------|----------------------------|------------|
|                | Destination                                                                            | Start Time                                                                      | Time                                                              | Prints                                                       | Result                                                  | Note                                                                                      |                    |                            |            |
| 012345         | 6789                                                                                   | 12-08 14:01                                                                     | 00:00 12                                                          | 001/001                                                      | OK                                                      | L1 MBX1                                                                                   |                    |                            |            |
| Note<br>Result | L1: Main Circu<br>FME: Frame Era<br>CSRC: CSRC, FW<br>FCODE: F-Code,<br>OK: TX OK, S-O | it, L2: Sub C<br>se TX, MIX: M<br>D: Forward, P<br>RTX: Re-Tx,<br>K: Stop Commu | ircuit, TM<br>ixed Origi<br>C: PC-FAX,<br>RLY: Relay<br>nication, | R: Timer,<br>nal, CALL<br>BND: Bin<br>, MBX: Se<br>PV-OFF: P | POL: Po<br>: Manual<br>d, SP: S<br>cure, BU<br>ower Swi | 11, ORG: Origina<br>Communication,<br>pecial Original,<br>L: Bulletin<br>tch OFF, TEL: RX | 11,<br>K from TEL, |                            |            |

| Item         | Description                                                                                           |                                                                                                    |  |  |  |  |
|--------------|----------------------------------------------------------------------------------------------------|----------------------------------------------------------------------------------------------------|--|--|--|--|
| Destination: | <ul> <li>The following is show</li> <li>Destination name dialing</li> <li>Telephone number</li> </ul> | vn.<br>when destination name is registered in abbreviated<br>r of destination.                         |  |  |  |  |
| Start Time:  | The time at which communication started.                                                              |                                                                                                    |  |  |  |  |
| Time:        | The required time for                                                                                 | The required time for the communication is shown.                                                      |  |  |  |  |
| Prints:      | The number of pages transmitted.                                                                      |                                                                                                    |  |  |  |  |
| Result:      | ОК                                                                                                    | Shown when communication ended normally.                                                               |  |  |  |  |
|              | S-OK                                                                                                  | Shown when communication was stopped.                                                                  |  |  |  |  |
|              | PW-OFF                                                                                                | Shown when the power switch is turned off.                                                             |  |  |  |  |
|              | TEL                                                                                                   | Shown when there has been an incoming tele-<br>phone call.                                             |  |  |  |  |
|              | NG                                                                                                    | Shown when a communication error has oc-<br>curred.                                                    |  |  |  |  |
|              | Cont                                                                                                  | Shown when an error has occurred and the FK-<br>502 has switched to error page redialing.              |  |  |  |  |
|              | No Ans                                                                                                | Shown when the destination being called did not answer.                                                |  |  |  |  |
|              | Busy                                                                                                  | Shown when unable to complete communication due to the line being busy.                                |  |  |  |  |
|              | M-Full                                                                                                | Memory-full is shown when the fax file memory<br>became full during reception and reception<br>failed. |  |  |  |  |

| Item  | Description            |                                            |  |  |  |
|-------|------------------------|--------------------------------------------|--|--|--|
| Note: | Any of the following r | Any of the following remarks may be shown. |  |  |  |
|       | TMR:                   | Timer communication                        |  |  |  |
|       | POL:                   | Polling                                    |  |  |  |
|       | ORG:                   | Original size set                          |  |  |  |
|       | FME:                   | Frame erase                                |  |  |  |
|       | MIX:                   | Mixed size original                        |  |  |  |
|       | CALL:                  | Telephone                                  |  |  |  |
|       | CSRC:                  | CS remote care                             |  |  |  |
|       | FWD:                   | FORWARD                                    |  |  |  |
|       | PC:                    | PC-fax                                     |  |  |  |
|       | BND:                   | Bind position                              |  |  |  |
|       | SP:                    | Special original                           |  |  |  |
|       | FCODE:                 | F-code setting                             |  |  |  |
|       | MBX:                   | Confidential                               |  |  |  |
|       | BLTN:                  | Bulletin board                             |  |  |  |

# 12.14 Bulletin TX report

This report is printed out automatically following polling transmission of a document registered for the Bulletin Board User Box.

Automatic printout can be set to [ON] or [OFF] with [Bulletin TX Report] at [Report Settings] of utility mode. For details, see "Report settings" on page 11-71.

|                                                                              |                                                               | B                                                   | ulletin TX R                                | eport                              |                                                 | 200<br>Serial N | 4/11/24<br>o.<br>TC: | P 1<br>20:50<br>1068 |
|------------------------------------------------------------------------------|---------------------------------------------------------------|-----------------------------------------------------|---------------------------------------------|------------------------------------|-------------------------------------------------|-----------------|----------------------|----------------------|
| Destination                                                                  | Start Time                                                    | Time                                                | Prints                                      | Result                             | Note                                            |                 |                      |                      |
| 0123456789 11-24 20:50 00:00 17 001/001 0K POL BUL50                         |                                                               |                                                     | POL BUL500200000                            |                                    |                                                 |                 |                      |                      |
| Note TMR: Timer, POL<br>FME: Frame Eras<br>CSRC: CSRC, FWD<br>FCODE: F-Code, | : Poll, TRN:<br>e TX, MIX: M<br>I: Forward, P<br>MBX: Secure, | Turn Arou<br>ixed Origi<br>C: PC-FAX,<br>, BLTN: Bu | nd, ORG:<br>nal, CALL<br>BND:Bind<br>lletin | Original<br>: Manual<br>d Position | Communication,<br>SP: Special Original          | ,               |                      |                      |
| Result OK: TX OK, S-OK                                                       | : Stop Commu                                                  | nication,<br>inue No A                              | P∀-Off: P<br>Ins: No An                     | ower Swi<br>swer. Bu               | tch OFF, TEL: KX from<br>sv: Busv. W-Full:Memor | TEL,<br>v       |                      |                      |

| Item         | Description                                                                                                    |
|--------------|----------------------------------------------------------------------------------------------------|
| Destination: | <ul> <li>The following is shown.</li> <li>Destination name when destination name is registered in abbreviated dialing</li> <li>Telephone number of destination.</li> </ul> |
| Start Time:  | The time at which communication started.                                                                                                    |
| Time:        | The required time for the communication is shown.                                                                                                    |
| Prints:      | The number of pages transmitted.                                                                                                    |

\_\_\_\_\_

| Item    | Description                                |                                                                                                    |  |  |  |  |
|---------|--------------------------------------------|----------------------------------------------------------------------------------------------------|--|--|--|--|
| Result: | ОК                                         | Shown when communication ended normally.                                                               |  |  |  |  |
|         | S-OK                                       | Shown when communication was stopped.                                                                  |  |  |  |  |
|         | PW-OFF                                     | Shown when the power switch is turned off.                                                             |  |  |  |  |
|         | TEL                                        | Shown when there has been an incoming tele-<br>phone call.                                             |  |  |  |  |
|         | NG                                         | Shown when a communication error has oc-<br>curred.                                                    |  |  |  |  |
|         | Cont                                       | Shown when an error has occurred and the FK-<br>502 has switched to error page redialing.              |  |  |  |  |
|         | No Ans                                     | Shown when the destination being called did not answer.                                                |  |  |  |  |
|         | Busy                                       | Shown when unable to complete communication due to the line being busy.                                |  |  |  |  |
|         | M-Full                                     | Memory-full is shown when the fax file memory<br>became full during reception and reception<br>failed. |  |  |  |  |
| Note:   | Any of the following remarks may be shown. |                                                                                                    |  |  |  |  |
|         | TMR:                                       | Timer communication                                                                                    |  |  |  |  |
|         | POL:                                       | Polling                                                                                                |  |  |  |  |
|         | ORG:                                       | Original size set                                                                                      |  |  |  |  |
|         | FME:                                       | Frame erase                                                                                            |  |  |  |  |
|         | MIX:                                       | Mixed size original                                                                                    |  |  |  |  |
|         | CALL:                                      | Telephone                                                                                              |  |  |  |  |
|         | CSRC:                                      | CS remote care                                                                                         |  |  |  |  |
|         | FWD:                                       | FORWARD                                                                                                |  |  |  |  |
|         | PC:                                        | PC-fax                                                                                                 |  |  |  |  |
|         | BND:                                       | Bind position                                                                                          |  |  |  |  |
|         | SP:                                        | Special original                                                                                       |  |  |  |  |
|         | FCODE:                                     | F-code setting                                                                                         |  |  |  |  |
|         | MBX:                                       | Confidential                                                                                           |  |  |  |  |
|         | BLTN:                                      | Bulletin board                                                                                         |  |  |  |  |

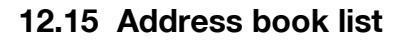

#### Address book list

- 1 Press [Fax] and press [Utility/Counter] on the control panel.
- 2 Press [Administrator Setting].
- 3 Enter the password and press [OK].
  - The password for the administrator can be changed in [Security Setting]. The administrator should have a responsibility for the management of the password.
- 4 Press [One-Touch Registration].
  - In the utility mode, it is also possible to enter a number displayed in the key through the keypad for selection. In the case of [One-Touch Registration], enter 3 through the numeric keypad.
- 5 Press [One-Touch Registration List].

| Utility                   | One-T | ouch Registratior            | 1     |
|---------------------------|-------|------------------------------|-------|
| Administrator Setting     | 1     | Scan                         | 2     |
| One-Touch<br>Registration | 2     | Fax                          | 2     |
|                           | 3 🗌   | User Box                     |       |
|                           | 4 R   | ne_Touch<br>egistration List |       |
|                           |       |                              |       |
| Exit                      |       |                              | Close |

6 Press [Address Book List].

| Utility                        | One-Touch Registration List |  |
|--------------------------------|-----------------------------|--|
| Administrator<br>Setting       | 1 Address Book List         |  |
| One-Touch<br>Registration      | 2 Group List                |  |
| One_Touch<br>Begistration List | 3 Program List              |  |
|                                | 4 E-Mail Subject/           |  |
|                                |                             |  |
|                                |                             |  |

7 Enter through the keypad the range of the registration number you want to print out in [Registration No.] and select [E-Mail], [User Box] or [Fax] for [Destination Type].

|                    | Registration<br>No. |   | <u>1</u> ~ 100 |            |       |  |
|--------------------|---------------------|---|----------------|------------|-------|--|
| Destinatio<br>Type | Destination<br>Type |   | E-Mail         | <b>FTP</b> | ) SMB |  |
|                    |                     | C | User Box       | Fax        |       |  |

- The specification can be made up to 100.
- Pressing proves the cursor to the left and pressing proves it to the right.
- When deleting characters entered, press [C] (clear) on the control panel.
- 8 Press [Print].
- 9 Select tray to print.
- 10 Press [Start].

The address book list is printed out.

#### Detail

Q

When no necessary paper is set in the paper tray, [Start] flashes in red. On an occasion like this, [Start] cannot be pressed.
\*

#### How to see the address book list

| 63 | FAX  |      | Address Book List | 21<br>Serial | 004/11/24<br>No.<br>TC: | P 1<br>21:17<br>1076 |
|----|------|------|-------------------|--------------|-------------------------|----------------------|
|    | No.  | Name | Dial Number       |              | Line                    |                      |
|    | 0001 | 123  | 123               |              | -                       |                      |
|    |      |      |                   |              |                         |                      |

| Item         | Description                                |
|--------------|--------------------------------------------|
| No.:         | Abbreviated dialing number.                |
| Name:        | Registration name                          |
| Dial Number: | Registration fax number for address book   |
| Line Setting | * is shown when line setting is appointed. |

## 12.16 Group address list

12

#### Group address list

- 1 Press [Fax] and press [Utility/Counter] on the control panel.
- 2 Press [Administrator Setting].
- 3 Enter the password and press [OK].
  - The password for the administrator can be changed in [Security Setting]. The administrator should have a responsibility for the management of the password.
- 4 Press [One-Touch Registration].
  - In the utility mode, it is also possible to enter a number displayed in the key through the keypad for selection. In the case of [One-Touch Registration], enter 3 through the numeric keypad.
- 5 Press [One-Touch Registration List].

| Utility                   | One-Touch Registration           |       |
|---------------------------|----------------------------------|-------|
| Administrator<br>Setting  | 1 Scan                           |       |
| One-Touch<br>Registration | 2 Fax                            |       |
|                           | 3 User Box                       |       |
|                           | 4 One_Touch<br>Registration List |       |
|                           |                                  |       |
| Exit                      |                                  | Close |

6 Press [Group List].

| Utility                        | Dne-Touch Registration List |
|--------------------------------|-----------------------------|
| Administrator<br>Setting       | 1 Address Book List         |
| One-Touch<br>Registration      | 2 Group List                |
| One_Touch<br>Registration List | 3 Program List              |
| ·                              | 4 E-Mail Subject/           |
|                                |                             |
|                                |                             |

7 Enter through the keypad the range of the registration number you want to print out in [Registration No.].

| Registrati | on | 1~ | 20 | •        |  |
|------------|----|----|----|----------|--|
| NU.        |    |    |    | <u>í</u> |  |
|            |    |    |    |          |  |
|            |    |    |    |          |  |
|            |    |    |    |          |  |

- The specification can be made up to 20.
- Pressing proves the cursor to the left and pressing proves it to the right.
- When deleting characters entered, press [C] (clear) on the control panel.
- 8 Press [Print].
- 9 Select tray to print.
- **10** Press [Start].

The group address list is printed out.

# Q

#### Detail

When no necessary paper is set in the paper tray, [Start] flashes in red. On an occasion like this, [Start] cannot be pressed.

#### How to see the group address list

|     |        | Group Address List | F<br>12/08/2005 14<br>Serial No.<br>TC: | 9 1<br>4:17<br>652 |
|-----|--------|--------------------|-----------------------------------------|--------------------|
| No. | Name   | Addr. No.          | Regist                                  |                    |
| 001 | group1 | 0001 0002 0003     | 3                                       |                    |
| 002 | group2 | 0004 0005          | 2                                       |                    |

| Item          | Description                                                     |
|---------------|-----------------------------------------------------------------|
| No.:          | Registration group number                                       |
| Name:         | Registration group name                                         |
| Addr. No.:    | Abbreviated dialing numbers registered for the group            |
| Regist Count: | Number of abbreviated dialing numbers registered for the group. |

## 12.17 Program list

#### Program list

- 1 Press [Fax] and press [Utility/Counter] on the control panel.
- 2 Press [Administrator Setting].
- 3 Enter the password and press [OK].
  - The password for the administrator can be changed in [Security Setting]. The administrator should have a responsibility for the management of the password.
- 4 Press [One-Touch Registration].
  - In the utility mode, it is also possible to enter a number displayed in the key through the keypad for selection. In the case of [One-Touch Registration], enter 3 through the numeric keypad.
- 5 Press [One-Touch Registration List].

| Utility                   | One | Touch Registration             |  |
|---------------------------|-----|--------------------------------|--|
| Administrator<br>Setting  | 1   | Scan 🖌                         |  |
| One-Touch<br>Registration | 2   | Fax                            |  |
|                           | 3   | User Box                       |  |
|                           | 4   | One_Touch<br>Registration List |  |
|                           |     |                                |  |
| Exit.                     |     |                                |  |

6 Press [Program List].

| Utility                        | One-Touch Registration List | ] |
|--------------------------------|-----------------------------|---|
| Administrator<br>Setting       | 1 Address Book List         |   |
| One-Touch<br>Registration      | 2 Group List                |   |
| One_Touch<br>Registration List | 3 Program List              |   |
| ·                              | 4 E-Mail Subject/           |   |
|                                |                             |   |
|                                |                             |   |

7 Enter the range of the Registration No. to be printed in [Registration No.] from the keypad and select either [Abbr. Dial], [Group No.] or [Direct Input].

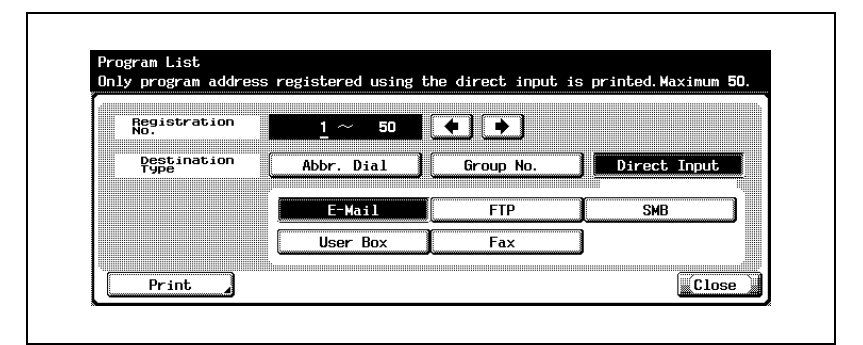

- By selecting [Direct Input], you can specify [E-Mail], [FTP], [SMB], [User Box], or [Fax].
- The specification can be made up to 50.
- Pressing moves the cursor to the left and pressing moves it to the right.
- When deleting characters entered, press [C] (clear) on the control panel.
- 8 Press [Print].
- 9 Select tray to print.
- 10 Press [Start].

The program list is printed out.

#### . Detail

When no necessary paper is set in the paper tray, [Start] flashes in red. On an occasion like this, [Start] cannot be pressed.

#### How to see the program list

| ram                                                                                                    | Name | Address<br>Book<br>A0001 |                                                                                                    | Serial No.<br>TC: |
|----------------------------------------------------------------------------------------------------|------|--------------------------|----------------------------------------------------------------------------------------------------|-------------------|
| Item<br>Simplex/<br>Gradinal<br>Density<br>Bergonum<br>Sachground<br>Scan Size<br>Hivedral<br>Bind<br>Scan Size<br>Hivedral<br>Bind<br>Scan Size<br>Hivedral<br>Scan Size<br>Hivedral<br>Hivedral<br>Hivedral<br>Hiv |      |                          | Se<br>diaded<br>Text<br>0<br>Fine<br>0<br>Top Binding<br>Auto<br>Unspecified<br>Unspecified<br>None<br>None<br>None<br>None<br>None<br>None<br>None<br>Vonspecified<br>Unspecified<br>Unspecified | itting            |

| Item             | Description                  |
|------------------|------------------------------|
| No.:             | Registration program number  |
| Name:            | Registration name            |
| Dial Number:     | Registration dial number     |
| User Box Number: | Registration user box number |
| E-Mail Address:  | Registration e-mail address  |
| Item:            | Functions of the FK-502.     |
| Setting:         | Setting status.              |

## 12.18 E-Mail Subject/Text List

12

The list of the subject/text of e-mail registered can be printed.

#### E-Mail Subject/Text List

- 1 Press [Fax] and press [Utility/Counter] on the control panel.
- 2 Press [Administrator Setting].
- 3 Enter the password and press [OK].
  - The password for the administrator can be changed in [Security Setting]. The administrator should have a responsibility for the management of the password.
- 4 Press [One-Touch Registration].
  - In the utility mode, it is also possible to enter a number displayed in the key through the keypad for selection. In the case of [One-Touch Registration], enter 3 through the numeric keypad.
- 5 Press [One-Touch Registration List].

| Utility 🖌                   | One-T | ouch Registration              |       |
|-----------------------------|-------|--------------------------------|-------|
| Administrator Administrator | 1     | Scan 🏒                         |       |
| One-Touch<br>Begistration   | 2     | Fax 🖌                          |       |
|                             | 3     | User Box 🎝                     |       |
|                             | 4 (R  | ne_Touch<br>egistration List / |       |
|                             |       |                                |       |
|                             |       |                                |       |
| Exit                        |       |                                | Close |

| Utility                        | One-Touch Registration List |
|--------------------------------|-----------------------------|
| Administrator<br>Setting 4     | 1 Address Book List         |
| One-Touch<br>Registration      | 2 Group List                |
| One_Touch<br>Begistration List | 3 Program List              |
|                                | 4 E-Mail Subject/           |
|                                |                             |
|                                |                             |

7 Select tray to print.

|   | Paper Tray                           | Simplex/<br>Duplex |  |
|---|--------------------------------------|--------------------|--|
|   |                                      | 1-<br>Sided        |  |
|   | <sup>8</sup> A4 D <sup>2</sup> ±.8½× |                    |  |
|   |                                      |                    |  |
| ŭ | <sup>a</sup> A4 🗗                    |                    |  |

8 Press [Start].

The E-Mail Subject/Title List is printed out.

## Q Detail

When no necessary paper is set in the paper tray, [Start] flashes in red. On an occasion like this, [Start] cannot be pressed.

#### How to see the subject/text list

| Subject          |                                                                          |
|------------------|--------------------------------------------------------------------------|
| Message from MFP |                                                                          |
|                  |                                                                          |
|                  |                                                                          |
| Text             |                                                                          |
|                  |                                                                          |
|                  |                                                                          |
|                  | Message from MFP<br>Text<br>Image data has been attached to this e-mail. |

| List name  | Item     | Description                                               |
|------------|----------|-----------------------------------------------------------|
| Title List | No.:     | Registration number.                                      |
|            | Subject: | Subject registered for the subject/text (for e-<br>mail). |
| Text List  | No.:     | Registration number.                                      |
|            | Text:    | Text registered for the subject/text (for e-mail).        |

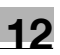

## 12.19 Fax setting list

The set value list of the fax set up into this machine can be printed.

#### Fax setting list

- 1 Press [Fax] and press [Utility/Counter] on the control panel.
- 2 Press [Administrator Setting].
- 3 Enter the password and press [OK].
  - The password for the administrator can be changed in [Security Setting]. The administrator should have a responsibility for the management of the password.
- 4 Press [Fax Setting].

| Utility                  | <b>Adt</b> | ninistrator<br>ting                  |   |                   |
|--------------------------|------------|--------------------------------------|---|-------------------|
| Administrator<br>Setting | 1          | System Setting                       | 6 | Copier Setting 🖌  |
|                          | 2          | Administrator/<br>Machine Setting    | 7 | Printer Setting   |
|                          | 3          | One-Touch<br>Registration            | 8 | Fax Setting       |
|                          | 4          | UserAuthentication<br>/Account Track | 9 | System Connection |
|                          | 5          | Network Setting                      | O | Security Setting  |
| Exit                     |            |                                      |   | Close             |

- Some items may not be displayed depending on the optional settings.
- In the utility mode, it is also possible to enter a number displayed in the key through the keypad for selection. In the case of [Fax Setting], enter 8 through the numeric keypad.

5 Press [Job Settings List].

| Utility                  | Fax | Setting             |   |                      |   |
|--------------------------|-----|---------------------|---|----------------------|---|
| Administrator<br>Setting | 1   | Header Information, | 6 | PBX CN Set           | ] |
| Fax Setting              | 2   | Header/Footer       | 7 | Report Settings      | J |
|                          | 3   | Telephone Line      | 8 | Job Settings<br>List | ] |
|                          | 4   | TX/RX Setting       |   |                      |   |
|                          | 5   | Function Setting    |   |                      |   |
|                          | -   |                     |   |                      |   |

6 Select tray to print.

|   | Pa       | per Ti | ray |                           | 1        | Simplex.<br>Duplex | · . |  |
|---|----------|--------|-----|---------------------------|----------|--------------------|-----|--|
|   | 1        | Α4     | D   |                           |          | 1-<br>Sided        |     |  |
|   | 8        | Α4     | D   | ] <sup>2</sup> .±.8½×11 [ | <u> </u> | 2-<br>Sided        | Ì   |  |
| 1 | <u> </u> | Α4     | D   | ]                         |          | 01000              |     |  |
| 4 | 4        | Α4     | D   | 1                         |          |                    |     |  |

7 Press [Start].

The fax settings list is printed out.

## Q Detail

When no necessary paper is set in the paper tray, [Start] flashes in red. On an occasion like this, [Start] cannot be pressed.

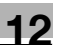

### How to see the fax setting list

|                                                                                                    | Fax S                                           | etting List                                                                                                    | ۲<br>12/08/2005 14<br>Serial No.<br>TC: |
|----------------------------------------------------------------------------------------------------|-------------------------------------------------|----------------------------------------------------------------------------------------------------|-----------------------------------------|
| Panel Initial Setting                                                                                                    | Setting                                         | Ttem                                                                                                    | Setting                                 |
| Default Tab<br>Time until Auto reset<br>Panel Initial Setting                                                                                                    | Program<br>1 min.<br>OFF                        | Address Book<br>Default Index<br>RX Display<br>TX Display                                                                   | Main<br>OFF<br>OFF                      |
| Header Information                                                                                                    |                                                 |                                                                                                    |                                         |
| Item                                                                                                    | Setting                                         |                                                                                                    |                                         |
| Sender<br>Name<br>Sender<br>Fax No.                                                                                                    |                                                 |                                                                                                    |                                         |
| Header/Footer<br>Position                                                                                                    |                                                 |                                                                                                    |                                         |
| Item                                                                                                    | Setting                                         |                                                                                                    |                                         |
| Header<br>Position<br>Footer<br>Position                                                                                                    | Outside<br>Body Text<br>OFF                     |                                                                                                    |                                         |
| Telephone Line<br>Settings                                                                                                    |                                                 |                                                                                                    |                                         |
| Item                                                                                                    | Setting                                         | Item                                                                                                    | Setting                                 |
| Dialing Nethod<br>Number of RX<br>Call Rings<br>Redial Interval<br>External Phone<br>Monitor Call Sound<br>External Phone<br>Usice Hail Setting<br>Ling Monitor<br>Sound Yolke | PU<br>2 x<br>3 min.<br>OFF<br>OFF<br>16         | Heceive Mode<br>Number of Redials<br>TEL/FAX Auto<br>SWICCH Phone<br>Cally Time<br>Line Monitor Sound                       | Auto KX<br>1 x<br>OFF<br>20 sec<br>OFF  |
| TX/RX Setting                                                                                                    |                                                 |                                                                                                    |                                         |
| Item                                                                                                    | Setting                                         | Item                                                                                                    | Setting                                 |
| Incorrect User<br>Box No. Entry                                                                                                    | Print                                           | Print/Fax<br>output Setting                                                                                                 | Batch Print                             |
| Entering Power<br>Save Mode (Fax)<br>Print Paper Size<br>Print Separate<br>Fax Pages<br>File After<br>Polling Rejected<br>Fax No.                                              | Normal<br>8.5×11<br>OFF<br>Delete<br>Disconnect | Inch Paper A4<br>Prior E9 Der A4<br>Mar Rkderich<br>Tray Selection<br>for RX Print<br>Duplex Print (RX)<br>No. of Sets (RX) | ON<br>96<br>Auto<br>OFF<br>1            |
| Report Settings                                                                                                    |                                                 |                                                                                                    | •                                       |
| Item                                                                                                    | Setting                                         | Item                                                                                                    | Setting                                 |
| Activity Report<br>Sequential TX<br>Confidential<br>BX Report<br>TX Reput<br>Report Check                                                                                      | Every 100<br>CON<br>ON<br>ON<br>OFF             | TX Report<br>Timer Reservation<br>TA Report<br>Bulletin TX Report<br>Broadcast Result                                       | F≴iIX<br>ON<br>ON<br>All Dest.          |
| PBX CN Mode Set                                                                                                    |                                                 |                                                                                                    |                                         |
| Iten                                                                                                    | Setting                                         |                                                                                                    |                                         |
| PBX CN Mode Set                                                                                                    | OFF                                             |                                                                                                    |                                         |

| Item     | Description           |
|----------|-----------------------|
| Item:    | Item of utility mode. |
| Setting: | Setting status.       |

| Fax Setting List 12/08/2<br>Serial No.<br>TC: |                       |                                        |                                  |  |  |  |
|-----------------------------------------------|-----------------------|----------------------------------------|----------------------------------|--|--|--|
| Function ON/OFF<br>Setting                    |                       |                                        |                                  |  |  |  |
| Item                                          | Setting               | Item                                   | Setting                          |  |  |  |
| Number Display<br>Function                    | OFF                   | F-Code TX                              | ON                               |  |  |  |
| Forward TX Setting                            |                       |                                        |                                  |  |  |  |
| Iten                                          | Setting               |                                        |                                  |  |  |  |
| Forward condition                             | OFF<br>unregistration |                                        |                                  |  |  |  |
| Dial-In Settings                              |                       |                                        |                                  |  |  |  |
| Item                                          | Setting               | Item                                   | Setting                          |  |  |  |
| Dial-In Settings<br>Dial Number               | OFF<br>unregistration | Fax<br>Number<br>PC-Fax Number         | unregistration<br>unregistration |  |  |  |
| Remote RX                                     |                       |                                        |                                  |  |  |  |
| Item                                          | Setting               |                                        |                                  |  |  |  |
| Remote RX                                     | OFF                   |                                        |                                  |  |  |  |
| Memory RX                                     |                       |                                        |                                  |  |  |  |
| Item                                          | Setting               |                                        |                                  |  |  |  |
| Memory RX                                     | OFF                   |                                        |                                  |  |  |  |
| Closed Network RX                             |                       |                                        |                                  |  |  |  |
| Item                                          | Setting               |                                        |                                  |  |  |  |
| Closed Network RX                             | OFF                   |                                        |                                  |  |  |  |
| PC-Fax RX Setting                             |                       |                                        |                                  |  |  |  |
| Iten                                          | Setting               | Item                                   | Setting                          |  |  |  |
| PC-Fax RX Setting<br>Save & Print             | OFF<br>***            | RX Output<br>Communication<br>Password | ***<br>***                       |  |  |  |

## 12.19.1Confidential/Bulletin list

| Confidentia | 1/Bulletin     |          | 12/08/2005 14:(<br>Serial No.<br>TC: 64 |
|-------------|----------------|----------|-----------------------------------------|
| No.         | Name           | Password | Туре                                    |
| 00000003    | box03<br>box02 | 2        | Bulletin<br>User Box<br>No.             |
|             |                |          |                                         |
|             |                |          |                                         |
|             |                |          |                                         |
|             |                |          |                                         |
|             |                |          |                                         |
|             |                |          |                                         |
|             |                |          |                                         |
|             |                |          |                                         |
|             |                |          |                                         |
|             |                |          |                                         |

#### The actual reports may be different from the reports in this manual.

| Item     | Description                                               |
|----------|-----------------------------------------------------------|
| No.      | Box number registered with confidential / bulletin board. |
| Name     | Registered name.                                          |
| Password | Confidential password.                                    |
| Class    | Confidential or bulletin board is displayed.              |

\*

## 12.19.2Sender (TSI) RX box

| No. |            | Sender (TSI) | Forwarding<br>Destination |
|-----|------------|--------------|---------------------------|
| 001 | 0123456789 |              | 80000001                  |
|     |            |              |                           |
|     |            |              |                           |
|     |            |              |                           |
|     |            |              |                           |
|     |            |              |                           |
|     |            |              |                           |
|     |            |              |                           |
|     |            |              |                           |
|     |            |              |                           |
|     |            |              |                           |
|     |            |              |                           |
|     |            |              |                           |
|     |            |              |                           |
|     |            |              |                           |
|     |            |              |                           |
|     |            |              |                           |
|     |            |              |                           |
|     |            |              |                           |
|     |            |              |                           |
|     |            |              |                           |
|     |            |              |                           |
|     |            |              |                           |
|     |            |              |                           |
|     | 1          |              |                           |

| Item                        | Description                                    |
|-----------------------------|------------------------------------------------|
| No.                         | The registration number of the sender (TSI) RX |
| Sender (TSI)                | The registered sender information.             |
| Forwarding Destina-<br>tion | The registered box no.                         |

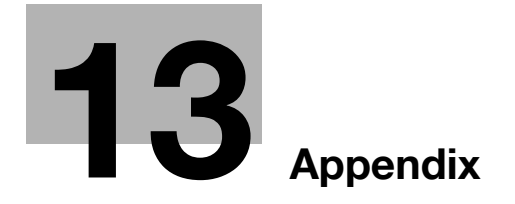

## 13 Appendix

## 13.1 Number of stored pages to memory

This machine is equipped with a 40 GB hard disk as a standard. And the fax image is saved in the area of 27 GB in this hard disk.

In the hard disk, it is possible to store about 9,000 Konica standard originals in an A4 size sheet with 700 words that are saved and received in each mode (copy, printer, scan, box, and fax). (at "fine" resolution).

Number of stored pages may differ depending on the original size, resolution and the state of original.

Q

#### Detail

Memory overflow may occur when the original document is being read. In this case, you can either transmit the part of the original that has been read, or redo the procedure from the beginning.

## 13.2 Entering text

13

The following procedure describes how to use the keyboard that appears in the touch panel for typing in the names of registered accounts and custom paper sizes. The keypad can also be used to type in numbers.

Any of the following keyboards may appear.

Example

| Enter the A                | dministrator Password.                                                                                                    |
|----------------------------|----------------------------------------------------------------------------------------------------|
| ₿ <b>₫</b> ₿ŝ₩òrd          | ← → Pete<br>1 2 3 4 5 6 7 8 8 0 - ^<br>q w e r t y u i o p @ [<br>a s d f g h j k 1 : : ]<br>z x c v b n m , . / \ Shift<br>[Cancel] OK |
| E-mail add                 | ress input screen                                                                                                    |
| E-Mail Addr<br>Enter E-Mai | ess<br>1 Address.                                                                                                    |
| Address                    | <pre></pre>                                                                                                    |
| E-mail mes                 | ssage input screen                                                                                                    |
| E-Mail Text<br>Enter E-Mai | 1 Text.                                                                                                    |
| Text                       | <pre></pre>                                                                                                    |

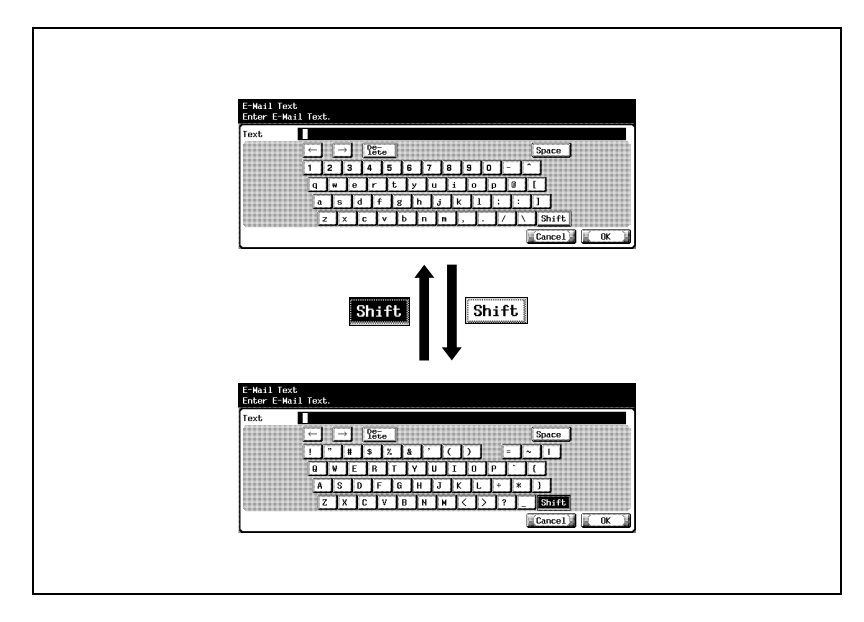

The following procedure describes how to type using e-mail address input screen.

13

#### To type text

- → Touch the button for the desired character from the keyboard that appeared.
  - To type in uppercase letters or symbols, touch [Shift].
  - Numbers can also be typed in with the keypad.

The entered characters appear in the text box.

| Text |               |      |             |       |       |   |    |    |    |       |  |
|------|---------------|------|-------------|-------|-------|---|----|----|----|-------|--|
|      | $\rightarrow$ | →] [ | De-<br>lete |       |       |   |    |    |    | Space |  |
|      | 1 2           | 3    | 4 5         | 6     | 7     | 8 | 9  | 0  | -  | ^ ]   |  |
|      | q             | w e  | r t         | у     | lu    | i | o  | Р  | 0  |       |  |
|      | a             | s d  | f           | 3 h   | j     | k | 1  | 1; | 1: |       |  |
|      | z             |      |             | b I r | n I m | 1 | Ϊ. | 17 |    | Shift |  |

۵...

#### Note

To cancel the entered text, touch [Cancel].

To clear all entered text, press the [C] (clear) key.

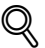

#### Detail

To change a character in the entered text, touch  $\rightarrow$  and  $\leftarrow$  to move the cursor to the character to be changed, touch [Delete], and then type in the desired letter or number.

#### List of available characters

| Туре                                    | Available characters                                 |
|-----------------------------------------|------------------------------------------------------|
| Alphanumeric<br>characters /<br>symbols | ABCDEFGHIJKLMNOPQRSTUVWXYZabcdefghijklmnopqrstuvwxyz |

## 13.3 Fax terms

This section describes the general terms used in the fax communication.

Explanations may be given of the terms of functions that are not equipped to this machine.

| Terms    |                                  | Description                                                                                                    |
|----------|----------------------------------|----------------------------------------------------------------------------------------------------|
| Numerics | 2 in 1 TX                        | The function to gather two pages into one page and to transmit the composed wide page.                                                                                                    |
| A        | Abbreviated dial<br>number       | One of the functions to register the fax numbers dialed fre-<br>quently. Registering the destination name and retrieval<br>character when you register the abbreviated dial, you can<br>designate the destination with the Address Book. Up to<br>500 abbreviated numbers (000-499) can be registered.                                                                         |
|          | Address book                     | To dial the destination by searching the name of the des-<br>tination from the list of the abbreviated dial numbers reg-<br>istered.                                                                                                    |
| В        | Batch transmission               | The function to transmit more than one document as a document at specified time automatically if the transmission condition of the documents such as the destination, transmission time, memory transmit, or resolution is same.                                                                                                    |
|          | Book TX                          | The function to produce two separate pages from the side-by-side pages of an open book or catalogue.                                                                                                    |
|          | bps                              | An abbreviation for "bit per second." It is the unit of data transmission and represents the amount of data sent in one second.                                                                                                    |
|          | Broadcasting                     | To transmit a fax to multiple stations by a single operation.                                                                                                    |
|          | Bulletin board                   | The function to post the documents you want to read or to store documents to be transmitted by polling.                                                                                                    |
|          | Bundled transmis-<br>sion        | The function to send the newly reserved document and<br>the reserved document at the same time when a transmis-<br>sion is reserved for a destination that is the same as a<br>transmission reservation document stored in memory un-<br>der the same transmission condition such as memory<br>transmission or resolution. It can send up to five docu-<br>ments continuously. |
| С        | Confidential com-<br>munication  | The function to exchange private information with specific persons. The originals sent by the confidential communication are stored in the receiver's confidential box and they are not printed at the reception. They are printed after the certain operation such as inputting the password.                                                                                 |
| D        | Dialing method                   | There are two methods: PB or pulse.                                                                                                    |
| E        | ECM (Error Correc-<br>tion Mode) | The error correction mode for G3 communication. It com-<br>municates with a destination during checking whether<br>data is sent to the destination properly or not. If not, it<br>sends the data again. If the destination supports the ECM,<br>data is transmitted in ECM unless you set the ECM OFF<br>mode.                                                                 |

| Terms |                              | Description                                                                                                    |
|-------|------------------------------|----------------------------------------------------------------------------------------------------|
| F     | Factory default set-<br>ting | The value set at the factory. You can change some de-<br>faults by the utility mode. It is useful to set the value that<br>you use frequently as the default.                                                                                                    |
|       | Fax ID                       | The ID code to recognize each other at the fax communi-<br>cation. The telephone number is usually registered as the<br>fax ID.                                                                                                    |
|       | F-code                       | It defines the use of the sub-address of T.30° standardized<br>by ITU-T. You can use various functions of the F-code in<br>the fax communication among facsimiles supporting the<br>F-code function even if their manufactures are different. In<br>this machine, the F-code is used in the bulletin board, re-<br>lay request, confidential communication and ID transmis-<br>sion. (* This is one of the communication standards.) |
|       | Frame erase                  | The function to erase dark bands reproduced when the original is a book or read with the ADF left open.                                                                                                    |
| G     | G3                           | One of the fax communication modes standardized by ITU-T. There are G3 and G4 in the communication mode. G3 is the most used communication mode now.                                                                                                    |
|       | Group                        | To group multiple abbreviated numbers. It is useful if you frequently use the sequential multiple station transmission or the polling reception. You can register up to 500 abbreviated numbers in a group.                                                                                                    |
| н     | Horizontal scanning          | The horizontal direction when the original is scanned.                                                                                                    |
| L     | LDAP                         | Abbreviation of Lightweight Directory Access Protocol. A protocol to access mail addresses of users using a net-<br>work or database to control information on the environ-<br>ment, through the Internet, Intranet, or other TCP/IP<br>networks.                                                                                                    |
|       | Long original                | The function to transmit pages longer than the length (420 mm/16.5 inch) of 11 × 17 size. If you attempt to send such a long document without selecting Long original mode, paper misfeed will occur. When Long original mode is selected, pages of up to 800 mm can be transmitted.                                                                                                    |

Terms M

0

Ρ

|  |                             | Description                                                                                                    |
|--|-----------------------------|----------------------------------------------------------------------------------------------------|
|  | Manual transmis-<br>sion    | This operation to send documents while confirming the status of the receiving machine.                                                                                                    |
|  | Memory                      | The location to store data. It is used to specify the com-<br>munication or store the document.                                                                                                    |
|  | Memory overflow             | The state of the fax image memory in this machine to be full during storing transmitted document.                                                                                                    |
|  | Memory RX                   | The function to store the received document and print the document as necessary.                                                                                                    |
|  | Memory substitute reception | The function to store transmitted document in the memory<br>automatically when the received document cannot be<br>printed due to the machine being out of paper.                                                                                                    |
|  | Memory transmis-<br>sion    | In this transmission method, all pages being sent are first<br>scanned and stored in memory before transmission. The<br>document is automatically numbered by total page<br>number, and the images on the first page are shown on<br>communication results report.<br>However, when a large number of pages are sent or when<br>the images on the originals are fine, memory capacity may<br>be exceeded due to the large amount of data stored in<br>memory. |
|  | Mixed original              | The function to set and send document pages of mixed sizes by a single sequence of operations.                                                                                                    |
|  | Original size set           | The function to designate the paper size for the document<br>to be sent. Normally, when the paper size loaded at the<br>destination is too small to accommodate the image being<br>transmitted, the original image will be reduced to fit the<br>paper size. This feature gives you the option printing a<br>portion of the image with no reduction.                                                                                                    |
|  | Originating station         | The facsimile to provide instruction to send document to multiple stations.                                                                                                    |
|  | Overseas TX                 | The international communication. In overseas TX, a lower<br>baud rate will be employed. Select this mode if you send<br>a fax to the location at which the communication condition<br>is poor even if it is in your country.                                                                                                    |
|  | Password TX                 | The function to send fax with a password. Sender has to<br>send a fax with the same password which is set in closed<br>network RX if the closed network RX is set at the recipient                                                                                                    |
|  | Pause                       | To dial at certain intervals. Pressing the key once creates<br>an interval of one second.                                                                                                    |
|  | Polling                     | The function to send a fax that has been read and stored<br>in the memory in the facsimile when a polling command is<br>sent from the recipient.                                                                                                    |
|  | Program                     | The function to register frequently-used fax numbers as<br>well as templates of operating sequences. Thereafter, you<br>may select the destination or designate a sequence of op-<br>erations by pressing the Program key (in the abbreviated<br>dialing list).                                                                                                    |

 
 Quick memory transmission
 In this transmission method, a facsimile is sent the instant when one page is scanned. This allows documents to be sent without exceeding memory capacity in the case of sending a large number of pages.

Q

13

| Terms |                             | Description                                                                                                    |
|-------|-----------------------------|----------------------------------------------------------------------------------------------------|
| R     | Reading                     | To scan an original optically and capture it as image data.                                                                                                    |
|       | Redialing                   | To dial the number of the same destination again. Redial-<br>ing consists of automatic redialing in which dialing is per-<br>formed automatically, and manual redialing in which<br>redialing is performed manually.                                                      |
|       | Relay TX                    | The function to send a fax to multiple stations via the other facsimile (called a relaying station). You can save costs by setting one of the stations as the relaying station and sending a fax via the relaying station if the terminating stations are at remote site. |
|       | Relaying station            | The facsimile that sends document to multiple stations by the relay request from the originating station.                                                                                                    |
|       | Reserving transmis-<br>sion | The function to reserve the next transmission during com-<br>munication or printing.                                                                                                    |
|       | Resolution                  | The higher resolution is, the longer it takes to transmit. Select the appropriate resolution.                                                                                                    |
|       | Restored transmis-<br>sion  | The function to select documents that have failed to be<br>sent. The documents are stored in memory, and you can<br>send again either to the same destination or after chang-<br>ing to a different destination.                                                          |
| S     | Sender information          | Information such as transmission date, name, telephone<br>number, and page number printed at the top of the re-<br>ceived document at the fax transmission.                                                                                                    |
|       | Sender name                 | The name of this machine, which is represented with any alphanumeric character and symbols. It is recorded as the part of the originating printing at the top of the received document on the receiver side.                                                              |
|       | Substitute transmit         | The function to transfer/transmit the received documents waiting for output by using the control panel. Substitute transmission can be set when the fax screen is displayed, and operation has been interrupted at out of paper or paper jammed in the machine.           |
|       | Super G3 (SG3)              | This is the G3 communication mode that is ITU-T V.34 compliant. It can communicate faster (up to 33,400 bps) than normal G3 communication.                                                                                                    |

Terms

U

|                    | Description                                                                                                    |
|--------------------|----------------------------------------------------------------------------------------------------|
| Timer TX           | The function to specify the time to start communication.<br>You can save costs by specifying a transmission to start<br>at midnight or early in the morning during which telephone<br>charges are less.                                                                                                    |
| Total page set     | The function to place the total number of pages on each<br>page of the fax in quick memory transmission. It is useful<br>for the recipient to make sure whether all pages of the fax<br>have been sent or not (the total number of pages are au-<br>tomatically placed in memory transmission).                                                                                                    |
| Transmission rates | The transmission rates of the modem in the facsimile. It can transmit in high-speed 33,600 bps. If it is set to Overseas TX. The international communication. In Overseas TX, a lower baud rate will be employed. Select this mode if you send a fax to the location at which the communication condition is poor even if it is in your country. It transmits in noise-resistant 7,200 bps or 4,800 bps. |
| Transmission time  | The time to send a fax. The higher resolution is, the longer it takes to transmit.                                                                                                    |
| Upside down        | The function to specify the appropriate binding style when transmitting a two-sided document (i.e., when pages are printed on both sides). The binding style you select should allow the pages of a two-sided document to be read appropriately by paging right to left or top to bottom.                                                                                                    |
|                    | 1                                                                                                    |

| V | V.34              | The communication mode under the super G3 fax com-<br>munication. It may not be possible to communicate in su-<br>per G3 mode if the receiver or sender is connected to the<br>line via an extension exchange equipment. |
|---|-------------------|----------------------------------------------------------------------------------------------------|
|   | Vertical scanning | The vertical direction when the original is scanned.                                                                                                    |
| Z | Z folded original | The function to determine the document sizes before<br>reading and sending the original. Some facsimiles cannot<br>detect the document size if it has been folded. This func-                                            |

ADF.

tion is available only when reading the original with the

## 13.4 Index

## A

| Abbr. dial2-9,    | 3-28 |
|-------------------|------|
| Access            | 2-4  |
| Accessibility     | 2-5  |
| Account track     | 2-17 |
| Activity report   | 12-5 |
| Address book2-8,  | 2-15 |
|                   | 10-5 |
| Address book list | 2-33 |
| ADF3-7,           | 3-10 |
|                   |      |

## В

#### Background adjustment

| Bind position                   |
|---------------------------------|
| Box2-4, 2-18                    |
| Broadcast report 12-16          |
| Broadcast reserved report 12-24 |
| Bulletin board9-10, 10-52       |
| Bulletin board user box2-20     |
| Bulletin TX report 12-31        |
| Busy5-6                         |

### С

| С2-5                             |
|----------------------------------|
| Cancel7-5                        |
| Clear2-5                         |
| Closed network RX11-50           |
| Comm. setting2-16                |
| Communication setting            |
| Confidential communication7-31   |
| Confidential RX report 12-29     |
| Confidential/Bulletin list 12-49 |
| Contrast dial2-5                 |
| Control panel2-4                 |
| Сору2-4                          |
| Crosswise1-23                    |

## D

| Data                     | 2-5   |
|--------------------------|-------|
| Density                  | .3-14 |
| Destination indicator    | .2-16 |
| Detail search            | .3-25 |
| Dialing method           | 2-7   |
| Direct input 2-15, 3-27, | 3-29  |

## Е

| ECM OFF          | 7-6, 7-37     |
|------------------|---------------|
| E-mail           | 2-9           |
| E-mail setting   | 3-19          |
| E-Mail Subject/T | ext List12-42 |
| Entering power   |               |
| save mode (fax)  | 11-8, 11-23   |

## F

| .2-4         |
|--------------|
| -18          |
|              |
| -16          |
| 2-45         |
| 3-41         |
| )-48         |
| .7-6         |
| <i>'-</i> 26 |
| -53          |
| <b>'-1</b> 4 |
| -44          |
| -11          |
|              |

## G

| Group | 2-           | 15, | 3-29, | 10-20  |
|-------|--------------|-----|-------|--------|
| Group | address list |     |       | .12-36 |

## Н

| Header/Footer<br>position11-9, 11-36<br>Header<br>information2-7, 11-8, 11-32<br>Help2-5                             |
|----------------------------------------------------------------------------------------------------|
| I                                                                                                    |
| Initial setting11-7, 11-21<br>Interrupt2-5                                                                           |
| J                                                                                                    |
| Job list2-15, 3-39<br>Job settings list11-13                                                                         |
| Κ                                                                                                    |
| Keypad2-5, 3-22, 3-29                                                                                                |
| L                                                                                                    |
| LDAP search3-25<br>Lengthwise1-23<br>Line setting7-6<br>List of available characters13-6                             |
| M                                                                                                    |
| Main power        2-5           Memory        2-15           Memory full        5-6           Memory RX        11-47 |

## 0

| OFF                 | 7-5       |
|---------------------|-----------|
| Off-hook            | 2-15      |
| ОК                  | 7-5       |
| Original image type | 3-13      |
| Outside line        | 11-68     |
| Overseas TX         | 3-52, 7-6 |

#### Ρ

| Page indicator2-15                            |
|-----------------------------------------------|
| Page list2-15                                 |
| Password TX                                   |
| Pause 3-28                                    |
| PBX CN set 11-68                              |
| PC-Fax RX feature 2-21                        |
| PC-Fax RX setting2-21, 11-57                  |
| Platen glass                                  |
| Polled transmission9-4                        |
| Polling reception9-7                          |
| Polling RX7-6                                 |
| Polling RX report 12-14                       |
| Polling TX7-6                                 |
| Polling TX report 12-12                       |
| Polling TX user box 2-20                      |
| Power Save 2-4                                |
| Print separate fax page                       |
|                                               |
| Print/Fax output<br>settings 11-8 11-26 11-29 |
| Program                                       |
|                                               |
| Program list 12-39                            |
| Proof copy2-5                                 |
| Public User Box/Personal                      |
| User Box 2-19                                 |
|                                               |

#### Ν

| Name dest           | 2-15      |
|---------------------|-----------|
| No answer           | 5-6       |
| No. of dest         | 2-15      |
| Number of originals | 3-47, 7-6 |

Memory RX user box .2-20, 10-53 Mixed original ......7-5, 7-8 Mode check .....2-5, 3-20

## Q

## R

| Receive mode2-7                 |
|---------------------------------|
| Recently dialed #               |
| Redialing3-34                   |
| Relay transmission request 7-34 |
| Report settings 11-13, 11-71    |
| Reservation communication       |
| report12-20                     |
| Reservation polling TX report   |
|                                 |
| Reset2-5, 7-5                   |
| Resolution3-16                  |
| Restrict Fax Broadcasting       |
|                                 |
| RX Output11-57                  |
| RX/user box3-41                 |
|                                 |

## S

| Save in user box3-28                      |
|-------------------------------------------|
| Scan2-4                                   |
| Scan setting2-16, 3-18                    |
| Scan size                                 |
| Scan to e-mail3-28                        |
| Secure print user box2-20                 |
| Sender (TSI) RX box 12-50                 |
| Sender fax no2-7                          |
| Sender name2-7                            |
| Sequence polling<br>reception report12-18 |
| Sequence polling RX<br>reservation report |
| Sharpness7-6, 7-20                        |

| Simplex/Duplex  | 3-15  |
|-----------------|-------|
| Specified box   | 2-19  |
| Start           | 2-5   |
| Stop            | 2-5   |
| Sub area        | 2-16  |
| Subject         | 10-33 |
| System user box | 2-20  |
|                 |       |

### Т

| Telephone line<br>settings2-7 | 7, 11-9, 11-39 |
|-------------------------------|----------------|
| Text                          | 10-33          |
| Timer TX                      | 3-49, 7-6      |
| To type text                  | 13-6           |
| Tone                          | 3-28           |
| Touch panel                   | 2-4            |
| TSI user box setting          | 11-62          |
| TX report                     | 12-9           |
| TX/RX setting                 | 11-10, 11-42   |
|                               |                |

## U

| User authentication | 2-17 |
|---------------------|------|
| User box            | 2-9  |
| Utility/Counter     | 2-5  |

## V

V.34 OFF .....7-6, 7-40